# Δήλωση συμμόρφωσης

# **C**€0168

ME THN ΠΑΡΟΥΣΑ H Sharp Telecommunications of Europe Limited ΔΗΛΩΝΕΙ ΟΤΙ ΤΟ 880SH ΣΥΜΜΟΡΦΩΝΕΤΑΙ ΠΡΟΣ ΤΙΣ ΟΥΣΙΩΔΕΙΣ ΑΠΑΙΤΗΣΕΙΣ ΚΑΙ ΤΙΣ ΛΟΙΠΕΣ ΣΧΕΤΙΚΕΣ ΔΙΑΤΑΞΕΙΣ ΤΗΣ ΟΔΗΓΙΑΣ 1999/5/ΕΚ.

Στην παρακάτω διεύθυνση Internet μπορείτε να βρείτε ένα αντίγραφο της αυθεντικής δήλωσης συμμόρφωσης: http://www.sharp-mobile.com

Sharp Telecommunications of Europe Ltd. Azure House, Bagshot Road, Bracknell, Berkshire RG12 7QY UK

# http://www.sharp-mobile.com

# <u>Εισαγωγή</u>

Sugcaratíria gia to néo sac thléquid HSDPA 880SH.

# Σχετικά με Αυτό τον Οδηγό Χρήσης

Αυτός ο οδηγός χρήσης σχεδιάστηκε προσεκτικά για να σας βοηθήσει να γνωρίσετε τις δυνατότητες και τις λειτουργίες του τηλεφώνου σας, γρήγορα και αποτελεσματικά.

# ΣΗΜΕΙΩΣΗ

- Σας συνιστούμε να κρατήσετε χωριστά αντίγραφα από όλα τα σημαντικά δεδομένα που περιέχονται στη συσκευή σας.
   Υπό ορισμένες συνθήκες, μπορεί να χαθούν ή να τροποποιηθούν δεδομένα σε οποιαδήποτε ηλεκτρονική συσκευή αποθήκευσης. Για το λόγο αυτό, δεν αναλαμβάνουμε καμία ευθύνη για απώλεια ή αχρήστευση δεδομένων, ως συνέπεια είτε μη προβλεπόμενης χρήσης, επισκευής, βλαβών, αντικατάστασης μπαταρίας, χρήσης μετά τη λίξη της καθορισμένης διάρκειας ζωής της μπαταρίας είτε οποιασδήποτε άλλης αιτίας.
- Δεν αναλαμβάνουμε καμία ευθύνη, έμμεσα ή άμεσα, για οικονομικές απώλειες ή διεκδικήσεις τρίτων από τη χρήση αυτού του προϊόντος και των λειτουργιών του, όπως κλοπή αριθμών πιστωτικών καρτών, απώλεια ή τροποποίηση αποθηκευμένων δεδομένων, κλπ.
- Όλες οι επωνυμίες εταιρειών και/ή προϊόντων αποτελούν εμπορικά σήματα και/ή κατατεθέντα σήματα των αντίστοιχων κατόχων.
- Οι απεικονίσεις της οθόνης ενδέχεται να διαφέρουν από αυτές που παρουσιάζονται στον οδηγό χρήσης.
   Οι πληροφορίες που περιγράφονται σε αυτό τον οδηγό χρήσης ενδέχεται να αλλάξουν χωρίς προειδοποίηση.

- Ορισμένες από τις λειτουργίες που περιγράφονται σε αυτό τον οδηγό χρήσης ενδέχεται να μην υποστηρίζονται από όλα τα δίκτυα.
- Δεν αναλαμβάνουμε καμία ευθύνη για περιεχόμενο, πληροφορίες, κλπ. που έχουν ληφθεί από το διαδίκτυο.
- Είναι πιθανό, περιστασιακά, να παρουσιαστούν στην οθόνη μερικά μαύρα ή φωτεινά pixels. Παρακαλούμε, σημειώστε ότι αυτό δεν επηρεάζει καμία από τις λειτουργίες ή την απόδοση.

# Δικαιώματα πνευματικής ιδιοκτησίας

Σύμφωνα με την ισγύουσα νομοθεσία περί πνευματικών δικαίωμάτων, η αναπαραγωγή, τροποποίηση και γρήση υλικού που προστατεύεται από τη νομοθεσία περί πνευματικών δικαιωμάτων (μουσική, φωτογραφίες, κλπ.) επιτρέπεται μόνον για προσωπική ή ιδιωτική χρήση. Αν ο γρήστης δεν είναι κάτογος εκτεταμένων πνευματικών δικαιωμάτων ή δεν διαθέτει ρητή έγκριση από τον κάτογο των πνευματικών δικαιωμάτων για αναπαραγωγή, τροποποίηση ή χρήση αντιγράφων που δημιουργήθηκαν ή τροποποιήθηκαν κατ' αυτό τον τρόπο, τότε η αναπαραγωγή, τροποποίηση και χρήση του υλικού θεωρείται ότι αντιτίθεται στη νομοθεσία περί πνευματικών δικαιωμάτων και παρέγεται στον ιδιοκτήτη πνευματικών δικαιωμάτων το δικαίωμα έγερσης απαιτήσεων αποζημίωσης. Για το λόγο αυτό, συνιστάται η αποφυγή παράνομης χρήσης του υλικού που προστατεύεται από πνευματικά δικαιώματα.

Ta Windows apoteloún shira katateθén th<br/>ς Microsoft Corporation stiς HIIA και/ή σε άλleς χώρες.

Powered by JBlend™ Copyright 1997-2005 Aplix Corporation. All rights reserved.

JBlend and all JBlend-based trademarks and logos are trademarks or registered trademarks of Aplix Corporation in Japan and other countries.

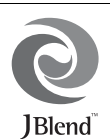

Powered by Mascot Capsule<sup>®</sup>/Micro3D Edition<sup>™</sup> Mascot Capsule<sup>®</sup> is a registered trademark of HI Corporation ©2002-2007 HI Corporation. All Rights Reserved.

Licensed by Inter Digital Technology Corporation under one or more of the following United States Patents and/or their domestic or foreign counterparts and other patents pending, including U.S. Patents: 4,675,863: 4,779,262: 4,785,450: 4,811,420: 5,228,056: 5,420,896: 5,799,010: 5,166,951: 5,179,571 & 5,345,467

T9 Text Input is licensed under one or more of the following: U.S. Pat. Nos. 5,818,437, 5,953,541, 5,187,480, 5,945,928, and 6,011,554; Australian Pat. No. 727539; Canadian Pat. No. 1,331,057; United Kingdom Pat. No. 2238414B; Hong Kong Standard Pat. No. HK0940329; Republic of Singapore Pat. No. 51383; Euro. Pat. No. 0 842 463 (96927260.8) DE/DK, FI, FR, IT, NL,PT.ES,SE,GB; Republic of Korea Pat. Nos. KR201211B1 and KR226206B1; and additional patents are pending worldwide.

#### **CP8 PATENT**

# Micro

microSD<sup>™</sup> is a trademark of the SD Card Association.

Bluetooth is a trademark of the Bluetooth SIG, Inc.

# 🚯 Bluetooth°

The Bluetooth word mark and logos are owned by the Bluetooth SIG, Inc. and any use of such marks by Sharp is under license. Other trademarks and trade names are those of their respective owners.

Licensed by QUALCOMM Incorporated under one or more of the following United States Patents and/or their counterparts in other nations ; 4,901,307 5,490,165 5,056,109 5,504,773 5,101,501 5,506,865 5,109,390 5,511,073 5,228,054 5,535,239 5,267,261 5,544,196 5,267,262 5,568,463 5,337,338 5,600,754 5,414,796 5,657,420 5,416,797 5,659,569 5,710,784 5,778,338

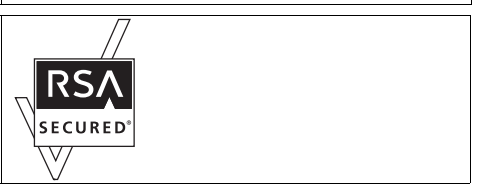

# AC€ËSS™

# NetFront

This product contains NetFront Browser and NetFront Messaging Client of ACCESS CO.,LTD. ACCESS and NetFront are trademarks or registered trademarks of ACCESS CO., LTD. in Japan and other countries. NetFront Browser © Copyright 1996-2007 ACCESS CO., LTD. NetFront Messaging Client © Copyright 2000-2007 ACCESS CO., LTD. This software is based in part on the work of the

Independent JPEG Group.

Το προϊόν αυτό έχει αδειοδοτηθεί από την MPEG-4 Visual Patent Portfolio License για προσωπική και μη εμπορική χρήση από τον καταναλωτή για (α) κωδικοποίηση βίντεο σύμφωνα με το MPEG-4 Video Standard ("MPEG-4 Video") και/ή (β) αποκωδικοποίηση MPEG-4 Video το οποίο έχει κωδικοποιηθεί από τον καταναλωτή στα πλαίσια προσωπικής και μη εμπορικής δραστηριότητας και/ή αποκτήθηκε από έναν αδειοδοτημένο παροχέα βίντεο. Δεν παρόχεται ούτε υπονοείται καμία άδεια για καμία άλλη χρήση. Πρόσθετες πληροφορίες μπορούν αα δοθούν από την MPEG LA. Επισκεφθείτε την ιστοσελίδα http://www.mpegla.com.

Το προϊόν έχει αδειοδοτηθεί από την MPEG-4 Systems Patent Portfolio License για κωδικοποίηση βίντεο σύμφωνα με το MPEG-4 Systems Standard, εκτός εάν απαιτείται πρόσθετη άδεια και καταβολή δικαιωμάτων για την κωδικοποίηση σχετικά με (α) δεδομένα αποθηκευμένα ή αντιγραμμένα σε φυσικά μέσα τα οποία είναι πληρωμένα σε μία βάση τίτλο προς τίτλο και/ή (β) δεδομένα τα οποία αποτελούν βοήθεια σε μία βάση τίτλο προς τίτλο και μεταδίδονται στον τελικό χρήστη για μόνιμη αποθήκευση και/ή χρήση. Τέτοιες πρόσθετες άδειες μπορούν να δοθούν από την MPEG LA, LLC. Επισκεφθείτε την ιστοσελίδα http://www.mpegla.com για πρόσθετες πληροφορίες.

MPEG Layer-3 τεχνολογία κωδικοποίησης μουσικής αδειοδοτημένη από τις Fraunhofer IIS και Thomson.

# Χρήσιμες Λειτουργίες και Υπηρεσίες

Το τηλέφωνό σας προσφέρει τις παρακάτω δυνατότητες:

- Κλήσεις Video. Μπορείτε να συνομιλείτε και ταυτόχρονα να βλέπετε ο ένας τον άλλο στις οθόνες σας.
- 3D και έγχρωμα παιχνίδια Java<sup>TM</sup>. Μπορείτε ακόμη να κατεβάσετε διάφορα παιχνίδια και εφαρμογές από το Vodafone live!
- Έγχρωμη οθόνη LCD από Τρανζίστορ Λεπτού Στρώματος (TFT) για καθαρότερες εικόνες και βελτιωμένη προβολή.
- Ενσωματωμένη ψηφιακή φωτογραφική μηχανή με λειτουργία αυτόματης εστίασης για τη λήψη φωτογραφιών και Βίντεο.
- Λειτουργία για την ανάγνωση και τη δημιουργία μηνυμάτων SMS.
- Μηνύματα MMS (Multimedia Messaging Services) για την αποστολή μηνυμάτων φωτογραφίας, ήχου και video για να "φτιάξετε" την ημέρα κάποιου.
- Email για αποστολή μέχρι και 300 KB και λήψη αλληλογραφίας με επισυνάψεις.
- Έγχρωμος WAP browser για πρόσβαση στις πληροφορίες του Vodafone live!
- Τούς προσωπικούς σας ήχους και Βίντεο κουδουνίσματος. Μπορείτε να χρησιμοποιήσετε τα αρχεία ήχων ή Βίντεο ως ήχο ή Βίντεο κουδουνίσματος.
- Λειτουργία αναπαραγωγής μουσικής, η οποία μπορεί να αναπαράγει αρχεία ήχου μορφής MP3, MPEG-4 και 3GPP (οι κωδικοποιητές υποστήριξης των MPEG-4 ή 3GPP είναι AMR, AAC, AAC+, και AAC+e).
- Αναπαραγωγή αρχείων ήχου και Βίντεο που έχετε κατεβάσει.
- Λειτουργία ηχογράφησης φωνής για αναπαραγωγή και ηχογράφηση φωνητικών αποσπασμάτων.
- Ούρα ασύρματης σύνδεσης Bluetooth<sup>®</sup> για την επικοινωνία και τη μεταφορά δεδομένων με ορισμένες συσκευές. Μπορείτε να μεταφέρετε φωτογραφίες, ήχους και Βίντεο σε τηλέφωνα με χαρακτηριστικά OBEX.
- Λειτουργία συγχρονισμού δεδομένων για την ενημέρωση των καταχωρίσεων της Λίστας Επαφών με το Internet.
- Λειτουργία χρονοδιαγράμματος για τη δημιουργία και την αποστολή καταχωρίσεων χρονοδιαγράμματος με ρυθμίσεις ειδοποίησης.
- Υποδοχή κάρτας μνήμης microSD<sup>TM</sup>, η οποία επεκτείνει τις δυνατότητες σύνδεσης με υπολογιστή χρησιμοποιώντας την κάρτα μνήμης.

# ΥΠΟΔΕΙΞΕΙΣ ΑΣΦΑΛΕΙΑΣ

Το τηλέφωνό σας πληροί τους διεθνείς κανονισμούς εφ' όσον χρησιμοποιείται υπό φυσιολογικές συνθήκες και σύμφωνα με τις οδηγίες που ακολουθούν.

Η Sharp and η Vodafone δε φέρουν καμία ευθύνη για φθορές ή βλάβες που θα προκληθούν από τη μη προβλεπόμενη χρήση ή τη μη τήρηση των υποδείξεων που αναφέρονται στις παρούσες οδηγίες.

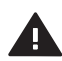

Διαβάστε τις ενότητες για τις πληροφορίες ασφαλείας του παρόντος οδηγού χρήσης στις σελίδες 4-15.

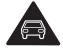

Κατά τη διάρκεια της οδήγησης, μη χρησιμοποιείτε τη συσκευή σας κρατώντας την στο χέρι.

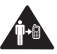

Αναφορικά με τη χρήση της συσκευής μέσω της τοποθέτησής της πάνω στο σώμα, διατηρήστε απόσταση 1,5 cm από τη συσκευή.

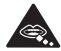

Τα μικροεξαρτήματα ενδέχεται να εγκυμονούν κίνδυνο πνιγμού.

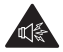

Η παρούσα συσκευή ενδέχεται να παραγάγει δυνατό ήχο.

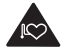

Κρατήστε την σε απόσταση από βηματοδότες και άλλες προσωπικές ιατρικές συσκευές.

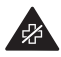

Απενεργοποιήστε την σε συμμόρφωση με τις σχετικές οδηγίες σε νοσοκομεία και ιατρικές εγκαταστάσεις.

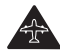

Απενεργοποιήστε την σε συμμόρφωση με τις σχετικές οδηγίες σε αεροπλάνα και αεροδρόμια.

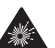

Απενεργοποιήστε την σε περιβάλλοντα που εγκυμονούν κίνδυνο έκρηξης.

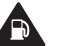

Μην τη χρησιμοποιείτε σε σταθμούς ανεφοδιασμού.

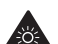

Η παρούσα συσκευή μπορεί να παραγάγει έντονο φως ή φως που αναβοσβήνει.

(\* Το φως που αναβοσβήνει δεν είναι ένα χαρακτηριστικό διαθέσιμο σε όλα τα προϊόντα.)

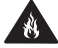

Μην απορρίπτετε τη συσκευή στη φωτιά.

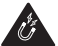

Αποφύγετε την επαφή με μαγνητικά μέσα.

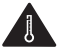

Αποφύγετε τις ακραίες θερμοκρασίες.

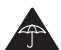

Αποφύγετε την επαφή με υγρά, διατηρείτε τη συσκευή στεγνή.

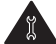

Μην επιχειρήσετε να την αποσυναρμολογήσετε.

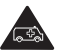

Μη βασίζεστε στη συσκευή για επικοινωνία έκτακτης ανάγκης.

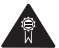

Χρησιμοποιήστε μόνο τα εγκεκριμένα αξεσουάρ.

# ΕΚΘΕΣΗ ΣΤΙΣ ΡΑΔΙΟΣΥΧΝΟΤΗΤΕΣ (RF)

# <u>Γενική Δήλωση για την Ενέργεια RF</u>

Το τηλέφωνό σας περιέχει έναν πομπό και ένα δέκτη. Όταν είναι ενεργοποιημένο, δέχεται και εκπέμπει ενέργεια ραδιοσυχνοτήτων. Όταν επικοινωνείτε με το τηλέφωνό σας, το σύστημα που χειρίζεται την κλήση σας ελέγχει το επίπεδο ισχύος στο οποίο εκπέμπει το τηλέφωνό σας.

# Ειδικός Αριθμός Απορρόφησης Ενέργειας (SAR)

Το κινητό σας τηλέφωνο είναι ένας πομποδέκτης ραδιοφωνικών συγνοτήτων. Σγεδιάστηκε ώστε να μην υπερβαίνει τα όρια έκθεσης σε ραδιοφωνικά κύματα που συνιστούν οι διεθνείς κανονισμοί. Αυτοί οι κανονισμοί θεσπίστηκαν από τον ανεξάρτητο επιστημονικό οργανισμό ICNIRP και περιλαμβάνουν ουσιαστικές υποδείξεις που σχεδιάστηκαν ειδικά για την προστασία όλων των προσώπων, ανεξάρτητα από ηλικία και κατάσταση υγείας. Οι κανονισμοί χρησιμοποιούν μία μονάδα μέτρησης γνωστή ως Specific Absorption Rate ή SAR. Το όριο SAR για συσκευές κινητών ορίζεται στα 2 W/kg και η μέγιστη τιμή SAR γι' αυτή τη συσκευή όταν δοκιμάστηκε στο αυτί ήταν 1.215 W/kg\*. Καθώς οι συσκευές κινητών προσφέρουν μία σειρά λειτουργιών, μπορούν να γρησιμοποιούνται και σε άλλες θέσεις, όπως για παράδειγμα στο σώμα σύμφωνα με την περιγραφή του οδηγού χρήσης\*\*. Σε αυτή την περίπτωση, η μέγιστη ελεγμένη τιμή SAR είναι 0,981 W/kg. Από τη στιγμή που η τιμή SAR μετράται γρησιμοποιώντας τη μέγιστη ενέργεια μετάδοσης, η πραγματική τιμή SAR αυτής της συσκευής κατά τη διάρκεια της λειτουργίας της θα είναι

μικρότερη από αυτή που υποδεικνύεται παραπάνω. Αυτό οφείλεται στις αυτόματες αλλαγές στη στάθμη της ισχύος της συσκευής για να εξασφαλιστεί το απαιτούμενο κατώτατο επίπεδο ισχύος για επικοινωνία με το δίκτυο.

- Οι έλεγχοι εκτελούνται σύμφωνα με τους διεθνείς κανονισμούς ελέγχων.
- \*\*Παρακαλώ, διαβάστε την ενότητα που ακολουθεί για τη χρήση της συσκευής με τοποθέτηση πάνω στο σώμα.

### Χρήση Συσκευής με Τοποθέτηση πάνω στο Σώμα

Σημαντικές πληροφορίες αναφορικά με την έκθεση στην ακτινοβολία ραδιοσυχνοτήτων (RF):

- Για να διασφαλιστεί η συμμόρφωση με τις κατευθυντήριες οδηγίες περί έκθεσης στις ραδιοσυχνότητες, το τηλέφωνο πρέπει να χρησιμοποιείται σε απόσταση 1,5 cm κατ'ελάχιστον από το σώμα.
- Σε περίπτωση μη τήρησης αυτών των οδηγιών, η έκθεσή σας στα RF ενδεχομένως υπερβεί τα σχετικά όρια των κατευθυντήριων οδηγιών.

#### Περιορισμός Έκθεσης στα Πεδία Ραδιοσυχνοτήτων (RF)

Για όσους επιθυμούν τον περιορισμό της έκθεσής τους στα πεδία ραδιοσυχνοτήτων (RF), ο Παγκόσμιος Οργανισμός Υγείας (ΠΟΥ) παρέχει τις ακόλουθες συμβουλές:

- Προφυλάξεις: Οι υπάρχουσες επί του παρόντος επιστημονικές πληροφορίες δεν θεωρούν αναγκαία τη λήψη ειδικών προφυλάξεων για τη χρήση των κινητών τηλεφώνων. Ωστόσο, σε περίπτωση ανησυχίας, μπορείτε να επιλέξετε τον περιορισμό της έκθεσής σας ή της έκθεσης των παιδιών σας στις ραδιοσυχνότητες περιορίζοντας τη διάρκεια των κλήσεων ή χρησιμοποιώντας συσκευές 'hands-free' ώστε τα κινητά τηλέφωνα να παραμένουν σε απόσταση από το κεφάλι και το σώμα.
- Για περαιτέρω πληροφορίες, οι αναγνώστες μπορούν να επισκεφθούν το http://www.who.int/

# Σημείωση FCC

Η παρούσα συσκευή συμμορφώνεται με το τμήμα 15 των Κανονισμών FCC.

- Η λειτουργία υπόκειται στις εξής δύο συνθήκες:
- Αυτή η συσκευή δεν δημιουργεί επιβλαβή παρεμβολή και
- (2) αυτή η συσκευή πρέπει να μπορεί να αντέξει στην οποιαδήποτε παρεμβολή δεχθεί, συμπεριλαμβανομένης της παρεμβολής η οποία μπορεί να επιφέρει την ανεπιθύμητη λειτουργία.

Αλλαγές ή τροποποιήσεις χωρίς τη ρητή έγκριση του κατασκευαστή που είναι υπεύθυνος για τη συμμόρφωση ενδέχεται να καταστήσουν άκυρη την εξουσιοδότηση των χρηστών για λειτουργία του εξοπλισμού.

### Έκθεση σε ραδιοκύματα

ΤΟ ΠΑΡΟΝ ΜΟΝΤΕΛΟ ΤΗΛΕΦΟΝΟΥ ΑΝΤΑΠΟΚΡΙΝΕΤΑΙ ΣΤΙΣ ΚΥΒΕΡΝΗΤΙΚΕΣ ΑΠΑΙΤΗΣΕΙΣ ΓΙΑ ΤΗΝ ΕΚΘΕΣΗ ΣΕ ΡΑΛΙΟΚΥΜΑΤΑ. Το ασύρματο τηλέφωνό σας είναι ραδιοπομπός και ραδιοδέκτης. Είναι σγεδιασμένο και κατασκευασμένο με στόγο να μην ξεπερνά τα όρια εκπομπών για έκθεση σε ενέργεια ραδιοσυγνοτήτων (RF) που έγει θέσει η Ομοσπονδιακή Επιτροπή Επικοινώνιών (FCĆ) της κυβέρνησης των Η.Π.Α. Τα όρια αυτά αποτελούν μέρος μιας ευρείας σειράς κατευθυντήριων οδηγιών και θεσπίζουν επιτρεπόμενα επίπεδα ενέργειας RF για το σύνολο του πληθυσμού. Οι κατευθυντήριες οδηγίες στηρίζονται σε πρότυπα που αναπτύγθηκαν από ανεξάρτητους επιστημονικούς οργανισμούς μέσα από περιοδική και διεξοδική αξιολόγηση επιστημονικών μελετών. Τα πρότυπα περιλαμβάνουν ένα σημαντικό περιθώριο ασφαλείας σχεδιασμένο για την εδραίωση της ασφάλειας όλων των ατόμων ανεξαρτήτως ηλικίας και κατάστασης της υγείας τους.

Το πρότυπο έκθεσης για τα ασύρματα κινητά τηλέφωνα χρησιμοποιεί μια μονάδα μέτρησης που είναι γνωστή ως Ειδικός Αριθμός Απορρόφησης Ενέργειας ή SAR. Το όριο SAR που έθεσε η FCC είναι 1,6 W/kg.\* Οι δοκιμές για τον SAR διεζάγονται με χρήση τυπικών θέσεων λειτουργίας που καθόρισε η FCC την ώρα που το τηλέφωνο εκπέμπει στην υψηλότερη πιστοποιημένη στάθμη ισχύος του σε όλες τις δοκιμασμένες ζώνες συχνοτήτον. Αν και ο SAR προσδιορίζεται στην υψηλότερη πιστοποιημένη στάθμη ισχύος, το πραγματικό επίπεδο SAR του τηλεφώνου κατά τη λειτουργία του ενδέχεται να είναι πολύ χαμηλότερο από τη μέγιστη τιμή. Αυτό οφείλεται στο γεγονός ότι το τηλέφωνο είναι σχεδιασμένο για να λειτουργεί σε πολλαπλές στάθμες ισχύος έτσι ώστε να χρησιμοποιεί μόνον την ισχύ που απαιτείται για την πρόσβαση στο δίκτιο. Σε γενικές γραμμές, όσο πιο κοντά βρίσκεστε σε κάποια ασύρματη κεραία σταθμού βάσης, τόσο χαμηλότερη είναι η έξοδος ισχύος.

Ένα μοντέλο τηλεφώνου, προτού διατεθεί προς πώληση στο ευρύ κοινό, πρέπει να δοκιμαστεί και να πιστοποιηθεί στην FCC ότι δεν υπερβαίνει το θεσπισμένο όριο σύμφωνα με τις απαιτήσεις που έχει υιοθετήσει η κυβέρνηση για ασφαλή έκθεση. Οι δοκιμές εκτελούνται σε θέσεις και σημεία (π.γ. με το τηλέφωνο στο αυτί και σωματοφόρετο) ανάλογα με τις απαιτήσεις της FCC για κάθε μοντέλο. Η υψηλότερη τιμή SAR για το παρόν μοντέλο τηλεφώνου κατά τη δοκιμή του για χρήση στο αυτί είναι 0.417 W/kg και ως σωματοφόρετο, όπως περιγράφεται στις παρούσες Οδηγίες Χρήσης, είναι 0,462 W/kg. Χρήση Συσκευής με Τοποθέτηση στο Σώμα. Η παρούσα συσκευή δοκιμάστηκε για τυπικές σωματοφόρετες λειτουργίες με το πίσω μέρος του τηλεφώνου σε σταθερή απόσταση 1,5 εκατοστού από το σώμα. Για να τηρηθεί η συμμόρφωση με τις απαιτήσεις της FCC όσον αφορά την έκθεση σε RF, χρησιμοποιείτε παρελκόμενα που διατηρούν απόσταση διαγωρισμού 1,5 εκατοστού μεταξύ του σώματος του χρήστη και του πίσω μέρους του τηλεφώνου. Όταν χρησιμοποιείτε συνδετήρες για τη ζώνη, δερμάτινες θήκες και παρόμοια παρελκόμενα, η διάταξή τους δεν θα πρέπει να περιέχει μεταλλικά εξαρτήματα.

Η χρήση παρελκομένων που δεν ικανοποιούν τις απαιτήσεις αυτές ενδέχεται να μη συμμορφώνεται με τις απαιτήσεις της FCC όσον αφορά την έκθεση σε RF και θα πρέπει να την αποφεύγετε. Ενώ ενδεχομένως υπάρχουν διαφορές μεταξύ των επιπέδων SAR διαφόρων τηλεφώνων και σε διάφορες θέσεις, όλα ανταποκρίνονται στην κρατική απαίτηση για ασφαλή έκθεση. Η FCC χορήγησε Εξουσιοδότηση Εξοπλισμού για το παρόν μοντέλο τηλεφώνου όπου εκτιμήθηκε ότι όλα τα επίπεδα SAR συμμορφώνονται με τις κατευθυντήριες οδηγίες της FCC όσον αφορά την εκπομπή RF. Οι πληροφορίες SAR για το παρόν μοντέλο τηλεφώνου υπάρχουν στα αρχεία της FCC και μπορείτε να τις βρείτε στην ενότητα Προβολή Χορηγημένων Εξουσιοδοτήσεων στη διαδικτυακή τοποθεσία http:// www.fcc.gov/oet/fccid, ύστερα από αναζήτηση με κριτήριο το FCC ID APYHRO00060.

Μπορείτε να βρείτε πρόσθετες πληροφορίες για Ειδικούς Αριθμούς Απορρόφησης Ενέργειας (SAR) στη διαδικτυακή τοποθεσία της Ένωσης Κινητών Επικοινωνιών & Διαδικτύου (CTIA) στη διεύθυνση http://www.phonefacts.net.

Στις Ηνωμένες Πολιτείες και στον Καναδά, το όριο SAR για κινητά τηλέφωνα που χρησιμοποιούνται από το ευρύ κοινό είναι κατά μέσο όρο 1,6 watts/kg (W/kg) ανά ένα γραμμάριο σωματικού ιστού. Το πρότυπο ενσωματώνει ένα ουσιαστικό περιθώριο ασφαλείας προκειμένου να υπάρχει πρόσθετη προστασία για το κοινό και να εξουδετερωθεί οποιαδήποτε απόκλιση στις μετρήσεις.

# ΠΛΗΡΟΦΟΡΙΕΣ ΣΧΕΤΙΚΑ ΜΕ ΤΗΝ ΑΠΟΡΡΙΨΗ ΕΞΟΠΛΙΣΜΟΥ

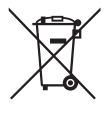

Προσοχή: Το προϊόν σας έχει σήμανση με αυτό το σύμβολο. Αυτό σημαίνει ότι τα χρησιμοποιημένα ηλεκτρικά και ηλεκτρονικά προϊόντα δεν θα πρέπει να αναμιγνύονται με γενικά οικιακά απορρίμματα. Υπάρχει ξεχωριστό σύστημα περισυλλογής για τα συγκεκριμένα προϊόντα.

### Α. Πληροφορίες σχετικά με την απόρριψη εξοπλισμού (οικιακή χρήση)

# 1. Στην Ευρωπαϊκή Ένωση

Προσοχή: Αν επιθυμείτε να απορρίψετε τον εξοπλισμό αυτό, μη χρησιμοποιείτε το συνηθισμένο κάδο απορριμμάτων!

Η επεξεργασία του χρησιμοποιημένου ηλεκτρικού και ηλεκτρονικού εξοπλισμού πρέπει να γίνεται ξεχωριστά και σε συμφωνία με τη νομοθεσία που απαιτεί την κατάλληλη επεξεργασία, αποκατάσταση και ανακύκλωση του χρησιμοποιημένου ηλεκτρικού και ηλεκτρονικού εξοπλισμού. Έπειτα από σχετική εφαρμογή σε χώρες-μέλη, ο μεταχειρισμένος ηλεκτρικός και ηλεκτρονικός εξοπλισμός του κάθε σπιτιού εντός της ΕΕ μπορεί να επιστραφεί χωρίς χρέωση\* σε προκαθορισμένες εγκαταστάσεις περισυλλογής. Σε ορισμένες χώρες\* είναι δυνατόν να επιστρέψετε το παλιό σας προϊόν στον τοπικό σας προμηθευτή χωρίς χρέωση, αν αγοράσετε ένα παρόμοιο καινούργιο προϊόν.

\*) Για περισσότερες πληροφορίες, επικοινωνήστε με το φορέα της περιοχής σας.

Αν ο μεταχειρισμένος ηλεκτρικός ή ηλεκτρονικός σας εξοπλισμός έχει μπαταρίες ή συσσωρευτές, απορρίψτε αυτά πρώτα ξεχωριστά, σύμφωνα με τις τοπικές απαιτήσεις.

Η σωστή απόρριψη του προϊόντος αυτού θα σας βοηθήσει να βεβαιωθείτε ότι τα απορρίμματα υφίστανται την απαραίτητη επεξεργασία, αποκατάσταση και ανακύκλωση, αποτρέποντας έτσι πιθανές αρνητικές συνέπειες για το περιβάλλον και την ανθρώπινη υγεία, οι οποίες διαφορετικά θα μπορούσαν να προκύψουν λόγω της ακατάλληλης επεξεργασίας απορριμμάτων.

# 2. Σε άλλες χώρες εκτός της ΕΕ

Αν επιθυμείτε να απορρίψετε το συγκεκριμένο προϊόν, επικοινωνήστε με τους τοπικούς σας φορείς και ζητήστε πληροφορίες για τη σωστή μέθοδο απόρριψης. Β. Πληροφορίες σχετικά με την απόρριψη εξοπλισμού για χρήστες σε επιχειρήσεις.

# 1. Στην Ευρωπαϊκή Ένωση

Αν το προϊόν χρησιμοποιείται σε επιχειρήσεις και επιθυμείτε να το απορρίψετε:

Επικοινωνήστε με τον προμηθευτή SHARP, ο οποίος θα σας πληροφορήσει σχετικά με την επιστροφή του προϊόντος. Ενδέχεται να χρεωθείτε για το κόστος της επιστροφής και της ανακύκλωσης. Μικρά προϊόντα (και μικρές ποσότητες) ενδεχομένως να γίνονται δεκτές από τις τοπικές εγκαταστάσεις περισυλλογής απορηπτόμενων προϊόντων.

# 2. Σε άλλες χώρες εκτός της ΕΕ

Αν επιθυμείτε να απορρίψετε το συγκεκριμένο προϊόν, επικοινωνήστε με τους τοπικούς σας φορείς και ζητήστε πληροφορίες για τη σωστή μέθοδο απόρριψης.

# ΑΠΟΣΠΑΣΗ ΤΗΣ ΠΡΟΣΟΧΗΣ

# Οδήγηση

Πρέπει πάντοτε να δίνετε την πλήρη προσοχή σας στην οδήγηση προκειμένου να μειωθούν τυχόν κίνδυνοι ατυχήματος. Η χρήση τηλεφόνου ενώ οδηγείτε (ακόμα και με εξοπλισμό handsfree) αποσπά την προσοχή και μπορεί να προκληθεί ατύχημα. Πρέπει να συμμορφώνεστε με τους τοπικούς νόμους και κανονισμούς που περιορίζουν τη χρήση ασύρματων συσκευών κατά την οδήγηση.

# Χειρισμός Μηχανημάτων

Πρέπει πάντοτε να δίνετε την πλήρη προσοχή σας στο χειρισμό μηχανημάτων προκειμένου να μειωθούν τυχόν κίνδυνοι ατυχήματος.

# ΧΕΙΡΙΣΜΟΣ ΠΡΟΪΟΝΤΟΣ

# Γενική Δήλωση για το Χειρισμό και τη Χρήση

Εσείς και μόνο εσείς είστε υπεύθυνοι για το πώς χρησιμοποιείτε το τηλέφωνό σας και για τις συνέπειες από τη χρήση του.

- Πάντοτε πρέπει να απενεργοποιείτε το τηλέφωνό σας οπουδήποτε η χρήση του είναι απαγορευμένη. Η χρήση του υπόκειται σε μέτρα ασφαλείας σχεδιασμένα για την προστασία των χρηστών και του περιβάλλοντός τους.
- Να μεταχειρίζεστε πάντοτε το τηλέφωνο και τα αξεσουάρ του με φροντίδα και να το διατηρείτε καθαρό, χωρίς να σκονίζεται.
- Μην εκθέτετε το τηλέφωνο ή τα αξεσουάρ του σε φλόγες ή σε αναμμένο τσιγάρο ή πούρο.
- Μην εκθέτετε το τηλέφωνο ή τα αξεσουάρ του σε υγρά ή σε συνθήκες υψηλής υγρασίας.
- Μην πετάτε και μην προσπαθείτε να λυγίσετε το τηλέφωνο ή τα αξεσουάρ του.
- Μη χρησιμοποιείτε σκληρές χημικές ουσίες, καθαριστικά ή σπρέι για να καθαρίσετε τη συσκευή ή τα αξεσουάρ της.
- Μη βάφετε το τηλέφωνο ή τα αξεσουάρ του.
- Μην επιχειρήσετε να αποσυναρμολογήσετε το τηλέφωνο ή τα αξεσουάρ του. Η εργασία αυτή πρέπει να γίνεται μόνο από εξουσιοδοτημένο προσωπικό.

- Παρακαλώ, ενημερωθείτε για τους τοπικούς κανονισμούς σχετικά με την απόρριψη ηλεκτρονικών προϊόντων.
- Μη μεταφέρετε το τηλέφωνό σας στην πίσω τσέπη του παντελονιού, καθώς μπορεί να υποστεί ζημιές εάν καθίσετε.

# Μικρά παιδιά

Μην αφήνετε το τηλέφωνο και τα αξεσουάρ του κοντά σε μικρά παιδιά και μην τους επιτρέπετε να παίζουν με αυτό.

Ενδέχεται να τραυματιστούν ή να τραυματίσουν άλλους ή να καταστρέψουν τη συσκευή.

Το τηλέφωνό σας περιέχει μικροεξαρτήματα με αιχμηρές άκρες που ενδεχομένως προκαλέσουν τραυματισμό ή αποκολληθούν δημιουργώντας κίνδυνο πνιγμού.

# Απομαγνήτιση

Για την αποφυγή της απομαγνήτισης, μην αφήνετε ηλεκτρονικές συσκευές ή μαγνητικά μέσα κοντά στο κινητό σας για μεγάλο διάστημα.

# Ηλεκτροστατική Αποφόρτιση (ESD)

Μην αγγίζετε τις μεταλλικές υποδοχές της κάρτας SIM.

# Φροντίδα της Κεραίας

Μην καλύπτετε την ενσωματωμένη κεραία (σελ. 23, αρ. 22) με το χέρι όταν χρησιμοποιείτε τη συσκευή καθώς έτσι ενδέχεται να επηρεαστεί η απόδοσή της. Εάν την καλύπτετε, η ποιότητα συνομιλίας ενδέχεται να επιδεινωθεί και αυτό θα έχει σαν αποτέλεσμα μειωμένους χρόνους ομιλίας και αναμονής επειδή το κινητό τηλέφωνο ενδεχομένως να χρειαστεί να λειτουργήσει με περισσότερη ισχύ από την απαιτούμενη.

# Συνήθης Θέση κατά τη Χρήση

Όταν πραγματοποιείτε ή δέχεστε μια κλήση, κρατήστε τη συσκευή στο αυτί με το κάτω άκρο προς το στόμα ή όπως θα χρησιμοποιούσατε ένα σταθερό τηλέφωνο.

### Αερόσακοι

- Μην τοποθετείτε το τηλέφωνο στην περιοχή πάνω από τους αερόσακους ή στην περιοχή ενεργοποίησης των αερόσακων.
- Φυλάξτε σε ασφαλές μέρος τη συσκευή προτού οδηγήσετε.

# Αποπληξία/ Λιποθυμικά επεισόδια

Εάν το τηλέφωνό σας παράγει έντονο φως που αναβοσβήνει, δείξτε προσοχή καθώς υπάρχει το ενδεχόμενο πρόκλησης αποπληξίας ή λιποθυμιών.

# Τραυματισμοί από Επαναληπτικές Κινήσεις

Για την ελαχιστοποίηση του κινδύνου RSI (τραυματισμοί λόγω υπερβολικής χρήσης), όταν πληκτρολογείτε κείμενο ή παίζετε παιχνίδια με το τηλέφωνό σας:

- Μη σφίγγετε υπερβολικά τη συσκευή.
- Πιέζετε ελαφρά τα κουμπιά.
- Χρησιμοποιείτε τα ειδικά χαρακτηριστικά της συσκευής που ελαχιστοποιούν τον αριθμό των κουμπιών που πρέπει να πατηθούν όπως τα πρότυπα μηνυμάτων και τη λειτουργία predictive text (πρόβλεψη κειμένου).
- Κάνετε πολλά διαλείμματα για να τεντωθείτε και να χαλαρώσετε.

# Κλήσεις Έκτακτης Ανάγκης

Η παρούσα συσκευή, όπως κάθε ασύρματο τηλέφωνο, λειτουργεί με τη χρήση ραδιοσημάτων, κάτι που δεν εγγυάται τη δυνατότητα σύνδεσης σε όλες τις συνθήκες. Για αυτό το λόγο, δεν πρέπει ποτέ να βασίζεστε αποκλειστικά και μόνο σε οποιαδήποτε ασύρματη συσκευή για μια επικοινωνία έκτακτης ανάγκης.

### Δυνατός Θόρυβος

Η παρούσα συσκευή μπορεί να παραγάγει δυνατούς θορύβους που ενδεχομένως προκαλέσουν βλάβες στην ακοή σας.

#### Έντονο Φως

Εάν το τηλέφωνό σας έχει τη δυνατότητα εκπομπής έντονου φωτός, μην το χρησιμοποιείτε πολύ κοντά στα μάτια.

### Θέρμανση Συσκευής

Το τηλέφωνό σας ενδέχεται να θερμανθεί κατά τη διάρκεια της φόρτισης και της φυσιολογικής χρήσης.

# ΗΛΕΚΤΡΟΛΟΓΙΚΗ ΑΣΦΑΛΕΙΑ

### Αξεσουάρ

- Χρησιμοποιείτε το τηλέφωνό σας μόνον με τις μπαταρίες, τους φορτιστές και τα αξεσουάρ που προτείνει ο κατασκευαστής. Ο κατασκευαστής δε φέρει καμία ευθύνη για φθορές ή βλάβες που θα προκληθούν από τη χρήση άλλων φορτιστών, μπαταριών ή αξεσουάρ.
- Πριν συνδέσετε το τηλέφωνο με έναν υπολογιστή ή μία περιφερειακή μονάδα, διαβάστε τις οδηγίες λειτουργίας της άλλης συσκευής.
- Μην ακουμπάτε τους ακροδέκτες της μπαταρίας. Οι μπαταρίες μπορεί να προκαλέσουν υλικές ζημιές, τραυματισμό ή εγκαύματα, εάν κάποιο αγώγιμο υλικό έρθει σε επαφή με τους ακροδέκτες. Όταν η μπαταρία αφαιρεθεί από το τηλέφωνο,

χρησιμοποιήστε ένα κάλυμμα από μη αγώγιμο υλικό για να τη φυλάξετε ή να τη μεταφέρετε με ασφάλεια.

# Σύνδεση στο Αυτοκίνητο

Ζητήστε τη συμβουλή ενός επαγγελματία για τη σύνδεση μιας συσκευής με το ηλεκτρολογικό σύστημα του οχήματος.

### Ελαττωματικά και Κατεστραμμένα Προϊόντα

- Μην επιχειρήσετε να αποσυναρμολογήσετε το τηλέφωνο ή τα αξεσουάρ του.
- Μόνο το κατάλληλα εκπαιδευμένο προσωπικό πρέπει να παρέχει υπηρεσίες σέρβις ή επισκευής για το τηλέφωνο ή τα αξεσουάρ του.
- Εάν η συσκευή σας ή τα αξεσουάρ της έπεσαν στο νερό, υπέστησαν διάτρηση ή βαριά πτώση, μην τα χρησιμοποιήσετε προτού εξεταστούν σε εξουσιοδοτημένο κέντρο σέρβις.

# ΠΑΡΕΜΒΟΛΕΣ

# Γενική Δήλωση για τις Παρεμβολές

Πρέπει να προσέχετε κατά τη χρήση του τηλεφώνου πλησίον προσωπικών ιατρικών συσκευών, όπως βηματοδότες και βοηθητικές συσκευές ακοής.

# Βηματοδότες

Οι κατασκευαστές βηματοδοτών συστήνουν ως ελάχιστη απόσταση τα 15 cm μεταξύ του κινητού τηλεφώνου και του βηματοδότη προκειμένου να αποφευχθούν πιθανές παρεμβολές στο βηματοδότη. Για αυτό το λόγο, χρησιμοποιείτε τη συσκευή στο αυτί που βρίσκεται στην αντίθετη πλευρά από το βηματοδότη σας και μην το μεταφέρετε σε τσέπη στο στήθος σας.

## Βοηθήματα Ακοής

- Όσοι χρησιμοποιούν βοηθητικές συσκευές ακοής ή άλλα κοχλιακά εμφυτεύματα ενδέχεται να έχουν παρεμβολές κατά τη χρήση ή πλησίον ασύρματων συσκευών.
- Εφόσον το επίπεδο παρεμβολών εξαρτάται από το είδος της βοηθητικής συσκευής ακοής και την απόσταση από την πηγή των παρεμβολών, η αύξηση της μεταξύ τους απόστασης θα μειώσει το ενδεχόμενο παρουσίασης των εν λόγω παρεμβολών. Μπορείτε να συμβουλευθείτε και τον κατασκευαστή της βοηθητικής συσκευής που χρησιμοποιείτε για να συζητήσετε εναλλακτικές λύσεις.

## Ιατρικές Συσκευές

Συμβουλευθείτε το γιατρό σας και τον κατασκευαστή της ιατρικής συσκευής για να προσδιορίσετε εάν η λειτουργία του τηλεφώνου σας ενδέχεται να επηρεάσει τη λειτουργία της εν λόγω ιατρικής συσκευής.

### Νοσοκομεία

Απενεργοποιήστε την ασύρματη συσκευή σας σε συμμόρφωση με τις σχετικές οδηγίες στα νοσοκομεία, τις κλινικές ή άλλες εγκαταστάσεις παροχής περίθαλψης. Οι οδηγίες αυτές σκοπό έχουν την αποφυγή ενδεχόμενων παρεμβολών στον ευαίσθητο ιατρικό εξοπλισμό.

### Αεροπλάνα

- Απενεργοποιήστε την ασύρματη συσκευή σας σε συμμόρφωση με τις σχετικές οδηγίες του προσωπικού του αεροδρομίου ή της αεροπορικής εταιρίας.
- Συμβουλευθείτε το προσωπικό της αεροπορικής εταιρίας αναφορικά με τη χρήση ασύρματων συσκευών στο αεροπλάνο. Εάν η συσκευή σας διαθέτει 'λειτουργία σε πτήση', η εν λόγω λειτουργία πρέπει να ενεργοποιείται πριν την επιβίβασή σας.

## Παρεμβολές στο Αυτοκίνητο

Σημειώστε ότι λόγω πιθανών παρεμβολών στον ηλεκτρονικό εξοπλισμό, ορισμένοι κατασκευαστές οχημάτων απαγορεύουν τη χρήση κινητών τηλεφώνων στα οχήματα τους εκτός εάν στην εγκατάσταση περιλαμβάνεται εξοπλισμός handsfree με εξωτερική κεραία.

# ΠΕΡΙΒΑΛΛΟΝ ΠΟΥ ΕΓΚΥΜΟΝΕΙ ΚΙΝΔΥΝΟΥΣ ΕΚΡΗΞΗΣ

#### Βενζινάδικα και Χώροι που εγκυμονούν Κινδύνους Έκρηξης

- Σε χώρους που εγκυμονούν κινδύνους έκρηξης, συμμορφωθείτε με όλες τις σχετικές πινακίδες για απενεργοποίηση των ασύρματων συσκευών, όπως το κινητό σας ή άλλος ασύρματος εξοπλισμός.
- Περιβάλλοντα που εγκυμονούν κίνδυνο έκρηξης είναι οι χώροι ανεφοδιασμού καυσίμων, οι χώροι κάτω από το κατάστρωμα των πλοίων, οι εγκαταστάσεις μεταφοράς ή αποθήκευσης καυσίμων ή χημικών ουσιών και οι χώροι όπου ο αέρας περιέχει χημικές ουσίες ή σωματίδια όπως κρυσταλλικούς κόκκους, σκόνη ή μεταλλικές σκόνες.

# Εκρηκτικές Συσκευές και Χώροι Ανατίναξης

Για την αποφυγή παρεμβολής σε εργασίες ανατίναξης, απενεργοποιήστε το κινητό τηλέφωνο ή την ασύρματη συσκευή σας όταν βρίσκεστε σε χώρο ανατίναξης ή σε άλλο απαγορευμένο χώρο και "απενεργοποιήστε τα γουόκι-τόκι ή τις ηλεκτρονικές συσκευές σας".

# ΟΡΟΙ ΧΡΗΣΗΣ

# Μπαταρία

 Η διαμόρφωση του δικτύου και η συχνότητα χρήσης του τηλεφώνου επηρεάζουν το χρόνο ομιλίας και το χρόνο αναμονής.

Η χρήση των παιχνίδιών ή της φωτογραφικής μηχανής αυξάνει σημαντικά την κατανάλωση της μπαταρίας.

- Πριν αφαιρέσετε την μπαταρία από το τηλέφωνο, βεβαιωθείτε ότι το έχετε απενεργοποιήσει.
- Αντικαταστήστε και φορτίστε τη νέα μπαταρία το συντομότερο δυνατόν μετά την αφαίρεση της παλιάς μπαταρίας.
- Η συνιστώμενη θερμοκρασία για τη χρήση και τη φύλαξη των μπαταριών είναι περίπου 20°C.
- Η απόδοση των μπαταριών περιορίζεται στις χαμηλές θερμοκρασίες, ιδιαίτερα κάτω του 0°C, και το τηλέφωνο μπορεί να μη λειτουργήσει προσωρινά, ανεξάρτητα από την υπολειπόμενη ενέργεια της μπαταρίας.
- Η μπαταρία μπορεί να εκφορτιστεί και να επαναφορτιστεί εκατοντάδες φορές αλλά αυτό έχει ως συνέπεια τη σταδιακή μείωση της απόδοσής της. Όταν ο χρόνος χρήσης της μπαταρίας (χρόνος ομιλίας και χρόνος αναμονής) μειωθεί αισθητά θα χρειαστεί να αγοράσετε μία νέα μπαταρία.

### ΠΡΟΣΟΧΗ

ΚΙΝΔΥΝΟΣ ΕΚΡΗΞΗΣ ΣΕ ΠΕΡΙΠΤΩΣΗ ΑΝΤΙΚΑΤΑΣΤΑΣΗΣ ΤΗΣ ΜΠΑΤΑΡΙΑΣ

ΑΠΟ ΑΛΛΗ ΜΠΑΤΑΡΙΑ, ΜΗ ΕΝΔΕΔΕΙΓΜΕΝΟΥ ΤΥΠΟΥ ΑΠΟΡΡΙΨΗ ΜΕΤΑΧΕΙΡΙΣΜΕΝΩΝ ΜΠΑΤΑΡΙΩΝ ΣΥΜΦΩΝΑ ΜΕ ΤΙΣ ΟΔΗΓΙΕΣ

Βλέπε "Απόρριψη της Μπαταρίας" στη σελίδα 25.

# Κάρτα Μνήμης

- Μην αφαιρέσετε ή τοποθετήσετε μια κάρτα μνήμης ενώ πραγματοποιείται επεξεργασία δεδομένων της κάρτας.
   Μην απενεργοποιείτε το τηλέφωνο ή τη συσκευή που περιέχει την κάρτα μνήμης όταν γίνεται επεξεργασία των δεδομένων της κάρτας. Αυτό μπορεί να έχει ως αποτέλεσμα την καταστροφή των δεδομένων ή τη διακοπή της σωστής λειτουργίας της κάρτας.
- Στις παρακάτω περιπτώσεις είναι πιθανόν να σημειωθεί απώλεια δεδομένων:
  - Εάν το τηλέφωνο πέσει, ή χτυπηθεί, ή ασκηθεί βία σ' αυτό κατά την τοποθέτηση της κάρτας μνήμης.
  - Εάν το τηλέφωνο χρησιμοποιείται σε περιοχές που είναι εκτεθειμένες σε στατικό ηλεκτρισμό ή ηλεκτρικά πεδία.
- Κρατήστε εφεδρικά αντίγραφα των σημαντικών δεδομένων σας για την περίπτωση που χαθούν δεδομένα από την κάρτα μνήμης λόγω εσφαλμένης λειτουργίας.
- Μην αγγίζετε τους μεταλλικούς ακροδέκτες με τα χέρια σας ή με μεταλλικά αντικείμενα.
- Μη λυγίζετε την κάρτα μνήμης και μην την υποβάλετε σε ισχυρά χτυπήματα. Φυλάξτε τη μακριά από νερό και υψηλές θερμοκρασίες.

- Η SHARP δεν φέρει καμία ευθύνη για απώλεια ή καταστροφή δεδομένων που περιέχονται σε κάρτες μνήμης.
- Φυλάξτε όλες τις κάρτες μνήμης μακριά από μικρά παιδιά.
- Βεβαιωθείτε ότι έχετε τοποθετήσει την κάρτα μνήμης στη σωστή κατεύθυνση και πλευρά.

## Λειτουργία Φωτογραφικής Μηχανής

 Μάθετε για την ποιότητα των φωτογραφιών, τα Format αρχείων κλπ.

Οι φωτογραφίες που λήφθηκαν μπορούν να αποθηκευτούν σε Format JPEG.

- Κρατήστε σταθερό το χέρι σας όταν φωτογραφίζετε.
   Εάν το τηλέφωνο κουνηθεί κατά τη διάρκεια της φωτογράφησης, η φωτογραφία θα είναι θολή. Όταν φωτογραφίζετε, κρατήστε σταθερά το τηλέφωνο ή χρησιμοποιήστε το χρονοδιακόπτη καθυστέρησης.
- Καθαρίστε το κάλυμμα του φακού πριν τραβήξετε μία φωτογραφία.

Τα δακτυλικά αποτυπώματα, οι λιπαροί λεκέδες κλπ. επάνω στο κάλυμμα του φακού εμποδίζουν τη σωστή εστίαση. Καθαρίστε το κάλυμμα του φακού με ένα μαλακό πανί πριν τραβήξετε μία φωτογραφία.

# Διάφορα

- Όπως συμβαίνει και σε κάθε ηλεκτρονική συσκευή αποθήκευσης δεδομένων έτσι και εδώ, υπάρχει περίπτωση να χαθούν ή να καταστραφούν δεδομένα υπό ορισμένες συνθήκες.
- Εάν η μπαταρία αφαιρέθηκε από το τηλέφωνο για αρκετό χρονικό διάστημα ή εάν πραγματοποιήθηκε επαναφορά των ρυθμίσεων του τηλεφώνου πιθανόν να απαιτείται επαναρρύθμιση του ρολογιού και του ημερολογίου. Σε αυτή την περίπτωση, θα πρέπει να ενημερωθεί η ημερομηνία και η ώρα.
- Χρησιμοποιείτε μόνο συγκεκριμένο εξοπλισμό handsfree (είτε παρεχόμενο με τη συσκευή είτε προαιρετικό). Ορισμένες λειτουργίες του τηλεφώνου ενδέχεται να μη δουλεύουν κατά τη χρήση μη εξουσιοδοτημένου εξοπλισμού handsfree.

# <u>Περιεχόμενα</u>

| Εισαγωγή                                                                                                    | 1                                                             |
|----------------------------------------------------------------------------------------------------|---------------------------------------------------------------|
| ΥΠΟΔΕΙΞΕΙΣ ΑΣΦΑΛΕΙΑΣ                                                                                                    | 4                                                             |
| ΕΚΘΕΣΗ ΣΤΙΣ ΡΑΔΙΟΣΥΧΝΟΤΗΤΕΣ                                                                                                    |                                                               |
| (RF)                                                                                                    | 5                                                             |
| ΠΛΉΡΟΦΟΡΙΕΣ ΣΧΕΤΙΚΑ ΜΕ ΤΗΝ                                                                                                    |                                                               |
| ΑΠΟΡΡΙΨΗ ΕΞΟΠΛΙΣΜΟΥ                                                                                                    | 8                                                             |
| ΑΠΟΣΠΑΣΗ ΤΗΣ ΠΡΟΣΟΧΗΣ                                                                                                    | 9                                                             |
| ΧΕΙΡΙΣΜΟΣ ΠΡΟΪΟΝΤΟΣ                                                                                                    | 9                                                             |
| ΗΛΕΚΤΡΟΛΟΓΙΚΗ ΑΣΦΑΛΕΙΑ                                                                                                    | . 11                                                          |
| ΠΑΡΕΜΒΟΛΕΣ                                                                                                    | . 12                                                          |
| ΠΕΡΙΒΑΛΛΟΝ ΠΟΥ ΕΓΚΥΜΟΝΕΙ                                                                                                    |                                                               |
| ΚΙΝΔΥΝΟΥΣ ΕΚΡΗΞΗΣ                                                                                                    | . 13                                                          |
| ΟΡΟΙ ΧΡΗΣΗΣ                                                                                                    | . 14                                                          |
| •••••••••••••••••••••••••••••••••••••••                                                                                                    |                                                               |
| Λίστα Λειτουργιών Μενού                                                                                                    | . 18                                                          |
| Λίστα Λειτουργιών Μενού<br>Το Τηλέφωνό σας                                                                                                    | . 18<br>. 20                                                  |
| Λίστα Λειτουργιών Μενού<br>Το Τηλέφωνό σας<br>Προαιρετικά Αξεσουάρ                                                                                                    | .18<br>.20                                                    |
| Λίστα Λειτουργιών Μενού<br>Το Τηλέφωνό σας<br>Προαιρετικά Αξεσουάρ<br>Ξεκινώντας                                                                                                    | .18<br>.20<br>.20<br>.21                                      |
| Λίστα Λειτουργιών Μενού<br>Το Τηλέφωνό σας<br>Προαιρετικά Αξεσουάρ<br>Ξεκινώντας<br>Τοποθέτηση/Αφαίρεση της Κάρτας SIM κ                                                                                                    | .18<br>.20<br>.20<br>.21<br>.αι                               |
| Λίστα Λειτουργιών Μενού<br>Το Τηλέφωνό σας<br>Προαιρετικά Αξεσουάρ<br>Ξεκινώντας<br>Τοποθέτηση/Αφαίρεση της Κάρτας SIM κ<br>της Μπαταρίας                                                                                                    | .18<br>.20<br>20<br>.21<br>.con<br>24                         |
| Λίστα Λειτουργιών Μενού<br>Το Τηλέφωνό σας<br>Προαιρετικά Αξεσουάρ<br>Ξεκινώντας<br>Τοποθέτηση/Αφαίρεση της Κάρτας SIM κ<br>της Μπαταρίας<br>Φόρτιση της Μπαταρίας                                                                                                    | .18<br>.20<br>.20<br>.21<br>.21<br>.24<br>24                  |
| Λίστα Λειτουργιών Μενού<br>Το Τηλέφωνό σας<br>Προαιρετικά Αξεσουάρ<br>Ξεκινώντας<br>Τοποθέτηση/Αφαίρεση της Κάρτας SIM κ<br>της Μπαταρίας<br>Φόρτιση της Μπαταρίας<br>Τοποθέτηση/Αφαίρεση της Κάρτας                                                                                    | .18<br>.20<br>.20<br>.21<br>.21<br>.21<br>.24<br>24<br>26     |
| Λίστα Λειτουργιών Μενού<br>Το Τηλέφωνό σας<br>Προαιρετικά Αξεσουάρ<br>Ξεκινώντας<br>Τοποθέτηση/Αφαίρεση της Κάρτας SIM κ<br>της Μπαταρίας<br>Τοποθέτηση/Αφαίρεση της Κάρτας<br>Μνήμης                                                                                                   | .18<br>.20<br>.20<br>.21<br>21<br>24<br>26<br>27              |
| Λίστα Λειτουργιών Μενού<br>Το Τηλέφωνό σας<br>Προαιρετικά Αξεσουάρ<br>Ξεκινώντας<br>Τοποθέτηση/Αφαίρεση της Κάρτας SIM κ<br>της Μπαταρίας<br>Φόρτιση της Μπαταρίας<br>Τοποθέτηση/Αφαίρεση της Κάρτας<br>Μνήμης<br>Σύνδεση των Φορητών Ακουστικών                                        | .18<br>.20<br>.21<br>.21<br>.24<br>26<br>27<br>28             |
| Λίστα Λειτουργιών Μενού<br>Το Τηλέφωνό σας<br>Προαιρετικά Αξεσουάρ<br>Ξεκινώντας<br>Τοποθέτηση/Αφαίρεση της Κάρτας SIM κ<br>της Μπαταρίας<br>Φόρτιση της Μπαταρίας<br>Τοποθέτηση/Αφαίρεση της Κάρτας<br>Μνήμης<br>Σύνδεση των Φορητών Ακουστικών<br>Ενεργοποίηση και Απενεργοποίηση του | .18<br>.20<br>.21<br>.21<br>.21<br>24<br>24<br>26<br>27<br>28 |

| Λειτουργίες Καλύμματος και Κλείδωμα    |      |
|----------------------------------------|------|
| Πληκτρολογίου                          | 30   |
| Ενδείξεις Οθόνης                       | 31   |
| Λειτουργίες Πλοήγησης                  | 33   |
| Λειτουργίες Φωνητικής Κλήσης/Κλήσης    |      |
| Video                                  | 34   |
| Εισανωνή Χαρακτήρων                    | 46   |
| Αλλανή της Γλώσσας Εισανωνής           | 47   |
| Αλλανή της Μεθόδου Εισανωνής           | 47   |
| Το Λεξικό μου                          | 48   |
| Χρήση Προτύπων                         | 48   |
| Χρήση του Μενού                        | 49   |
| Κύριο μενού                            | 49   |
| Πλήκτρα Συντόμευσης                    | 49   |
| Επαφές                                 | 50   |
| Αποστολή Μηνύματος από τη Λίστα        |      |
| Επαφών                                 | 53   |
| Μουσική                                | 62   |
| Φωτονραφική Μηχανή                     | 73   |
| Δήψη Φωτογραφιών                       | . 73 |
| Εννοαφή Βίντεο                         | . 74 |
| Κοινές Δειτουογίες στις Δυνατότητες    |      |
| Φωτογραφικής Μηγανής και               |      |
| Βιντεοκάμερας                          | . 74 |
| Λειτουργίες Φωτογραφικής Μηγαγής       | 77   |
| ······································ |      |

| Λειτουργίες Βιντεοκάμερας         |            |
|-----------------------------------|------------|
| Μηνύματα                          | 81         |
| SMS                               |            |
| MMS                               |            |
| Email                             |            |
| Vodafone live!                    | 94         |
| Περιήγηση σε μία Σελίδα WAP ή     |            |
| Ιστοσελίδα                        |            |
| Το υλικό μου                      | 99         |
| Παιχνίδια & Εφαρμονές             | 108        |
| Ατζέντα & Ερναλεία                | 114        |
| Vodafone Menu                     | 126        |
| Ρυθυίσεις                         | 127        |
| Αονείο Κλήσεων                    | 152        |
| Σύνδεση του 880SH με τον Υπολογια | στή        |
| Σας                               | 162        |
| Απαιτήσεις Συστήματος             | 162        |
| Μόντεμ 3G/GSM                     | 162        |
| Handset Manager                   | 166        |
| Music Manager                     | 168        |
| Sync Manager                      | 170        |
| Αντιμετώπιση Ποοβλημάτων          | 170<br>171 |
| Εμοετήσιο                         | 173        |
|                                   |            |

# Λίστα Λειτουργιών Μενού

Οι λειτουργίες του 880SH παρατίθενται στη συνέχεια.

Δείτε τις σχετικές σελίδες για λεπτομέρειες κάθε λειτουργίας. Ο αριθμός που αντιστοιχεί στα μενού χρησιμοποιείται για συντομεύσεις. Για λεπτομέρειες, δείτε τη σελίδα 49.

| 1 live! TV                                                                                                    | ▶ σελ. 69                                                                           | 4                                    |                                                                                                    |                                                                           | 6 Το υλικό μου                                                                                                    |                                                                                                    | 8                                 | Επαφές                                                                                                    |                                                                            |
|----------------------------------------------------------------------------------------------------|-------------------------------------------------------------------------------------|--------------------------------------|----------------------------------------------------------------------------------------------------|---------------------------------------------------------------------------|----------------------------------------------------------------------------------------------------|----------------------------------------------------------------------------------------------------|-----------------------------------|----------------------------------------------------------------------------------------------------|----------------------------------------------------------------------------|
| 2 Vodafone live!           1 Vodafone live!           2 Εισάγετε URL           3 Σελιδοδείκτες           4 Εισερχόμ.Ειδοποιήσ.           5 Αποθήκωση Σελίδων           6 Ιστορικό           7 Ρυθμίσεις Βrowser           8 Η μουσική μου           9 Παιχνίδια           10 Ringtones           11 Wallpapers | σελ. 94<br>σελ. 94<br>σελ. 94<br>σελ. 94<br>σελ. 94<br>σελ. 94<br>σελ. 96<br>–<br>– | 5<br>1<br>2<br>3<br>4<br>5<br>6<br>7 | Μηχανή<br>Μηνύματα<br>Δημιουργία<br>μηνύματος<br>Εισερχόμενα<br>Πρόχειρα<br>Σταλμένα<br>Εξερχόμενα<br>Πρότυπα<br>ΜMS Photo | σελ. 82<br>σελ. 86<br>σελ. 85<br>σελ. 82<br>σελ. 85<br>σελ. 85<br>σελ. 48 | <ol> <li>Εικόνες</li> <li>Ήχοι &amp;<br/>Κουδουνίσμ.</li> <li>Videos</li> <li>Θέματα</li> <li>Παιχνίδια &amp;<br/>Εφαρμογές</li> <li>Πρότυπα Κείμενα</li> <li>Άλλα αρχεία</li> <li>Κατάσταση Μνήμης</li> <li>Ατζέντα &amp; Εργυ</li> <li>(Καρτέλα 1: Εφαρμογές)</li> </ol> | σελ. 99<br>σελ. 100<br>σελ. 101<br>σελ. 102<br>σελ. 102<br>σελ. 103<br>σελ. 103<br>σελ. 107<br>πλεία | ()<br>1<br>2<br>3<br>()<br>4<br>5 | Καρτέλα 1: Επαφές)<br>Λίστα Επαφών<br>Προσθ. Νέας Επαφή<br>Στοιχεία επαφών<br>(αρτέλα 2: Υπηρεσίες)<br>Κλήση Τηλεφων.<br>Ταχείες Κλήσεις<br>Συγχρονισμός <sup>*</sup><br>Αρ. Κιήσης Υπηρ. <sup>**</sup><br>Αριθμ. Σταθ.<br>Κλ.** | σελ. 50<br>σελ. 50<br>σελ. 51<br>σελ. 61<br>σελ. 69<br>σελ. 53<br>σελ. 155 |
| 12 Ενημέρωση<br>13 Αθλητικά<br>3 Πολυμέσα                                                                                                    | -                                                                                   | 8                                    | Αιδάπ<br>Ρυθμίσεις<br>Μηνυμάτων                                                                                            | σελ. 89                                                                   | <ol> <li>Ξυπνητήρια</li> <li>Ημερολόγιο</li> <li>Χρονόμετρο</li> </ol>                                                                                                    | σελ. 114<br>σελ. 115<br>σελ. 119                                                                     | (*<br>1<br>2                      | (αρτέλα 3: Ρυθμίσεις) Ομάδες επαφών Διαχείο Κατηγ                                                                                                    | σελ. 54<br>σελ. 60                                                         |
| <ol> <li>Μουσική</li> <li>Videos</li> <li>Ραδιόφωνο</li> </ol>                                                                                                    | σελ. 62<br>σελ. 64<br>σελ. 67                                                       | 9                                    | κατασταση<br>μνήμης                                                                                                    |                                                                           | <ul> <li>4 Εργασίες</li> <li>5 Παγκόσμια Ώρα</li> <li>6 Αντίστροφη Μέτρηση</li> </ul>                                                                                                    | σελ. 119<br>σελ. 122<br>σελ. 122                                                                     | 3<br>4                            | Διαχείριση επαφών<br>Ρυθμίσεις                                                                                                    | σελ. 57<br>σελ. 50                                                         |
| 4 live! TV<br>5 Vodafone live! DJ<br>6 Streaming                                                                                                    | σελ. 69<br>σελ. 69<br>σελ. 72                                                       |                                      |                                                                                                    |                                                                           | <ul> <li>(Καρτελα 2: Εργαλεία)</li> <li>Αριθμομηχανή</li> <li>Φωνητική εγγραφή</li> <li>Σημείωση Εξόδων</li> <li>Βοήθεια Τηλεφώνου</li> </ul>                                                                                                    | σελ. 123<br>σελ. 124<br>σελ. 125<br>σελ. 125                                                         | *                                 | Αυτό το μενού δε<br>διαθέσιμο από<br>ορισμένους παρα<br>υπηρεσιών.                                                                                                    | ν είναι<br>οχείς                                                           |

|     | Αρχείο Κλήσεω             |          |
|-----|---------------------------|----------|
| (Ko | αρτέλα 1: Αρχείο κλήσεων) |          |
| 1   | Όλες οι κλήσεις           | σελ. 152 |
| 2   | Εξερχόμενες               | σελ. 152 |
| 3   | Αναπάντητες               | σελ. 152 |
| 4   | Εισερχόμενες              | σελ. 152 |
| 5   | Μετρητές Κλήσεων          | σελ. 152 |
| 6   | Κόστος Κλήσεων**          | σελ. 153 |
| 7   | Μετρητής Δεδομένων        | σελ. 154 |
| (K  | αρτέλα 2: Κλήση)          |          |
| 1   | Φωνής                     | -        |
| 2   | Κλήσεις Video             | σελ. 52  |
| 3   | Λίστα Επαφών              | σελ. 52  |
| 4   | Κλήση Τηλεφων.            | σελ. 53  |
| 5   | Αρ. Κλήσης Υπηρ.**        | σελ. 53  |
| (K  | αρτέλα 3:                 |          |
| П   | εριορισ. κλήσεων)         |          |
| 1   | Εξερχόμενες Κλήσεις       | σελ. 154 |
| 2   | Εισερχόμενες Κλήσεις      | σελ. 154 |
| 3   | Αριθμ. Σταθ.              | σελ. 155 |
|     | Kλ. <sup>**</sup>         |          |
| 4   | Απορριφθέντες             | σελ. 156 |
|     | Αριθμοί                   |          |
| 5   | Περιορισμένη Κλήση        | σελ. 156 |
| 6   | Αλλαγή Κωδ.               | σελ. 157 |
|     | Δικτύου                   |          |

| (Καρτέλα 4: |                 |          |  |  |  |  |
|-------------|-----------------|----------|--|--|--|--|
| K)          | Κλήσεων)        |          |  |  |  |  |
| 1           | Ρυθμ. Video     | σελ. 157 |  |  |  |  |
|             | Κλήση           |          |  |  |  |  |
| 2           | Τηλεφωνητής     | σελ. 159 |  |  |  |  |
|             | & Εκτροπές      |          |  |  |  |  |
| 3           | Αναμονή         | σελ. 161 |  |  |  |  |
|             | Κλήσεων         |          |  |  |  |  |
| 4           | Εμφάν.          | σελ. 161 |  |  |  |  |
|             | Αριθμού Μου     |          |  |  |  |  |
| 5           | Χρόνος & Κόστος | σελ. 161 |  |  |  |  |
| 6           | Υπενθύμιση      | σελ. 161 |  |  |  |  |
|             | Λεπτών          |          |  |  |  |  |
| 7           | Αυτόματη        | σελ. 161 |  |  |  |  |
|             | Επανάκληση      |          |  |  |  |  |
| 10          | Vodafone        |          |  |  |  |  |
| ▶ σελ. 126  |                 |          |  |  |  |  |
|             | Menu            |          |  |  |  |  |
| 11          | Παιχνίδια & Εφ  | αρμογές  |  |  |  |  |
| 1           | Παιχνίδια &     | σελ. 108 |  |  |  |  |
|             | Εφαρμογές       |          |  |  |  |  |
| 2           | Ρυθμίσεις Java™ | σελ. 111 |  |  |  |  |
| 3           | Πληροφ.         | σελ. 113 |  |  |  |  |
|             | Java™           |          |  |  |  |  |
|             |                 |          |  |  |  |  |
|             |                 |          |  |  |  |  |

| 12 |                     |          |
|----|---------------------|----------|
| (K | αρτέλα 1: Προφίλ)   |          |
| 1  | Κανονικό:           | σελ. 127 |
| 2  | Συνάντηση           | σελ. 127 |
| 3  | Δραστηριότητα       | σελ. 127 |
| 4  | Αυτοκίνητο          | σελ. 127 |
| 5  | Ακουστικό           | σελ. 127 |
| 6  | Σιωπηλό             | σελ. 127 |
| (K | αρτέλα 2: Ρυθμίσεις |          |
| Τη | λεφώνου)            |          |
| 1  | Οθόνη               | σελ. 132 |
| 2  | Ήχοι &              | σελ. 135 |
|    | Προειδοποιήσ.       |          |
| 3  | Ολίσθησης           | σελ. 135 |
| 4  | Ημ/νια & Ώρα        | σελ. 136 |
| 5  | Γλώσσα              | σελ. 138 |
| 6  | Έντασης             | -        |
|    | ακουστικού          |          |
| 7  | Συντομεύσεις        | σελ. 138 |
| 8  | Ρυθμίσ. Ασφάλειας   | σελ. 138 |
| (K | αρτέλα 3:           |          |
| Σι | ινδεσιμότητα)       |          |
| 1  | Bluetooth           | σελ. 141 |
| 2  | Λειτουρ.            | σελ. 145 |
|    | αναγν. καρτών       |          |
| 3  | Φόρτωση USB         | σελ. 145 |
| 4  | Κάρτα Μνήμης        | σελ. 145 |

| (K | (Καρτέλα 4:     |          |  |  |  |  |
|----|-----------------|----------|--|--|--|--|
| Â, | λλες Ρυθμίσεις) |          |  |  |  |  |
| 1  | Κλήσεων         | σελ. 157 |  |  |  |  |
| 2  | Μηνυμάτων       | σελ. 89  |  |  |  |  |
| 3  | Java™           | σελ. 111 |  |  |  |  |
| 4  | Browser         | -        |  |  |  |  |
| 5  | Δικτύου         | σελ. 146 |  |  |  |  |
| 6  | Internet        | σελ. 149 |  |  |  |  |
|    |                 |          |  |  |  |  |

\*\* Εξαρτάται από το περιεχόμενο της κάρτας SIM.

# <u>Το Τηλέφωνό σας</u>

Παρακαλούμε, ελέγξτε προσεκτικά τα παρακάτω. Το πλήρες πακέτο παράδοσης του τηλεφώνου σας πρέπει να περιέχει τα εξής:

- Τηλέφωνο HSDPA/3G (UMTS)/EDGE/GSM 900/ 1800/1900 GPRS
- Επαναφορτιζόμενη μπαταρία ιόντων λιθίου (Li-ion)
- Φορτιστή εναλλασσόμενου ρεύματος (AC)
- Στερεοφωνικά φορητά ακουστικά
- CD-ROM
- Κάρτα μνήμης microSD<sup>TM\*</sup>
- Οδηγός Χρήσης
- Σύντομος Οδηγός Χρήσης\*
- Τα εξαρτήματα αυτά δεν παρέχονται σε κάποιες περιοχές.

# Προαιρετικά Αξεσουάρ

- Εφεδρική μπαταρία ιόντων λιθίου (XN-1BT80)
- Φορτιστής αυτοκινήτου (XN-1CL30)
- Καλώδιο μεταφοράς δεδομένων USB (XN-1DC30)
- Φορτιστής εναλλασσόμενου ρεύματος (AC) (XN-1QC30, XN-1QC31)
- Μονάδα μικροφώνου φορητών ακουστικών (XN-1HU90)

• Στερεοφωνικά Ακουστικά (XN-1HS90)

Τα προαναφερόμενα αξεσουάρ ενδέχεται να μην είναι διαθέσιμα σε όλες τις χώρες.

Για περισσότερες λεπτομέρειες, επικοινωνήστε με τον εμπορικό σας αντιπρόσωπο.

Ξεκινώντας

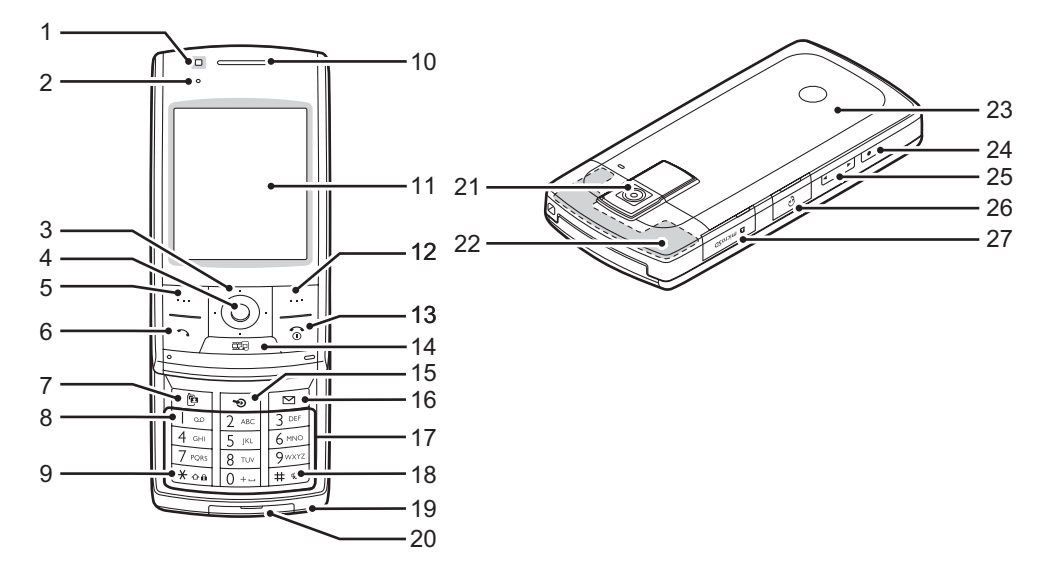

1. Βοηθητική Φωτογραφική Μηχανή

# 2. Μικρή λυχνία:

Αναβοσβήνει όταν υπάρχει εισερχόμενη κλήση ή νέο μήνυμα, ακόμα και όταν είναι ενεργοποιημένο το Φως Συμβάντος ή το Φως Κατάστασης (σελ. 131)

3. Πλήκτρα Πλοήγησης (Πλήκτρα Βέλους): 🏵 🐑 🏵

Μετακινούν το δρομέα για το μαρκάρισμα ενός στοιχείου του μενού, κλπ.\*

Το Πλήκτρο Βέλους Επάνω ή Κάτω ( ) μφανίζει τη Λίστα Επαφών στην κατάσταση αναμονής. Το πλήκτρο βέλους Αριστερά ( ) εμφανίζει την οθόνη Δημιουργίας Μηνύματος στην κατάσταση αναμονής. Το πλήκτρο βέλους Δεξιά () εμφανίζει το μηνιαίο ή το εβδομαδιαίο ημερολόγιο στην κατάσταση αναμονής.

# 4. Κεντρικό Πλήκτρο: 🔘

Εμφανίζει το Κύριο μενού στην κατάσταση αναμονής και εκτελεί τις λειτουργίες. Πιέστε και κρατήστε πιεσμένο στην κατάσταση αναμονής για να ενεργοποιήσετε το κλείδωμα πληκτρολογίου.

Πιέστε και κρατήστε πιεσμένο όταν το πληκτρολόγιο είναι κλειδωμένο για να ξεκλειδώσετε το πληκτρολόγιο.

# 5. Αριστερό πλήκτρο ελέγχου: 🖂

Εκτελεί τη λειτουργία που εμφανίζεται κάτω αριστερά στην οθόνη.

Εμφανίζει το Κύριο μενού στην κατάσταση αναμονής.\*

# 6. Πλήκτρο Αποστολής/Επανάκλησης: Πραγματοποιεί φωνητικές κλήσεις ή αποδέχεται κλήσεις και εμφανίζει τα αρχεία κλήσεων στην κατάσταση αναμονής.

7. Πλήκτρο Video-Τηλεφώνου: 💽

Πραγματοποιεί video κλήσεις ή αποδέχεται κλήσεις και εμφανίζει την οθόνη video κλήσης στην κατάσταση αναμονής.

- Πλήκτρο τηλεφωνητή: 
   Πιέστε και κρατήστε πιεσμένο για σύνδεση με το κέντρο Φωνητικού Ταχυδρομείου.

   (Εξαρτάται από την κάρτα SIM.)
- 9. Πλήκτρο \*/Εναλλαγής (Shift): 🗺

Εναλλάσσει τον τύπο των χαρακτήρων μεταξύ τεσσάρων επιλογών: Abc, ABC, 123 και abc στην οθόνη εισαγωγής κειμένου.

Πιέστε στην κατάσταση αναμονής για να εισάγετε Ρ, ?, – ή \*. Πιέστε και κρατήστε πιεσμένο στην κατάσταση αναμονής για να ενεργοποιήσετε το κλείδωμα πληκτρολογίου.

Πιέστε και κρατήστε πιεσμένο όταν το πληκτρολόγιο είναι κλειδωμένο για να ξεκλειδώσετε το πληκτρολόγιο.

10.Ακουστικό/Ηχείο

# 11.Οθόνη

12.Δεξί πλήκτρο ελέγχου: ⊡

Εκτελεί τη λειτουργία που εμφανίζεται κάτω δεξιά στην οθόνη.

Χρησιμοποιείται για πρόσβαση στο "Vodafone live!" ανοίγοντας τον browser στην κατάσταση αναμονής.\*

#### 13.Πλήκτρο Τερματισμού και Ενεργοποίησης/ Απενεργοποίησης:

Τερματίζει μία κλήση και ενεργοποιεί/ απενεργοποιεί το τηλέφωνο.

## 14.Πλήκτρο Πολυμέσων: 📼

Επανεκκινεί την αντίστοιχη εφαρμογή αναπαραγωγής όταν πραγματοποιείται αναπαραγωγή μουσικής, του Ραδιοφώνου FM και του Vodafone live! DJ στο παρασκήνιο. Εμφανίζει το μενού Πολυμέσων όταν δεν πραγματοποιείται αναπαραγωγή.

# 15.Πλήκτρο συντόμευσης: 💿

Εμφανίζει το μενού Συντομεύσεις στην κατάσταση αναμονής.\* Το μενού Συντομεύσεις (σελ. 138) σάς επιτρέπει να αλλάζετε την προεπιλεγμένη αντιστοίχηση του Πλήκτρου Πλοήγησης, του Αριστερού και Δεξιού Πλήκτρου Ελέγχου και των Πλήκτρων Συντομεύσεων στην κατάσταση αναμονής (2, 4, 11 και 14).

16.Πλήκτρο Μηνυμάτων: 🖻

Εμφανίζει το Μενού Μηνυμάτων.

# 17.Πληκτρολόγιο

## 18.Πλήκτρο #/Σιωπηλό: 🖅

Εμφανίζει την οθόνη συμβόλων στην οθόνη εισαγωγής κειμένου.

Πιέστε και κρατήστε πιεσμένο για εναλλαγή των γλωσσών στην οθόνη εισαγωγής κειμένου. Πιέστε και κρατήστε πιεσμένο στην κατάσταση αναμονής για εναλλαγή μεταξύ των ρυθμίσεων των Προφίλ που ενεργοποιήθηκαν πιο πρόσφατα και του τρόπου λειτουργίας Σιωπηλό.

# 19.Μικρόφωνο

## 20.Εξωτερική υποδοχή:

Χρησιμοποιείται για τη σύνδεση είτε του φορτιστή είτε του καλωδίου μεταφοράς δεδομένων USB.

# 21.Κύρια Φωτογραφική Μηχανή 22.Ενσωματωμένη κεραία:

Προειδοποίηση: Μην καλύπτετε με το χέρι σας το πάνω μέρος του τηλεφώνου όταν το χρησιμοποιείτε γιατί μπορεί να προκληθούν παρεμβολές στην απόδοση της ενσωματωμένης κεραίας.

### 23.Κάλυμμα Μπαταρίας

# 24.Πλήκτρο φωτογραφικής μηχανής: 📼

Πιέστε και κρατήστε πιεσμένο στην κατάσταση αναμονής για να ενεργοποιήσετε τη φωτογραφική μηχανή.

Τραβάει μια φωτογραφία ή ξεκινάει την εγγραφή βίντεο όταν η φωτογραφική μηχανή είναι ενεργοποιημένη. Πιέστε κατά τη διάρκεια μιας ειδοποίησης εισερχόμενης κλήσης για γα την απαντήσετε.

# 25.Πλευρικά πλήκτρα: 🛉 🚽

Πιέστε στην κατάσταση αναμονής ή κατά τη διάρκεια μίας κλήσης για να αυξήσετε ή να μειώσετε την ένταση του ακουστικού.

Πιέστε κατά τη διάρκεια της εισερχόμενης κλήσης για σίγαση του κουδουνίσματος ή ακύρωση της λειτουργίας δόνησης (εάν είναι ενεργή).

Πιέστε κατά την ακρόαση μουσικής (ή video) για να αυξήσετε ή να μειώσετε την ένταση του ακουστικού.

### 26.Φορητά ακουστικά/Υποδοχή μικροφώνου 27.Υποδοχή κάρτας microSD

\* Η προεπιλεγμένη αντιστοίχηση στην κατάσταση αναμονής μπορεί να αλλαχθεί από το μενού Συντομεύσεις. Δείτε "Συντομεύσεις" στη σελίδα 138.

# Τοποθέτηση/Αφαίρεση της Κάρτας SIM και της Μπαταρίας

**1.** Σύρετε και αφαιρέστε το κάλυμμα της μπαταρίας (1) (2).

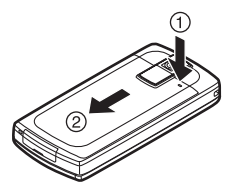

 Απασφαλίστε την υποδοχή SIM (3), σύρετε την κάρτα SIM στην υποδοχή SIM (4), και ασφαλίστε υποδοχή της κάρτας SIM (5).

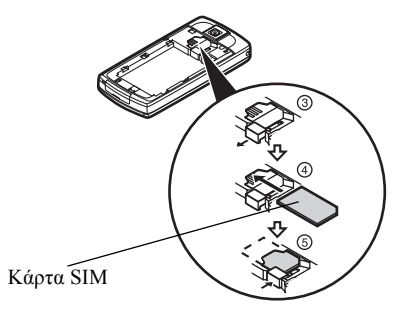

 Κρατήστε την μπαταρία έτσι ώστε οι μεταλλικές επαφές της να κοιτούν προς τα κάτω, σύρετε τους οδηγούς στο επάνω τμήμα της μπαταρίας μέσα στην υποδοχή μπαταρίας (6) και στη συνέχεια τοποθετήστε μέσα την μπαταρία (7).

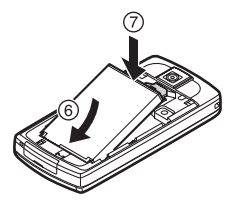

4. Τοποθετήστε πάλι το κάλυμμα της μπαταρίας.

#### Σημείωση

- Βεβαιωθείτε ότι χρησιμοποιείτε μόνον κάρτες SIM των 3V.
- Βεβαιωθείτε ότι χρησιμοποιείτε την μπαταρία που περιλαμβάνεται στο βασικό εξοπλισμό.

### Απόρριψη της Μπαταρίας

Η συσκευή τροφοδοτείται από την μπαταρία. Παρακαλούμε, διαβάστε τα παρακάτω στοιχεία που αφορούν στην απόρριψη της μπαταρίας προκειμένου να προστατέψετε το περιβάλλον:

- Παραδώστε για ανακύκλωση την μεταχειρισμένη μπαταρία στο κέντρο αποκομιδής απορριμμάτων της περιοχής σας, στο κατάστημα αγοράς ή στο κέντρο εξυπηρέτησης πελατών.
- Μην εκθέτετε την μεταχειρισμένη μπαταρία σε γυμνή φλόγα, μην την πετάτε μέσα σε νερό ή μην την απορρίπτετε στα κοινά οικιακά απορρίμματα.

# Φόρτιση της Μπαταρίας

Θα πρέπει να φορτίσετε την μπαταρία τουλάχιστον για 150 λεπτά πριν χρησιμοποιήσετε για πρώτη φορά το τηλέφωνό σας.

# Χρήση του Φορτιστή

 Ανοίξτε το κάλυμμα της εξωτερικής υποδοχής, συνδέστε το φορτιστή οριζόντια στην εξωτερική υποδοχή που βρίσκεται στο κάτω μέρος του τηλεφώνου μέχρι να ακουστεί ένα κλικ.

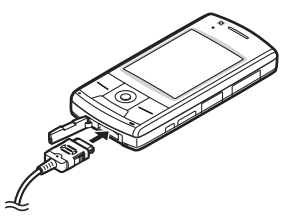

# Σημείωση

 Ο χρόνος φόρτισης ενδέχεται να διαφέρει, ανάλογα με την κατάσταση της μπαταρίας και διάφορες άλλες συνθήκες. (Δείτε "Μπαταρία" στη σελίδα 14.)

# Αποσύνδεση του Φορτιστή

Όταν ολοκληρωθεί η φόρτιση, το εικονίδιο ένδειξης της μπαταρίας εμφανίζει την κατάσταση πλήρους φόρτισης. Όταν ολοκληρωθεί η φόρτιση σβήνει και το Μικρό Φως.

- 1. Αφαιρέστε το φορτιστή από την πρίζα.
- Πιέστε και κρατήστε τα πλαϊνά κουμπιά του φορτιστή (1), στη συνέχεια αποσυνδέστε τον από την εξωτερική υποδοχή του τηλεφώνου (2).

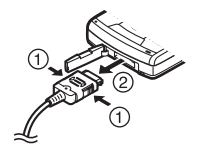

3. Κλείστε το κάλυμμα.

# Σημείωση

- Μη χρησιμοποιείτε μη εγκεκριμένους φορτιστές, γιατί μπορεί να προκαλέσουν βλάβες στο τηλέφωνό σας με αποτέλεσμα να ακυρωθεί η εγγύηση, δείτε την ενότητα "Μπαταρία" στη σελίδα 14 για λεπτομέρειες.
- Η βίαιη αποσύνδεση του φορτιστή μπορεί να προκαλέσει δυσλειτουργία.

Φόρτιση με Χρήση του Φορτιστή Αυτοκινήτου Ο προαιρετικός φορτιστής αυτοκινήτου τροφοδοτεί το τηλέφωνο με ρεύμα για φόρτιση από τον αναπτήρα αυτοκινήτου.

## Ένδειξη Στάθμης Φόρτισης Μπαταρίας

Η στάθμη φόρτισης της μπαταρίας εμφανίζεται στο επάνω δεξιά μέρος της οθόνης.

# Χαμηλή Μπαταρία κατά τη Χρήση

Όταν η μπαταρία αρχίζει να εξαντλείται, ακούγεται ένα ηχητικό σήμα και εμφανίζεται το εικονίδιο " — " στην οθόνη.

Αν, ενώ χρησιμοποιείτε το τηλέφωνο, ακούσετε την ηχητική προειδοποίηση χαμηλής μπαταρίας, συνδέστε το φορτιστή σας το συντομότερο δυνατό. Αν συνεχίσετε να χρησιμοποιείτε το τηλέφωνο, ενδέχεται να μην λειτουργεί σωστά.

| Ενδείξεις Μπαταρίας | Στάθμη Φόρτισης                     |
|---------------------|-------------------------------------|
| (III)               | Επαρκής φόρτιση της μπαταρίας       |
| Ē                   | Συνιστάται φόρτιση της<br>μπαταρίας |
|                     | Απαιτείται φόρτιση της μπαταρίας    |
|                     | Άδεια                               |

# Τοποθέτηση/Αφαίρεση της Κάρτας Μνήμης

#### Σημείωση

- Βεβαιωθείτε ότι το τηλέφωνο είναι απενεργοποιημένο πριν τοποθετήσετε/αφαιρέσετε την κάρτα μνήμης.
- Βεβαιωθείτε ότι έχετε τοποθετήσει την κάρτα στη σωστή κατεύθυνση και πλευρά.
- Φυλάζτε όλες τις κάρτες μνήμης μακριά από μικρά παιδιά.
- 1. Απενεργοποιήστε το τηλέφωνο.
- **2.** Ανοίξτε το κάλυμμα της υποδοχής της κάρτας microSD.

 Εισάγετε την κάρτα μνήμης μέχρι να κουμπώσει. (Για να αφαιρέσετε την κάρτα μνήμης, πιέστε τη μέχρι να ακουστεί ένα κλικ.)

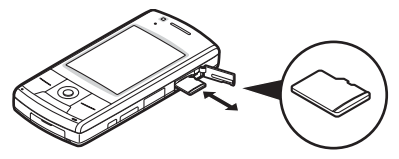

4. Κλείστε το κάλυμμα.

#### Συμβουλή

- Θα δείτε τις παρακάτω ενδείζεις όταν χρησιμοποιείτε την κάρτα μνήμης:
  - 📲 : Εμφανίζεται όταν έχει τοποθετηθεί η κάρτα.
  - Εμφανίζεται όταν η κάρτα είναι κατεστραμμένη ή δεν μπορεί να χρησιμοποιηθεί. Βεβαιωθείτε ότι η κάρτα είναι σωστά τοποθετημένη.
  - Εμφανίζεται κατά την ανάγνωση ή εγγραφή της κάρτας.
  - 🛃 : Εμφανίζεται όταν η κάρτα διαμορφώνεται.

# Σύνδεση των Φορητών Ακουστικών

- 1. Ανοίξτε το κάλυμμα της υποδοχής.
- 2. Συνδέστε τα φορητά ακουστικά.

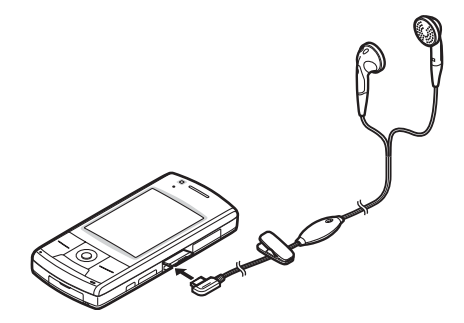

# Ενεργοποίηση και Απενεργοποίηση του Τηλεφώνου σας

Για να ενεργοποιήσετε ή να απενεργοποιήσετε το τηλέφωνο, πιέστε και κρατήστε πιεσμένο το 🗟 για περίπου 2 δευτερόλεπτα.

### Εισαγωγή του Κωδικού ΡΙΝ

Αν ο κωδικός PIN (Personal Identification Number) είναι ενεργοποιημένος, κάθε φορά που θέτετε το τηλέφωνο σε λειτουργία θα σας ζητείται να εισάγετε τον κωδικό PIN. Για λεπτομέρειες σχετικά με τη ρύθμιση του κωδικού PIN, ανατρέξτε στην ενότητα "Ενεργοποίηση/Απενεργοποίηση του Κωδικού PIN" στη σελίδα 139.

1. Πληκτρολογήστε τον κωδικό ΡΙΝ.

Ο κωδικός ΡΙΝ αποτελείται από 4 έως 8 ψηφία.

Πιέστε <sup>O</sup>.

## Σημείωση

- Αν πληκτρολογήσετε λανθασμένα τον κωδικό PIN τρεις φορές διαδοχικά, η κάρτα SIM κλειδώνεται.
   Δείτε "Ενεργοποίηση/Απενεργοποίηση του Κωδικού PIN" στη σελίδα 139.
- Αν δεν έχουν εισαχθεί οι ρυθμίσεις του ρολογιού, θα εμφανιστεί η οθόνη εισαγωγής ημερομηνίας και ώρας (σελ. 136).

#### Αντιγραφή Όλων των Καταχωρίσεων της Λίστας Επαφών από την Κάρτα SIM

Οταν τοποθετήσετε την κάρτα SIM στο τηλέφωνό σας για πρώτη φορά και ξεκινήσετε την εφαρμογή της Λίστας Επαφών, θα ερωτηθείτε αν θέλετε να αντιγράψετε τις καταχωρίσεις της Λίστας Επαφών που περιέχονται στην κάρτα SIM. Ακολουθήστε τις οδηγίες στην οθόνη ή πραγματοποιήστε την αντιγραφή αργότερα χρησιμοποιώντας το μενού Λίστας Επαφών ως εξής:

# "Επαφές" → καρτέλα "Ρυθμίσεις" → "Διαχείριση επαφών" → "Αντιγραφή Όλων"

1. Επιλέξτε "Από SIM σε Συσκευή".

# Λειτουργίες Καλύμματος και Κλείδωμα Πληκτρολογίου

Όταν το τηλέφωνό σας είναι ενεργοποιημένο, μπορείτε να πραγματοποιήσετε κλήσεις ή να απαντήσετε μια εισερχόμενη κλήση ανοίγοντας το τηλέφωνό σας.

Μπορείτε να τερματίσετε μια κλήση και να κλειδώσετε το πληκτρολόγιο προκειμένου να αποτρέψετε τυχαίο πάτημα πλήκτρων.

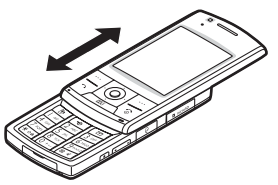

Μπορείτε επίσης να εκτελέσετε τις ακόλουθες ενέργειες ανοίγοντας/κλείνοντας το κάλυμμα του τηλεφώνου σας.

### Όταν είναι ανοικτό:

- Το φως της οθόνης και του πληκτρολογίου θα ανάψει.
- Το πληκτρολόγιο έχει ξεκλειδώσει.
- Οι εισερχόμενες κλήσεις μπορούν να απαντηθούν.
   Δείτε "Ρυθμίσεις Ολίσθησης" στη σελίδα 135.

## Όταν είναι κλειστό:

- Η συσκευή αποστέλλει ήχο κατειλημμένου στον καλούντα.
- Οι κλήσεις τερματίζονται.
   Δείτε "Ρυθμίσεις Ολίσθησης" στη σελίδα 135.

### Σημείωση

- Μπορείτε να χρησιμοποιήσετε ορισμένες εφαρμογές ακόμα και όταν το τηλέφωνό σας είναι κλειστό.
- Ορισμένες εφαρμογές Java™ τίθενται σε αναστολή όταν κλείνετε το τηλέφωνό σας.
- Μην κολλάτε αντικείμενα στο πίσω μέρος της οθόνης LCD όταν το κάλυμμα είναι ανοικτό.

# Ενδείξεις Οθόνης

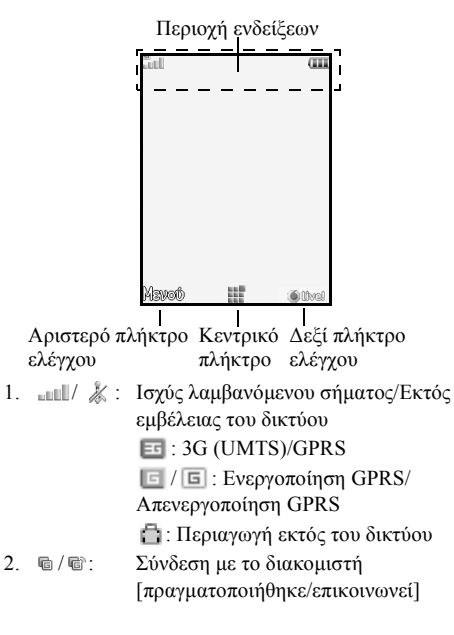

- 3. <sup>™</sup>/<sup>™</sup>: Φωνητική κλήση [εισερχόμενη/σε εξέλιξη]
- 5. ⊠/♀: Ειδοποιήσεις [γραπτό μήνυμα και μήνυμα πολυμέσων/Email]
- 6. 
  6. 
  Η θυρίδα αλληλογραφίας είναι γεμάτη [μόνο στην κάρτα SIM/μόνο στη συσκευή/και στην κάρτα SIM και στη συσκευή]
- Η εκτροπή "Φωνητικές κλήσεις" ρυθμίζεται στο "Πάντα"
- 8. )/ / / / / / :

Κατάσταση σύνδεσης [Καλώδιο USB/ασύρματη ρύθμιση Bluetooth [ενεργοποιημένο (στην κατάσταση αναμονής)/ανταλλαγή πληροφοριών/επικοινωνία με το ακουστικό Bluetooth/Mη Ανιχνεύσιμο]]

9. ≰/≰/,♬/≧:

Εφαρμογή Java™ [εκτελείται (έγχρωμο)/σε αναστολή (γκρι)]/ Αναπαραγωγή Μουσικής/Ραδιόφωνο 10. 🧤: Εμφανίζεται μία ασφαλής σελίδα WAP

11. \$\alpha/\$\black\$/\$\black\$/\$

Ρύθμιση σιωπηλού/δόνησης [Σιωπηλό/ Αυξανόμενη Ένταση/δόνηση ενεργοποιημένη/σιωπηλό και δόνηση ενεργοποιημένη]

- 12. 12. /γείο τηλεφώνου/ηχείο ενεργό/σίγαση μικροφώνου]
- 13. 📲: Κάρτα μνήμης τοποθετήθηκε
- 14. 💷: Επίπεδο Μπαταρίας
- 15. (15. )Καθημερινό ξυπνητήρι ενεργοποιημένο
- 16. <sup>1</sup>/<sup>1</sup>. Καταχώριση χρονοδιαγράμματος ενεργοποιημένη [με/χωρίς υπενθύμιση]
- 17. 5: Τα Εξερχόμενα περιέχουν μη απεσταλμένα μηνύματα [γραπτό μήνυμα/πολυμέσα/Email]
- 18. 
  18. 
  18. 
  18. 
  18. 
  18. 
  18. 
  18. 
  18. 
  18. 
  18. 
  18. 
  18. 
  18. 
  18. 
  18. 
  18. 
  18. 
  18. 
  18. 
  18. 
  18. 
  18. 
  18. 
  18. 
  18. 
  18. 
  18. 
  18. 
  18. 
  18. 
  18. 
  18. 
  18. 
  18. 
  18. 
  18. 
  18. 
  18. 
  18. 
  18. 
  18. 
  18. 
  18. 
  18. 
  18. 
  18. 
  18. 
  18. 
  18. 
  18. 
  18. 
  18. 
  18. 
  18. 
  18. 
  18. 
  18. 
  18. 
  18. 
  18. 
  18. 
  18. 
  18. 
  18. 
  18. 
  18. 
  18. 
  18. 
  18. 
  18. 
  18. 
  18. 
  18. 
  18. 
  18. 
  18. 
  18. 
  18. 
  18. 
  18. 
  18. 
  18. 
  18. 
  18. 
  18. 
  18. 
  18. 
  18. 
  18. 
  18. 
  18. 
  18. 
  18. 
  18. 
  18. 
  18. 
  18. 
  18. 
  18. 
  18. 
  18. 
  18. 
  18. 
  18. 
  18. 
  18. 
  18. 
  18. 
  18. 
  18. 
  18. 
  18. 
  18. 
  18. 
  18. 
  18. 
  18. 
  18. 
  18. 
  18. 
  18. 
  18. 
  18. 
  18. 
  18. 
  18. 
  18. 
  18. 
  18. 
  18. 
  18. 
  18. 
  18. 
  18. 
  18. 
  18. 
  18. 
  18. 
  18. 
  18. 
  18. 
  18. 
  18. 
  18. 
  18. 
  18. 
  18. 
  18. 
  18. 
  18. 
  18. 
  18. 
  18. 
  18. 
  18. 
  18. 
  18. 
  18. 
  18. 
  18. 
  18. 
  18. 
  18. 
  18. 
  18. 
  18. 
  18. 
  18. 
  18. 
  18
- 19. 🖙 : Ειδοποίηση μηνύματος τηλεφωνητή
- 20. 
   Εμφάν. Μυστ. Δεδομ." ρυθμίζεται στο "Ενεργό"

- 21. 🟥: Κλείδωμα Τηλεφώνου ενεργοποιημένο
- 22. 🚔: Κλείδωμα Πληκτρολογίου ενεργοποιημένο
- 23. (Καμία ένδειξη)/ <br/> (4/ 2014) / <br/> / <br/> /

Τρέχον προφίλ [Κανονικό/Συνάντηση/ Δραστηριότητα/Αυτοκίνητο/ Ακουστικό/Σιωπηλό]

#### 32 Ξεκινώντας

# <u>Λειτουργίες Πλοήγησης</u>

Η πρόσβαση σε όλες τις εφαρμογές πραγματοποιείται από το Κύριο μενού. Για να ανοίξετε το Κύριο μενού πιέστε το κεντρικό πλήκτρο  $\bigcirc$  στην κατάσταση αναμονής.

Για να εκκινήσετε τις εφαρμογές θα πρέπει να μαρκάρετε τα στοιχεία του μενού και να επιλέξετε. Για να επιλέξετε ένα στοιχείο του μενού (εμφανίζεται σε εισαγωγικά),

μετακινήστε το δρομέα χρησιμοποιώντας τα πλήκτρα . . . . . και . και στη συνέγεια πιέστε Ο για να επιλέζετε.

Σε ορισμένες διαδικασίες, θα χρειαστεί να πιέσετε ένα από τα πλήκτρα ελέγχου (εμφανίζονται μέσα σε αγκύλες), τα οποία εμφανίζονται κάτω αριστερά και δεξιά στην οθόνη. Πιέστε το αντίστοιχο πλήκτρο ελέγχου (Ξ ή Ξ).

Για να επιστρέψετε στην προηγούμενη οθόνη, πιέστε το δεξί πλήκτρο ελέγχου αν αυτό εμφανίζει την ένδειξη Πίσω. Για να κλείσετε το Κύριο μενού, πιέστε το δεξί πλήκτρο ελέγχου αν αυτό εμφανίζει την ένδειξη Εξοδος.

Κάθε ενότητα σ' αυτό τον οδηγό χρήσης ξεκινά με μία λίστα των στοιχείων (εμφανίζονται με πλάγια γραφή) που θα χρειαστεί να επιλέξετε στη σειρά πριν εκτελέσετε τις διαδικασίες που περιγράφονται. Επιλέζτε κάθε στοιχείο για να αποκαλύψετε την επόμενη ομάδα στοιχείων από όπου πρέπει να επιλέξετε. Ανοίζτε τα στοιχεία της υποενότητας αφού ανοίξετε αυτά που παρουσιάζονται στην κύρια ενότητα. Παράδειγμα:

"Παιχνίδια & Εφαρμογές"  $\rightarrow$  "Ρυθμίσεις Java<sup>TM</sup>"

Τα παρακάτω μενού διαθέτουν καρτέλες - Ατζέντα, Επαφές, Τηλεφωνία και Ρυθμίσεις.

Μπορείτε να επιλέξετε την επιθυμητή καρτέλα με το πλήκτρο ()/(), και ύστερα από αυτό, μπορείτε να επιλέξετε το στοιχείο που επιθυμείτε να ορίσετε στην επιλεγμένη καρτέλα με το πλήκτρο ()/().

Παράδειγμα:

"Αρχείο Κλήσεων" → καρτέλα "Αρχείο κλήσεων" → "Όλες οι κλήσεις"

# <u>Λειτουργίες Φωνητικής Κλήσης/</u> <u>Κλήσης Video</u>

Για λεπτομέρειες σχετικά με τη ρύθμιση των λειτουργιών κλήσης, δείτε την ενότητα "Αρχείο Κλήσεων" στη σελίδα 152.

# Πραγματοποίηση μίας Φωνητικής Κλήσης

 Εισάγετε τον κωδικό περιοχής και τον αριθμό τηλεφώνου που θέλετε να καλέσετε και πιέστε για να καλέσετε.

Αν πληκτρολογήσετε λανθασμένο αριθμό, πιέστε [Διαγρ.] για να διαγράψετε τον αριθμό αριστερά από το δρομέα.

# Κλήσεις Έκτακτης Ανάγκης

 Εισάγετε τον αριθμό 112 (διεθνής αριθμός έκτακτης ανάγκης) χρησιμοποιώντας το πληκτρολόγιο και πιέστε 
για να καλέσετε.

## Σημείωση

- Οι κλήσεις έκτακτης ανάγκης ενδέχεται να μην είναι δυνατόν να πραγματοποιηθούν σε όλα τα δίκτυα κινητής τηλεφωνίας όταν χρησιμοποιούνται συγκεκριμένες υπηρεσίες δικτύου και/ή λειτουργίες του τηλεφώνου. Για περισσότερες λεπτομέρειες, επικοινωνήστε με τον παροχέα υπηρεσίας.
- Μπορείτε να χρησιμοποιήσετε αυτό τον αριθμό έκτακτης ανάγκης για να πραγματοποιήσετε μία κλήση έκτακτης ανάγκης σε οποιαδήποτε χώρα, με ή χωρίς την κάρτα SIM τοποθετημένη στο τηλέφωνο, εφ' όσον βρίσκεστε εντός εμβέλειας ενός δικτύου 3G (UMTS)/GSM.

# Διεθνείς Κλήσεις

- Πιέστε και κρατήστε πιεσμένο το 
   <u>---</u> μέχρι να εμφανιστεί ένα σύμβολο + (πρόθεμα διεθνών κλήσεων).
- Εισάγετε τον κωδικό χώρας, ακολουθούμενο από τον κωδικό περιοχής (χωρίς το αρχικό μηδέν) και τον αριθμό τηλεφώνου και πιέστε για να καλέσετε.

#### Προσθήκη Ενός Καταχωρισμένου Αριθμού Τηλεφώνου στη Λίστα Επαφών

 Αφού πληκτρολογήσετε τον αριθμό τηλεφώνου, πιέστε [Επιλ.] και επιλέξτε "Αποθήκ. Αριθμού". Για λεπτομέρειες σχετικά με τη δημιουργία μίας νέας καταχώρισης, δείτε "Προσθήκη Νέας Επαφής" στη σελίδα 50.

#### Εμφάνιση ή Απόκρυψη του Αριθμού Μου στην Οθόνη του Καλούμενου Συνδρομητή

 Αφού πληκτρολογήσετε έναν αριθμό τηλεφώνου, πιέστε [Επιλ.], επιλέξτε "Εμφάνιση Αριθμού" ή "Απόκρ. Αριθμού" και πιέστε για να πραγματοποιηθεί η κλήση.

# Ταχεία Κλήση

Μπορείτε να αντιστοιχίσετε για ταχεία κλήση έως και 8 αριθμούς τηλεφώνου από την μνήμη Λίστας Επαφών (μνήμη Συσκευής και Κάρτας SIM). Μπορείτε να καλέσετε τους αριθμούς χρησιμοποιώντας τα αριθμητικά πλήκτρα (Ξέας [Ξ]. Ο αριθμός τηλεφώνου του κέντρου Φωνητικού ταχυδρομείου είναι αντιστοιχισμένος στο [Ξ].

Για περισσότερες λεπτομέρειες σχετικά με τη ρύθμιση των ταχέων κλήσεων, δείτε "Ταχείες Κλήσεις" στη σελίδα 61.  Για να καλέσετε έναν αριθμό χρησιμοποιώντας τη λειτουργία ταχείας κλήσης, πιέστε και κρατήστε πιεσμένο ένα από τα αριθμητικά πλήκτρα ( Context) δια ( 2007).
 Ο αριθμός τηλεφώνου που είναι αποθηκευμένος στη λίστα ταχείας κλήσης καλείται.

# Επανάκληση

Μπορείτε να κάνετε επανάκληση αριθμών από το αρχείο κλήσεων. Επιλέζτε από μία συγκεκριμένη κατηγορία ή "Όλες οι κλήσεις". Κάθε μία από τις συγκεκριμένες κατηγορίες περιέχει έως και 30 αριθμούς και η λίστα "Όλες οι κλήσεις" περιέχει έως και 90 αριθμούς.

- 1. Πιέστε 🖾 στην κατάσταση αναμονής.
- Επιλέξτε μία από τις κατηγορίες "Όλες οι κλήσεις", "Εξερχόμενες", "Αναπάντητες" ή "Εισερχόμενες". Για εναλλαγή μεταξύ των αρχείων, πιέστε ③ ή ④.
- **3.** Μαρκάρετε τον αριθμό τηλεφώνου που θέλετε να καλέσετε.
- Πιέστε 🖾 για επανάληψη μιας φωνητικής κλήσης ή
   για επανάληψη μιας video κλήσης.
# Απάντηση μίας Φωνητικής Κλήσης

Το τηλέφωνο κουδουνίζει όταν ανιχνεύσει μία εισερχόμενη κλήση.

Πιέστε <a>[D]</a>, 
 ή πιέστε [Επιλ.] και επιλέξτε

"Απάντ." για να απαντήσετε στην κλήση.

Η πιέστε οποιοδήποτε πλήκτρο εκτός των ⑤, [Επιλ.] ή [Απασχ.] όταν είναι ενεργοποιημένη η λειτουργία "Απάντ. κάθε Πλήκτ.". Ενεργοποιήστε τη λειτουργία Απάντησης με Κάθε Πλήκτρο στο προφίλ κάθε τρόπου λειτουργίας (σελ. 132). Μπορείτε να απαντήσετε σε μια εισερχόμενη κλήση, ανοίγοντας το τηλέφωνό σας, εάν η λειτουργία "Κλήσεις σε Ανοικτό" έχει ρυθμιστεί σε "Αποδοχή Κλήσεων" στις Ρυθμίσεις του Καλύμματος (σελ. 135).

# Συμβουλή

- Αν έχετε εγγραφεί στην υπηρεσία Αναγνώρισης Κλήσης (CLI) και το δίκτυο του καλούντος μεταδίδει τον αριθμό τηλεφώνου, τότε ο αριθμός του καλούντος θα εμφανιστεί στην οθόνη. Αν ο αριθμός και το όνομα του καλούντος είναι αποθηκευμένα στη Λίστα Επαφών, τότε στην οθόνη του τηλεφώνου θα εμφανιστεί το όνομα του καλούντος.
- Αν πρόκειται για απόρρητο αριθμό, στην οθόνη θα εμφανιστεί το μήνυμα "Απόκρ. αριθμού".
- Όταν δέχεστε μια κλήση από ένα άτομο του οποίου τη φωτογραφία έχετε καταχωρίσει στη Λίστα Επαφών, τότε η φωτογραφία, και το όνομα αυτού του ατόμου εμφανίζονται στην οθόνη.

# ει μία 1. Πιέστε 🗟 ενώ το τηλέφωνο κουδουνίζει για να απορρίψετε μία κλήση στην οποία δεν θέλετε να

απορρίψετε μία κλήση στην οποία δεν θέλετε να απαντήσετε.

# Ενημέρωση του Καλούντος ότι Δεν είστε Διαθέσιμος

Απόρριψη Εισερχόμενης Κλήσης

 Πιέστε [Απασχ.] ενώ το τηλέφωνο κουδουνίζει για να στείλετε τόνο απασχολημένου στον καλούντα.

# Στο Μενού Κλήσεων (Φωνητική Κλήση)

Το τηλέφωνό σας διαθέτει πρόσθετες λειτουργίες που μπορούν να χρησιμοποιηθούν ενώ μία κλήση είναι σε εξέλιξη.

# Ρύθμιση της Έντασης του Ακουστικού

Μπορείτε να ρυθμίσετε την ένταση του ακουστικού (και την ένταση των φορητών ακουστικών, αν τα έχετε συνδέσει) σε πέντε επίπεδα.

- Πιέστε ή για να εμφανίσετε την οθόνη Έντασης Ακουστικού.
- Πιέστε <sup>▲</sup> (ή (𝔅/𝔅)) για να αυξήσετε την ένταση της κλήσης ή πιέστε 
   (ή 𝔅/𝔅)) για να μειώσετε την ένταση.
- Πιέστε 
   αν η ένταση έχει ρυθμιστεί στο επίπεδο που επιθυμείτε.

#### Ενεργοποίηση και Απενεργοποίηση του Μεγάφωνου

Μπορείτε να μιλήσετε από το μεγάφωνο του τηλεφώνου όταν αυτό είναι ενεργοποιημένο.

 Κατά τη διάρκεια μίας κλήσης, πιέστε [Επιλ.] και επιλέξτε "Μεγάφωνο Ενεργό".

# Θέση μίας Κλήσης σε Αναμονή

Αυτή η λειτουργία σάς επιτρέπει να διαχειριστείτε ταυτόχρονα δύο κλήσεις. Αν θέλετε να πραγματοποιήσετε μία δεύτερη κλήση ενώ συνομιλείτε ήδη με κάποιον, μπορείτε να θέσετε την τρέχουσα συνομιλία σε αναμονή για να καλέσετε έναν άλλο αριθμό.

#### Πραγματοποίηση Δεύτερης Κλήσης κατά τη Διάρκεια μίας Κλήσης

- Κατά τη διάρκεια μίας κλήσης, πιέστε [Επιλ.] και επιλέξτε "Αναμονή".
   Η τρέχουσα κλήση τίθεται σε αναμονή.
- 2. Πιέστε [Επιλ.] και επιλέξτε "Κλήση Νέου Αριθ.".
- Πληκτρολογήστε τον αριθμό τηλεφώνου που θέλετε να καλέσετε ταυτόχρονα και, στη συνέχεια, πιέστε <a>[\Display]</a>.

## Συμβουλή

 Μπορείτε επίσης, αντί να εκτελέσετε το βήμα Ι, να πραγματοποιήσετε μία δεύτερη κλήση. Πληκτρολογώντας τον αριθμό τηλεφώνου κατά τη διάρκεια της τρέχουσας κλήσης.

# Πρόσβαση στο Μενού SMS/MMS κατά τη διάρκεια μίας Κλήσης

 Κατά τη διάρκεια μίας κλήσης, πιέστε [Επιλ.] και επιλέξτε "Μηνύματα".

Υπάρχουν οι παρακάτω επιλογές: "Δημιουργία μηνύματος" για να δημιουργήσετε ένα μήνυμα SMS ή MMS, ή "Εισερχόμενα", "Σταλμένα" ή "Πρόχειρα" για πρόσβαση στον αντίστοιχο φάκελο. Για περισσότερες λεπτομέρειες σχετικά με τα SMS και MMS, δείτε "SMS" και "MMS" στη σελίδα 81.

## Αναμονή Κλήσεων

Αυτή η υπηρεσία σάς ειδοποιεί για μία δεύτερη εισερχόμενη κλήση ενώ έχετε ήδη μία κλήση σε εξέλιξη.

 Κατά τη διάρκεια μίας κλήσης πιέστε [Επιλ.] και επιλέξτε "Αναμ. & Απάντ." για να απαντήσετε στη δεύτερη κλήση.

Η πρώτη κλήση τίθεται σε αναμονή και μπορείτε τώρα να απαντήσετε στη δεύτερη κλήση.

Μπορείτε επίσης να απαντήσετε τη δεύτερη κλήση πιέζοντας 🖾.

## Σημείωση

- Αν θέλετε να χρησιμοποιήσετε την υπηρεσία Αναμονής Κλήσης, χρειάζεται να ρυθμίσετε τη λειτουργία "Αναμονή Κλήσεων" στην επιλογή "Ενεργό" (σελ. 161).
- Η υπηρεσία Αναμονής Κλήσης ενδέχεται να μην είναι διαθέσιμη σε όλα τα δίκτυα. Για περισσότερες λεπτομέρειες, επικοινωνήστε με τον παροχέα υπηρεσιών.
- Αν δεν επιθυμείτε να απάντήσετε στη δεύτερη κλήση, πιέστε [Επιλ.] και επιλέζτε "Απασχολημένο" στο βήμα 1. Αν επιλέζετε "Απόρριψη", η δεύτερη κλήση αποθηκεύεται στο αρχείο κλήσεων ως αναπάντητη κλήση.

# Κλήση Συνδιάσκεψης

Η Κλήση Συνδιάσκεψης είναι μία κλήση με περισσότερους από 2 συμμετέχοντες. Μπορείτε να συμπεριλάβετε έως και 5 συμμετέχοντες σε μία κλήση συνδιάσκεψης.

#### Πραγματοποίηση μίας Κλήσης Συνδιάσκεψης Θα πρέπει να έχετε μία ενεργή κλήση και μία δεύτερη κλήση σε αναμονή.

- Κατά τη διάρκεια μίας κλήσης, πιέστε [Επιλ.] και επιλέξτε "Συμμ. σε όλες τις κλ." για να συμμετάσχετε στην κλήση συνδιάσκεψης.
- Πιέστε για να τερματίσετε την κλήση συνδιάσκεψης.

#### Σημείωση

- Η υπηρεσία κλήσης συνδιάσκεψης ενδέχεται να μην είναι διαθέσιμη σε όλα τα δίκτυα. Για περισσότερες λεπτομέρειες, επικοινωνήστε με τον παροχέα υπηρεσιών.
- Για τερματισμό της κλήσης με όλους τους συμμετέχοντες, πιέστε [Επιλ.] και επιλέζατε "Τερμ. Κλήσεων".
- Για να απορρίψετε την προσθήκη νέων συμμετεχόντων στην τρέχουσα συνδιάσκεψη, πιέστε [Επιλ.] και επιλέζτε "Απόρριψη" ή μπορείτε να στείλετε τόνο απασχολημένου επιλέγοντας "Απασχολημένο".
- Στο βήμα Ι αφού επιλέζετε "Συμμ. σε όλες τις κλ.", έχετε τις παρακάτω πρόσθετες επιλογές για την κλήση Συνδιάσκεψης:
  - Για να θέσετε όλους τους συμμετέχοντες σε αναμονή, επιλέζτε "Αναμονή Όλων".
  - Για να θέσετε όλους τους συμμετέχοντες σε αναμονή εκτός αυτού της τρέχουσας κλήσης, επιλέζτε "Ιδιωτική συνομιλία".

#### Προσθήκη Νέων Συμμετεχόντων σε μία Κλήση Συνδιάσκεψης

- 1. Πιέστε [Επιλ.] και επιλέξτε "Κλήση Νέου Αριθ.".
- Πληκτρολογήστε τον αριθμό τηλεφώνου που θέλετε να συμπεριλάβετε στην κλήση συνδιάσκεψης και πιέστε 
   για να καλέσετε.
- Πιέστε [Επιλ.] και επιλέζτε "Συμμ. σε όλες τις κλ." για να συμμετάσχετε στην κλήση συνδιάσκεψης.
   Αν θέλετε να προσθέσετε κι άλλους συμμετέχοντες, επαναλάβετε τα βήματα 1 έως 3.

# Τερματισμός της Κλήσης με ένα Συμμετέχοντα στην Κλήση Συνδιάσκεψης

- Κατά τη διάρκεια μίας κλήσης συνδιάσκεψης, μαρκάρετε το άτομο που επιθυμείτε να αποσυνδέσετε από την κλήση συνδιάσκεψης.
- 2. Πιέστε [Επιλ.] και επιλέξτε "Τερματ. Κλήσης".

#### Πραγματοποίηση Ιδιωτικής Συνομιλίας με Έναν από τους Συμμετέχοντες

Αν επιθυμείτε να έχετε ιδιωτική συνομιλία με κάποιον από τους συμμετέχοντες, μπορείτε να επιλέξετε το συμμετέχοντα από τη λίστα συνδιάσκεψης και να θέσετε τους υπόλοιπους συμμετέχοντες σε αναμονή.

- Κατά τη διάρκεια μίας κλήσης συνδιάσκεψης, επιλέξτε το άτομο με το οποίο θέλετε να συνομιλήσετε.
- 2. Πιέστε [Επιλ.] και επιλέξτε "Ιδιωτική συνομιλία".
- Όταν τελειώσετε την ιδιωτική συνομιλία, πιέστε [Επιλ.] και επιλέξτε "Συμμ. σε όλες τις κλ." για να επιστρέψετε στην κλήση συνδιάσκεψης.

## Σίγαση του Μικροφώνου

 Κατά τη διάρκεια μίας κλήσης, πιέστε [Σιωπηλό]. Για να χρησιμοποιήσετε πάλι το μικρόφωνο, πιέστε [Μη Σιωπ.].

# Πραγματοποίηση μίας Κλήσης Video

# Σημείωση

- Οι video κλήσεις μπορούν να πραγματοποιηθούν και να ληφθούν μόνον όταν και οι δύο συνομιλητές έχουν τηλέφωνα 3G και υπάρχει κάλυψη δικτύου 3G. Δείτε "Ενδείζεις Οθόνης" στη σελίδα 31.
- Πριν χρησιμοποιήσετε αυτή τη λειτουργία βεβαιωθείτε ότι η μπαταρία είναι πλήρως φορτισμένη και ότι υπάρχει δυνατό σήμα λήψης.
- Ενεργοποιήστε το μεγάφωνο ή χρησιμοποιήστε τα φορητά ακουστικά έτσι ώστε να μπορείτε να συνομιλείτε κοιτάζοντας ταυτόχρονα την εικόνα video κλήσης στην οθόνη.

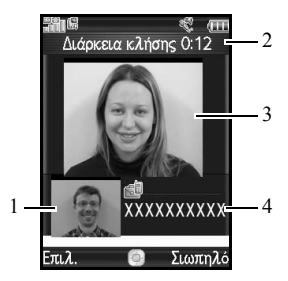

# Ενδείξεις Κατάστασης

- 1. Βοηθητική οθόνη για την εικόνα σας
- 2. Χρόνος που έχει παρέλθει
- 3. Κύρια οθόνη για την οθόνη του συνομιλούντα
- 4. Όνομα συνομιλούντα ή αριθμός τηλεφώνου

# Πραγματοποίηση μίας Κλήσης Video

#### Πραγματοποίηση μιας Video Κλήσης Εισάγοντας Πρώτα τον Αριθμό Τηλεφώνου

- Εισάγετε τον κωδικό περιοχής και τον τηλεφωνικό αριθμό που θέλετε να καλέσετε.
- Πιέστε [Επιλ.] και επιλέξτε "Video Κλήση" ή πιέστε 
   για να καλέσετε.

Εάν πληκτρολογήσετε λανθασμένο αριθμό, πιέστε [Διαγρ.] για να διαγράψετε τον αριθμό αριστερά από το δρομέα.

Όταν συνδεθείτε, η εικόνα του καλούμενου συνδρομητή εμφανίζεται στο επάνω μέρος της οθόνης και η δική σας στην κάτω αριστερή πλευρά.

## Συμβουλή

 Εάν ο καλούμενος συνδρομητής δεν έχει ενεργοποιήσει στο τηλέφωνό του τη λειτουργία κλήσης video, μπορείτε να πιέσετε το 🗟 και να εισάγετε πάλι τον αριθμό τηλεφώνου για να πραγματοποιήσετε μία φωνητική κλήση.

## Πραγματοποίηση μιας Video Κλήσης Με το Πλήκτρο Video-Τηλεφώνου

Πιέστε 💽.

Η εικόνα σας εμφανίζεται στην επάνω πλευρά της οθόνης.

- Εισάγετε τον αριθμό τηλεφώνου ή πιέστε [Επιλ.] και επιλέξτε "Αρχείο κλήσεων", "Επαφές" ή "Εισαγ. Αριθμού".
- Όταν έχετε επιλέξει τον επιθυμητό αριθμό, πιέστε
  .

### Πραγματοποίηση μιας Video Κλήσης Χρησιμοποιώντας την Ταχεία Κλήση

Πιέστε 🗈.

Η εικόνα σας εμφανίζεται στην επάνω πλευρά της οθόνης.

 Πιέστε και κρατήστε πιεσμένο οποιοδήποτε από τα αριθμητικά πλήκτρα ( [ s έως [ see] ).

Ο αριθμός τηλεφώνου που είναι αποθηκευμένος στη λίστα ταχείας κλήσης καλείται. Όταν συνδεθείτε, η εικόνα του καλούμενου συνδρομητή εμφανίζεται στο επάνω μέρος της οθόνης και η δική σας στην κάτω αριστερή πλευρά.

# Απάντηση σε μία Κλήση Video

Μόλις ανιχνεύσει μία εισερχόμενη κλήση, το τηλέφωνο κουδουνίζει.

 Πιέστε ▷ για να απαντήσετε στην κλήση με video ή πιέστε [Επιλ.] και επιλέξτε "Απόκρυψη φωτογραφίας" για να απαντήσετε μόνο με φωνή. Εάν το κάλυμμα είναι κλειστό, μπορείτε να απαντήσετε στην κλήση (με video) ανοίγοντας το τηλέφωνο, όταν η λειτουργία "Κλήσεις σε Ανοικτό" είναι ενεργοποιημένη.

# Συμβουλή

 Εάν έχετε εγγραφεί στην υπηρεσία Αναγνώρισης Κλήσης (CLI) και το δίκτυο του καλούντος μεταδίδει τον αριθμό τηλεφώνου, τότε ο αριθμός του καλούντος θα εμφανιστεί στην οθόνη. Εάν ο αριθμός και το όνομα του καλούντος είναι αποθηκευμένα στη Λίστα Επαφών, τότε στην οθόνη του τηλεφώνου θα εμφανιστεί το όνομα του καλούντος.

# Απόρριψη Εισερχόμενης Κλήσης

 Πιέστε (5) όταν το τηλέφωνο κουδουνίζει για να απορρίψετε μία κλήση την οποία δεν θέλετε να απαντήσετε.

Μπορείτε να απορρίψετε μια εισερχόμενη κλήση, κλείνοντας το τηλέφωνό σας, εάν η λειτουργία "Κλήσεις σε Κλειστό" έχει ρυθμιστεί σε "Τέλος Κλήσης" στις Ρυθμίσεις του Καλύμματος (σελ. 135).

#### 42 Λειτουργίες Φωνητικής Κλήσης/Κλήσης Video

#### Ενημέρωση του Καλούντος ότι Δεν είστε Διαθέσιμος

 Πιέστε [Απασχ.] όταν το τηλέφωνο κουδουνίζει για να στείλετε έναν τόνο απασχολημένου για να ενημερώσετε τον καλούντα ότι δεν μπορείτε να απαντήσετε στην κλήση.

# Μενού Κλήσεων (Κλήση Video)

# Σίγαση του Μικροφώνου

 Κατά τη διάρκεια μίας κλήσης video πιέστε [Σιωπηλό].

Gia na crhsthopoinste páli to mikróquno, piéste [Mh Siup.].

# Εναλλαγή Εικόνων

Μπορείτε να εναλλάσσετε τις εικόνες από την κύρια και τη βοηθητική οθόνη.

 Κατά τη διάρκεια μίας κλήσης video πιέστε [Επιλ.] και επιλέξτε "Εναλλαγή εικόνων".

# Αλλαγή της Εικόνας σας

- Κατά τη διάρκεια μίας κλήσης video πιέστε [Επιλ.] και επιλέξτε "Φωτο. από Φωτο. Μηχ.".
- Επιλέξτε "Εσωτ. Φωτ. Μηχ.", "Εξωτ. Φωτ. Μηχ." ή "Εναλλακτική Εικόνα".
  - "Εσωτ. Φωτ. Μηχ.": Η εικόνα από τη βοηθητική φωτογραφική μηχανή εμφανίζεται και στέλνεται στον παραλήπτη.
  - "Εξωτ. Φωτ. Μηχ.": Η εικόνα από τη φωτογραφική μηχανή εμφανίζεται και στέλνεται στον παραλήπτη.
  - "Εναλλακτική Εικόνα":Η φωτογραφική μηχανή απενεργοποιείται και χρησιμοποιείται η εικόνα που επιλέξατε με την επιλογή "Εναλλακτική Εικόνα" ή "Ρυθμ. Video Κλήσης".

#### Ενεργοποίηση και Απενεργοποίηση του Μεγαφώνου

Μπορείτε να μιλήσετε από το μεγάφωνο του τηλεφώνου όταν αυτό είναι ενεργοποιημένο.

 Κατά τη διάρκεια μίας κλήσης video πιέστε [Επιλ.] και επιλέξτε "Μεγάφωνο Ενεργό".

#### Σημείωση

- Σε θορυβώδες περιβάλλον, ίσως να μην μπορέσετε να συνεχίσετε μια κλήση ή να πραγματοποιήσετε μια κλήση με καλή ακρόαση. Συνιστούμε να χρησιμοποιείτε τα φορητά ακουστικά.
- Με αυτή την επιλογή μπορεί να υπάρζουν διακοπές εάν αυζήσετε την ένταση του ακουστικού. Συνιστούμε να μειώσετε την ένταση του ακουστικού ή να χρησιμοποιήσετε τα φορητά ακουστικά.

## Ρυθμίσεις Κλήσεων Video

#### Ρύθμιση της Ποιότητας της Εισερχόμενης ή της Εξερχόμενης Εικόνας

Μπορείτε να ρυθμίσετε την ποιότητα της εικόνας του καλούντα ή του καλούμενου.

- Κατά τη διάρκεια μίας κλήσης video πιέστε [Επιλ.] και επιλέξτε "Ρυθμ. Video Κλήσης".
- Επιλέξτε "Ποιότητα εισερχ. φωτογρ." ή "Ποιότητα εξερχ. φωτογρ.".
- Επιλέξτε "Κανονική", "Ποιότητα Εικόν." ή "Γρήγορα Καρέ".

| "Κανονική":        | Χρησιμοποιείται η         |
|--------------------|---------------------------|
|                    | κανονική ποιότητα.        |
| "Ποιότητα Εικόν.": | Η ποιότητα του φακού έχει |
|                    | προτεραιότητα έναντι του  |
|                    | ρυθμού ανανέωσης των      |
|                    | καρέ.                     |
| "Γρήγορα Καρέ":    | Ο ρυθμός ανανέωσης των    |
|                    | καρέ έχει προτεραιότητα   |
|                    | έναντι της ποιότητας.     |

#### Ενεργοποίηση ή Απενεργοποίηση Φωτισμού Μπορείτε να ενεργοποιήσετε ή να απενεργοποιήσετε το φωτισμό της οθόνης σας.

- Κατά τη διάρκεια μίας κλήσης video πιέστε [Επιλ.] και επιλέξτε "Ρυθμ. Video Κλήσης".
- 2. Επιλέξτε "Φωτισμός".
- Επιλέξτε από "Πάντα ανοικτός", "Πάντα κλειστός" ή "Ως Κανον. Ρύθμ.".

Εάν επιλέξετε "Πάντα ανοικτός", ο φωτισμός της οθόνης θα είναι πάντα ενεργός κατά τη διάρκεια μιας κλήσης video.

Εάν επιλέξετε "Ως Κανον. Ρύθμ.", τότε ο φωτισμός θα σβήσει ανάλογα με τις ρυθμίσεις που έχουν γίνει για το Φωτισμό (σελ. 134).

## Ρύθμιση της Έκθεσης Video

- Κατά τη διάρκεια μίας κλήσης video πιέστε [Επιλ.] και επιλέξτε "Ρυθμ. Video Κλήσης".
- 2. Επιλέξτε "Εκθεση".
- 3. Πιέστε 🏵 (Αύξηση) ή 🐨 (Κάτω).

#### Κατοπτρική Εικόνα

Κατά τη διάρκεια μιας κλήσης video, μπορείτε να αναστρέψετε την εικόνα σας στη βοηθητική οθόνη.

- Κατά τη διάρκεια μίας κλήσης video πιέστε [Επιλ.] και επιλέξτε "Ρυθμ. Video Κλήσης".
- 2. Επιλέξτε "Κατοπτρική εικόνα".
- 3. Επιλέξτε "Ενεργό" ή "Μη ενεργό".

#### Αλλαγή της Εικόνας Βοηθητικής Οθόνης σε Εναλλακτική Εικόνα

Κατά τη διάρκεια μιας κλήσης video, μπορείτε να εναλλάσσετε την εικόνα που εμφανίζεται στον καλούντα μεταξύ της εικόνας της εσωτερικής φωτογραφικής μηχανής και μίας εναλλακτικής εικόνας ενώ βάζετε μια κλήση σε αναμονή, από τα αρχεία των αποθηκευμένων εικόνων.

- Κατά τη διάρκεια μίας κλήσης video πιέστε [Επιλ.] και επιλέξτε "Ρυθμ. Video Κλήσης".
- Επιλέξτε "Φωτο από Φωτ. Μηχ" και στη συνέχεια επιλέξτε "Προεπιλεγμ. Εικόνα" ή "Εναλλακτική Εικόνα".

 Επιλέζτε τη δυνατότητα που επιθυμείτε.
 Εάν έχει επιλεγεί "Προεπιλεγμ. Εικόνα", επιλέζτε "Εσωτ Φωτ. Μηχ", "Εξωτ Φωτ. Μηχ" ή "Εναλλακτική Εικόνα".
 Εάν έχει επιλεγεί "Εναλλακτική Εικόνα", επιλέζτε

"Προρυθμ. Φωτογρ." ή "Οι Φωτογρ. Μου".

# <u>Εισαγωγή Χαρακτήρων</u>

Για να εισάγετε χαρακτήρες όταν δημιουργείτε καταχωρίσεις Λίστας Επαφών, γραπτά μηνύματα ή μηνύματα πολυμέσων, κλπ., πιέστε τα αντίστοιχα πλήκτρα. Στη μέθοδο εισαγωγής με πολλαπλή πίεση πλήκτρων, πιέστε επανειλημμένα κάθε πλήκτρο μέχρι να εμφανιστεί ο χαρακτήρας που επιθυμείτε. Για παράδειγμα, πιέστε το μία φορά για να εμφανιστεί το γράμμα Α ή δύο φορές για να εμφανιστεί το γράμμα Β.

Πιέστε τα παρακάτω πλήκτρα για:

- | ao :
- Εισαγωγή: . (τελεία), (κόμμα) - (παύλα)?! ' (απόστροφος) @ :1
- 0 + ... :
- Εισαγωγή: (κενό)+ = < > € £ \$ ¥ % &0
- Έναλλάσσει τον τύπο των χαρακτήρων μεταξύ
  τεσσάρων επιλογών:
  Abc, ABC, 123 και abc.
- # « : Εισαγωγή άλλων χαρακτήρων.

Πιέστε και κρατήστε πατημένα τα παρακάτω πλήκτρα για:

□ - 9<sup>wxτz</sup>: Εισαγωγή αριθμών 0 - 9.

0 + ...

¥ oâ

# %

Εναλλαγή ανάμεσα σε λειτουργία "multi-tap" και T9.

Εμφάνιση της οθόνης επιλογών γλώσσας.

# Αλλαγή της Γλώσσας Εισαγωγής

- Στην οθόνη εισαγωγής κειμένου πιέστε [Επιλ.] και επιλέξτε "Γλώσσα Εισαγωγ.".
- 2. Επιλέξτε τη γλώσσα που επιθυμείτε.

# Αλλαγή της Μεθόδου Εισαγωγής

Μέθοδος Εισαγωγής Κειμένου Τ9 Η μέθοδος εισαγωγής κειμένου Τ9 επιτρέπει τη γρήγορη και εύκολη εισαγωγή κειμένου.

- Στην οθόνη εισαγωγής κειμένου, πιέστε και κρατήστε πιεσμένο το <sup>κ</sup> an για να ενεργοποιήσετε την μέθοδο εισαγωγής T9.
- 2. Πιέστε [Επιλ.] και επιλέξτε "Μέθ. Εισαγωγής".
- **3.** Επιλέξτε την μέθοδο εισαγωγής (Abc, ABC, 123, abc).
- Πιέστε κάθε πλήκτρο μία φορά για το γράμμα που θέλετε να εισάγετε και το οποίο αντιστοιχεί στο συγκεκριμένο πλήκτρο.

 $\label{eq:gamma_state} \Gamma \mathrm{ia} \ \mathrm{va} \ \mathrm{eisdayete} \ \mathrm{th} \ \mathrm{\lambdaext} \ \Pi \mathrm{ind} \mathrm{s}'', \ \mathrm{piec} \ \mathrm{cos} \ \mathrm{cos}$ 

- Αν η λέξη που εμφανίζεται δεν είναι αυτή που θέλετε, πιέστε 
   ή 
   μέχρι να μαρκάρετε τη σωστή λέξη.
- 6. Tiéste  ${\mathbb O}$  gia na epilétete th léth.

## Σημείωση

 Αν η σωστή λέζη δεν εμφανίζεται στο βήμα 5, εισάγετε τη σωστή λέζη ζανά αφού προηγουμένως επιστρέψετε στην μέθοδο εισαγωγής κειμένου με πολλαπλή πίεση πλήκτρων.

## Συμβουλή

 Αν πιέσετε ... αντί για το βήμα 6, εισάγεται κενό διάστημα μετά την επιλεγμένη λέξη.

# Σύμβολα και Σημεία Στίξης

- Στην οθόνη εισαγωγής κειμένου πιέστε [Επιλ.] και επιλέζτε "Προσθ. Συμβόλου".
- 2. Επιλέξτε το σύμβολο που επιθυμείτε.

# Το Λεξικό μου

Μπορείτε να δημιουργήσετε τη δική σας λίστα λέξεων για τη μέθοδο εισαγωγής κειμένου Τ9.

- Στην οθόνη εισαγωγής κειμένου σε μέθοδο εισαγωγής κειμένου Τ9, πιέστε [Επιλ.] και επιλέζτε "Το Λεξικό μου".
- Επιλέξτε "Προσθήκη νέας λέξης" και εισάγετε μία νέα λέξη.

# Επεξεργασία μίας Λέξης στη Λίστα

- Στην οθόνη εισαγωγής κειμένου σε μέθοδο εισαγωγής κειμένου Τ9, πιέστε [Επιλ.] και επιλέξτε "Το Λεξικό μου".
- 2. Μαρκάρετε τη λέξη που επιθυμείτε.
- 3. Πιέστε [Επιλ.] και επιλέξτε "Επεξεργασία".
- 4. Τροποποιήστε τη λέξη.

# Χρήση Προτύπων

Όταν εισάγετε χαρακτήρες, μπορείτε να χρησιμοποιήσετε τις φράσεις που έχουν καταχωριστεί στα Πρότυπα Κειμένων.

Για λεπτομέρειες σχετικά με τη δημιουργία πρότυπων κειμένων, δείτε "Προσθήκη Φράσεων σε Πρότυπα Κειμένου" στη σελίδα 103.

- Στην οθόνη εισαγωγής κειμένου, μετακινήστε το δρομέα στη θέση που θέλετε να εισάγετε το πρότυπο.
- 2. Πιέστε [Επιλ.] και επιλέξτε "Ειδικές Ρυθμ.".
- 3. Επιλέξτε "Εισαγ. Προτύπου".
- 4. Επιλέξτε το πρότυπο κειμένου που επιθυμείτε.

# Αντιγραφή, Αποκοπή και Επικόλληση Κειμένου

- Στην οθόνη εισαγωγής κειμένου, πιέστε [Επιλ.] και επιλέξτε "Ειδικές Ρυθμ.".
- 2. Επιλέξτε "Αντιγραφή" ή "Αποκοπή".
- Μετακινήστε το δρομέα στο πρώτο γράμμα που θα αντιγραφεί ή θα αποκοπεί και, κατόπιν, πιέστε <sup>O</sup>.
- **4.** Μετακινήστε το δρομέα στο τελευταίο γράμμα για να μαρκάρετε την περιοχή και, κατόπιν, πιέστε  $\bigcirc$ .
- 5. Μετακινήστε το δρομέα στο σημείο που θέλετε να επικολλήσετε τα γράμματα.
- 6. Πιέστε [Επιλ.] και επιλέξτε "Ειδικές Ρυθμ.".
- 7. Επιλέξτε "Επικόλληση".

## 48 Εισαγωγή Χαρακτήρων

# <u>Χρήση του Μενού</u>

# Κύριο μενού

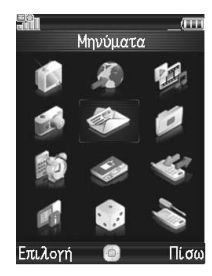

- Πιέστε ◎ στην κατάσταση αναμονής. Εμφανίζεται το Κύριο μενού.
- Πιέστε ④, ⑦, ④ ή ⑨ για να μαρκάρετε το μενού που επιθυμείτε και, στη συνέχεια, πιέστε ◎ για πρόσβαση στη λειτουργία που σας ενδιαφέρει. Για λεπτομέρειες σχετικά με τις επιλογές του

μενού, δείτε "Λίστα Λειτουργιών Μενού" στη σελίδα 18.

# Πλήκτρα Συντόμευσης

Μπορείτε να μεταβείτε στα μενού πιέζοντας  $\bigcirc$  και τα αριθμητικά πλήκτρα για τον αντίστοιχο αριθμό στο Κύριο μενού. Για αριθμούς από το 10 ως το 12, πιέστε  $\bigcirc$  και  $\boxed{}$  και  $\boxed{}$  και (10),  $\boxed{}$  (11) ή  $\boxed{}$  π $\boxed{}$  (12). Για μενού με καρτέλες, πιέστε (ή όταν απαιτείται) για να επιλέγετε την επιθυμητή καρτέλα πριν πατήσετε τα αριθμητικά πλήκτρα. Δείτε "Λίστα Λειτουργιών Μενού" στη σελίδα 18.

Οι συντομεύσεις παρουσιάζονται στις κεφαλίδες αυτού του οδηγού χρήσης.

Παράδειγμα (σελ. 52): Για πρόσβαση στο υπομενού "Μορφή ονόματος"

# 

"Επαφές" → καρτέλα "Ρυθμίσεις" → "Ρυθμίσεις" → "Μορφή ονόματος"

Πιέστε δύο φορές 🔘 💷 και 🕑 για την καρτέλα "Ρυθμίσεις", και στη συνέχεια πιέστε 🚛 💷.

Παράδειγμα (σελ. 119) : Για πρόσβαση στο υπομενού "Εργασίες"

## Εργασίες (Μ 7-4)

Πιέστε 🔘 🗔 🚛.

## Σημείωση

 Τα πλήκτρα συντόμευσης λειτουργούν μόνο για τα τρία πρώτα επίπεδα του μενού.

# <u>Επαφές</u> (Μ 8)

Στις Επαφές μπόρείτε να αποθηκεύσετε τους αριθμούς τηλεφώνου και τις διευθύνσεις Email των φίλων σας, των μελών της οικογένειας και των συνεργατών σας. Στο τηλέφωνό σας μπορούν να αποθηκευτούν έως και 750 καταχωρίσεις. Για κάθε καταχώριση, μπορείτε να εισάγετε πληροφορίες που περιέχουν μέχρι και 3 αριθμούς τηλεφώνου και 3 διευθύνσεις email. Υπάρχει ένα όριο στον αριθμό χαρακτήρων που μπορούν να εισαχθούν για κάθε στοιχείο. Το όριο χαρακτήρων διαφέρει για τη μνήμη τηλεφώνου και για τη μνήμη κάρτας SIM.

# Προσθήκη Νέας Επαφής

Το πλήθος των αριθμών τηλεφώνου που μπορείτε να αποθηκεύσετε στην κάρτα SIM εξαρτάται από τη χωρητικότητά της. Επικοινωνήστε με τον παροχέα υπηρεσιών σας για πληροφορίες.

#### Επιλογή της Μνήμης Αποθήκευσης (Μ 8- 🕑 - 🕑 - 4-3)

Μπορείτε να επιλέζετε είτε την μνήμη του τηλεφώνου είτε την μνήμη της κάρτας SIM για να αποθηκεύσετε τη νέα καταχώριση.

# "Επαφές" $\rightarrow$ καρτέλα "Ρυθμίσεις" $\rightarrow$ "Ρυθμίσεις" $\rightarrow$ "Ρυθμίσεις" $\rightarrow$ "Απ. Νέων Επαφ. σε"

1. Επιλέξτε "Συσκευή", "SIM" ή "Επιλ. πριν την αποθήκ.".

Εάν η επιλεγμένη τοποθεσία είναι διαφορετική από την εμφανιζόμενη λίστα, θα εμφανιστεί ένα μήνυμα επιβεβαίωσης.

## Συμβουλή

 Το στοιχείο "Επιλ. πριν την αποθήκ." σας προτρέπει να επιλέζετε την μνήμη κάθε φορά που αποθηκεύετε μία νέα καταχώριση.

# Καταχώριση μιας Νέας Εγγραφής (Μ 8-2)

# "Επαφές" $\rightarrow$ καρτέλα "Επαφές" $\rightarrow$ "Προσθ. Νέας Επ."

Αν επιλέξετε τη δυνατότητα "Επιλ. πριν την αποθήκ." για την μνήμη που θα χρησιμοποιηθεί, τότε μπορείτε να επιλέξετε μεταξύ "Στη μνήμη Συσκ." και "Στη μνήμη SIM".

- Επιλέξτε το πεδίο που θέλετε να συμπληρώσετε και εισάγετε τις σχετικές πληροφορίες.
- 2. Πιέστε [Αποθήκ.] όταν τελειώσετε.

#### Συμβουλή

 Για να δημιουργήσετε μία καταχώριση, θα πρέπει να συμπληρώσετε τουλάχιστον ένα από τα πεδία ("Ονομα", "Επώνυμο", "Προσθ. Τηλεφώνου" ή "Προσθ. Διεύθ. Email" για την μνήμη της συσκευής και "Ονομα" ή "Προσθ. Τηλεφώνου" για την μνήμη SIM).

#### Αποθήκευση ενός Μη Καταχωρισμένου Αριθμού (Μ 8-沪-沪-4-5)

Μετά τον τερματισμό της κλήσης, μπορείτε να εμφανίσετε την οθόνη επιβεβαίωσης που σας ρωτά αν επιθυμείτε να καταχωρίσετε τον αριθμό στη Λίστα Επαφών.

#### "Επαφές" → καρτέλα "Ρυθμίσεις" → "Ρυθμίσεις" → "Αποθ. χωρίς καταχώρ."

- Επιλέξτε "Εισερχόμενες Κλήσεις" ή "Εξερχόμενες κλήση".
- 2. Επιλέξτε "Ενεργό" ή "Μη ενεργό".

#### Καταχώριση των Λεπτομερειών Επαφής μου (Μ 8-3)

Μπορείτε να καταχωρίσετε και να επεξεργαστείτε τη δική σας επαφή όπως και τις άλλες καταχωρίσεις της Λίστας Επαφών.

# "Επαφές" <br/> $\rightarrow$ καρτέλα "Επαφές" $\rightarrow$ "Στοιχεία <br/>επαφών"

# Αναζήτηση μιας Καταχώρισης

Μπορείτε να αναζητήσετε μια καταχώριση εισάγοντας τα πρώτα γράμματα του ονόματος ή ταξινομώντας αλφαβητικά τις καταχωρίσεις.

#### Αλλαγή της Εμφανιζόμενης Λίστας (Μ 8-)€-)€-4-2)

#### "Επαφές" → καρτέλα "Ρυθμίσεις" → "Ρυθμίσεις" → "Θέση Επαφών"

 Επιλέξτε "Συσκευή", "SIM" ή "Και τα δύο".
 Εάν η επιλεγμένη τοποθεσία είναι διαφορετική από τη μνήμη αποθήκευσης επαφών, θα εμφανιστεί ένα μήνυμα επιβεβαίωσης.

# Εύρεση Ονόματος

#### "Επαφές" → καρτέλα "Επαφές" → "Λίστα Επαφών"

 Εισάγετε τα πρώτα γράμματα του ονόματος. Το πρώτο όνομα που αντιστοιχεί στα γράμματα που εισάγατε επισημαίνεται.

## Συμβουλή

 Μπορείτε να επιλέζετε τη θέση των Επαφών από "Συσκευή", "SIM" ή "Και τα δύο" πριν από την αναζήτηση.

#### Αλλαγή της Σειράς Ονομάτων (Μ 8-€-€-4-1)

"Επαφές" → καρτέλα "Ρυθμίσεις" → "Ρυθμίσεις" → "Μορφή ονόματος"

1. Επιλέξτε "Ονομα Επώνυμο" ή "Επώνυμο Όνομα".

#### 

Μπορείτε να αλλάξετε την παράθεση των καταχωρίσεων της Λίστας Επαφών σε αλφαβητική σειρά ή ανά διαφορετικές κατηγορίες.

#### "Επαφές" → καρτέλα "Ρυθμίσεις" → "Ρυθμίσεις" → "Ταζινόμηση επαφών"

1. Επιλέξτε "Αλφαβητικά" ή "Με Κατηγορία".

# Κλήση από τη Λίστα Επαφών

"Επαφές"  $\to$  καρτέλα "Επαφές"  $\to$  "Λίστα Επαφών"

#### Σημείωση

- Μπορείτε επίσης να προβάλετε τη Λίστα Επαφών με την παρακάτω διαδικασία: "Αρχείο Κλήσεων" → καρτέλα "Κλήση" → "Λίστα Επαφών"
- Μαρκάρετε την επιθυμητή καταχώρηση και πιέστε
  φωνητική κλήση) ή ► (video κλήση).

#### Σημείωση

- Εάν έχουν καταχωρηθεί περισσότεροι από έναν αριθμοί για τη συγκεκριμένη καταχώρηση, μαρκάρετε τον αριθμό τηλεφώνου που θέλετε μετά το βήμα 1 και πιέστε <a>(φωνητική κλήση) ή </a> (video κλήση).
- Μπορείτε ακόμη να κάνετε μία κλήση από την οθόνη λεπτομερειών της Λίστας Επαφών. Στην οθόνη λεπτομερειών, επιλέζτε τον αριθμό τηλεφώνου που θέλετε και πιέστε 
   (φωνητική κλήση) ή 
   (video κλήση).

## Κλήση Αριθμού Τηλεφώνου μίας Υπηρεσίας (Μ 8-⊛-4)

Ορισμένες κάρτες SIM περιέχουν αριθμούς τηλεφώνων υπηρεσιών που μπορείτε να καλείτε. Επικοινωνήστε με τον προμηθευτή της κάρτας SIM για περισσότερες πληροφορίες. Στην οθόνη Επαφές, εμφανίζεται η ένδειξη "Αρ. Κλήσης Υπηρ." στο κάτω μέρος της λίστας.

#### "Επαφές" → καρτέλα "Υπηρεσίες" → "Αρ. Κλήσης Υπηρ."

 Εισάγετε τον αριθμό τηλεφώνου της υπηρεσίας που επιθυμείτε.

## Συμβουλή

 Μπορείτε επίσης να προβάλετε τη τον αριθμό τηλεφώνου της υπηρεσίας με την παρακάτω διαδικασία:

"Αρχείο Κλήσεων" → καρτέλα "Κλήση" → "Αρ. Κλήσης Υπηρ."

- Αν η κάρτα SIM περιέχει τον αριθμό μίας μόνον υπηρεσίας, μπορείτε να τον καλέσετε στο βήμα 1 πιέζοντας <sup>©</sup>.
- Αν δεν υπάρχει κανένας αριθμός υπηρεσίας αποθηκευμένος στην κάρτα SIM, τότε το μενού αυτό δεν εμφανίζεται.

# Αποστολή Μηνύματος από τη Λίστα Επαφών

#### "Επαφές" → καρτέλα "Επαφές" → "Λίστα Επαφών"

# Συμβουλή

- Μπορείτε επίσης να προβάλετε τη Λίστα Επαφών με την παρακάτω διαδικασία: "Αρχείο Κλήσεων" → καρτέλα "Κλήση" → "Λίστα Επαφών"
- Επιλέξτε την καταχώριση που επιθυμείτε μαζί με τον αριθμό τηλεφώνου ή τη διεύθυνση Email που θέλετε να χρησιμοποιήσετε.
- Μαρκάρετε τον αριθμό τηλεφώνου ή τη διεύθυνση Email που επιθυμείτε.
- 3. Πιέστε [Επιλ.] και επιλέξτε "Δημ. Μηνύματος".
- 4. Επιλέξτε τον τύπο μηνύματος που επιθυμείτε.

Για περισσότερες διαδικασίες, δείτε "Δημιουργία Νέου Μηνύματος" στη σελίδα 82.

#### Αποστολή Μηνύματος Φωνητικού Αποσπάσματος ή Μηνύματος Βίντεο Χρησιμοποιώντας μία Διεύθυνση από τη Λίστα Επαφών

#### "Επαφές" → καρτέλα "Επαφές" → "Λίστα Επαφών"

- Επιλέξτε την καταχώριση που επιθυμείτε μαζί με τον αριθμό τηλεφώνου ή τη διεύθυνση Email που θέλετε να χρησιμοποιήσετε.
- 2. Μαρκάρετε τον αριθμό τηλεφώνου ή τη διεύθυνση Email που επιθυμείτε.
- 3. Πιέστε [Επιλ.] και επιλέξτε "Δημ. Μηνύματος".
- Επιλέξτε "Φωνητικό μήνυμα" ή "Μήνυμα video". Για περαιτέρω διαδικασίες, δείτε "Δημιουργία Νέου Μηνύματος" στη σελίδα 82.

# Χρήση Λίστας Αποστολής (8-)- )-1)

Μπορείτε να δημιουργήσετε μία λίστα για να στέλνετε το ίδιο μήνυμα σε μία ομάδα παραληπτών ταυτόχρονα. Μπορείτε να καταχωρίσετε έως και 5 ομάδες.

# Δημιουργία μίας Νέας Λίστας Αποστολής

#### "Επαφές" → καρτέλα "Ρυθμίσεις" → "Ομάδες επαφών" → "Προσθήκη νέας ομάδας"

 Εισάγετε το όνομα της ομάδας. Το νέο όνομα ομάδας εμφανίζεται μετά την τελευταία ομάδα της οθόνης Λίστας Ομάδων.

## Προσθήκη Παραληπτών σε μία Ομάδα

Μπορείτε να καταχωρίσετε έως και 20 παραλήπτες σε κάθε λίστα.

# "Επαφές" $\rightarrow$ καρτέλα "Ρυθμίσεις" $\rightarrow$ "Ομάδες επαφών"

- 1. Μαρκάρετε το όνομα ομάδας που επιθυμείτε.
- 2. Πιέστε [Επιλ.] και επιλέξτε "Προβολή".
- 3. Επιλέξτε "Αντιστοίχ. νέας καταχώρ.".
- Επιλέξτε την καταχώριση που επιθυμείτε. Εμφανίζεται η οθόνη λεπτομερειών.
- 5. Επιλέξτε τον αριθμό τηλεφώνου ή τη διεύθυνση Email που επιθυμείτε.

#### Συμβουλή

- Αν τροποποιήσετε την καταχώριση που έχετε αντιστοιχήσει σε μία ομάδα, θα χρειαστεί να επαναλάβετε την αντιστοίχηση στην ομάδα, μαρκάρετε την καταχώρηση, πιέστε [Επιλ.] και επιλέζτε "Επαναντιστ. καταχώρ." στο βήμα 3.
- Για να διαγράψετε μία καταχώρηση από την ομάδα, μαρκάρετε την καταχώρηση, πιέστε [Επιλ.], στη συνέχεια επιλέζτε "Διαγραφή καταχώρ." στο βήμα 3.
- Για να διαγράψετε μία ομάδα, μαρκάρετε το όνομα ομάδας, πιέστε [Επιλ.] και, στη συνέχεια, επιλέζτε "Διαγραφή" στο βήμα 2.

Αποστολή Μηνύματος Χρησιμοποιώντας μία Λίστα Μηνυμάτων

# "Επαφές" $\rightarrow$ καρτέλα "Ρυθμίσεις" $\rightarrow$ "Ομάδες επαφών"

- 1. Μαρκάρετε το όνομα ομάδας που επιθυμείτε.
- 2. Πιέστε [Επιλ.] και επιλέξτε "Δημ. Μηνύματος".
- Επιλέξτε τον τύπο μηνύματος που επιθυμείτε. Για περαιτέρω διαδικασίες, δείτε "Δημιουργία Νέου Μηνύματος" στη σελίδα 82.

# Επεξεργασία Καταχωρίσεων της Λίστας Επαφών

# "Επαφές" $\to$ καρτέλα "Επαφές" $\to$ "Λίστα Επαφών"

- Μαρκάρετε την καταχώριση που θέλετε να επεξεργαστείτε.
- 2. Πιέστε [Επιλ.] και επιλέξτε "Επεξεργασία".
- 3. Τροποποιήστε τις πληροφορίες.
- 4. Πιέστε [Αποθήκ.] όταν τελειώσετε.

# Προσθήκη Μικρογραφίας σε μία Καταχώριση

Μόνο Επαφές αποθηκευμένες στο τηλέφωνο μπορούν να έχουν επισύναψη Μικρογραφιών.

# "Επαφές" $\rightarrow$ καρτέλα "Επαφές" $\rightarrow$ "<br/>Λίστα Επαφών"

- 1. Μαρκάρετε την καταχώριση που επιθυμείτε.
- 2. Πιέστε [Επιλ.] και επιλέξτε "Επεξεργασία".
- 3. Επιλέξτε "Φωτογραφία".
- 4. Επιλέξτε "Αντιστ. Φωτογρ.".
- 5. Επιλέξτε τη φωτογραφία που επιθυμείτε.
- 6. Πιέστε [Αποθήκ.] όταν τελειώσετε.

### Σημείωση

- Αν διαγράψετε από την μνήμη της συσκευής μία φωτογραφία, θα διαγραφεί και η αντίστοιχη μικρογραφία της φωτογραφίας.
- Για αποθήκευση φωτογραφίας μετά τη λήψη της, επιλέζτε "Λήψη Φωτογραφίας" στο βήμα 4.

## Αντιστ. Ήχου Κουδουνίσματος ή Βίντεο Κουδουνίσματος σε Κάθε Καταχώριση

"Επαφές" → καρτέλα "Επαφές" → "Λίστα Επαφών"

- 1. Μαρκάρετε την καταχώριση που επιθυμείτε.
- 2. Πιέστε [Επιλ.] και επιλέξτε "Επεξεργασία".

- 3. Επιλέξτε "Αντιστ. Τόνου/Video".
- Επιλέξτε "Για Κλήση Φωνής" ή "Για Video Κλήση" ή "Για Νέο Μήνυμα".
- 5. Επιλέξτε "Αντιστοίχ. Τόνου" ή "Αντιστοίχ. Video". Όταν επιλέξετε "Αντιστοίχ. Video", μεταβείτε στο βήμα 7.
- 6. Επιλέξτε "Προρυθμισμ. Ήχοι" ή "Οι Ήχοι Μου".
- Επιλέξτε τον ήχο ή το Βίντεο κουδουνίσματος που επιθυμείτε.

Για περισσότερες λεπτομέρειες σχετικά με τη επιλογή ήχου κουδουνίσματος ή Βίντεο κουδουνίσματος, δείτε την ενότητα "Αντιστοίχηση Ήχου Κουδουνίσματος για μια Εισερχόμενη Κλήση" στη σελίδα 128 ή "Αντιστοίχηση Βίντεο Κουδουνίσματος για μια Εισερχόμενη Κλήση" στη σελίδα 129.

8. Πιέστε [Αποθήκ.] όταν τελειώσετε.

#### Καταχώρηση Στοιχείου Γενεθλίων στο Ημερολόγιο

Μια ημερομηνία γενεθλίων που έχει εισαχθεί σε μια καταχώρηση λίστας επαφών μπορεί να καταχωρηθεί στο ημερολόγιο.

# "Επαφές" $\rightarrow$ καρτέλα "Επαφές" $\rightarrow$ "Λίστα Επαφών"

- 1. Μαρκάρετε την καταχώρηση που επιθυμείτε.
- 2. Πιέστε [Επιλ.] και επιλέξτε "Προβολή".
- 3. Πιέστε 🕑 για να εμφανίσετε τη δεύτερη καρτέλα.
- Πιέστε (\*) για να μαρκάρετε την καταχώρηση γενεθλίων.
- Πιέστε [Επιλ.] και επιλέξτε "Ορισμός υπενθύμισης".
- **6.** Πιέστε <sup>Ο</sup>.

#### Συμβουλή

- Μετά την καταχώρηση, τα δεδομένα στο Ημερολόγιο μπορούν να διαμορφωθούν. Για περισσότερες λεπτομέρειες σχετικά με τη διαμόρφωση μιας καταχώρησης χρονοδιαγράμματος, δείτε "Αλλαγή των Ρυθμίσεων" κ.λπ. στη σελίδα 115.
- Εάν η μνήμη Ημερολογίου είναι πλήρης, το "Ορισμός υπενθύμισης" δεν εμφανίζεται στο βήμα 5.

# Διαγραφή Καταχωρίσεων της Λίστας Επαφών

#### Διαγραφή Όλων των Καταχωρίσεων Επαφών (Μ 8-)€-)§-3-3)

# "Επαφές" → καρτέλα "Ρυθμίσεις" → "Διαχείριση επαφών" → "Διαγρ. Καταχωρήσ."

- Επιλέξτε "Καταχωρ. Συσκευής", "Καταχωρήσεις SIM" ή "Και οι δύο καταχωρήσεις".
- Εισάγετε τον κωδικό της συσκευής σας.
  Για λεπτομέρειες σχετικά με τον κωδικό συσκευής, δείτε την ενότητα "Αλλαγή του Κωδικού Συσκευής" στη σελίδα 140.

# Διαγραφή μίας Καταχώρισης Επαφής

# "Επαφές" $\to$ καρτέλα "Επαφές" $\to$ "Λίστα Επαφών"

- 1. Μαρκάρετε την καταχώριση που επιθυμείτε.
- 2. Πιέστε [Επιλ.] και επιλέξτε "Διαγραφή".

# Διαχείριση Λίστας Επαφών

#### 

#### "Επαφές" → καρτέλα "Ρυθμίσεις" → "Διαχείριση επαφών" → "Αντιγραφή Όλων"

 Επιλέζτε "Από SIM σε Συσκευή" ή "Από Συσκευή σε SIM".

## Σημείωση

- Όταν τοποθετήσετε την κάρτα SIM στο τηλέφωνό σας για πρώτη φορά και ξεκινήσετε την εφαρμογή της Λίστας Επαφών, θα εμφανιστεί αυτόματα η οθόνη επιβεβαίωσης και θα ερωτηθείτε αν θέλετε να προχωρήσετε στην αντιγραφή ή όχι. Ο αριθμός των καταχωρίσεων Λίστας Επαφών που μπορούν να αντιγραφούν εξαρτάται από τη χωρητικότητα της κάρτας SIM.
- Αν ο διαθέσιμος χώρος μνήμης δεν επαρκεί για την αποθήκευση όλων των καταχωρίσεων, η αντιγραφή δεν μπορεί να ολοκληρωθεί.

# Αποστολή μίας Καταχώρισης Λίστας Επαφών

# "Επαφές" $\to$ καρτέλα "Επαφές" $\to$ "Λίστα Επαφών"

- 1. Μαρκάρετε την καταχώριση που επιθυμείτε.
- 2. Πιέστε [Επιλ.] και επιλέξτε "Αποστ. Επαφής".
- 3. Επιλέξτε "Ως Μήνυμα" ή "Mε Bluetooth".

Σχετικά με την επιλογή "Ως Μήνυμα" Για λεπτομέρειες, δείτε "MMS" στη σελίδα 81.

#### Σχετικά με την επιλογή "Mε Bluetooth" Για λεπτομέρειες, δείτε "Χρήση της Λειτουργίας Bluetooth" στη σελίδα 141.

# Λήψη μίας Καταχώρισης Λίστας Επαφών

Όταν το τηλέφωνο λαμβάνει μία καταχώριση Λίστας Επαφών, εμφανίζεται ένα μήνυμα επιβεβαίωσης στην κατάσταση αναμονής.

Πιέστε [Ναι].

Η ληφθείσα καταχώριση αποθηκεύεται στη Λίστα Επαφών. Πιέστε [Όχι] για απόρριψη.

## Συμβουλή

 Για λεπτομέρειες σχετικά με την εισαγωγή των ρυθμίσεων για ασύρματη λειτουργία Bluetooth, δείτε "Συνδεσιμότητα" στη σελίδα 141.

# Συγχρονισμός Καταχωρήσεων Λίστας Επαφών με αυτές που υπάρχουν στο Internet (Μ 8-)-3

Οι λειτουργίες συγχρονισμού δεδομένων είναι μία υπηρεσία δικτύου που σας επιτρέπει να διαχειριστείτε τη Λίστα Επαφών από το τηλέφωνο και επίσης μέσω του Internet. Τα δεδομένα της κάρτας SIM δεν θα συγχρονιστούν. Εγγραφείτε σε μία υπηρεσία συγχρονισμού επικοινωνώντας με το κέντρο υπηρεσιών του δικτύου σας.

#### "Επαφές" → καρτέλα "Υπηρεσίες" → "Συγχρονισμός"

Υπάρχουν διαθέσιμοι τρεις τύποι συγχρονισμού.

#### Σημείωση

 Εάν δεν υπάρχουν ενεργές ρυθμίσεις συγχρονισμού (M 8- )-3-5), αυτοί οι τύποι δεν θα είναι διαθέσιμοι.

#### Συγχρονισμός της Λίστας Επαφών (Μ 8-):-3-1)

 Επιλέξτε "Συγχρονισμός τώρα!" για να συγχρονίσετε τη Λίστας Επαφών του τηλεφώνου με αυτές που υπάρχουν στο διακομιστή Internet.

Πλήρεις λεπτομέρειες των κανόνων για αυτή τη μέθοδο συγχρονισμού μπορείτε να λάβετε από το κέντρο υπηρεσιών του δικτύου σας ή μέσω τις ιστοσελίδας του διακομιστή Internet.

#### Δημιουργία αντιγράφου ασφαλείας της Λίστας Επαφών (Μ 8-)-3-2)

 Επιλέξτε "Αντίγραφο" για να αποθηκεύσετε τη Λίστα Επαφών σας στο διακομιστή Internet.
 Αυτό θα αντικαταστήσει οποιαδήποτε δεδομένα επαφών είναι αποθηκευμένα στο διακομιστή Internet.

# Επαναφορά της Λίστας Επαφών (Μ 8-)-3-3)

 Επιλέξτε "Επαναφορά" για να ανακτήσετε τη Λίστα Επαφών σας στο διακομιστή Internet.

Αυτό θα αντικαταστήσει όλα τα δεδομένα επαφών που είναι αποθηκευμένα στο τηλέφωνο (οι επαφές SIM δεν επηρεάζονται). Θα σας ζητηθεί να επιβεβαιώσετε τον κωδικό συσκευής πριν εκτελεστεί η ενέργεια Επαναφοράς. Εάν εισαχθεί κάποιος λανθασμένος κωδικός, η Επαναφορά θα τερματιστεί.

#### Προβολή του Αρχείου καταγραφής (Μ 8-)€-3-4)

 Επιλέξτε "Προβολή αρχείου" για να δείτε τις λεπτομέρειες της τελευταίας σύνδεσης συγχρονισμού.

## Ρυθμίσεις Συγχρονισμού (Μ 8-) -3-5)

"Επαφές" → καρτέλα "Υπηρεσίες" → "Συγχρονισμός" → "Ρυθμίσεις συγχρονισμού" → "Ρυθμίσεις Χρήστη"

- Επιλέξτε το λογαριασμό που θέλετε ή "Δημιουργία Νέου" για να εισάγετε τις ακόλουθες ρυθμίσεις.
  - "Ονομα Προφίλ": Ονομα προφίλ συγχρονισμού (Μοναδικό όνομα)

"Ονομα Server": Διεύθυνση διακομιστή

- "Ταυτότητα Χρήστη": Η ταυτότητα χρήστη για ταυτοποίηση
- "Κωδ. Πρόσβασης": Κωδικός πρόσβασης για ταυτοποίηση
- "Πληρεξούσιο": Επιλέγει τις ρυθμίσεις Proxy για συγχρονισμό.

"Ονομα βάσης επαφών":

Το όνομα της βάσης δεδομένων για τη Λίστα Επαφών στο διακομιστή

# Ενεργοποίηση του Προφίλ Συγχρονισμού

1. Επιλέξτε το προφίλ που θέλετε να ενεργοποιήσετε.

## Σημείωση

- Αυτή η υπηρεσία δεν είναι διαθέσιμη από ορισμένους παροχείς δικτύων.
- Οι ρύθμίσεις συγχρονισμού μπορεί να έχουν ήδη εισαχθεί στο τηλέφωνό σας, ανάλογα με τον παροχέα

υπηρεσιών σας. Ίσως έχετε περιορισμούς στην προβολή, διαγραφή, αντιγραφή ή τροποποίηση των ρυθμίσεων. Επικοινωνήστε με τον παροχέα υπηρεσιών σας για πληροφορίες.

# 

Για κάθε κατηγορία μπορείτε να ορίσετε διαφορετικούς ήχους κουδουνίσματος. Αν δεν αλλάξετε τον ήχο κουδουνίσματος μίας κατηγορίας, θα χρησιμοποιείται ο ήχος κουδουνίσματος που έχετε αντιστοιχήσει στο μενού Προφίλ.

### "Επαφές" $\rightarrow$ καρτέλα "Ρυθμίσεις" $\rightarrow$ "Διαχείρ. Κατηγ."

- 1. Μαρκάρετε την κατηγορία που επιθυμείτε.
- 2. Πιέστε [Επιλ.] και επιλέξτε "Αντιστ. Τόνου/Video".
- Επιλέξτε "Για Κλήση Φωνής" ή "Για Video Κλήση" ή "Για Νέο Μήνυμα".
- Επιλέξτε "Αντιστοίχ. Τόνου" ή "Αντιστοίχ. Video". Όταν επιλέξετε "Αντιστοίχ. Video", μεταβείτε στο βήμα 6.
- 5. Επιλέξτε "Προρυθμισμ. Ήχοι" ή "Οι Ήχοι Μου".
- Επιλέξτε τον ήχο ή το Βίντεο κουδουνίσματος που θέλετε.

Για λεπτομέρειες σχετικά με την επιλογή ενός ήχου κουδουνίσματος ή ενός Βίντεο κουδουνίσματος, δείτε "Αντιστοίχηση Ήχου Κουδουνίσματος για μια Εισερχόμενη Κλήση" στη σελίδα 128 ή "Αντιστοίχηση Βίντεο Κουδουνίσματος για μια Εισερχόμενη Κλήση" στη σελίδα 129.

## Επεξεργασία του Ονόματος Κατηγορίας

Μπορείτε να επεξεργαστείτε τα ονόματα των κατηγοριών που θα αντιστοιχήσετε στις καταχωρίσεις της Λίστας Επαφών.

#### "Επαφές" $\rightarrow$ καρτέλα "Ρυθμίσεις" $\rightarrow$ "Διαχείρ. Κατηγ."

- 1. Μαρκάρετε το όνομα κατηγορίας που επιθυμείτε.
- 2. Πιέστε [Επιλ.] και επιλέξτε "Επεξ. Ονόματος".
- 3. Τροποποιήστε το όνομα.

# Ταχείες Κλήσεις

Στις Ταχείες Κλήσεις, μπορείτε να καταχωρίσετε έως και 8 αριθμούς τηλεφώνου (σελ. 35).

#### Εισαγωγή Καταχωρίσεων της Λίστας Επαφών στις Ταχείες Κλήσεις (Μ 8-) -2)

# "Επαφές" <br/> $\rightarrow$ καρτέλα "Υπηρεσίες" <br/> $\rightarrow$ "Ταχείες Κλήσεις"

- 1. Επιλέξτε την καταχώριση που επιθυμείτε.
- 2. Μαρκάρετε τον αριθμό τηλεφώνου που επιθυμείτε.
- 3. Πιέστε [Επιλ.] και επιλέξτε "Αντιστ.".
- 4. Επιλέξτε τη θέση που επιθυμείτε.

#### Συμβουλή

- Τα εννέα αριθμητικά πλήκτρα ( 999) αντιστοιχούν στους αριθμούς της λίστας Ταχείας Κλήσης.
- Όταν η λίστα είναι κενή, επιλέζτε "Αντιστ." στο βήμα 1.

#### Επεξεργασία των Ταχέων Κλήσεων (Μ 8-)-2) "Επαφές" → καρτέλα "Υπηρεσίες" → "Ταχείες Κλήσεις"

- Μαρκάρετε την καταχώριση που επιθυμείτε να επεξεργαστείτε.

# Κατάσταση Μνήμης (Μ 8- 🕑 - 🤄 -3-2)

Αυτή η λειτουργία σας βοηθά να ελέγχετε την μνήμη που χρησιμοποιείται από τη Λίστα Επαφών.

"Επαφές" → καρτέλα "Ρυθμίσεις" → "Διαχείριση επαφών" → "Κατάσταση Μνήμης"

# <u>Μουσική</u> (Μ 3)

# Αναπαραγωγή Μουσικής (Μ 3-1)

Η λειτουργία Αναπαραγωγής Μουσικής υποστηρίζει αρχεία ήχου μορφής MP3, MPEG-4 και 3GPP. Μπορείτε να έχετε πρόσβαση σε άλλα μενού ενώ ακούτε αρχεία ήχου.

# Δημιουργία μίας Νέας Λίστας Αναπαραγωγής

Μπορείτε να δημιουργήσετε τη δική σας λίστα αναπαραγωγής, με αποθήκευση και διαχείριση των αγαπημένων σας κομματιών και της σειράς των κομματιών.

# $\square$ $\rightarrow$ "Мо<br/>осік<br/>ή" $\rightarrow$ "Н µо<br/>осік<br/>ή µо<br/>υ" $\rightarrow$ "Ліста А<br/>va<br/>лар."

- 1. Πιέστε [Επιλ.] και επιλέξτε "Προσθ. Νέας Λίστ.".
- **2.** Εισάγετε το όνομα που επιθυμείτε για τη λίστα αναπαραγωγής.

#### Σημείωση

- Για να διαγράψετε τη λίστα αναπαραγωγής, μαρκάρετε τη λίστα αναπαραγωγής και πιέστε [Επιλ.].
   Στη συνέχεια, επιλέζτε "Διαγραφή Λίστας".
- Μπορείτε να δημιουργήσετε έως και 99 λίστες αναπαραγωγής.

### Αναπαραγωγή Αρχείων Ήχου

#### □ → "Μουσική" → "Η μουσική μου"

- 1. Επιλέξτε το στοιχείο που θέλετε να αναπαράγετε.
  - "Όλη η Μουσική": Εμφανίζονται όλα τα αρχεία ήχου.
  - "Καλλιτέχνες":

Εμφανίζονται όλοι οι καλλιτέχνες με τα ονόματά τους. Όταν επιλεχθεί ένας καλλιτέχνης, εμφανίζονται όλα τα άλμπουμ του.

Όταν επιλεχθεί κάποιο άλμπουμ, εμφανίζονται όλα τα αρχεία ήχου που υπάρχουν στο επιλεγμένο άλμπουμ.

"Άλμπουμς":

Εμφανίζονται τα ονόματα όλων των άλμπουμ. Όταν επιλεχθεί κάποιο άλμπουμ, εμφανίζονται όλα τα αρχεία ήχου που υπάρχουν στο επιλεγμένο άλμπουμ.

• "Λίστα Αναπαρ.":

Εμφανίζονται όλες οι λίστες αναπαραγωγής. Όταν επιλεχθεί κάποια λίστα αναπαραγωγής, εμφανίζονται όλα τα αρχεία ήχου που υπάρχουν στην επιλεγμένη λίστα αναπαραγωγής.

 Επιλέξτε το αρχείο ήχου που επιθυμείτε. Για παύση της αναπαραγωγής, πιέστε ③. Για να διακόψετε την αναπαραγωγή, πιέστε ⑤ και επιστρέψτε στην κατάσταση αναμονής, και κατόπιν πιέστε ζανά ⑤. Επιλέξτε "Ναι" όταν εμφανιστεί το αναδυόμενο παράθυρο.

#### Σημείωση

- Επιλέζτε "Η μουσική μου" για να ενημερώσετε τη λίστα των διαθέσιμων μουσικών κομματιών.
- Θα ερωτηθείτε αν θέλετε αναπαραγωγή ήχων ή όχι, όταν ενεργοποιήσετε τη λειτουργία Σιωπηλό.
- Για αναπαραγωγή του τελευταίου αρχείου, επιλέζτε "Τελευτ. μουσικό κομμ...". Η ένδειζη "Τρέχουσα αναπαραγω..." εμφανίζεται όταν ένα αρχείο αναπαράγεται.
- Όταν υπάρχει εισερχόμενη κλήση, γίνεται παύση της αναπαραγωγής του τρέχοντος αρχείου ώστε να μπορέσετε να απαντήσετε στην κλήση. Μετά το τέλος της κλήσης, η παύση αναιρείται και η αναπαραγωγή επανέρχεται αυτόματα στο παρασκήνιο.

## Συμβουλή

- Μπορείτε να επιστρέψετε στην οθόνη Κύριο μενού κατά τη διάρκεια της αναπαραγωγής του αρχείου στο παρασκήνιο.
- Μπορείτε να δημιουργήσετε την δική σας λίστα αναπαραγωγής παραθέτοντας μόνον τα αρχεία που επιθυμείτε (σελ. 62).
- Τα αρχεία ήχου που υπάρχουν στη συσκευή καθώς και στην κάρτα μνήμης εμφανίζονται στην ίδια προβολή.
- Μπορείτε να επιλέζετε το μοτίβο αναπαραγωγής στο βήμα 2. Πιέστε [Επιλ.] και επιλέζτε "Μοτίβο Αναπαρ.".

"Κανονικό":

Αναπαράγονται όλα τα αρχεία ενός επιλεγμένου φακέλου μία φορά και στη συνέχεια η αναπαραγωγή σταματά. "Επανάληψη": Συνεχίζει την αναπαραγωγή του επιλεγμένου αρχείου στον επιλεγμένο φάκελο.

"Επανάληψη Ολων": Αναπαράγονται όλα τα αρχεία ενός επιλεγμένου φακέλου. "Τυχαίο": Αναπαράγονται τα αρχεία ενός

επιλεγμένου φακέλου με τυχαία σειρά. νία Αναπαραγωγής Μουσικής

- Κατά τη λειτουργία Αναπαραγωγής Μουσικής, μπορείτε να ελέγχετε την αναπαραγωγή μουσικής χρησιμοποιώντας τα ακόλουθα πλήκτρα:
  - (\*) Αυξάνει ή μειώνει την ένταση του ήχου.
  - 🐑 (πιέστε και κρατήστε πιεσμένο): Εκτελεί σίγαση.
  - : Μεταπηδά στο επόμενο αρχείο.
  - Ξ: Επιστρέφει στην αρχή του τρέχοντος αρχείου.
  - ④ ④: Μεταπηδά στο προηγούμενο αρχείο.
  - (πιέστε και κρατήστε πιεσμένο): Εκτελεί γρήγορη προώθηση προς τα εμπρός.
  - (πιέστε και κρατήστε πιεσμένο): Εκτελεί επιστροφή στην αρχή.
  - 🗟: Αναπαράγει το αρχείο στο παρασκήνιο.

Τα πλευρικά πλήκτρα είναι πάντα διαθέσιμα για να αλλάζετε το επίπεδο της έντασης.

# Ταξινόμηση Αρχείων

#### □ → "Μουσική" → "Η μουσική μου" → "Όλη η Μουσική"

- 1. Πιέστε [Επιλ.] και επιλέξτε "Κατάταξη".
- Επιλέξτε "Με τίτλο", "Καλλιτέχνης", "Άλμπουμ" ή "Υφος". Εμφανίζονται τα αποτελέσματα της ταξινόμησης.

# Προσθήκη Αρχείου στη Λίστα Αναπαραγωγής

Μπορείτε να προσθέσετε αρχεία σε μια λίστα αναπαραγωγής κάνοντας τα ακόλουθα.

- $\blacksquare \to$ "Μουσική"  $\to$ "Η μουσική μου"  $\to$ "Όλη η Μουσική"
- Μαρκάρετε το αρχείο που θέλετε να προσθέσετε στη λίστα αναπαραγωγής.
- Πιέστε [Επιλ.] και επιλέζτε "Προσθ. Λίστ. Αναπ". Εμφανίζονται οι λίστες αναπαραγωγής. Για λεπτομέρειες σχετικά με την προσθήκη μίας λίστας αναπαραγωγής, δείτε "Δημιουργία μίας Νέας Λίστας Αναπαραγωγής" στη σελίδα 62.
- 3. Επιλέξτε το φάκελο που επιθυμείτε. Το αρχείο που έχετε μαρκάρει στο βήμα 1 αποθηκεύεται. Για να διαγράψετε αρχεία από τη λίστα αναπαραγωγής, μαρκάρετε τα αρχεία και πιέστε [Επιλ.]. Στη συνέχεια, επιλέξτε "Διαγρ. από Λίστα".

# Σημείωση

 Μπορείτε να δημιουργήσετε έως και 99 αρχεία σε μία λίστα αναπαραγωγής. Ωστόσο, ο συνολικός αριθμός των αποθηκευμένων αρχείων στο τηλέφωνό σας δεν μπορεί να υπερβαίνει τα 350.

# Λήψη μουσικών αρχείων (Μ 3-1-3)

# (III) → "Μουσική" → "Αγορά μουσικής"

Εμφανίζεται η σελίδα φόρτωσης αρχείων μουσικής.

# Σημείωση

 Αυτή η υπηρεσία δεν είναι διαθέσιμη από ορισμένους παροχείς δικτύων. Για περισσότερες λεπτομέρειες, παρακαλούμε επικοινωνήστε με τον παροχέα δικτύου.

# Οι επιθυμίες μου (Μ 3-1-4)

Μπορείτε να αγοράσετε μουσική. Τα κομμάτια που αγοράζονται είτε από το κινητό σας τηλέφωνο είτε από τον υπολογιστή σας θα είναι διαθέσιμα για κατέβασμα και στις δύο συσκευές. Επιλέγοντας "Οι επιθυμίες μου" θα ανοίξει ο browser, θα μεταβείτε στη σελίδα της λίστας και θα εμφανιστούν τα κομμάτια που προσθέσατε στη λίστα. Μπορείτε να αγοράσατε τα κομμάτια που θέλετε από τη λίστα.

# Videos (M 3-2)

# Αναπαραγωγή Αρχείων Βίντεο (Μ 3-2-2)

# $\blacksquare \rightarrow$ "Videos" $\rightarrow$ "Ta Video µov"

- 1. Επιλέξτε "Όλα τα Video" ή τη λίστα αναπαραγωγής που επιθυμείτε.
- Επιλέξτε το αρχείο που επιθυμείτε. Για παύση της αναπαραγωγής, πιέστε <sup>O</sup>. Για να διακόψετε την αναπαραγωγή, πιέστε [Πίσω].

# Συμβουλή

- Μπορείτε να ελέγχετε την Αναπαραγωγή Video χρησιμοποιώντας τα ακόλουθα πλήκτρα:
  - 🍝 / 🐑 : Αυξάνει ή μειώνει την ένταση του ήχου.
  - 🐑 (πιέστε και κρατήστε πιεσμένο): Εκτελεί σίγαση.
  - 🐑 : Μεταπηδά στο επόμενο αρχείο.
  - Ξ Επιστρέφει στην αρχή του τρέχοντος αρχείου.
  - ④ ④: Μεταπηδά στο προηγούμενο αρχείο.
  - (πιέστε και κρατήστε πιεσμένο): Εκτελεί γρήγορη προώθηση προς τα εμπρός.
  - (πιέστε και κρατήστε πιεσμένο): Εκτελεί επιστροφή στην αρχή.

Τα πλευρικά πλήκτρα είναι πάντα διαθέσιμα για να αλλάζετε το επίπεδο της έντασης.

- Πιέζοντας Σ=, αλλάζει το μέγεθος της προβολής video με την παρακάτω σειρά: Αρχική, Μεγεθυσμένη, Πλήρης Οθόνη, Αρχική κ.ο.κ. Σημειώστε ότι αυτό δεν αλλάζει τη ρύθμιση Μέγεθος Οθόνης.
- Πιέζοντας 🔤, εμφανίζονται οι πληροφορίες βοήθειας για αυτό το θέμα.

## Αναζήτηση ενός Αρχείου Για Αναπαραγωγή

 $\blacksquare \rightarrow "Videos" \rightarrow "Ta Video \mu ov"$ 

- Επιλέξτε "Όλα τα Video" ή τη λίστα αναπαραγωγής που επιθυμείτε.
- 2. Πιέστε [Επιλ.] και επιλέξτε "Αναζήτηση".
- 3. Εισάγετε κάποια γράμματα του τίτλου.

Τα αποτελέσματα της αναζήτησης εμφανίζονται με αλφαβητική σειρά και μαρκάρεται το αρχείο που ταιριάζει. Η αναζήτηση θα ταιριάζει το κείμενο που πληκτρολογήσατε με οποιοδήποτε τμήμα του τίτλου.

## Προσθήκη Αρχείου στη Λίστα Αναπαραγωγής

Μπορείτε να προσθέσετε αρχεία σε μια λίστα αναπαραγωγής κάνοντας τα ακόλουθα.

 $\blacksquare \rightarrow$  "Videos"  $\rightarrow$  "Ta Video  $\mu ov$ "

- Επιλέξτε "Όλα τα Video" ή τη λίστα αναπαραγωγής που επιθυμείτε.
- Μαρκάρετε το αρχείο που θέλετε να προσθέσετε στη λίστα αναπαραγωγής.

- 3. Πιέστε [Επιλ.] και επιλέζτε "Προσθ. Λίστ. Αναπ". Εμφανίζονται οι λίστες αναπαραγωγής. Για λεπτομέρειες σχετικά με τη δημιουργία μίας λίστας αναπαραγωγής δείτε "Προσθήκη μίας Νέας Λίστας Αναπαραγωγής" στη σελίδα 65.
- Επιλέξτε τη λίστα αναπαραγωγής που επιθυμείτε. Το αρχείο που έχετε μαρκάρει στο βήμα 3 αποθηκεύεται.

Για να διαγράψετε αρχεία από τη λίστα αναπαραγωγής, μαρκάρετε τα αρχεία και πιέστε [Επιλ.]. Στη συνέχεια, επιλέξτε "Διαγρ. από Λίστα".

# Προσθήκη μίας Νέας Λίστας Αναπαραγωγής

Μπορείτε να δημιουργήσετε μία λίστα αναπαραγωγής και να καταχωρήσετε σε αυτή τα αρχεία που επιθυμείτε.

#### $\blacksquare \rightarrow$ "Videos" $\rightarrow$ "Ta Video $\mu ov$ "

- 1. Πιέστε [Επιλ.] και επιλέξτε "Προσθ. Νέας Λίστ.".
- **2.** Εισάγετε το όνομα που επιθυμείτε για τη λίστα αναπαραγωγής.
- Πιέστε ◎.

# Σημείωση

 Για να διαγράψετε τη λίστα αναπαραγωγής, μαρκάρετέ την και πιέστε [Επιλ.]. Στη συνέχεια, επιλέζτε "Διαγραφή Λίστας".

#### Ρυθμίσεις

Μπορείτε να επιλέξετε μία λειτουργία αναπαραγωγής για "Μοτίβο Αναπαρ.", "Φωτισμός", "Μέγεθος Οθόνης" και "Ηχητικό εφέ" όταν αναπαράγετε αρχεία Βίντεο.

#### $\blacksquare \rightarrow "Videos" \rightarrow "Pv\theta\mu i\sigma \varepsilon \iota \varsigma"$

- Επιλέξτε "Μοτίβο Αναπαρ.", "Φωτισμός", "Μέγεθος Οθόνης" ή "Ηχητικό Εφέ".
- 2. Επιλέξτε ένα από τα εξής:
  - "Μοτίβο Αναπαρ."
    "Κανονικό": Αναπαράγει όλα τα αρχεία στον επιλεγμένο φάκελο μία φορά και διακόπτει την αναπαραγωγή.
     "Επανάληψη": Συνεχίζει την αναπαραγωγή
    - του επίλεγμένου αρχείου στον επιλεγμένο φάκελο. "Επανάληψη Όλων": Αναπαράγει όλα τα αργεία
    - στον επιλεγμένο φάκελο.
      "Τυχαίο": Αναπαράγει αρχεία στον επιλεγμένο φάκελο με τυχαία σειρά.
  - "Φωτισμός"
    "Πάντα ανοικτός": Με φωτισμό κατά τη διάρκεια αναπαραγωγής του αρχείου.
     "Πάντα κλειστός": Χωρίς φωτισμό κατά τη διάρκεια αναπαραγωγής του

"Κανον. Ρυθμ.":

- "Μέγεθος Οθόνης"
  "Αρχικό Μέγεθος":
  - "Μεγέθυνση":
  - "Πλήρης οθόνη":
- "Ηχητικό εφέ" "Surround":

"Bass":

- αρχείου, ακόμη και αν πιέσετε κάποιο πλήκτρο. Λειτουργεί με την κύρια ρύθμιση φωτισμού (σελ. 134).
- ": Εμφανίζει το αρχείο στο αρχικό του μέγεθος. Εμφανίζει το αρχείο σε μεγέθυνση. Ευφανίζει το αρχείο σε
- Εμφανίζει το αρχείο σε ολόκληρη την οθόνη.
- Αναπαράγει το αρχείο με ήχο surround. Αναπαράγει το αρχείο με
- ενισχυμένο ήχο των μπάσων.

## Λήψη Αρχείων Βίντεο (Μ 3-2-3)

 $\blacksquare \rightarrow$  "Videos"  $\rightarrow$  "Λάβετε Νέα Videos" Εμφανίζεται η σελίδα φόρτωσης αρχείων Βίντεο.

## Αναπαραγωγή των Αρχείων Βίντεο

Aναπαραγωγή του Τελευταίου Αρχείου (M 3-2-1)  $\blacksquare \rightarrow "Videos" \rightarrow "Tελευταίο Video"$ 

# Ραδιόφωνο (Μ 3-3)

Μπορείτε να συνδεθείτε με την υπηρεσία ραδιοφώνου.

# Επιλογή Ραδιοσταθμού

## □ → "Ραδιόφωνο"

- 1. Πιέστε [Επιλ.] και επιλέξτε "Επιλογή σταθμού".
- 2. Επιλέξτε το ραδιοσταθμό που θέλετε και πιέστε  $\mathbb{O}$ .

# Συμβουλή

- Μπορείτε να ακούτε το πρόγραμμα στο παρασκήνιο. Πιέστε [Επιλ.] και επιλέζτε "Αναπαραγ. στο Φόντο" την ώρα που αναπαράγεται το πρόγραμμα.
- Για να χρησιμοποιήσετε αυτή την υπηρεσία απαιτείται να έχετε συνδέσει ακουστικά στο τηλέφωνο, καθώς αυτά λειτουργούν ως κεραία ραδιοφώνου.

# Αποθήκευση Ραδιοσταθμού

## □ → "Ράδιο FM"

- Πιέστε [Επιλ.] και επιλέξτε "Αποθήκευση σταθμού".
- 2. Πιέστε [Επιλ.] και επιλέξτε "Αντιστ.".

# Αναζήτηση Σταθμού

# □ → "Ραδιόφωνο"

- 1. Πιέστε [Επιλ.] και επιλέξτε "Αναζήτηση".
- 2. Επιλέξτε "Αυτό. αναζήτηση".
- Επιλέξτε "Αναζήτηση προς πάνω" ή "Αναζήτηση προς κάτω".

# Συμβουλή

- Μπορείτε να αναζητάτε και να αποθηκεύετε σταθμούς αυτόματα επιλέγοντας "Ενημέ. λίστας σταθμών" στο βήμα 2.
- Μπορείτε επίσης να επιλέζετε το σταθμό που θέλετε εισάγοντας απευθείας τη συχνότητα. Επιλέζτε "Εισαγωγή συχνότητας" στο βήμα 2.

### Ρύθμιση Αναπαραγωγής Ραδιοφώνου

□ → "Ράδιο FM"

## Αλλαγή Εξόδου

- Πιέστε [Επιλ.] και επιλέξτε "Λεπτομερείς ρυθμίσεις".
- 2. Επιλέξτε "Ρυθμίσεις εξόδου ήχου".
- 3. Επιλέξτε "Ακουστικά" ή "Μεγάφωνο".

## Για ενεργοποίηση του Αυτόματου Σβησίματος

- Πιέστε [Επιλ.] και επιλέξτε "Λεπτομερείς ρυθμίσεις".
- 2. Επιλέξτε "Αυτόματο σβήσιμο".
- 3. Επιλέξτε τη δυνατότητα που επιθυμείτε.

#### Για μετάβαση ανάμεσα σε Στερεοφωνικό και Μονοφωνικό

- Πιέστε [Επιλ.] και επιλέξτε "Λεπτομερείς ρυθμίσεις".
- 2. Επιλέξτε "Στερεοφωνικό".

### Για αλλαγή της λίστας ραδιοσταθμών

- Πιέστε [Επιλ.] και επιλέξτε "Λεπτομερείς ρυθμίσεις".
- 2. Επιλέξτε "Αλλ. λίστας σταθμών".
- 3. Επιλέξτε τη λίστα που επιθυμείτε.

# live! TV (M 1/M 3-4)

Μπορείτε να συνδεθείτε στην υπηρεσία live! TV.

#### Σημείωση

- Η υπηρεσία αυτή δεν είναι διαθέσιμη από ορισμένους παροχείς υπηρεσιών. Για περισσότερες πληροφορίες, παρακαλούμε επικοινωνήστε με τον παροχέα υπηρεσιών σας.
- Για να χρησιμοποιήσετε την υπηρεσία live! TV στο τηλέφωνό σας, πρέπει να βρίσκεστε εντός εμβέλειας του δικτύου 3G.
- Για να χρησιμοποιήσετε την υπηρεσία live! TV στο τηλέφωνό σας, πρέπει να αγοράσετε ένα πακέτο συνδρομής από το φορέα σας.

# Vodafone live! DJ (M 3-5)

Το Vodafone live! DJ είναι μια διαδραστική, προσαρμοσμένη μουσική υπηρεσία που είναι διαθέσιμη στο κινητό τηλέφανό σας ανάλογα με τον παροχέα υπηρεσιών σας. Ακούστε την αγαπημένη σας μουσική, ανακαλύψτε νέα μουσική και δημιουργήστε προσωπκά κανάλια. Μπορείτε επίσης να προσαρμόσετε ό,τι ακούτε βαθμολογώντας τα κομμάτια βάσει του μουσικού σας γούστου. Αν ακούσετε ένα κομμάτι που θέλετε να κρατήσετε, μπορείτε να το αγοράσετε και να το κατεβάσετε. Μπορείτε να κατεβάζετε και να ακούτε κομμάτια στο κινητό σας.

## Σημείωση

- Αυτή η υπηρεσία δεν είναι διαθέσιμη από ορισμένους παροχείς δικτύων. Για περισσότερες λεπτομέρειες, παρακαλούμε επικοινωνήστε με τον παροχέα δικτύου.
- Προκειμένου να χρησιμοποιήσετε το Vodafone live!
  DJ στο κινητό σας τηλέφωνο, θα πρέπει να βρίσκεστε σε περιοχή με κάλυψη 3G.
- Για να χρησιμοποιήσετε το Vodafone live! DJ στο κινητό σας τηλέφωνο, θα πρέπει να αγοράσετε χρόνο ροής (stream) από τον παροχέα υπηρεσιών σας.

# Αναπαραγωγή Προκαθορισμένων Καναλιών

Μπορείτε να αναπαράγετε τα προκαθορισμένα κανάλια.

Για την πρόσβαση στο Vodafone live! DJ για πρώτη φορά, θα πρέπει να αγοράσετε χρόνο ροής (stream).

## $\blacksquare \rightarrow$ "Vodafone live! $DJ'' \rightarrow$ "Kavá $\lambda$ ıa RDJ''

1. Επιλέξτε το κανάλι που επιθυμείτε.

Η λίστα αναπαραγωγής θα κατέβει από το δίκτυο κινητής τηλεφωνίας.

 Επιλέξτε το κομμάτι που θέλετε να αναπαράγετε. Πιέστε [Επιλ.] και επιλέξτε "Διακοπή". Για να σταματήσει, πιέστε [Επιλ.] και επιλέξτε "Παύση".

#### Συμβουλή

- Το τρέχον κομμάτι θα βρίσκεται πάντα στη θέση 2 της λίστας ακολουθούμενο από το επόμενο και το μεθεπόμενο κομμάτι στις θέσεις 3 και 4. Το προηγούμενο κομμάτι θα βρίσκεται πάντα στη θέση της λίστας κομματιών.
- Μπορείτε να ελέγχετε το Vodafone live! DJ χρησιμοποιώντας τα ακόλουθα πλήκτρα:
  - Э : Μεταπηδά στο επόμενο κομμάτι
  - ③ : Μεταπηδά στο προηγούμενο κομμάτι

③ : Αναπαράγει το κομμάτι στο παρασκήνιο Τα πλευρικά πλήκτρα είναι πάντα διαθέσιμα για να αλλάζετε το επίπεδο της έντασης.

Μπορείτε να επιστρέψετε στην οθόνη Κύριο μενού κατά τη διάρκεια της αναπαραγωγής του κομματιού στο παρασκήνιο. Για πρόσβαση στην οθόνη αναπαραγωγής ζανά, πίέστε [201].

 Μπορείτε να εκπαιδεύσετε το κινητό σας τηλέφωνο σύμφωνα με τα δικά σας προσωπικά γούστα για ραδιοφωνικά κανάλια. Ενώ ακούτε ένα κομμάτι, πιέστε [Επιλ.] και επιλέζτε "Μ'αρέσει" ή "Δεν μ'αρέσει". Επιλέγοντας "Δεν μ'αρέσει" μεταπηδάτε στο επόμενο κομμάτι και όλα τα κομμάτια με παρόμοιες ιδιότητες διαγράφονται από τη λίστα αναπαραγωγής. Επιλέγοντας "Μ'αρέσει" προστίθενται περισσότερα κομμάτια με παρόμοιες ιδιότητες στη λίστα αναπαραγωγής.  Μπορείτε να προσθέσετε ένα κομμάτι στη Λίστα σας (σελ. 64) για να το κατεβάσετε/αγοράσετε αργότερα. Πιέστε [Επιλ.] και επιλέζτε "Προσθ λίστ επιθ".

### Δημιουργία ενός Νέου Καναλιού

Μπορείτε να δημιουργήσετε τα δικά σας κανάλια προσωπικού γούστου.

#### [□] → "Vodafone live! DJ" → "Τα κανάλια μου" → "Νέο Κανάλι"

- Κάντε την επιλογή σας ανάμεσα στα "Επιλέξτε είδος", "Επιλέξτε διάθεση" ή "Επιλέξτε δεκαετία".
- Επιλέξτε το επιθυμητό είδος, διάθεση ή δεκαετία.
  Επιλέγοντας τα ΟΛΑ θα δημιουργηθεί μια λίστα αναπαραγωγής με όλα τα διαθέσιμα είδη, διαθέσεις και δεκαετίες.
   Επαναλάβετε τα βήματα 1 και 2, αναλόγως.
- **3.** Πιέστε [Δημ.].
- 4. Εισάγετε το όνομα του καναλιού.

Το όνομα του καναλιού που εισάγετε εμφανίζεται στο μενού "Κανάλια live DJ". Μπορείτε να αναπαράγετε τη μουσική με τον ίδιο τρόπο όπως τα προκαθορισμένα κανάλια (σελ. 69) επιλέγοντας το κανάλι που δημιουργήσατε.

#### Συμβουλή

- Μπορείτε επίσης να εκπαιδεύσετε το κινητό σας τηλέφωνο σύμφωνα με τα δικά σας προσωπικά γούστα για προσωπικά ραδιοφωνικά κανάλια με τον ίδιο τρόπο όπως τα προκαθορισμένα κανάλια (σελ. 70).
- Μπορείτε επίσης να προσθέσετε ένα κομμάτι στη Λίστα σας για να το κατεβάσετε/αγοράσετε αργότερα, με τον ίδιο τρόπο όπως τα προκαθορισμένα κανάλια (σελ. 70).

## Συλλογές live DJ

Ανάλογα με τον παροχέα υπηρεσιών σας, το Vodafone live! DJ παρουσιάζει προγραμματισμένες συλλογές κομματιών στον πελάτη στο κινητό τηλέφωνο ή τον υπολογιστή. Αυτές οι συλλογές θα δημιουργούνται από άτομα που ασχολούνται με τη μουσική στην εκάστοτε χώρα και θα έχουν ένα συγκεκριμένο θέμα (π.χ. Χριστουγεννιάτικα τραγούδια ή τα καλύτερα νέα Hip-Hop), θα ενημερώνονται τακτικά και θα αποτελούνται από περίπου 15 κομμάτια (ανάλογα με τη χώρα).

#### $\square \rightarrow$ "Vodafone live! DJ" $\rightarrow$ "Συλλογές live DJ"

- 1. Επιλέξτε την επιθυμητή συλλογή από τη λίστα.
- 2. Επιλέξτε το κομμάτι που θέλετε να αναπαράγετε.

#### Συμβουλή

 Δεν μπορείτε να εκπαιδεύσετε το κινητό σας τηλέφωνο για κανάλια συλλογών.  Μπορείτε επίσης να προσθέσετε ένα κομμάτι στη Λίστα σας για να το κατεβάσετε/αγοράσετε αργότερα, με τον ίδιο τρόπο όπως τα προκαθορισμένα κανάλια (σελ. 70).

# Οι συνδρομές μου

 $\fbox{ Solution of the set of the set of the$ 

## Οι επιθυμίες μου (Μ 3-5-2)

Για λεπτομέρειες, δείτε "Οι επιθυμίες μου" στη σελίδα 64.
# Streaming (Ροή Δεδομένων) (Μ 3-6)

Μπορείτε να αναπαράγετε αρχεία Βίντεο ενώ τα κατεβάζετε από το δίκτυο.

Μπορείτε επίσης να αποθηκεύσετε τη διεύθυνση της ιστοσελίδας ως σελιδοδείκτη.

 $\blacksquare \rightarrow$  "Video Streaming"

 Επιλέξτε μία από τις επιλογές "Τελευταία Ροή Δεδομ.", "Εισάγετε URL", "Αγαπημένο" ή "Αρχείο ιστορικού". "Τελευταία Ροή Δεδομ.":

Εμφανίζει το τελευταίο αρχείο streaming.

"Εισάγετε URL":

Εισάγετε τη διεύθυνση της ιστοσελίδας που επιθυμείτε. Ο browser ανοίγει και ξεκινά ταυτόχρονα τη λήψη και την αναπαραγωγή.

"Αγαπημένο": Καταχωρείται η διεύθυνση της ιστοσελίδας.

"Αρχείο ιστορικού":

Εμφανίζει ένα αρχείο με τις ιστοσελίδες που έχετε επισκεφτεί.

"Ρυθμίσεις": Οι ρυθμίσεις φωτισμού και μεγέθους οθόνης.

# <u>Φωτογραφική Μηχανή</u> (Μ 4)

Το τηλέφωνό σας διαθέτει μία ενσωματωμένη ψηφιακή φωτογραφική μηχανή με την οποία μπορείτε να τραβήξετε φωτογραφίες και να γράψετε Βίντεο, όπου κι αν βρίσκεστε. Αυτό το κεφάλαιο ξεκινά με τις βασικές λειτουργίες και τις απαιτούμενες διαδικασίες για τη λήψη, αποθήκευση και αποστολή φωτογραφιών και Βίντεο, και συνεχίζει με τις κοινές και τις αποκλειστικές λειτουργίες της φωτογραφικής μηχανής και βιντεοκάμερας.

# Λήψη Φωτογραφιών

# "Φωτογραφική Μηχανή"

- που τραβήξατε. 2. Πιέστε [Αποθήκ.].

Η φωτογραφία που τραβήξατε αποθηκεύεται στη θέση Το υλικό μου.

Για να ακυρώσετε, πιέστε [Ακύρωση]. Για να στείλετε τη φωτογραφία που τραβήξατε, πιέστε ◎ στο βήμα 2 και επιλέξτε "Ως Μήνυμα" ή "Στο Album" από την επιλογή αποστολής.

# Σημείωση

- Όταν βιντεοκάμερα είναι ενεργοποιημένη, πιέστε [Επιλ.] και επιλέζτε "Φωτογρ. Μηχανή" ή πιέστε ③.
- Οταν προσπαθείτε να στείλετε μία φωτογραφία με πολύ μεγάλο μέγεθος αρχείου, το μέγεθος της φωτογραφίας αναπροσαρμόζεται ώστε να είναι δυνατή η αποστολή της με μήνυμα. Η φωτογραφία με το αρχικό μέγεθος αποθηκεύεται στη θέση Το υλικό μου.

# Συμβουλή

- Μπορείτε να ενεργοποιήσετε τη φωτογραφική μηχανή πιέζοντας και κρατώντας πιεσμένο το • στην κατάσταση αναμονής. Απλά πιέστε • για να τραβήζετε φωτογραφίες και να ζεκινήσετε ή να διακόψετε την εγγραφή.
- Μπορείτε να κλειδώσετε την εστίαση πιέζοντας Σ ή πιέζοντας σ στη μισή διαδρομή πριν τραβήζετε φωτογραφίες ή πριν την εγγραφή ενός Βίντεο.

# Εγγραφή Βίντεο

Μπορείτε να γράψετε Βίντεο με το τηλέφωνό σας.

# "Φωτογραφική Μηχανή"

Η προεπισκόπηση εμφανίζεται στην οθόνη.

Στη λειτουργία φωτογραφικής μηχανής, πιέστε 🛞 για να αλλάξετε σε λειτουργία βιντεοκάμερας.

- **1.** Πιέστε Ο.
- 2. Για να διακόψετε την εγγραφή, πιέστε 🔘.
- 3. Επιλέξτε "Αποθήκευση".

Το Βίντεο αποθηκεύεται στη θέση Το Υλικό Μου. Για προβολή της προεπισκόπησης πριν από την αποθήκευση, επιλέξτε "Προεπισκόπηση". Για αποστολή του Βίντεο, επιλέξτε "Αποθήκ. & Αποστολή".

Στη συνέχεια επιλέξτε "Ως Μήνυμα" ή "Στο Album". Για περαιτέρω διαδικασίες, δείτε "Δημιουργία Νέου Μηνύματος" στη σελίδα 82.

# Σημείωση

 Μπορείτε να στείλετε Βίντεο μόνον αν έχετε επιλέξει "Για Αποστ. Μην" στο χρόνο εγγραφής. Για λεπτομέρειες, δείτε "Επιλογή Χρόνου Εγγραφής και Μεγέθους Εικόνας" στη σελίδα 80.

# Κοινές Λειτουργίες στις Δυνατότητες Φωτογραφικής Μηχανής και Βιντεοκάμερας

# Χρήση της Λειτουργίας Ψηφιακού Zoom

Ρύθμιση Αναλογίας Zoom

Πιέστε 🍝 ή 🕥.

Μόλις το τηλέφωνο επιστρέψει στην κατάσταση αναμονής, οι ρυθμίσεις zoom επανέρχονται στις προεπιλεγμένες.

# Προσαρμογή της Έκθεσης

# "Φωτογραφική Μηχανή" → [Επιλ.] → "Έκθεση"

1. Πιέστε 🏵 (Φωτεινή) ή 🐑 (Σκούρα).

9. 9. 9. 9. 9. 9. (Φωτεινή → Κανονική → Σκούρα) Μόλις; το τηλέφωνο επιστρέψει στην κατάσταση αναμονής, οι ρυθμίσεις φωτεινότητας επανέρχονται στις προεπιλεγμένες.

# Επιλογή της Ποιότητας Φωτογραφίας ή Video

Επιλέξτε την κατάλληλη δυνατότητα.

#### "Φωτογραφική Μηχανή" → [Επιλ.] → "Ποιότ. Φωτογρ."

"Φωτογραφική Μηχανή" → [Επιλ.] → "Ποιότητα Ταινίας"

- Επιλέξτε την επιθυμητή ποιότητα φωτογραφίας ή video.

  - .Ν.: Κανονική

# Σημείωση

 Όσο καλύτερη ποιότητα επιλέζετε, τόσο μεγαλύτερο γίνεται το μέγεθος του αρχείου.

# Χρήση του Χρονοδιακόπτη

Επιλέξτε την κατάλληλη δυνατότητα.

"Φωτογραφική Μηχανή" → [Επιλ.] → "Λειτουργίες" → "Χρονοδιακόπτης" (Φωτογραφική Μηχανή)

Επιλέξτε "2 δευ.", "5 δευ" ή "10 δευ".

Όταν επιλέξετε μία από αυτές τις επιλογές, στην οθόνη εμφανίζεται η αντίστοιχη ένδειξη ("ἀ", "ἀ" ή "ἀ"). Επιλέξτε "Μη ενεργό" για να ακυρώσετε το γρογοδιακόπτη.

# Αλλαγή της Λειτουργίας Εστίασης

# "Φωτογραφική Μηχανή" $\rightarrow$ [Επιλ.] $\rightarrow$ "Λειτουργίες" $\rightarrow$ "Εστίαση"

- 1. Επιλέξτε τη δυνατότητα που επιθυμείτε.
  - **ΗF**: Αυτόματη Εστίαση
  - **Γ**: Χειροκίνητη Εστίαση
  - 👹 : Κοντινή Λήψη

# Αλλαγή της Διάταξης Οθόνης

Μπορείτε να αλλάξετε τη διάταξη της οθόνης ανάμεσα σε Κατακόρυφη (Portrait) και Οριζόντια (Landscape) προβολή.

"Φωτογραφική Μηχανή" → [Επιλ.] → "Ρυθμίσεις" → "Πορτρέτα / Τοπία"

# Επιλογή της Μνήμης Αποθήκευσης

Επιλέξτε την κατάλληλη δυνατότητα.

- "Φωτογραφική Μηχανή" → [Επιλ.] → "Ρυθμίσεις" → "Αποθήκ, νέων φωτογρ."
- "Φωτογραφική Μηχανή"  $\rightarrow$  [Επιλ.]  $\rightarrow$  "Ρυθμίσεις"  $\rightarrow$  "Αποθ. Νέων Video"
- Επιλέζτε τη επιθυμητή θέση από "Στη μν. συσκ.", "Στην Κάρτα Μνήμης" ή "Επιλ. προ της αποθ.".

# Σημείωση

 Άν επιλέζετε "Επιλ. προ της αποθ.", επιλέγετε την επιθυμητή θέση κάθε φορά που αποθηκεύετε.

# Αυτόματη Αποθήκευση

Μπορείτε να ρυθμίσετε το τηλέφωνο ώστε να αποθηκεύει αυτόματα φωτογραφίες και Βίντεο.

"Φωτογραφική Μηχανή" → [Επιλ.] → "Ρυθμίσεις" → "Αυτόμ. Αποθήκ."

1. Επιλέξτε "Ενεργό" ή "Μη ενεργό".

### Επιλογή της Λειτουργίας για Αποφυγή του Τρεμοπαίγματος

"Φωτογραφική Μηχανή"  $\rightarrow$  [Επιλ.]  $\rightarrow$  "Ρυθμίσεις"  $\rightarrow$  "Anti-flicker"

1. Επιλέξτε "Λειτ. 1: 50Hz" ή "Λειτ. 2: 60Hz".

# Σημείωση

 Στη φωτογραφία ενδέχεται να εμφανιστούν κάθετες γραμμές που οφείλονται στην πηγή φωτισμού. Για διόρθωση, επιλέζτε τη λειτουργία για αποφυγή του τρεμοπαίγματος.

# Εναλλαγή μεταξύ των Λειτουργιών Φωτογραφικής Μηχανής και Βιντεοκάμερας

Έχετε τη δυνατότητα εναλλαγής μεταξύ των λειτουργιών φωτογραφικής μηχανής και βιντεοκάμερας, πιέζοντας ④ ή ④.

Επιλέξτε την κατάλληλη δυνατότητα.

#### "Φωτογραφική Μηχανή" →[Επιλ.] → "Βιντεοκάμερα"

"Φωτογραφική Μηχανή" → [Επιλ.] → "Φωτογρ. Μηχανή"

Μπορείτε επίσης να κάνετε εναλλαγή μεταξύ της Εσωτερικής (βοηθητικής) φωτογραφικής μηχανής και της Εξωτερικής (κύριας) φωτογραφικής μηχανής.

# Χρήση της Λειτουργίας Βοήθειας

"Φωτογραφική Μηχανή" → [Επιλ.] → "Βοήθεια"

#### Κοινά Πλήκτρα Συντόμευσης

Αν υπάρχουν πολλαπλές επιλογές, αλλάζουν κάθε φορά που πιέζετε ένα από τα ακόλουθα πλήκτρα.

|              | Φωτογραφική Μηχανή                                                            | Βιντεοκάμερα                                                           |  |
|--------------|-------------------------------------------------------------------------------|------------------------------------------------------------------------|--|
| $\mathbf{b}$ | Κλείδωμα Εστίασης                                                             |                                                                        |  |
| 8            | Zoom Μέγιστο/Ελάχιστο.                                                        |                                                                        |  |
| 2 ABC        | Έκθεση                                                                        |                                                                        |  |
| 3007         | Εστίαση                                                                       |                                                                        |  |
| 4 cm         | Αποθήκευση Νέων<br>Φωτογραφιών                                                | Αποθήκευση Νέων<br>Βίντεο                                              |  |
| 5 pc.        | Μέγεθος Φωτογραφίας                                                           | Μέγεθος Φωτογραφίας                                                    |  |
| 6 MNO        |                                                                               | Μικρόφωνο                                                              |  |
| 7 1015       | Ποιότητα Φωτογραφίας                                                          | Ποιότητα Βίντεο                                                        |  |
| 8 TUV        | Χρονοδιακόπτης                                                                |                                                                        |  |
| 9wxrz        |                                                                               |                                                                        |  |
| 0 +~         | Εναλλάσσει το<br>Εικονοσκόπιο μεταξύ<br>προβολής και μη<br>προβολής ενδείξεων | Εναλλάσσει της<br>λειτουργίες προβολής<br>στην οθόνη<br>Προεπισκόπησης |  |
| ×∘a          | Εναλλάσσει μεταξύ εσωτερικής και εξωτερικής<br>φωτογραφικής μηχανής           |                                                                        |  |

# Λειτουργίες Φωτογραφικής Μηχανής

# Επιλογή του Μεγέθους Φωτογραφίας

Μπορείτε να επιλέξετε το μέγεθος των φωτογραφιών. Όλες οι φωτογραφίες που τραβήξατε αποθηκεύονται σε μορφή JPEG.

# "Φωτογραφική Μηχανή" $\rightarrow$ [Επιλ.] $\rightarrow$ "Μέγεθος Φωτογρ."

1. Επιλέξτε το μέγεθος που επιθυμείτε.

 (Εξωτερική φωτογραφική μηχανή) 1200 × 1600 κουκίδες/ 960 × 1280 κουκίδες/ 768 × 1024 κουκίδες/480 × 640 κουκίδες/ 240 × 320 κουκίδες/120 × 160 κουκίδες (Εσωτερική φωτογραφική μηχανή) 240 × 320 κουκίδες/120 × 160 κουκίδες

# Συνεχής Λήψη

Υπάρχουν διάφορες λειτουργίες για συνεχείς λήψεις.

"Φωτογραφική Μηχανή"  $\rightarrow$  [Επιλ.]  $\rightarrow$ "Λειτουργίες"  $\rightarrow$  "Συνεχής Λήψη"

- Επιλέξτε τη λειτουργία που επιθυμείτε. Διατίθενται οι παρακάτω λειτουργίες συνεχούς λήψης: "Μη ενεργό": Οι συνεχείς λήψεις ακυρώνονται.
  - "4 Φωτογραφίες"/"9 Φωτογραφίες" ( $\frac{1}{12}/\frac{1}{12}$ ):

Τραβά 4 ή 9 συνεχόμενες φωτογραφίες. Μετά την επιλογή αυτής της

λειτουργίας, επιλέξτε

"Γρήγορη", "Κανονική", "Αργή" ή "Χειροκίνητη".

"Υπέρθεση" ( 🅯 ):

#### Συνενώνει τις συνεχόμενες φωτογραφίες σε μία και δημιουργεί ένα μεταίσθημα ειδώλου.

Μετά την επιλογή αυτής της λειτουργίας, επιλέξτε "Γρήγορη" ή "Κανονική".

# Σημείωση

- Όταν οι λειτουργίες Χρονοδιακόπτης και Συνεχής Λήψη είναι ρυθμισμένες ταυτόχρονα, τότε στην οθόνη εμφανίζονται εναλλάζ οι ενδείζεις "ζα" και "ζ" (για παράδειγμα, για "2 δευ." και "4 Φωτογραφίες").
- Δεν μπορείτε να χρησιμοποιήσετε τη λειτουργία Συνεχούς Λήψης για μεγέθη φωτογραφίας μεγαλύτερα από 480 × 640 κουκίδες. Οι ρυθμίσεις "9 Φωτογραφίες" και "Υπέρθεση" δεν είναι διαθέσιμες για μεγέθη φωτογραφίας μεγαλύτερα από 240 × 320 κουκίδες.

# Εφφέ Φωτογραφικής Μηχανής

Μπορείτε να επιλέξετε διάφορα εφφέ φωτογραφικής μηχανής.

#### "Φωτογραφική Μηχανή" → [Επιλ.] → "Λειτουργίες" → "Εφφέ φωτογρ. μηχανής"

 Επιλέξτε "Sepia", "Μονόχρωμο", "Αρνητικό" ή "Σκίτσο".

# Φορμά Εικόνας

Οι φωτογραφίες που λήφθηκαν μπορούν να αποθηκευτούν σε Format JPEG ή σε Format PNG.

# "Φωτογραφική Μηχανή" $\rightarrow$ [Επιλ.] $\rightarrow$ "Ρυθμίσεις" $\rightarrow$ "Αποθήκευση ως"

**1.** Επιλέξτε "JPEG" ή "PNG".

# Επιλογή ενός Πλαισίου

Μπορείτε να επιλέξετε το πλαίσιο από προρυθμισμένα σχέδια ή από το φάκελο Οι Φωτογραφίες Μου.

#### "Φωτογραφική Μηχανή" → [Επιλ.] → "Λειτουργίες" → "Προσθ. Πλαισίου"

- 1. Επιλέξτε "Προρυθμ. Πλαίσια" ή "Οι Φωτογρ. Μου".
- 2. Επιλέξτε το πλαίσιο που επιθυμείτε.

Το επιλεγμένο πλαίσιο επιβεβαιώνεται στην οθόνη.

Πιέστε ◎.

#### Σημείωση

 Δεν μπορείτε να χρησιμοποιήσετε εικόνες μεγαλύτερες από 240 [Π] × 320 [Y] κουκίδες.

# Χρήση της Πλήρους Οθόνης

Μπορείτε να εμφανίσετε την προεπισκόπηση σε πλήρη οθόνη χωρίς την περιοχή των πλήκτρων ελέγχου και των ενδείξεων.

# "Φωτογραφική Μηχανή" $\rightarrow$ [Επιλ.] $\rightarrow$ "Ρυθμίσεις"

1. Επιλέξτε "Πλήρες Εικονοσκ.".

Για να επιστρέψετε στο κανονικό εικονοσκόπιο, επιλέξτε "Κανον. Εικονοσκ.".

# Επιλογή του Ήχου Κλείστρου

#### "Φωτογραφική Μηχανή" → [Επιλ.] → "Ρυθμίσεις" → "Ήχος Κλείστρου"

 Επιλέξτε τον επιθυμητό ήχο κλείστρου από 3 προκαθορισμένα μοτίβα.

Για αναπαραγωγή του ήχου κλείστρου, πιέστε [Αναπαρ.] στο βήμα 1.

# Σημείωση

- Για τη Συνεχή Λήψη χρησιμοποιείται ο ειδικός ήχος κλείστρου που δεν μπορεί να αλλαχθεί με τις προαναφερόμενες ρυθμίσεις.
- Ο ήχος κλείστρου παραμένει ενεργός ακόμη και όταν η επιλογή "Γενική ένταση φωνής" (σελ. 127) είναι ρυθμισμένη σε "Σιωπηλό" για αποτροπή μη εξουσιοδοτημένης χρήσης.

# Λειτουργίες Βιντεοκάμερας

### Επιλογή Χρόνου Εγγραφής και Μεγέθους Εικόνας

#### "Φωτογραφική Μηχανή" → [Επιλ.] → "Χρόνος/ Μέγεθος Εγγραφής"

1. Επιλέξτε "Για Αποστ. Μην" ή "Μεγάλο Video".

Για Αποστ. Μην (): Περιορίζει το μέγεθος για την αποστολή μηνύματος ανάλογα με τον παροχέα υπηρεσιών.

Μεγάλο Video ( 📰 ):

Λιγότερο από 30 λεπτά. (εξαρτάται από την μνήμη).

 Επιλέξτε το μέγεθος φωτογραφίας που επιθυμείτε.
 Εάν επιλέξετε "Για Αποστ. Μην", επιλέξτε "Μεγάλο (QCIF)" ή "Μικρό (SubQCIF)".
 Εάν επιλέξετε "Μεγάλο Video", επιλέξτε "Μεγάλο (QCIF)" ή "Μικρό (SubQCIF)". Όταν χρησιμοποιείτε την εξωτερική κάμερα, η επιλογή "QVGA (3gp)" είναι επίσης διαθέσιμη.

# Σημείωση

 Αν επιλέζετε "Για Αποστ. Μην" στο χρόνο εγγραφής, το μέγεθος του αρχείου περιορίζεται ανάλογα με τον παροχέα υπηρεσιών. Επομένως, και η ποιότητα περιορίζεται για τη ρύθμιση.  Στη λειτουργία Παρατεταμένο Βίντεο, μετά την εγγραφή δεν εμφανίζεται η ένδειξη "Αποθήκ. & Αποστολή".

# Εγγραφή Βίντεο με Ήχο

Για να γράψετε ένα Βίντεο με ήχο, χρειάζεται να ενεργοποιήσετε το μικρόφωνο.

#### "Φωτογραφική Μηχανή" → [Επιλ.] → "Ρυθμίσεις" → "Μικρόφωνο"

1. Επιλέξτε "Ενεργό" ή "Μη ενεργό".

### Σημείωση

- Το μικρόφωνο είναι ήδη ενεργοποιημένο στην προεπιλεγμένη ρύθμιση. Επιλέζτε "Μη ενεργό" για εγγραφή ενός Βίντεο χωρίς ήχο.
- Το μέγεθος αρχείου ενός Βίντεο μπορεί να μειωθεί αν δεν γίνει εγγραφή του ήχου.

# Κωδικοποίηση Βίντεο

#### "Φωτογραφική Μηχανή" → [Επιλ.] → "Ρυθμίσεις" → "Κωδικοπ. Video"

1. Επιλέξτε τον κατάλληλο Format.

# <u>Μηνύματα</u> (Μ 5)

Το τηλέφωνο σάς επιτρέπει να στέλνετε και να λαμβάνετε γραπτά μηνύματα, μηνύματα πολυμέσων και Email. Είναι συμβατό με τους περισσότερους παροχείς Email μέσω πρωτοκόλλου POP3.

# SMS

Η λειτουργία SMS σάς επιτρέπει να στέλνετε γραπτά μηνύματα μήκους έως και 765 χαρακτήρων. Αν στείλετε ένα μήνυμα με περισσότερους από 160 χαρακτήρες, τότε χωρίζεται σε περισσότερα τμήματα.

# MMS

Με τα μηνύματα MMS, μπορείτε να στείλετε εικόνες, ήχους ή video για να "φτιάξετε" την ημέρα κάποιου. Μπορείτε να στέλνετε και να λαμβάνετε μηνύματα με φωτογραφίες, ήχους ή Βίντεο.

# Email

Η λειτουργία Email σάς επιτρέπει να στείλετε μηνύματα.

### Σημείωση

- Ορισμένες λειτουργίες MMS ενδέχεται να μην είναι πάντοτε διαθέσιμες, ανάλογα με το δίκτυό σας.
   Επικοινωνήστε με τον παροχέα υπηρεσιών σας για περισσότερες πληροφορίες.
- Το μέγιστο μέγεθος του μηνύματος εξαρτάται από τους περιορισμούς που καθορίζονται από το παροχέα υπηρεσιών.

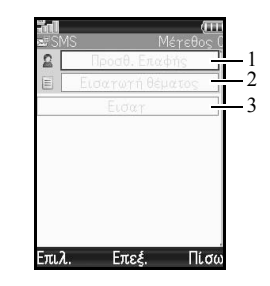

- 1. Πεδίο παραλήπτη
- 2. Πεδίο θέματος
- 3. Πεδίο μηνύματος

# Δημιουργία Νέου Μηνύματος (Μ 5-1)

### (SMS/MMS)

"Μηνόματα" → "Δημιουργία μηνόματος" → "Μήνυμα" (Email)

#### "Μηνόματα" → "Δημιουργία μηνόματος" → "Email"

- 1. Επιλέξτε το πεδίο παραλήπτη.
- Επιλέξτε την επιθυμητή μέθοδο για να εισάγετε τα στοιχεία του παραλήπτη.
- 3. Για MMS, εισάγετε ή επιλέξτε τη διεύθυνση Email ή τον αριθμό τηλεφώνου από τη Λίστα Επαφών. Για SMS, εισάγετε ή επιλέξτε έναν αριθμό τηλεφώνου. Για Email, εισάγετε ή επιλέξτε μία διεύθυνση Email.
  - Για να προσθέστε πολλαπλές διευθύνσεις Email ή πολλαπλούς αριθμούς τηλεφώνου, μαρκάρετε το πεδίο παραλήπτη, πιέστε [Επιλ.], επιλέξτε "Επεξεργ. Αποδεκτών" και, κατόπιν, επιλέξτε "Προσθ. Επαφής". Εισάγετε ή επιλέξτε τη διεύθυνση Email ή τον αριθμό τηλεφώνου από την υπάρχουσα Λίστα Επαφών.
  - Για να αλλάξετε τον τύπο παραλήπτη, πιέστε [Επιλ.], επιλέξτε "Επεξεργ. Αποδεκτών" και μαρκάρετε τον παραλήπτη που θέλετε. Πιέστε [Επιλ.] και επιλέζτε "Αλλαγή σε ΠΡΟΣ", "Αλλαγή σε Cc" ή "Αλλαγή σε Bcc".

- Για να προσθέσετε ένα θέμα, επιλέξτε το πεδίο θέματος και πιέστε 
   . Έπειτα πληκτρολογήστε το θέμα στην οθόνη εισαγωγής θέματος και πιέστε
- 4. Τοποθετήστε το δρομέα στο πεδίο του μηνύματος.
- 5. Πιέστε 🔘 για να εμφανίσετε την οθόνη εισαγωγής μηνύματος.

Πληκτρολογήστε το μήνυμα και πιέστε  $\mathbb O.$ 

6. Πιέστε [Επιλ.] και επιλέζτε "Αποστολή". Η "Αποστολή" δεν είναι διαθέσιμη όταν δεν έχουν οριστεί παραλήπτες. Μετά την αποστολή του, το μήνυμα μεταφέρεται στο φάκελο Απεσταλμένα.

#### Σημείωση

- Όταν θέλετε να δημιουργήσετε ένα μήνυμα SMS/ MMS, η λειτουργία αλλάζει αυτόματα στις παρακάτω περιπτώσεις:
  - Όταν επιλεχθεί "Εισ. Διεύθ. Email" στις [Επιλ.] για τα πεδία παραληπτών.
  - Όταν εισαχθεί ένα θέμα.

# Συμβουλή

 Για να στείλετε το ίδιο μήνυμα σε μία ομάδα παραληπτών, επιλέζτε "Επιλογή ομάδας" στο βήμα 2 και, στη συνέχεια, επιλέζτε το όνομα της ομάδας που επιθυμείτε. Για λεπτομέρειες σχετικά με τη δημιουργία λίστας μηνυμάτων, δείτε "Δημιουργία μίας Νέας Λίστας Αποστολής" στη σελίδα 54.

### Προσθήκη μιας Σειράς Διαφανειών

- Εκτελέστε τα βήματα 1 έως 5 στην ενότητα "Δημιουργία Νέου Μηνύματος" στη σελίδα 82.
- Πιέστε (\*) για να επιλέξετε το μήνυμά σας ή κάποιο άλλο στοιχείο που έχει εισαχθεί, όπως μια εικόνα ή ένα αρχείο ήχου.
- 3. Πιέστε [Επιλ.] και επιλέξτε "Προσθήκη Slide".
- Επιλέξτε "Προσθήκη slide μετά" ή "Προσθήκη slide πριν".
- 5. Εισάγετε άλλο μήνυμα.

Αν θέλετε να ορίσετε τη διάρκεια κάθε slide, μαρκάρετε το μήνυμά σας ή κάποιο άλλο στοιχείο που έχει εισαχθεί στο μήνυμα, όπως ένα αρχείο εικόνας ή ήχου. Πιέστε [Επιλ.], επιλέξτε "Διάρκεια slide" και, κατόπιν, επιλέξτε την επιθυμητή διάρκεια. Επαναλάβετε τα βήματα 2 έως 4 για να προσθέσετε περισσότερα slides.

#### Συμβουλή

 Μπορείτε να δημιουργήσετε μηνύματα μεγέθους έως και 300 KB. Κάθε slide μπορεί να περιέχει μία φωτογραφία και/ή ένα αρχείο ήχου ή Βίντεο.

### Επισύναψη δεδομένων

- Στο βήμα 6 της "Δημιουργία Νέου Μηνύματος" στη σελίδα 82, πιέστε [Επιλ.] και επιλέξτε "Εισαγωγή στοιχείου".
- Επιλέξτε "Εικόνα", "Ηχος", "Βίντεο", "Επισύναψη επαφής", "Επισύναψη συνάντησης" ή "Επισύναψη αρχείου".

Όταν επιλέγετε "Επισύναψη επαφής" ή "Επισύναψη συνάντησης", πηγαίνετε στο βήμα 4.

**3.** Επιλέξτε την επιθυμητή επιλογή και στη συνέχεια επιλέξτε το αρχείο που θέλετε.

Εάν επιθυμείτε να επισυνάψετε εικόνες ή Βίντεο που είναι αποθηκευμένα, επιλέξτε "Αποθ. Φωτογρ.", "Αποθηκευμένοι ήχοι" ή

"Αποθηκευμένα βίντεο".

Αν θέλετε να τραβήξετε νέες φωτογραφίες και να γράψετε ήχους ή Βίντεο, επιλέξτε "Λήψη Φωτογραφία", "Εγγραφή ήχου" ή "Εγγραφή Video". 4. Επιλέξτε τα δεδομένα που επιθυμείτε.

Αν θέλετε να επιλέξετε την καταχώριση της δικής σας Λίστας Επαφών, επιλέξτε "Στοιχεία επαφών". Όταν επισυνάπτετε μια συνάντηση, επιλέξτε την ημέρα που θέλετε συμπεριλαμβανομένης μιας καταχώρισης προγράμματος που θέλετε να προσθέσετε και επιλέξτε την καταχώριση.

# Σημείωση

 Όταν επισυνάπτετε αρχεία JPEG, επιλέζτε την κατάλληλη δυνατότητα αλλαγής μεγέθους, επειδή το μέγιστο μέγεθος ενός μηνύματος για αποστολή εξαρτάται από τον παροχέα υπηρεσιών.

# Μετακίνηση ή Αφαίρεση Συνημμένων

 Στο βήμα 6 σε "Δημιουργία Νέου Μηνύματος" στη σελίδα 82, πιέστε [Επιλ.] και επιλέξτε την αντίστοιχη επιλογή αφαίρεσης για κάθε συνημμένο.

# Χρήση των Επιλογών Αποστολής

Μπορείτε να χρησιμοποιήσετε τις επιλογές αποστολής μηνυμάτων για κάθε τύπο μηνύματος.

- Πιέστε [Επιλ.] και επιλέξτε "Ρυθμίσεις Μηνυμάτων".
  - "Αναφορά Ανάγνωσης" ("Ενεργό", "Μη ενεργό") (SMS/MMS): Επιβεβαιώνει αν θα αποσταλεί ή όχι μία αναφορά που θα ειδοποιεί τον αποστολέα ότι το μήνυμα έχει διαβαστεί.
  - "Αναφορά Παράδοσης" ("Ενεργό", "Μη ενεργό") (SMS/MMS): Ενεργοποιεί ή απενεργοποιεί την Αναφορά Παράδοσης όταν η αποστολή του μηνύματος στον παραλήπτη υπήρξε επιτυχής.
  - "Ώρα Λήξης" ("Μέγιστη", "30 λεπτά", "1 ώρα", "6 ώρες", "1 ημέρα", "1 εβδομάδα") (SMS/ MMS): Ορίζει την Ώρα Λήξης μέχρι την οποία ένα μήνυμα θα παραμένει αποθηκευμένο στο διακομιστή.
  - "Προτεραιότητα" ("Υψηλή", "Κανονική", "Χαμηλή"): Εκχωρεί προτεραιότητες στα μηνύματα που έχετε συνθέσει.
  - "Ώρα Παράδοσης" ("Καμία καθυστέρηση", "30 λεπτά", "1 ώρα", "6 ώρες", "1 ημέρα", "1 εβδομάδα") (SMS/MMS): Ορίζει το χρόνο που θα περάσει μέχρι να παραδοθεί το μήνυμα από την ώρα που θα πιέσετε το πλήκτρο Αποστολή.

 Μαρκάρετε την "Αποστολή" κάτω αριστερά στην οθόνη.

Πιέστε <sup>©</sup> και επιλέζτε "Αποστολή Μηνύματος". Μετά την αποστολή του, το μήνυμα μεταφέρεται στο φάκελο Απεσταλμένα.

#### Σημείωση

- Το μέγεθος του τρέχοντος μηνύματος που εμφανίζεται κατά τη διάρκεια δημιουργίας του μηνύματος είναι κατά προσέγγιση.

#### Συμβουλή

- Για να αποθηκεύσετε το μήνυμα χωρίς να το στείλετε, πιέστε [Επιλ.] και επιλέζτε "Αποθ. στα Πρόχ." στο βήμα 4 σε "Δημιουργία Νέου Μηνύματος" στη σελίδα 82.
- Μπορείτε να στείλετε τα ακόλουθα στοιχεία ως συνημμένα στα μηνύματα πολυμέσων. Λεπτομέρειες αναφέρονται στις παρακάτω ενότητες.
  - Δεδομένα από Το υλικό μου
  - Καταχώριση Λίστας Επαφών
  - Καταχώριση χρονοδιαγράμματος που δημιουργήθηκε στο Ημερολόγιο, κλπ.
- Μπορείτε ακόμη να χρησιμοποιήσετε την επιλογή προτύπων για να συνθέσετε μηνύματα. Για λεπτομέρειες σχετικά με τη χρήση αυτής της επιλογής, δείτε "Χρήση Προτύπων" στη σελίδα 48.

# Αποστολή Μηνύματος από τα Πρόχειρα (Μ 5-3)

### "Μηνύματα" → "Πρόχειρα"

- Επιλέξτε την καρτέλα που επιθυμείτε, SMS/MMS ή Email.
- 2. Πιέστε [Επιλ.] και επιλέξτε "Επεξ. & Αποστ.".
- 3. Τροποποιήστε το μήνυμα, αν χρειάζεται.
- Πιέστε [Επιλ.] και επιλέζτε "Αποστολή".
   Η "Αποστολή" δεν είναι διαθέσιμη όταν δεν έχουν οριστεί παραλήπτες.

### Αποστολή ενός Μηνύματος Φωνητικού Αποσπάσματος ή ενός Μηνύματος Βίντεο

Μπορείτε να γράψετε ένα φωνητικό απόσπασμα ή ένα Βίντεο ενώ δημιουργείτε ένα νέο μήνυμα.

Επιλέξτε την κατάλληλη δυνατότητα.

#### "Μηνύματα" → "Δημιουργία μηνύματος" → "Φωνητικό μήνυμα"

# "Μην<br/>ύματα" $\to$ "Δημιουργία μην<br/>ύματος" $\to$ "Μήνυμα video"

- 1. Πιέστε 🔘 για να ξεκινήσει η ηχογράφηση.
- Επιλέξτε "Αποδοχή" για να το επισυνάψετε στο νέο μήνυμα.
- 4. Επιλέξτε "Στη μν. συσκ." ή "Στην Κάρτα Μνήμης" ως προορισμό αποθήκευσης. Για περαιτέρω διαδικασίες, δείτε "Δημιουργία

Νέου Μηνύματος" στη σελίδα 82.

# Συμβουλή

 Μπορείτε να αναπαράγετε μηνύματα με κλιπ ήχου ή Βίντεο από Το Υλικό μου.

# Ανάγνωση ενός Μηνύματος

Τα μηνύματα που λαμβάνετε αποθηκεύονται στα Εισερχόμενα.

"Μηνύματα" → "Εισερχόμενα"

- Επιλέξτε την καρτέλα που θέλετε, SMS/MMS ή Email.
- 2. Επιλέξτε το μήνυμα που θέλετε να δείτε.

#### Αποθήκευση του Αριθμού Τηλεφώνου ενός Αποστολέα στη Λίστα Επαφών

#### "Μηνύματα" → "Εισερχόμενα"

- 1. Επιλέξτε την καρτέλα που θέλετε, SMS/MMS ή Email.
- Μαρκάρετε το μήνυμα από το οποίο θέλετε να αποθηκεύσετε τον αριθμό τηλεφώνου ή τη διεύθυνση Email.
- 3. Πιέστε [Επιλ.] και επιλέξτε "Αποθήκ. διεύθυνσης". Εμφανίζεται η οθόνη νέας καταχώρισης της Λίστας Επαφών που περιλαμβάνει τον τηλεφωνικό αριθμό. Για λεπτομέρειες σχετικά με τη δημιουργία μίας νέας καταχώρισης στη Λίστα Επαφών, δείτε "Προσθήκη Νέας Επαφής" στη σελίδα 50.

# Κλήση του Αριθμού Τηλεφώνου ενός Αποστολέα που Περιέχεται στο Μήνυμα

# "Μηνύματα" → "Εισερχόμενα"

- Επιλέξτε την καρτέλα που θέλετε, SMS/MMS ή Email.
- Μαρκάρετε το μήνυμα που περιέχει τον τηλεφωνικό αριθμό που θέλετε να καλέσετε.
- 3. Πιέστε [Επιλ.] και επιλέξτε "Κλήση".

# Λήψη ενός Μοναδικού MMS

# "Μηνύματα" → "Εισερχόμενα"

- 1. Επιλέξτε την καρτέλα SMS/MMS.
- **2.** Μαρκάρετε την ειδοποίηση μηνύματος (🖃) που θέλετε να κατεβάσετε.
- 3. Πιέστε [Επιλ.] και επιλέξτε "Φόρτωση".

### Συμβουλή

 Μπορείτε να κάνετε λήψη πολλαπλών μηνυμάτων ταυτόχρονα. Δείτε "Λήψη Πολλαπλών MMS".

# Λήψη Πολλαπλών MMS

### "Μηνύματα" → "Εισερχόμενα"

- 1. Πιέστε [Επιλ.] και επιλέξτε "Ειδικές".
- 2. Επιλέξτε "Πολλαπλή επιλογή".
- Επιλέξτε τις ειδοποιήσεις μηνύματος που επιθυμείτε, πιέστε [Επιλ.] και επιλέξτε "Επιλογή" ή "Επιλογή Όλων".
- Πιέστε [Επιλ.] και επιλέξτε "Φόρτωση". Γίνεται ταυτόχρονη λήψη των επιλεγμένων μηνυμάτων.

#### Απάντηση σε ένα Μήνυμα ή σε Όλες τις Διευθύνσεις

"Μηνύματα" → "Εισερχόμενα"

- Επιλέξτε την καρτέλα που θέλετε, SMS/MMS ή Email.
- **2.** Μαρκάρετε το μήνυμα του αποστολέα στον οποίο θέλετε να απαντήσετε.
- Πιέστε [Επιλ.] και επιλέξτε "Απάντηση" (στον αποστολέα μόνο) ή "Απάντηση όλων" (σε όλους τους παραλήπτες που αναφέρονται στις αρχικές λίστες Προς ή Cc).
- 4. Επιλέξτε "Απάντηση" ή "Απάντηση με ιστορικό".
- 5. Εισάγετε το μήνυμα.
- Πιέστε [Επιλ.] και επιλέζτε "Αποστολή".
   Η "Αποστολή" δεν είναι διαθέσιμη όταν δεν έχουν οριστεί παραλήπτες.

# Προώθηση ενός Μηνύματος

# "Μηνύματα" → "Εισερχόμενα"

- Επιλέξτε την καρτέλα που θέλετε, SMS/MMS ή Email.
- 2. Μαρκάρετε το μήνυμα που θέλετε να προωθήσετε.
- 3. Πιέστε [Επιλ.] και επιλέξτε "Προώθηση".
- Εκτελέστε τα βήματα 1 έως 5 σε "Δημιουργία Νέου Μηνύματος" στη σελίδα 82.

# Ταξινόμηση των Μηνυμάτων στη Λίστα

#### "Μηνύματα" $\rightarrow$ "Εισερχόμενα"

- Επιλέξτε την καρτέλα που θέλετε, SMS/MMS ή Email.
- 2. Πιέστε [Επιλ.] και επιλέξτε "Ρυθμίσεις οθόνης".
- 3. Επιλέξτε "Ταξινόμηση".
- 4. Επιλέξτε την ταξινόμηση που επιθυμείτε.

# Ρυθμίσεις Μηνυμάτων

# Συμβουλή

 Μπορείτε επίσης να προβάλετε το μενού Ρυθμίσεις με την παρακάτω διαδικασία:

"Ρυθμίσεις" → καρτέλα "Άλλες Ρυθμίσεις" → "Ρυθμίσεις"

# Γενικές Ρυθμίσεις

#### "Μηνόματα" → "Ρυθμίσεις Μηνυμάτων" → "Γενικές Ρυθμίσεις"

- 1. Επιλέξτε το στοιχείο που επιθυμείτε να ρυθμίσετε.
  - "Αυτόματη διαγραφή": Διαγράφει αυτόματα το παλαιότερο μήνυμα όταν γεμίσουν οι φάκελοι Εισερχόμενα, Σταλμένα ή και τα δύο (Εισερχόμενα και Σταλμένα).
  - "Αλλ. στη λίστα εμ. e-mail": Αλλάζει τη λίστα του mailbox ("Εμφάνιση δύο γραμμών", "Μια-γραμμή").
  - "Υπογραφή": Ενεργοποιεί ή απενεργοποιεί την "Αυτοεισαγωγή". Επιλέξτε "Επεξεργασία" για να επεξεργαστείτε την υπάρχουσα υπογραφή.
  - "Τύπος σταλθέντος e-mail": Ρυθμίζει τον τύπο μηνύματος που θα σταλεί ως προεπιλογή όταν συνταχθεί ένα μήνυμα. Όταν

ρυθμιστεί σε "Ρυθμίσεις αυτοματισμού", το μήνυμα στέλνεται αυτόματα ως SMS ή ως MMS ανάλογα με την περίπτωση.

# Ρυθμίσεις SMS

#### "Μηνύματα" → "Ρυθμίσεις Μηνυμάτων" → "Ρυθμίσεις SMS"

- 1. Επιλέξτε το στοιχείο που επιθυμείτε να ρυθμίσετε.
  - "Αναφορά Παράδοσης": Ενεργοποιεί ή απενεργοποιεί την Αναφορά Παράδοσης.
  - "Υπογραφή": Ενεργοποιεί ή απενεργοποιεί την "Αυτοεισαγωγή". Επιλέξτε "Επεξεργασία" για να επεξεργαστείτε την υπάρχουσα υπογραφή.
  - "Αυτόματη Επαναποστολή": Προσπαθεί να αποστείλει εκ νέου το μήνυμα SMS/MMS έως και δύο φορές (επιλογή "Ενεργό" ή "Μη ενεργό").
  - "Ρυθμίσεις χρόνου λήξης":

Υποδεικνύει τον αριθμό ημερών και ωρών που μπορεί να παραμείνει ένα μήνυμα που στέλνετε στο κέντρο μηνυμάτων χωρίς να παραδοθεί στον παραλήπτη. Κατά τη διάρκεια αυτής της περιόδου, το κέντρο μηνυμάτων θα προσπαθεί συνεχώς να παραδώσει στον παραλήπτη το μήνυμα.

- "Αριθμός κέντρου SMS": Εισάγετε τον αριθμό του κέντρου μηνυμάτων. Μπορείτε να καταχωρίσετε έως και 3 αριθμούς.
   Αν θέλετε να εισάγετε τον κωδικό χώρας σε ένα διεθνή αριθμό κλήσης, πιέστε και κρατήστε πιεσμένο το οτ μέχρι να εμφανιστεί το σύμβολο +.
- "Μορφοποίηση e-mail": Ρυθμίζει τη μορφή μηνύματος που θα χρησιμοποιηθεί όταν δημιουργείτε ένα νέο μήνυμα.
- "Διαδρομή απάντησης": Ενεργοποιεί ή απενεργοποιεί την προσθήκη μιας διαδρομής απάντησης στο μήνυμα.
- "Βελτιστοποίηση":

Όταν έχει γίνει η ρύθμιση "Ενεργό" (προεπίλογή), οι χαρακτήρες διπλού byte, όπως οι ευρωπαϊκοί χαρακτήρες με τόνο, μετατρέπονται σε χαρακτήρες μονού byte και αποστέλλονται.

Όταν έχει γίνει η ρύθμιση "Μη ενεργό", οι χαρακτήρες διπλού byte αποστέλλονται όπως εμφανίζονται.

Παρακαλούμε, σημειώστε ότι ενδέχεται να χρεωθείτε διπλά για τους χαρακτήρες διπλού byte σε ένα SMS όταν έχετε ρυθμίσει τη Βελτιστοποίηση σε "Μη ενεργό".  "Ρυθμίσεις σύνδεσης": Ορίζει τον προτιμώμενο τύπο σύνδεσης ("Προτεραιότ. στο GPRS", "Προτ. για κυκλ. δεδομ.").

# Ρυθμίσεις MMS

#### "Μηνύματα" → "Ρυθμίσεις Μηνυμάτων" → "Ρυθμίσεις MMS"

- 1. Επιλέξτε το στοιχείο που επιθυμείτε να ρυθμίσετε.
  - "Λογαριασμοί Mail": Επιλέξτε το λογαριασμό που θέλετε ή επιλέξτε "Δημιουργία Νέου" για να εισάγετε τις ακόλουθες ρυθμίσεις.

"Ονομα Προφίλ": Ονομα προφίλ MMS (Μοναδικό όνομα)

"Πληρεξούσιο": Ρύθμιση Proxy για MMS "URL Εφεδρ. Server":

"MMS Εφεδρ. Server"

• "Λήψη από το σπίτι":

Ρυθμίζει το χρόνο λήψης μηνυμάτων μέσα στην περιοχή του οικείου σας δικτύου.

"Πάντα λήψη": Άμεση λήψη μηνυμάτων από το διακομιστή.

"Ρυθμίσεις anti-spam":

Αναβάλλει τη λήψη των μηνυμάτων.

- "Λήψη αυτόμ.περιαγωγής": Ρυθμίζει το χρόνο λήψης μηνυμάτων όταν βρίσκεστε σε περιαγωγή εκτός του οικείου σας δικτύου.
  - "Πάντα λήψη": Άμεση λήψη μηνυμάτων από το διακομιστή.

"Πάντα αναβολή": Αναβάλλει τη λήψη των μηνυμάτων.

- "Αναφορά Παράδοσης":
   Ενεργοποιεί ή απενεργοποιεί την Αναφορά Παράδοσης.
- "Υπογραφή": Ενεργοποιεί ή απενεργοποιεί την "Αυτοεισαγωγή". Επιλέξτε "Επεξεργασία" για να επεξεργαστείτε την υπάρχουσα υπογραφή.
- "Αυτόματη Επαναποστολή": Προσπαθεί να αποστείλει εκ νέου το μήνυμα SMS/MMS έως και δύο φορές (επιλογή "Ενεργό" ή "Μη ενεργό").
- "Αποστ. Αναφ. Παράδ.": Επιβεβαιώνει αν θα αποσταλεί ή όχι μία αναφορά που θα ειδοποιεί τον αποστολέα όταν λαμβάνετε ένα μήνυμα.

- "Αναφορά ανάγνωσης":
   Ενεργοποιεί ή απενεργοποιεί την αίτηση για Αναφορά Ανάγνωσης.
- "Αποδεικτ. ανάγνωσης":

Ενεργοποιεί ή απενεργοποιεί την Αποστολή Αναφοράς Ανάγνωσης όταν ο παραλήπτης απαιτείται να ενημερώσει τον αποστολέα για την ανάγνωση του μηνύματος.

• "Ρυθμίσεις χρόνου λήξης":

Υποδεικνύει τον αριθμό ημερών και ωρών που μπορεί να παραμείνει ένα μήνυμα που στέλνετε στο κέντρο μηνυμάτων χωρίς να παραδοθεί στον παραλήπτη. Κατά τη διάρκεια αυτής της περιόδου, το κέντρο μηνυμάτων θα προσπαθεί συνεχώς να παραδώσει στον παραλήπτη το μήνυμα.

- "Διάρκεια Slide": Ορίζει τη διάρκεια του slide.
- "Αυτόμ. Αναπαραγ. slide": Ενεργοποιεί ή απενεργοποιεί τη λειτουργία Slide Auto Play.
- "Ρυθμίσεις συνημμένου":
   Ρυθμίζει εάν θα αποθηκευθούν και θα αποσταλούν ή όχι οι ρυθμίσεις του αρχείου.

- "Μέγιστο μέγεθος e-mail": Ρυθμίζει το μέγιστο μέγεθος μηνύματος για αποστολή και απενεργοποιεί την αποστολή μηνυμάτων MMS που ξεπερνούν αυτό το μέγεθος.
- "Λειτουργία δημιουργίας": Όταν έχει γίνει η ρύθμιση "Ελεύθερο", μπορείτε να επισυνάψετε στο μήνυμα αρχεία οποιασδήποτε μορφής. Όταν υπάρχει ρύθμιση σε "Περιορισμένο", μπορείτε να επισυνάψετε μόνο συγκεκριμένες μορφές αρχείων και συγκεκριμένα μεγέθη μηνυμάτων. Η ρύθμιση "Περιορισμένο" έχει προτεραιότητα έναντι της ρύθμισης "Μέγιστο μέγεθος μηνύμ.".
- "Emoticons":
   Ενεργοποιεί ή απενεργοποιεί τη λειτουργία
   "Emoticons" κατά την εισαγωγή κειμένου.
- "Απόκρυψη αριθμ.": Ρυθμίζει εάν θα εμφανίζεται ή θα αποκρύπτεται η διεύθυνση του αποστολέα.
- "Ώρα Παράδοσης" ("Αμέσως", "Ι ώρα", "12 ώρες", "Ι ημέρα", "Ι εβδομάδα"): Ορίζει το χρόνο που θα περάσει μέχρι να παραδοθεί το μήνυμα από την ώρα που θα πιέσετε το πλήκτρο Αποστολή.
- "Φραγή κατακρατ."
   Ενεργοποιεί ή απενεργοποιεί την απόρριψη μηνυμάτων από ανώνυμους αποστολείς.

Ενεργοποίηση του Προφίλ Λογαριασμού MMS

- 1. Επιλέξτε "Λογαριασμοί MMS".
- 2. Επιλέξτε το προφίλ που θέλετε να ενεργοποιήσετε.

# Ρυθμίσεις Email

#### "Μηνύματα" → "Ρυθμίσεις Μηνυμάτων" → "Ρυθμίσεις Email"

Ορισμός Λογαριασμού Email

- Επιλέξτε "Λογαριασμοί Email" και επιλέξτε τον προεπιλεγμένο λογαριασμό Email. Μπορείτε επίσης να δημιουργήσετε νέο λογαριασμό.
- 2. Πιέστε [Επιλ.] και επιλέξτε "Επεξεργασία".
- Επιλέξτε το στοιχείο που επιθυμείτε να ρυθμίσετε.
   "Ονομα Λογαριασμού":

Ονομα λογαριασμού email (Μοναδικό όνομα)

"Διακομιστής Εισερχόμενων":

Ονομα διακομιστή, ταυτότητα χρήστη, κωδικός πρόσβασης, αριθμός θύρας, έλεγχος ταυτότητας ΑΡΟΡ και κρυπτογράφηση για το διακομιστή εισερχομένων "Διακομιστής Εξερχόμενων":

Όνομα διακομιστή, ταυτότητα χρήστη, κωδικός πρόσβασης, αριθμός θύρας, έλεγχος ταυτότητας SMTP και κρυπτογράφηση για το διακομιστή εξερχόμενων

"Σημείο Πρόσβασης": Σημείο πρόσβασης για Email

"Διεύθυνση Email": Διεύθυνση Email

"Προχωρημένες Ρυθμίσεις":

Ονομα, υπογραφή, διάστημα μεταξύ των λήψεων, διαμόρφωση λήψης, μέγιστο όριο λήψης, αποθήκευση σταλμένων μηνυμάτων

Ενεργοποίηση του Προφίλ Λογαριασμού Email

- 1. Επιλέξτε "Λογαριασμοί Email".
- 2. Επιλέξτε το προφίλ που θέλετε να ενεργοποιήσετε.

# Vodafone live! (M 2)

Το τηλέφωνό σας έχει ήδη διαμορφωμένες παραμέτρους για πρόσβαση στην υπηρεσία Vodafone live! και το mobile internet\*.

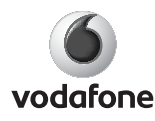

To Vodafone live! είναι ένας ολόκληρος κόσμος πληροφοριών και διασκέδασης στο τηλέφωνό σας.

To Vodafone live! με 3G πηγαίνει το κινητά μέσα επικοινωνίας σε εντελώς νέο επίπεδο. Δίνει ζωή στο κινητό σας – μπορείτε να λαμβάνετε και να ακούτε ολόκληρα μουσικά κομμάτια, να παίζετε 3D παιχνίδια και να λαμβάνετε ακόμη περισσότερα, έτσι ώστε να είστε πάντα ενημερωμένοι με ότι σας ενδιαφέρει ή να έχετε τους πιο πρόσφατους τρόπους διωσκέδασης όταν βρίσκεστε έξω! Και όλα αυτά με μεγαλύτερη ταχύτητα και καθαρή-κρυστάλλινη ψηφιακή ποιότητα.

 Αν αντιμετωπίζετε προβλήματα κατά τη σύνδεση, σας παρακαλούμε να επικοινωνήσετε με την Υποστήριξη Πελατών της Vodafone.

#### Κύριο Μενού "Vodafone live!" $\rightarrow$ "Vodafone live!" Εμφανίζεται η σελίδα υπηρεσιών Vodafone live!. "Vodafone live!" $\rightarrow$ "Eigáyete URL" Εμφανίζεται η οθόνη εισαγωγής URL. Μπορείτε να πληκτρολογήσετε τη διεύθυνση (URL) μιας ιστοσελίδας απευθείας. "Vodafone live!" $\rightarrow$ " $\Sigma \epsilon \lambda i \delta o \delta \epsilon i \kappa \tau \epsilon \varsigma$ " Λείτε σελίδα 95. "Vodafone live!" $\rightarrow$ "Eigepyóu, Eiδo $\pi$ oińg," Εμφανίζονται οι ειδοποιήσεις WAP Push. "Vodafone live!" $\rightarrow$ " $A\pi o\theta \eta \kappa \varepsilon \upsilon \sigma \eta \Sigma \varepsilon \lambda \delta \omega v$ " Μπορείτε να προβάλετε όλα στιγμιότυπα οθόνης που έγουν αποθηκευτεί στη μνήμη της συσκευής. "Vodafone live!" $\rightarrow$ "I $\sigma$ τορικό"

Εμφανίζεται το ιστορικό σελίδων που επισκεφθήκατε πρόσφατα.

#### "Vodafone live!" $\rightarrow$ "Ρυθμίσεις Browser" Δείτε τη σελίδα 96.

# Περιήγηση σε μία Σελίδα WAP ή Ιστοσελίδα

• • • • • • •:

Μετακινεί το μαρκαρισμένο στοιχείο στην οθόνη.

 Εκκινεί το μενού επιλογών εάν δεν έχει εκκινηθεί.

Χρησιμοποιείται για να κάνετε κάποια επιλογή από το μενού επιλογών.

 
 Εκτελεί το μαρκαρισμένο στοιχείο στην οθόνη.

 Ε: Εκκινεί την υπηρεσία "Vodafone live!" ανοίγοντας τον browser στην κατάσταση αναμονής.

Μεταβαίνει στην προηγούμενη σελίδα όταν o browser είναι ενεργός.

• 🗟 (στιγμιαίο πάτημα):

Έξοδος από τον browser. (πιέστε και κρατήστε πιεσμένο): Απενεργοποιεί το τηλέφωνο.

# Επεξεργασία Σελιδοδεικτών (Μ 2-3)

### "Vodafone live!" $\rightarrow$ "Σελιδοδείκτες"

 Επιλέξτε τη διεύθυνση URL που επιθυμείτε και πιέστε [Επιλ.].

Μπορείτε να επεξεργαστείτε τη λίστα με τους Σελιδοδείκτες χρησιμοποιώντας τις εξής επιλογές: (Όταν ένας σελιδοδείκτης είναι εστιασμένος) "Άνοιγμα": Επιλέγει ένα σελιδοδείκτη. "Επεξεργασία": Επεξεργάζεται τη διεύθυνση URL του σελιδοδείκτη. "Néo": Δημιουργεί νέους σελιδοδείκτες. "Δημ. Φακέλου": Δημιουργεί νέους Φακέλους. "Αποστ. μέσω SMS": Στέλνει τη διεύθυνση URL στους παραλήπτες. "Μετακίνηση στον φάκελο": Μετακινεί τους σελιδοδείκτες σε μία άλλη θέση ή μέσα σε ένα φάκελο. "Λεπτομέρειες": Εμφανίζει αναλυτικές πληροφορίες για τη σελίδα WAP/ιστοσελίδα. "Διαγραφή": Διαγράφει σελιδοδείκτες. "Διαγραφή όλων": Διαγράφει όλους τους σελιδοδείκτες.

| (Όταν ένας φάκελος               | ς είναι εστιασμένος)         | "Βήμα κύλισης":   | Ρυθμίζει την ταχύτητα      |
|----------------------------------|------------------------------|-------------------|----------------------------|
| "Επιλογή":                       | Επιλέγει το φάκελο.          |                   | κύλισης.                   |
| "Néo":                           | "Δημιουργεί νέους            | "Μετατρ. κωδικοπ. | кеци.":                    |
|                                  | σελιδοδείκτες.               |                   | Ρυθμίζει το σχήμα          |
| "Δημ. Φακέλου":                  | Δημιουργεί νέους φακέλους.   |                   | κωδικοποίησης των          |
| "Μετακίνηση":                    | Μετακινεί φακέλους και       |                   | χαρακτήρων.                |
|                                  | σελιδοδείκτες στο φάκελο σε  | "Μετακίνηση":     | Ενεργοποιεί ή              |
|                                  | μία άλλη θέση.               |                   | απενεργοποιεί την          |
| "Μετονομασία Φακέλου":           |                              |                   | ειδοποίηση του αποστολέα.  |
| •                                | Μετονομάζει το φάκελο.       | "Cookies":        | Ρυθμίζει τις επιλογές των  |
| "Διαγραφή φακέλου":              |                              |                   | cookies.                   |
|                                  | Διαγράφει το φάκελο και τους | "Λήψεις":         | Ρυθμίζει εάν θα            |
|                                  | σελιδοδείκτες στο φάκελο.    |                   | εμφανίζονται εικόνες κατά  |
| "Διαγραφή όλων":                 | Διαγράφει όλους τους         |                   | την πρόσβαση σε μια σελίδα |
|                                  | φακέλους και τους            |                   | WAP/web.                   |
|                                  | σελιδοδείκτες.               | "Ασφάλεια":       | Ρυθμίζει το επίπεδο        |
| (Όταν δεν υπάρχουν               | ν σελιδοδείκτες)             |                   | προτροπής ασφάλειας.       |
| "Néo":                           | Δημιουργεί νέους             | "WAP Push":       | Ρυθμίζει αν χρειάζεστε     |
|                                  | σελιδοδείκτες.               |                   | επιβεβαίωση για μηνύματα   |
| "Δημ. Φακέλου":                  | Δημιουργεί νέους φακέλους.   |                   | push.                      |
| Ρυθμίσεις Browser (M 2-7)        |                              | "Λήψη σε":        | Ρυθμίζει το προτιμώμενο    |
| "Vodafone live!" $\rightarrow$ " | Ρηθμίσεις Browser''          |                   | διαστημα μεταξύ των        |
| "Μένεθος νοσιιμάτ                |                              |                   | ληψεων.                    |
| της τους τραμματ.                | γραμματοσειράς του           |                   |                            |

browser.

#### Επιλογές Browser όταν είστε Online

| Επιλογές Browser όταν<br>Μπορείτε να χρησιμοποιήσετ | είστε Online<br>ε διάφορες επιλογές του browser.                              | browser της συσκευής θα<br>μεταβεί στη σελίδα web/                                              |                                                                                                  |
|-----------------------------------------------------|-------------------------------------------------------------------------------|-------------------------------------------------------------------------------------------------|--------------------------------------------------------------------------------------------------|
| $\square \rightarrow [E\pi i \lambda]$              |                                                                               |                                                                                                 | WAP που                                                                                          |
| "Επιλογή":<br>"Άνοιγμα πλαισίου":                   | Επιλέγει μία σελίδα WAP.<br>Ανοίγει το επιλεγμένο<br>πλαίσιο.                 | "Πρόσβαση στο ιστορ                                                                             | πληκτρολογησάτε.<br>ικό":<br>Εμφανίζει το ιστορικό των                                           |
|                                                     | (Αυτή η επιλογή εμφανίζεται<br>μόνο όταν εμφανίζεται μια<br>σελίδα πλαισίου.) | "Ολόκληρη Σελίδα":                                                                              | περιηγήσεων σας.<br>Επιτρέπει στον browser να<br>εμφανίζει σε λειτουργία<br>πλήρους σελίδας ή σε |
| "Αρχική Σελίδα":<br>"Προώθηση":                     | Μετάβαση στην αρχική σελίδα.<br>Μετάβαση στην επόμενη                         |                                                                                                 | λειτουργία Virtual Screen<br>(εικονικής οθόνης).                                                 |
|                                                     | σελιδα απο τις σελιδες που<br>εμφανίστηκαν ήδη.                               | "Μεγ/Σμίκρυνση":                                                                                | Εκτελεί μεγέθυνση ή<br>σμίκουνση στη σελίδα                                                      |
| "Νέα φόρτωση σελίδας":                              |                                                                               |                                                                                                 | περιήνησης. Αυτή η                                                                               |
| "Σελιδοδείκτες"                                     | Ανανεώνει τη σελίδα WAP για<br>τη λήψη νέων πληροφοριών.<br>Δείτε σελίδα 95   |                                                                                                 | επιλογή είναι διαθέσιμη<br>όταν η επιλογή "Ολόκληρη                                              |
| "Καταγώρηση στα αγαπημ.":                           |                                                                               |                                                                                                 | σε "Ενεοχό"                                                                                      |
|                                                     | Σάς επιτρέπει να<br>αποθηκεύσετε στη μνήμη της<br>συσκευής, τα στιγμιότυπα    | "Ειδικές":                                                                                      | Εμφανίζει το μενού<br>προηγμένων επιλογών του<br>browser                                         |
|                                                     | οθόνης που προβάλλονται τη<br>δεδομένη στιγμή στην οθόνη.                     | "Βοήθεια":                                                                                      | Εμφανίζει τη βοήθεια του<br>browser.                                                             |
| "Αποθήκ. αντικειμένα                                | ov":                                                                          | "Εξοδος":                                                                                       | Έξοδος από του browser.                                                                          |
|                                                     | Αποθηκεύει στοιχεία από<br>τις σελίδες browser.                               | Συμβουλή                                                                                        | , , ,                                                                                            |
| "Εισάγετε URL":                                     | Σας επιτρέπει να<br>πληκτρολογήσετε τη<br>διεύθυνση (URL) μιας                | <ul> <li>Μπορείτε επίσης να εμφ<br/>browser με την παρακάτ<br/>"Ρυθμίσεις" → καρτέλα</li> </ul> | ανίσετε τις επιλογές του<br>τω διαδικασία:<br>"Άλλες Ρυθμίσεις" →                                |

ιστοσελίδας απευθείας. Ο

"Ρυθμίσεις" → καρτέλα "Άλλες Ρυθμίσεις" → "Ρυθμίσεις Browser"

# Οι Προηγμένες Επιλογές

| $\Box \rightarrow [E\pi i \lambda.] \rightarrow ''Ei\delta i \kappa \epsilon \varsigma$ | ,,                                         |
|-----------------------------------------------------------------------------------------|--------------------------------------------|
| "Απ.URL μέσω SMS":                                                                      | Στέλνει την URL της τρέγουσας σελίδας WAP/ |
|                                                                                         | istored is a sMS                           |
| "IStárnac":                                                                             | Εμορμίζαι αμαλυσμές                        |
| 1010111125 .                                                                            |                                            |
|                                                                                         | πληροφοριες για τη σελιοα                  |
|                                                                                         | WAP/web.                                   |
| "Δια. δεδ. φυλλο.":                                                                     | Διαγραφει τα στοιχεια του                  |
|                                                                                         | browser. Μπορείτε να                       |
|                                                                                         | διαγράψετε την μνήμη                       |
|                                                                                         | cache/cookies/ιστορικού/                   |
|                                                                                         | πληροφοριών                                |
|                                                                                         | ταυτοποίησης.                              |
| "Αναζήτηση κειμένου"                                                                    | Αναζητά συγκεκριμένες                      |
|                                                                                         | λέξεις μέσα στη σελίδα                     |
|                                                                                         | WAP/web.                                   |
| "Μετάβ. στην αρχή":                                                                     | Μετάβαση στην αρχή της                     |
|                                                                                         | σελίδας WAP/web.                           |
| "Μετάβ. στο τέλος":                                                                     | Μετάβαση στο κάτω μέρος                    |
|                                                                                         | της σελίδας WAP/web.                       |
| "Αντιγραφή κειμένου":                                                                   | Αντιγράφει το κείμενο της                  |
|                                                                                         | σελίδας WAP/web.                           |
| "Ρυθμίσεις Browser":                                                                    | Προβολή των μενού                          |
|                                                                                         | ουθμίσεων (σελ. 96).                       |
|                                                                                         | F                                          |

# <u>Το υλικό μου</u> (Μ 6)

Ο φάκελος "Το υλικό μου" περιέχει όλες τις φωτογραφίες, τη μουσική και τα video σας. Στο "Υλικό μου" περιλαμβάνονται επίσης Πρότυπα Κείμενα. Μπορείτε ακόμη να μεταδώσετε φωτογραφίες, ήχους και Βίντεο μέσω της ασύρματης τεχνολογίας Bluetooth σε άλλες συσκευές με δυνατότητα Bluetooth.

# Εικόνες (Μ 6-1)

Μπορείτε να προβάλετε, να διαχειριστείτε ή να επεξεργαστείτε φωτογραφίες που τραβάτε με τη φωτογραφική μηχανή του τηλεφώνου ή εικόνες που κατεβάζετε από ιστοσελίδες του mobile Internet.

# Προβολή Φωτογραφιών

### "Το υλικό μου" *→* "Εικόνα"

1. Επιλέξτε το αρχείο που θέλετε να δείτε.

Η επιλεγμένη φωτογραφία εμφανίζεται στην οθόνη.

# Σημείωση

 Για να αλλάζετε μεταξύ της προβολής περιεχομένου από τη συσκευή ή την κάρτα μνήμης, επιλέζτε το πρώτο στοιχείο στο μενού επιλογών.

# Συμβουλή

- $M\pi opsite va kultigete στις εικόνες σας με το <math>\overline{*a}$  και το  $\overline{#}$ .
- Για να αλλάζετε την τρέχουσα προβολή φωτογραφιών (λίστα ή πλέγμα), πιέστε [Επιλ. ], επιλέζτε "Διαχείριση στοι." και κατόπιν επιλέζτε "Αλλ. εμφ. της λίστας".

# Χρήση φωτογραφιών ως Φόντο

### "Το υλικό μου" → "Εικόνα"

- Μαρκάρετε το αρχείο που θέλετε να χρησιμοποιήσετε ως φόντο.
- 2. Πιέστε [Επιλ.] και επιλέξτε "Ρύθμ. ως Φόντο".

# Επεξεργασία Φωτογραφιών

# "Το υλικό μου" → "Εικόνα"

- 1. Μαρκάρετε το αρχείο που θέλετε να επεξεργαστείτε.
- 2. Πιέστε [Επιλ.] και επιλέξτε "Επεξεργασία".
- 3. Επιλέξτε "Επεξεργ. Φωτογρ." ή "Σύνθετο".
- 4. Επιλέξτε τη δυνατότητα που επιθυμείτε.

# Σημείωση

 Η επιλογή "Επεζεργ. Φωτογρ." μπορεί να μην είναι διαθέσιμη ανάλογα με την πρωτότυπη φωτογραφία και την προστασία πνευματικών δικαιωμάτων που ενδεχομένως διαθέτει.

#### Αποθήκευση Μίας Φωτογραφίας στις Καταχωρίσεις της Λίστας Επαφών

Μπορείτε να χρησιμόποιήσετε αυτή την επιλογή μόνον για τις φωτογραφίες που έχετε αποθηκεύσει στην μνήμη της συσκευής.

# "Το υλικό μου" *→* "Εικόνα"

- Μαρκάρετε το αρχείο που θέλετε να προσθέσετε στη Λίστα Επαφών.
- 2. Πιέστε [Επιλ.] και επιλέξτε "Προσθ. σε Επαφές".

Για να αντικαταστήσετε, επιλέξτε τα δεδομένα που θέλετε να αποθηκεύσετε.

Για αποθήκευση ως νέα καταχώριση, επιλέξτε "Ως Νέα Επαφή".

Για λεπτομέρειες σχετικά με την καταχώριση ενός ονόματος, δείτε "Προσθήκη Νέας Επαφής" στη σελίδα 50.

# Λήψη Αρχείων Φωτογραφιών

"Το υλικό μου" → "Εικόνα" → "Λήψη άλλων" Εμφανίζεται η ιστοσελίδα για λήψη αρχείων φωτογραφιών.

# Ήχοι & Κουδουνίσματα (Μ 6-2)

Η διαχείριση των αρχείων ήχου που έχετε κατεβάσει και των δεδομένων AMR που έχετε ηχογραφήσει με τη λειτουργία Ηχογράφησης Φωνής γίνεται στο μενού Ήχοι & Κουδουνίσματα. Οι προεπιλεγμένοι ήχοι κουδουνίσματος δεν περιέχονται στο μενού Ήχοι & Κουδουνίσματα. Μόνο τα αρχεία ήχου που μπορούν να αναπαραχθούν στο τηλέφωνο αποθηκεύονται στο μενού Ήχοι & Κουδουνίσματα.

# Αναπαραγωγή Αρχείων Ήχου "Το υλικό μου" → "Ήχοι & Κουδουνίσμ."

 Επιλέξτε το αρχείο που θέλετε να αναπαραχθεί. Για διακοπή της αναπαραγωγής, πιέστε [Πίσω].

# Σημείωση

- Η αναπαραγωγή μπορεί να μην είναι διαθέσιμη για ορισμένα αρχεία ήχου.
- Για να αλλάζετε μεταξύ της προβολής περιεχομένου από τη συσκευή ή την κάρτα μνήμης, επιλέζτε το πρώτο στοιχείο στο μενού επιλογών.

# Χρήση των Αρχείων Ήχου ως Ήχων Κουδουνίσματος

# "Το υλικό μου" → "Ήχοι & Κουδουνίσμ."

- Μαρκάρετε το αρχείο που θέλετε να χρησιμοποιήσετε ως ήχο κουδουνίσματος.
- 2. Πιέστε [Επιλ.] και επιλέξτε "Ρύθμ. ως Κουδ.".

# Συμβουλή

 Για άλλα μενού επιλογών, δείτε "Κοινά Μενού Επιλογών" στη σελίδα 104.

# Λήψη Αρχείων Ήχου

#### "Το υλικό μου" → "Ήχοι & Κουδουνίσμ." → "Λήψη"

Εμφανίζεται η ιστοσελίδα για λήψη αρχείων ήχου.

# Videos (M 6-3)

Μπορείτε να προβάλετε και να οργανώσετε τα Βίντεο που τραβάτε με βιντεοκάμερα του τηλεφώνου σας ή κατεβάζετε από ιστοσελίδες του mobile Internet.

# Αναπαραγωγή Αρχείων Βίντεο

### "Το υλικό μου" → "Videos"

 Επιλέξτε το αρχείο που θέλετε να αναπαραχθεί. Για παύση της αναπαραγωγής, πιέστε .

Για συνέχιση από το σημείο παύσης, πιέστε πάλι ©.

Για διακοπή της αναπαραγωγής, πιέστε [Πίσω].

# Σημείωση

 Για να αλλάζετε μεταζύ της προβολής περιεχομένου από τη συσκευή ή την κάρτα μνήμης, επιλέζτε το πρώτο στοιχείο στο μενού επιλογών.

# Χρήση ενός Βίντεο ως Βίντεο Κουδουνίσματος

Μπορείτε να ρυθμίσετε το Βίντεό σας ώστε να αναπαράγεται όταν χτυπά το τηλέφωνο.

#### "Το υλικό μου" → "Videos"

- 1. Μαρκάρετε το Βίντεο που επιθυμείτε.
- 2. Πιέστε [Επιλ.] και επιλέξτε "Ρύθμ. Κουδ. Video".

# Συμβουλή

 Για άλλα μενού επιλογών, δείτε "Κοινά Μενού Επιλογών" στη σελίδα 104.

# Λήψη Αρχείων Βίντεο

#### "Το υλικό μου" → "Videos" → "Λήψη άλλων" Εμφανίζεται η ιστοσελίδα για λήψη αρχείων Βίντεο.

# Θέματα (M 6-4)

Μπορείτε εύκολα να εξατομικεύσετε την οθόνη χρησιμοποιώντας τα θεματικά αρχεία.

# Προβολή Προεπισκοπήσεων

# "Το υλικό μου" → "Θέματα"

 Μαρκάρετε το θεματικό αρχείο για το οποίο θέλετε να κάνετε προεπισκόπηση.

# **2.** Πιέστε <sup>O</sup>.

Το επιλεγμένο θεματικό αρχείο εμφανίζεται στην οθόνη.

# Σημείωση

 Για να αλλάζετε μεταξύ της προβολής περιεχομένου από τη συσκευή ή την κάρτα μνήμης, επιλέζτε το πρώτο στοιχείο στο μενού επιλογών.

# Καθορισμός Θέματος

# "Το υλικό μου" → "Θέματα"

 Επιλέξτε το θεματικό αρχείο που επιθυμείτε. Το επιλεγμένο θεματικό αρχείο καθορίζεται ως το προεπιλεγμένο θέμα.

### Συμβουλή

- Ακόμη κι αφού καθοριστεί κάποιο θέμα, μπορείτε να ορίσετε κάποιο φόντο ανεξάρτητα από το καθορισμένο θέμα. Στην περίπτωση αυτή, τα υπόλοιπα στοιχεία ακολουθούν το καθορισμένο θέμα.
- Για άλλα μενού επιλογών, δείτε "Κοινά Μενού Επιλογών" στη σελίδα 104.

# Λήψη Θεματικών Αρχείων

# "Το υλικό μου" $\to$ "Θέματα" $\to$ "Περισσότερα Θέματα"

Εμφανίζεται η ιστοσελίδα λήψης για θεματικά αρχεία.

# Παιχνίδια & Εφαρμογές (Μ 6-5)

Για λεπτομέρειες σχετικά με συγκεκριμένες εφαρμογές της Vodafone, δείτε "Παιχνίδια & Εφαρμογές" στη σελίδα 108.

# Πρότυπα Κειμένου (Μ 6-6)

Μπορείτε να καταχωρίσετε έως και 50 πρότυπα κειμένου για χρήση σε γραπτά μηνύματα και μηνύματα πολυμέσων. Το ανώτερο όριο που μπορείτε να χρησιμοποιήσετε για ένα πρότυπο κειμένου είναι έως και 256 χαρακτήρες.

# Προσθήκη Φράσεων σε Πρότυπα Κειμένου

#### "Το υλικό μου" → "Πρότυπα Κείμενα" → "Προσθ. Νέου Προτύπ."

Εισάγετε το κείμενο και πιέστε O.

# Επεξεργασία Προτύπων Κειμένου

### "Το υλικό μου" → "Πρότυπα Κείμενα"

- Μαρκάρετε το πρότυπο κειμένου που θέλετε να επεξεργαστείτε.
- Πιέστε [Επιλ.] και επιλέξτε "Επεξεργασία".
   Για να δείτε το πρότυπο κειμένου, πιέστε ◎.
   Για να διαγράψετε το πρότυπο κειμένου, πιέστε [Επιλ.] και επιλέξτε "Διαγραφή".
- 3. Tropoponoihste to keímevo kai piéste  $\mathbb{O}$ .

# Αποστολή Πρότυπων Κειμένου

# "Το υλικό μου" → "Πρότυπα Κείμενα"

- Μαρκάρετε το πρότυπο κειμένου που επιθυμείτε να στείλετε.
- 2. Πιέστε [Επιλ.] και επιλέξτε "Αποστολή Προτύπου".

# Άλλα αρχεία (Μ 6-7)

Ορισμένοι τύποι αρχείων αποθηκεύονται στο φάκελο Άλλα Έγγραφα του τηλεφώνου. Μπορείτε να επεξεργαστείτε και να χρησιμοποιήσετε αυτά τα αρχεία ως δεδομένα στη θέση Το υλικό μου.

# Άνοιγμα ενός Αρχείου Εγγράφων

# "Το υλικό μου" → "Άλλα αρχεία"

1. Επιλέξτε το αρχείο που επιθυμείτε.

### Σημείωση

 Για να αλλάζετε μεταξύ της προβολής περιεχομένου από τη συσκευή ή την κάρτα μνήμης, επιλέξτε το πρώτο στοιχείο στο μενού επιλογών.

# Συμβουλή

 Για άλλα μενού επιλογών, δείτε "Κοινά Μενού Επιλογών" στη σελίδα 104.

# Κοινά Μενού Επιλογών

Για χρήση του επιθυμητού τύπου αρχείου, επιλέξτε πρώτα τον κατάλληλο φάκελο στο μενού Το υλικό μου. Στο Το υλικό μου περιέχουν τους παρακάτω φακέλους.

"Το υλικό μου" *→* "Εικόνα"

- "Το υλικό μου" -> "Ήγοι & Κουδουνίσμ."
- "Το υλικό μου" → "Videos"

"Το υλικό μου" → "Θέματα"

"Το υλικό μου" -> "Παιχνίδια & Εφαρμογές"

"Το υλικό μου" → "Πρότυπα Κείμενα"

"Το υλικό μου" → "Άλλα αρχεία"

#### Ενεργοποίηση Αρχείων με Προστασία Πνευματικών Δικαιωμάτων (DRM)

Ορισμένα αρχεία φωτογραφιών, ήχου, Βίντεο και θεμάτων διαθέτουν ένα πρόγραμμα ψηφιακής προστασίας πνευματικών δικαιωμάτων, που ονομάζεται DRM (Ψηφιακή Διαχείριση Δικαιωμάτων). Για να ανοίζετε τα αρχεία αυτά, χρειάζεται να ενεργοποιήσετε την ψηφιακή άδεια. Τα αρχεία που προστατεύονται με DRM εμφανίζονται με δ

- Επιλέξτε τον κατάλληλο φάκελο για τον επιθυμητό τύπο αρχείου.
- Μαρκάρετε το αρχείο που θέλετε να ενεργοποιήσετε.

3. Πιέστε [Επιλ.] και επιλέξτε "Ενεργοποίηση".

## Σημείωση

 Ορισμένες φωτογραφίες με προστασία DRM ενδέχεται να μην ανοίγουν ακόμη και στην περίπτωση που έχετε επιχειρήσει να τις ενεργοποιήσετε.

# Αποστολή Δεδομένων από Το υλικό μου

Για λεπτομέρειες σχετικά με την ασύρματη τεχνολογία Bluetooth, δείτε "Συνδεσιμότητα" στη σελίδα 141.

- Επιλέξτε τον κατάλληλο φάκελο για τον επιθυμητό τύπο αρχείου.
- 2. Μαρκάρετε το αρχείο που επιθυμείτε.
- 3. Πιέστε [Επιλ.] και επιλέξτε "Αποστολή".
- 4. Επιλέξτε "Ως Μήνυμα" ή "Mε Bluetooth".

# Συμβουλή

- Για λεπτομέρειες σχετικά με τη δημιουργία ενός μηνύματος, δείτε "Δημιουργία Νέου Μηνύματος" στη σελίδα 82.
- Για λεπτομέρειες σχετικά με τις ρυθμίσεις Bluetooth, δείτε "Χρήση της Λειτουργίας Bluetooth" στη σελίδα 141.

#### Σημείωση

- Φωτογραφίες/Ηχοι/Βίντεο που διαθέτουν προστασία πνευματικών δικαιωμάτων δεν μπορούν να αποσταλούν ως επισυνάψεις σε μήνυμα, με εξαίρεση τα αρχεία για Χωριστή Παράδοση.
- Τα αρχεία θεμάτων μπορούν να σταλούν μόνο μέσω Bluetooth. Επιλέζτε "Bluetooth" στο βήμα 4.
- Κατά τη σύζευζη, θα χρειαστεί να εισάγετε τον κωδικό πρόσβασής σας όταν συνδέεστε για πρώτη φορά με μία συσκευή που διαθέτει ασύρματη τεχνολογία Bluetooth.

# Λήψη Δεδομένων στη θέση Το υλικό μου

Όταν το τηλέφωνο λαμβάνει δεδομένα στη θέση Το υλικό μου, ένα μήνυμα επιβεβαίωσης εμφανίζεται στην κατάσταση αναμονής.

Πιέστε [Ναι].

Τα ληφθέντα δεδομένα αποθηκεύονται στον αντίστοιχο φάκελο της θέσης Το υλικό μου.

### Συμβουλή

 Για λεπτομέρειες σχετικά με τις ρυθμίσεις ασύρματου Bluetooth, δείτε "Συνδεσιμότητα" στη σελίδα 141.

# Χρήση Δεδομένων από Το υλικό μου

Μπορείτε να αντιγράψετε, να μετακινήσετε, να ταξινομήσετε, να μετονομάσετε και να διαγράψετε τα δεδομένα στη θέση Το υλικό μου.

- Επιλέξτε τον κατάλληλο φάκελο για τον επιθυμητό τύπο αρχείου (σελίδα 104).
- 2. Μαρκάρετε το αρχείο που επιθυμείτε.
- 3. Πιέστε [Επιλ.] και επιλέξτε "Διαχείριση στοι.".
- 4. Επιλέξτε τη δυνατότητα που επιθυμείτε.

"Κατάταξη": Ταξινόμηση Αργείων. Επιλέξτε τα αργεία που θέλετε να ταξινομήσετε. "Αλλαγή όνομα φακέλ.": Μετονομάζει το αργείο ή το φάκελο. Επιλέξτε το αργείο ή το φάκελο που θέλετε να μετονομάσετε. "Δημιουργία αργείου" Δημιουργεί νέο φάκελο. "Αλλ. εμφ. της λίστας" Αλλάζει την εμφάνιση της λίστας. "Διαγραφή όλων": Διαγράφει όλα τα αργεία που υπάρχουν στο φάκελο.

#### Σημείωση

 Το "Διαχείριση στοι." δεν είναι διαθέσιμο για το "Παιχνίδια & Εφαρμογές" και το "Πρότυπα Κείμενα".

#### Διαγραφή του Αρχείου

- Επιλέξτε τον κατάλληλο φάκελο για τον επιθυμητό τύπο αρχείου (σελίδα 104).
- 2. Μαρκάρετε το αρχείο που επιθυμείτε.
- 3. Πιέστε [Επιλ.] και επιλέξτε "Διαγραφή".

### Προβολή Λεπτομερειών από Το υλικό μου

- Επιλέξτε τον κατάλληλο φάκελο για τον επιθυμητό τύπο αρχείου (σελίδα 104).
- Μαρκάρετε το αρχείο του οποίου θέλετε να δείτε τις λεπτομέρειες.
- 3. Πιέστε [Επιλ.] και επιλέξτε "Λεπτομ.".

### Φόρτωση Δεδομένων στη θέση Το υλικό μου

Μπορείτε να φορτώσετε τα αρχεία εικόνας, ήχου ή τα αρχεία Βίντεο στο MMS Photo Album.

- Επιλέξτε τον κατάλληλο φάκελο για τον επιθυμητό τύπο αρχείου (σελίδα 104).
- 2. Μαρκάρετε το αρχείο που θέλετε να φορτώσετε.
- 3. Πιέστε [Επιλ.] και επιλέξτε "Αποστολή".
- **4.** Επιλέξτε "Στο Album".

#### Σημείωση

- Η υπηρεσία αυτή δεν είναι διαθέσιμη από ορισμένους παροχείς υπηρεσιών. Για περισσότερες πληροφορίες, παρακαλούμε να επικοινωνήσετε με τον παροχέα υπηρεσιών σας.
- Δεν μπορεί να γίνει λήψη αρχείων φωτογραφίας, ήχου και Βίντεο που διαθέτουν προστασία πνευματικών δικαιωμάτων.

# Επιλογή Πολλαπλών Αρχείων

Μπορείτε να επιλέξετε περισσότερα από ένα στοιχεία από τη θέση Το υλικό μου για μετακίνηση, αντιγραφή, διαχείριση ή διαγραφή.

#### Σημείωση

- Όταν έχουν μαρκαριστεί καταχωρίσεις που δεν ανήκουν στις επιλογές "Λήψη φωτογραφιών"/"Λήψη"/ "Λήψη βίντεο"/"Περισσότερα Θέματα" εφαρμόζεται η ακόλουθη διαδικασία.
- Επιλέξτε τον κατάλληλο φάκελο για τον επιθυμητό τύπο αρχείου (σελίδα 104).
- 2. Μαρκάρετε το αρχείο που θέλετε να επιλέξετε.
- 3. Πιέστε [Επιλ.] και επιλέξτε "Ελεγχος".
- Επαναλάβετε τα βήματα 2 και 3 μέχρι να επιλέξετε όλα τα επιθυμητά αρχεία.

#### Συμβουλή

- Για να ακυρώσετε την επιλογή, μαρκάρετε ζανά το αρχείο και επιλέζτε "Κατάργηση επιλογής" στο βήμα 3.
- Αν θέλετε να αποεπιλέζετε όλα τα αρχεία, επιλέζτε "Διαχείριση στοι." στο βήμα 3 και επιλέζτε "Κατάργηση όλων".
- Μπορείτε σύντομα να μαρκάρετε, ζεμαρκάρετε, μαρκάρετε όλα ή ζεμαρκάρετε όλα τα στοιχεία χρησιμοποιώντας τα πλήκτρα 2=, 4= και 6=.
  - Ξ : Μαρκάρει/ξεμαρκάρει το συγκεκριμμένο επιλεγμένο στοιχείο
  - 4. : Μαρκάρει όλα τα στοιχεία του συγκεκριμμένου φακέλου
  - Ξ Ξεμαρκάρει όλα τα επιλεγμένα στοιχεία στο συγκεκριμμένο φάκελο

# Κατάσταση Μνήμης (Μ 6-8)

Αυτή η λειτουργία σας βοηθά να ελέγχετε την κατάσταση μνήμης της συσκευής ή της κάρτας μνήμης. Η κατάσταση μνήμης καλύπτει τα ακόλουθα.

Μνήμη Συσκευής: Εφαρμογές, Εικόνες, Videos, Ήχοι, Θέματα, Άλλες, Χρησιμοποιημένη και Ελεύθερα Κάρτα Μνήμης: Εικόνες, Videos, Ήχοι, Θέματα, Άλλες, Χρησιμοποιημένη και Ελεύθερα

#### "Το υλικό μου" *→* "Κατάστ. Μνήμης"

1. Επιλέξτε "Μνήμη Συσκευής" ή "Κάρτα μνήμης".
# Παιχνίδια & Εφαρμογές (Μ 11)

# Παιχνίδια & Εφαρμογές (Μ 11-1)

# Χρήση Εφαρμογών

Σ' αυτό το τηλέφωνο, μπορούν να χρησιμοποιηθούν διάφορες εφαρμογές της Vodafone. Για να χρησιμοποιήσετε τις εφαρμογές, θα χρειαστεί να γίνει λήψη τους από το mobile Internet. Ορισμένες εφαρμογές προσφέρουν τη δυνατότητα σύνδεσης σε κάποιο δίκτυο κατά τη διάρκεια ενός παιχνιδιού ή μίας εφαρμογής που υποστηρίζει λειτουργίες δικτύου.

## Σημείωση

 Οι εφαρμογές ενδέχεται να είναι και τοπικές (χωρίς δυνατότητες σύνδεσης) και να υποστηρίζουν λειτουργίες δικτύου (κάνοντας χρήση του mobile Internet για ενημέρωση πληροφοριών/παιχνίδια). Υπάρχει περίπτωση το δίκτυο να σας χρεώνει πρόσθετα για τη χρήση εφαρμογών που υποστηρίζουν λειτουργίες δικτύου. Για περισσότερες λεπτομέρειες, παρακαλούμε να επικοινωνήσετε με τον παροχέα υπηρεσιών σας.

# Λήψη Εφαρμογών

#### "Παιχνίδια & Εφαρμογές" → "Παιχνίδια & Εφαρμογές" → "Περισσότ. Εφαρμογές"

- Επιλέξτε την εφαρμογή που επιθυμείτε.
   Πριν τη λήψη μίας εφαρμογής, θα σας ζητηθεί να επιβεβαιώσετε την εφαρμογή που πρόκειται να λάβετε. Αφού ελέγξετε τις πληροφορίες στην οθόνη επιβεβαίωσης, μπορεί να γίνει η λήψη της εφαρμογής.
- 2. Πιέστε  $\bigcirc$  για να ξεκινήσει η λήψη.
- 3. Πιέστε 🔘 όταν τελειώσετε.

### Σημείωση

 Σε ορισμένες οθόνες πληροφοριών, είναι πιθανό να απαιτείται πιστοποίηση χρήστη πριν τη λήψη της εφαρμογής.

# Εκτέλεση Εφαρμογών

### "Παιχνίδια & Εφαρμογές" → "Παιχνίδια & Εφαρμογές"

 Επιλέξτε τον τίτλο της εφαρμογής που θέλετε να εκτελέσετε.

Η επιλεγμένη εφαρμογή εκτελείται. Όταν χρησιμοποιείτε εφαρμογές που υποστηρίζουν σύνδεση σε δίκτυο, μπορείτε να επιλέξετε τη σύνδεση στο δίκτυο.

 Για να τερματίσετε την εφαρμογή, πιέστε 🗟 και επιλέξτε "Τέλος".

# Ρύθμιση ως Screensaver για την Οθόνη

# "Παιχνίδια & Εφαρμογές" $\rightarrow$ "Παιχνίδια & Εφαρμογές"

- Μαρκάρετε το αρχείο που θέλετε να χρησιμοποιήσετε ως προφύλαξη οθόνης.
- 2. Πιέστε [Επιλ.] και επιλέξτε "Ρυθμ. ως Screensaver".

# Επίπεδο ασφάλειας

Μπορείτε να ορίσετε το επίπεδο ασφάλειας για επιλεγμένες εφαρμογές Java<sup>TM</sup>.

### "Παιχνίδια & Εφαρμογές" → "Παιχνίδια & Εφαρμογές"

- 1. Μαρκάρετε την εφαρμογή Java<sup>TM</sup> που επιθυμείτε.
- 2. Πιέστε [Επιλ.] και επιλέξτε "Επίπεδο Ασφάλ.".

- Επιλέξτε μία από τις ακόλουθες δυνατότητες: "Κλήση Τηλεφώνου": Ρυθμίζει το επίπεδο ασφάλειας
  - για την πραγματοποίηση φωνητικών κλήσεων.
  - "Πρόσβ. στο Δίκτυο": Όρίζει το επίπεδο ασφάλειας για
  - την πρόσβαση στο δίκτυο.
     "Μηνύματα": Ορίζει το επίπεδο ασφάλειας για τις λειτουργίες μηνυμάτων SMS
  - "Auto Run": Ορίζει το επίπεδο ασφάλειας για τη λειτουργίας Αυτόματης
  - Εκτέλεσης. "Τοπική Σύνδεση": Ορίζει το επίπεδο ασφάλειας για τη σύνδεση σε τοπικές συσκευές.
  - "Ανάγνωση Δεδομ.": Ορίζει το επίπεδο ασφάλειας ανάγνωσης των δεδομένων χρήστη, όπως των καταχωρίσεων στη Λίστα Επαφών, της θυρίδας αλληλογραφίας (Εισερχόμενα) και των δεδομένων στη θέση Το
  - υλικό μου. "Εγγρ. Δεδ. Χρήστ.": Ορίζει το επίπεδο ασφάλειας για την εγγραφή καταχωρίσεων στο τηλέφωνό σας, όπως καταχωρίσεις στη Λίστα Επαφών, στη θυρίδα αλληλογραφίας (Εισερχόμενα) και στοιχεία στη θέση Το υλικό μου.
  - "Χρήση Πολυμέσων": Ο
    - Ορίζει το επίπεδο ασφάλειας χρήσης της εγγραφής πολυμέσων.

4. Επιλέξτε μία από τις ακόλουθες δυνατότητες:

| 5.            | 5 5 1 5                                            |
|---------------|----------------------------------------------------|
| "Σύνοδος":    | Το μήνυμα επιβεβαίωσης δεν<br>εμφανίζεται μέχρι να |
|               | τεοματίσετε την εφαρμονή                           |
|               | όταν η εκτέλεση του ΑΡΙ της                        |
|               |                                                    |
|               | συγκεκριμενής υμασας                               |
|               | λειτουργιων εχει εγκριθει.                         |
| "Μια φορά":   | Το μήνυμα επιβεβαίωσης                             |
|               | εμφανίζεται κάθε φορά που                          |
|               | εκτελείται το ΑΡΙ της                              |
|               | συγκεκριμένης ομάδας                               |
|               | λειτουργιών.                                       |
| "Πρώτη φορά": | Το μήνυμα επιβεβαίωσης δεν                         |
|               | εμφανίζεται μέχρι να                               |
|               | διαγραφεί η εφαρμογή ή να                          |
|               | αλλάξετε τις ρυθμίσεις, όταν                       |
|               | η εκτέλεση του ΑΡΙ της                             |
|               | συγκεκριμένης ομάδας                               |
|               | λειτουργιών έχει εγκριθεί.                         |
| "Όχι":        | Δεν έχει εγκριθεί η εκτέλεση                       |
|               | του ΑΡΙ της συγκεκριμένης                          |
|               | ομάδας λειτουονιών                                 |
|               | opuous norroop nov.                                |

### Σημείωση

- Για να διαγράψετε όλες τις ρυθμίσεις επιπέδου ασφάλειας, επιλέζτε "Επαναφορά" στο βήμα 3.
- Δεν είναι διαθέσιμα κάποια επίπεδα ασφάλειας για κάποιες εφαρμογές Java<sup>TM</sup>.

# Προβολή Πληροφοριών Εφαρμογής

Mporette na elégzete tic plyroforíec twn eqarmogón Javatm.

# "Παιχνίδια & Εφαρμογές" $\to$ "Παιχνίδια & Εφαρμογές"

1. Μαρκάρετε την εφαρμογή Java<sup>TM</sup> που επιθυμείτε.

2. Πιέστε [Επιλ.] και επιλέξτε "Πληροφορίες".

# Διαγραφή μιας Εφαρμογής

Μπορείτε να διαγράψετε μία εφαρμογή που υπάρχει στο φάκελο.

# "Παιχνίδια & Εφαρμογές" $\rightarrow$ "Παιχνίδια & Εφαρμογές"

1. Μαρκάρετε την εφαρμογή Java™ που επιθυμείτε.

2. Πιέστε [Επιλ.] και επιλέξτε "Διαγραφή".

# 110 Παιχνίδια & Εφαρμογές

# Ρυθμίσεις Java™ (M 11-2)

# Ένταση Ήχου Εφαρμογής

Μπορείτε να ρυθμίσετε την ένταση του ήχου της εφαρμογής, όπως το ηχητικό εφέ σε ένα από τα πέντε επίπεδα ή στο σιωπηλό. Όταν το προφίλ είναι ρυθμισμένο σε "Σιωπηλό", τότε η ρύθμιση "Γενική ένταση φωνής" (σελ. 127) έχει προτεραιότητα.

### "Παιχνίδια & Εφαρμογές" → "Ρυθμίσεις Java™" → "Ένταση Εφαρμογής"

 Πιέστε ④ (ή ⑨) για να αυζήσετε την ένταση ή πιέστε ⑨ (ή ⑨) για να μειώσετε την ένταση και, στη συνέχεια, πιέστε ◎.

# Φωτισμός

# "Παιχνίδια & Εφαρμογές" $\rightarrow$ "Ρυθμίσεις Java<sup>TM</sup>" $\rightarrow$ "Φωτισμός" $\rightarrow$ "Ένεργ./Απενεργ."

- Επιλέξτε "Πάντα ανοικτός", "Πάντα κλειστός" ή "Κανον. Ρυθμ.".
  - "Πάντα ανοικτός": Με φωτισμό κατά την εκτέλεση της εφαρμογής.
  - "Πάντα κλειστός": Χωρίς φωτισμό κατά την εκτέλεση της εφαρμογής ακόμη και αν πιέσετε κάποιο πλήκτρο. "Καυου Ρυθμ":
  - "Κανον. Ρυθμ.": Λειτουργεί με την κύρια ρύθμιση φωτισμού (σελ. 134).

### Καθορισμός της Λειτουργίας Διακεκομμένου Φωτισμού

Αυτή τη ρύθμιση επιτρέπει τον έλεγχο του φωτισμού από την εφαρμογή. Αν οριστεί σε "Μη ενεργό", τότε ο φωτισμός δεν μπορεί να ενεργοποιηθεί από την εφαρμογή.

### "Παιχνίδια & Εφαρμογές" → "Ρυθμίσεις Java<sup>TM</sup>" → "Φωτισμός" → "Τρεμόπαιγμα"

1. Επιλέξτε "Ενεργό" ή "Μη ενεργό".

# Δόνηση

Όταν η εφαρμογή έχει καθορισμένη λειτουργία δόνησης, μπορείτε να επιλέξετε αν αυτή η λειτουργία θα είναι ενεργοποιημένη ή απενεργοποιημένη.

# "Παιχνίδια & Εφαρμογές" $\rightarrow$ "Ρυθμίσεις Java<sup>TM</sup>" $\rightarrow$ "Δόνηση"

1. Επιλέξτε "Ενεργό" ή "Μη ενεργό".

### Συμβουλή

 Μπορείτε επίσης να εμφανίσετε τις Ρυθμίσεις Java<sup>TM</sup> με την παρακάτω διαδικασία:

"Ρυθμίσεις" → καρτέλα "Άλλες Ρυθμίσεις" → "Ρυθμίσεις Java™"

# Κλήσεις & Ξυπνητήρια

Μπορείτε να ορίσετε την προτεραιότητα για τις εισερχόμενες κλήσεις και τα ζυπνητήρια κατά τη διάρκεια εκτέλεσης μίας εφαρμογής.

### "Παιχνίδια & Εφαρμογές" → "Ρυθμίσεις Java™" → "Κλήσεις & Ξυπνητ."

- Επιλέξτε "Φωνητικές κλήση", "Video Κλήση", "Εισερχόμενο Μήνυμα" ή "Ξυπνητήρι".
- 2. Επιλέξτε την μέθοδο που επιθυμείτε.
  - "Προτερ. Κλήσης", "Προτερ. Μηνύματος" ή "Προτερ. Ξυπνητ.":

Η εφαρμογή αναστέλλεται αυτόματα και μπορείτε να απαντήσετε σε μία κλήση ή ένα μήνυμα, ή θα ακουστεί το ζυπνητήρι, αντίστοιχα. Αφού τερματιστεί η κλήση ή η αποστολή μηνύματος ή όταν σταματήσει το ζυπνητήρι, εμφανίζεται το εικονίδιο αναστολής ( 4) για να γνωρίζετε ότι υπάρχει αναστολή κάποιας εφαρμογής.

 "Ειδοπ. Κλήσης", "Ειδοπ. Μηνύματος" ή "Ειδοπ. Ξυπνητ.":

Στην πρώτη γραμμή της οθόνης εμφανίζεται το κυλιόμενο μήνυμα (κυλιόμενοι χαρακτήρες) ενώ συνεχίζεται η εκτέλεση της εφαρμογής. Εάν πιέσετε [Σ], η εφαρμογή τίθεται σε αναμονή και μπορείτε να δεχτείτε μια εισερχόμενη κλήση. Αφού τερματιστεί η κλήση ή η αποστολή του μηνύματος, εμφανίζεται το εικονίδιο αναστολής ( Δ) η ου σας πληροφορεί ότι υπάρχει μια εφαρμογή σε αναστολή.

# Screensavers

Μπορείτε να εκτελέσετε λήψη εφαρμογών screensaver για την οθόνη αναμονής και να ορίσετε τη χρονική περίοδο ενεργοποίησης του screensaver.

# "Παιχνίδια & Εφαρμογές" $\rightarrow$ "Ρυθμίσεις Java<sup>TM</sup>" $\rightarrow$ "Screensavers" $\rightarrow$ "Ενεργ./Απενεργ."

Επιλέξτε "Ενεργό" ή "Μη ενεργό".

### Ρύθμιση του Χρόνου Ενεργοποίησης

### "Παιχνίδια & Εφαρμογές" → "Ρυθμίσεις Java™" → "Screensavers" → "Χρόνος Ενεργοπ."

 Εισάγετε το χρόνο ενεργοποίησης με δύο ψηφία χρησιμοποιώντας το πληκτρολόγιο.

### Ρύθμιση του Χρόνου Διακοπής

# "Παιχνίδια & Εφαρμογές" $\rightarrow$ "Ρυθμίσεις Java<sup>TM</sup>" $\rightarrow$ "Screensavers" $\rightarrow$ "Χρόνος Διακοπής"

 Ορίστε τη χρονική περίοδο που επιθυμείτε από "σε 15 λεπ." έως "σε 6 ώρες".

## Προεπιλεγμένες Ρυθμίσεις

# "Пагухібіа & Ефариоүє́с" $\rightarrow$ "Родиібеіс Java<sup>TM</sup>" $\rightarrow$ "Роди. $\omega$ с Проел."

Εισάγετε τον κωδικό της συσκευής σας.

Για λεπτομέρειες σχετικά με τον κωδικό συσκευής, δείτε την ενότητα "Αλλαγή του Κωδικού Συσκευής" στη σελίδα 140.

# Διαγραφή Όλης της Μνήμης

### "Παιχνίδια & Εφαρμογές" → "Ρυθμίσεις Java™" → "Διαγρ. της Μνήμης"

1. Εισάγετε τον κωδικό της συσκευής σας.

Για λεπτομέρειες σχετικά με τον κωδικό συσκευής, δείτε την ενότητα "Αλλαγή του Κωδικού Συσκευής" στη σελίδα 140.

# Πληροφορίες Java™ (M 11-3)

### "Παιχνίδια & Εφαρμογές" $\rightarrow$ "Ρυθμίσεις Java<sup>TM</sup>"

Προβάλλονται οι πληροφορίες σχετικά με τις άδειες χρήσης που ανήκουν στο Java<sup>TM</sup>.

# <u>Ατζέντα & Εργαλεία</u> (Μ 7)

# Ξυπνητήρια (Μ 7-1)

# Ρύθμιση των Ξυπνητηριών

Η λειτουργία των ξυπνητηριών σάς ειδοποιεί σε κάποια προσδιορισμένη ώρα.

Σημειώστε ότι πρέπει να ρυθμίσετε την τρέχουσα ημερομηνία και ώρα, αν δεν το έχετε ήδη κάνει, πριν ρυθμίσετε το ζυπνητήρι.

### "Ατζέντα & Εργαλεία" → καρτέλα "Εφαρμογές" → "Ξυπνητήρια"

- Επιλέζτε την κενή γραμμή (--:-) στην οποία θέλετε να ορίσετε ένα ξυπνητήρι.
- 2. Εισάγετε την ώρα που επιθυμείτε.
- Πιέστε [Αποθήκ.].

# Αλλαγή των Ρυθμίσεων

- Επιλέξτε το στοιχείο που επιθυμείτε να αλλάξετε στην οθόνη Ρύθμισης Ξυπνητηριού.
  - "Επανάληψη":
     Ορίζει πόσες φορές θα ηχεί το ξυπνητήρι.
  - "Αντιστ. Τόνου/Video": Αντιστοιχεί έναν τόνο ή ένα αρχείο Βίντεο στο ζυπνητήρι.
  - "Αναβολή":
     Ορίζει την επιλογή αναβολής.
- 114 Ατζέντα & Εργαλεία

"Ένταση Ξυπνητηρ.":

Ορίζει την επιθυμητή ένταση.

Το ξυπνητήρι δεν θα ηχήσει όταν το στοιχείο "Ένταση Ξυπνητηρ." είναι ρυθμισμένο στο "Σιωπηλό". Όταν το προφίλ είναι ρυθμισμένο στο "Σιωπηλό", η ρύθμιση "Γενική ένταση φωνής" (σελ. 127) έχει προτεραιότητα.

"Δόνηση":

Ορίζει το μοτίβο δόνησης του ξυπνητηριού. Για λεπτομέρειες σχετικά με την επιλογή δόνησης, δείτε "Δόνηση" στη σελίδα 131.

"Διάρκεια":
 Ορίζει τη διάρκεια του ξυπνητηριού.

# Επαναφορά ενός Ξυπνητηριού

### "Ατζέντα & Εργαλεία" → καρτέλα "Εφαρμογές" → "Ξυπνητήρια"

- **1.** Μαρκάρετε το ξυπνητήρι που θέλετε να επαναφέρετε.
- 2. Πιέστε [Επιλ.] και επιλέξτε "Επαναφ. Ξυπνητ.".

# Επαναφορά Όλων των Ξυπνητηριών

### "Ατζέντα & Εργαλεία" → καρτέλα "Εφαρμογές" → "Ξυπνητήρια"

1. Επιλέξτε "Διαγραφή Όλων".

# Ημερολόγιο (Μ 7-2)

Το ημερολόγιο σας επιτρέπει να προγραμματίζετε εύκολα συναντήσεις.

Μπορείτε επίσης να στείλετε αυτές τις καταχωρίσεις μέσω της ασύρματης τεχνολογίας Bluetooth σε έναν υπολογιστή για κοινή χρήση των ίδιων χρονοδιαγραμμάτων. Όταν ανταλλάσσετε καταχωρίσεις με άλλες συσκευές, η ημερομηνία και η ώρα που εμφανίζονται ενδέχεται να διαφέρουν από τις πραγματικές ανάλογα με τον τύπο δεδομένων της συσκευής λήψης.

# Δημιουργία μίας Νέας Καταχώρισης

### "Ατζέντα & Εργαλεία" → καρτέλα "Εφαρμογές" → "Ημερολόγιο"

- Επιλέξτε την ημέρα στην οποία θέλετε να προσθέσετε ένα συμβάν.
- 2. Επιλέξτε "Προσθ. Καταχώρ.".
- 3. Εισάγετε το θέμα.
- Πληκτρολογήστε την ημερομηνία και την ώρα έναρξης.
- 5. Επιλέξτε την κατηγορία που επιθυμείτε.
- Επιλέξτε την ώρα υπενθύμισης.
   Όταν επιλέγετε "Άλλες", εισάγετε την ημερομηνία και την ώρα υπενθύμισης που θέλετε.

- 7. Επιλέξτε την κατηγορία που επιθυμείτε.
- **8.** Πιέστε [Αποθήκ.].

### Σημείωση

- Αν οι ρυθμίσεις ημερομηνίας και ώρας δεν έχουν εισαχθεί, εμφανίζεται η οθόνη εισαγωγής ημερομηνίας και ώρας (σελ. 136).
- Η υπενθύμιση δεν θα ηχήσει όταν το στοιχείο "Γενική ένταση φωνής" (σελ. 127) είναι ρυθμισμένο σε "Σιωπηλό".
- Η Γρήγορη Καταχώριση είναι διαθέσιμη εάν πιέσετε
   στην οθόνη Ημερολογίου. Επιλέξτε την κατηγορία που επιθυμείτε και πιέστε [Επιλογή].

# Αλλαγή των Ρυθμίσεων

- Επιλέξτε το στοιχείο που επιθυμείτε να αλλάξετε στην οθόνη Νέας Καταχώρισης.
  - "Υπενθύμιση": Ορίζει επιλογές όπως "Ωρα Υπενθύμισης", "Αντιστ. Τόνου/ Video" και "Διάρκεια" για την υπενθύμιση.
  - "Επανάληψη": Ορίζει πόσες φορές θα ηχεί η υπενθύμιση.
  - "Τοποθεσία": Ορίζει τη θέση για την καταχώριση χρονοδιαγράμματος.

- "Περιγραφή": Ενεργοποιεί τη δυνατότητα εισαγωγής μίας σημείωσης για την καταχώριση χρονοδιαγράμματος.
- "Μυστικό":

Ορίζει την εμφάνιση ή την απόκρυψη της καταχώρισης χρονοδιαγράμματος. Ορίστε σε "Ενεργό" για να μετατρέψετε τα δεδομένα σε απόρρητα ή επιλέξτε "Μη ενεργό" για να τα αφήσετε ως έχουν.

### Προβολή μίας Καταχώρισης Χρονοδιαγράμματος

"Ατζέντα & Εργαλεία" → καρτέλα "Εφαρμογές" → "Ημερολόγιο"

- 1. Επιλέξτε την ημέρα που θέλετε να προβάλετε.
- 2. Επιλέξτε την καταχώριση που επιθυμείτε.

# Αναζήτηση Κατά Ημερομηνία

- Σε οποιαδήποτε προβολή, πιέστε [Επιλ.] και επιλέξτε "Μετάβαση".
- Επιλέξτε "Σήμερα" για να εμφανίσετε τη σημερινή ημέρα ή "Εισαγ. ημερομ." για να εισάγετε την ημερομηνία που επιθυμείτε.

### Συμβουλή

 Στη μηνιαία, 2-μηνιαία ή εβδομαδιαία προβολή, μπορείτε να ελέγχετε την προβολή χρησιμοποιώντας τα εζής:

Μηνιαία ή 2-μηνιαία προβολή

- 📧: Εμφανίζει τον προηγούμενο μήνα.
- Ξ: Εμφανίζει τον επόμενο μήνα.
- Δ.Ξ.: Αλλάζει τον τύπο προβολής.
- 5 ··· Μετακινεί το δρομέα στη σημερινή ημέρα.
- ④/⑦: Μετακινεί το δρομέα προς τα αριστερά (στην προηγούμενη ημέρα) ή προς τα δεξιά (στην επόμενη ημέρα).
- (\*) Πετακινεί το δρομέα προς τα επάνω (στην προηγούμενη εβδομάδα) ή προς τα κάτω (στην επόμενη εβδομάδα).

Εβδομαδιαία προβολή

- 🗺: Εμφανίζει την προηγούμενη εβδομάδα.
- ΞΞ: Εμφανίζει την επόμενη εβδομάδα.
- Δ+=: Αλλάζει τον τύπο προβολής.
- 5 ··· Μετακινεί το δρομέα στη σημερινή ημέρα.
- (9)/(1): Μετακινεί το δρομέα προς τα αριστερά (στην προηγούμενη ημέρα) ή προς τα δεζιά (στην επόμενη ημέρα).
- (\*) Πετακινεί την εβδομαδιαία προβολή προς τα επάνω ή προς τα κάτω (στην προηγούμενη ή την επόμενη ώρα).

## Ορισμός Διακοπών

Στην εβδομαδιαία ή μηνιαία προβολή, μπορείτε να επισημάνετε μια ημέρα ή ημέρες της εβδομάδας με επτά διαφορετικές επιλογές χρωμάτων.

#### "Ατζέντα & Εργαλεία" → καρτέλα "Εφαρμογές" → "Ημερολόγιο"

### Για χρώμα της ημερομηνίας

- 1. Επισημάνετε την ημέρα που θέλετε να καθορίσετε.
- 2. Πιέστε [Επιλ.] και επιλέξτε "Ορισμός Διακοπών".
- Επιλέξτε "Κατά ημερομηνία" και, στη συνέχεια, το χρώμα που επιθυμείτε.

### Για χρώμα των ημερών της εβδομάδας

- 1. Πιέστε [Επιλ.] και επιλέξτε "Ορισμός Διακοπών".
- Επιλέξτε "Κατά εβδομάδα" και στη συνέχεια επιλέξτε μια ημέρα της εβδομάδας που θέλετε να επισημάνετε με κάποιο χρώμα.
- 3. Επιλέξτε το χρώμα που επιθυμείτε.

### Συμβουλή

 Η επιλεγμένη ημερομηνία/ημέρες μαρκάρονται επίσης στο ημερολόγιο στην οθόνη αναμονής.

### Σημείωση

- Αν καθορίσετε την ίδια ημερομηνία τόσο με χρώμα ημερομηνίας όσο και με χρώμα ημέρας της εβδομάδας, η ημερομηνία επισημαίνεται με το χρώμα της ημερομηνίας.
- Μπορείτε να καθορίσετε έως και 100 ημέρες για τις επισημάνσεις.

# Αναζήτηση μίας Καταχώρισης Χρονοδιαγράμματος

#### "Ατζέντα & Εργαλεία" → καρτέλα "Εφαρμογές" → "Ημερολόγιο"

- Σε οποιαδήποτε προβολή, πιέστε [Επιλ.] και επιλέξτε "Αναζήτηση".
- Εισαγάγετε κάποια γράμματα του θέματος. Τα αποτελέσματα της αναζήτησης εμφανίζονται με χρονική σειρά.

### Επεξεργασία μίας Καταχώρισης Χρονοδιαγράμματος

### "Ατζέντα & Εργαλεία" → καρτέλα "Εφαρμογές" → "Ημερολόγιο"

- 1. Επιλέξτε την ημέρα που θέλετε να επεξεργαστείτε.
- Μαρκάρετε την καταχώρηση που θέλετε να επεξεργαστείτε, πιέστε [Επιλ.], στη συνέχεια επιλέξτε "Επεξεργασία".
- Επιλέξτε το στοιχείο που θέλετε και τροποποιήστε την καταχώριση.
- 4. Πιέστε [Αποθήκ.].

# Διαγραφή Καταχωρίσεων Χρονοδιαγράμματος

- Σε οποιαδήποτε προβολή, πιέστε [Επιλ.] και επιλέξτε "Διαγραφή".
- Επιλέξτε τη δυνατότητα που επιθυμείτε.
   "Όλα της εβδομάδας" (εβδομαδιαία προβολή): Διαγράφει όλες τις καταχωρίσεις της επιλεγμένης εβδομάδας.
  - "Όλα του Μήνα" (μηνιαία προβολή): Διαγράφει όλες τις καταχωρίσεις του επιλεγμένου μήνα.
  - "Έως Τελευτ Μήνα" (μηνιαία προβολή): Διαγράφει όλες τις καταχωρήσεις πριν τον επιλεγμένο μήνα.
  - "Όλες οι Συναντ." (εβδομαδιαία, μηνιαία, και 2-μηνιαία εμφάνιση):

Diagráfei óleg tig katacwríseig auths ths efarmoghs.

# Αποστολή μίας Καταχώρισης Χρονοδιαγράμματος

### "Ат<br/> ζέντα & Εργαλεία" $\to$ карт<br/>έλα "Εφαρμογές" $\to$ "Ημερολόγιο"

- Επιλέξτε την ημέρα που περιλαμβάνει τις καταχωρίσεις χρονοδιαγράμματος που θέλετε να στείλετε.
- Μαρκάρετε την καταχώρηση που θέλετε να στείλετε, πιέστε [Επιλ.], στη συνέχεια επιλέξτε "Αποστολή".

3. Επιλέξτε "Ως Μήνυμα" ή "Mε Bluetooth".

### Σχετικά με την επιλογή "Mε Bluetooth" Για λεπτομέρειες, δείτε "Χρήση της Λειτουργίας Bluetooth" στη σελίδα 141.

## Σημείωση

 Κατά τη σύζευζη, θα χρειαστεί να εισάγετε τον κωδικό πρόσβασής σας όταν συνδέεστε για πρώτη φορά με μία συσκευή που διαθέτει ασύρματη τεχνολογία Bluetooth.

# Λήψη μίας Καταχώρισης Χρονοδιαγράμματος

Όταν το τηλέφωνο λαμβάνει μία καταχώριση χρονοδιαγράμματος, εμφανίζεται μήνυμα επιβεβαίωσης στην κατάσταση αναμονής.

Πιέστε [Ναι].

Η ληφθείσα καταχώριση αποθηκεύεται στο Ημερολόγιο. Πιέστε [Όχι] για απόρριψη.

# Συμβουλή

 Για λεπτομέρειες σχετικά με την εισαγωγή των ρυθμίσεων για ασύρματη λειτουργία Bluetooth, δείτε "Συνδεσιμότητα" στη σελίδα 141.

# Προβολή της Κατάστασης Μνήμης

 Σε οποιαδήποτε προβολή, πιέστε [Επιλ.] και επιλέξτε "Κατάσταση Μνήμης".

# Χρονόμετρο (Μ 7-3)

Μπορείτε να αποθηκεύσετε έως και 4 χρόνους γύρου κατά τη χρήση της λειτουργίας χρονομέτρου.

### "Ατζέντα & Εργαλεία" → καρτέλα "Εφαρμογές" → "Χρονόμετρο"

Πιέστε [LAP] για να δείτε το χρόνο του γύρου πριν σταματήσει το χρονόμετρο. Αποθηκεύονται οι χρόνοι των 4 τελευταίων γύρων.

2. Πιέστε 🔘 για διακοπή.

# Συμβουλή

 Μπορείτε να αποθηκεύσετε το ρεκόρ των χρόνων γύρου πιέζοντας [Επιλ.] και επιλέγοντας "Αποθ. στα Πρότυπ.".

# Μηδενισμός Χρόνου

 Αφότου σταματήσετε το χρονόμετρο πιέστε [Επιλ.] και επιλέξτε "Επαναφορά".

# Εργασίες (Μ 7-4)

Μπορείτε να καταχωρίσετε το χρονοδιάγραμμα ως καταχωρίσεις εργασιών για μία δεδομένη ημερομηνία ή ώρα.

# Δημιουργία μίας Νέας Καταχώρισης

"Ατζέντα & Εργαλεία"  $\to$  καρτέλα "Εφαρμογές"  $\to$  "Εργασίες"

- 1. Επιλέξτε "Προσθ. Καταχώρ.".
- 2. Εισάγετε το θέμα.
- Εισάγετε την ημερομηνία και την ώρα της προθεσμίας.
- 4. Πιέστε [Αποθήκ.].

# Σημείωση

 Αν οι ρυθμίσεις ημερομηνίας και ώρας δεν έχουν εισαχθεί, εμφανίζεται η οθόνη εισαγωγής ημερομηνίας και ώρας (σελ. 136).

# Επιλογή της Ώρας Υπενθύμισης

- Στην οθόνη Νέας Καταχώρισης, επιλέξτε "Υπενθύμιση".
- 2. Επιλέξτε "Ωρα Υπενθύμισης".
- Επιλέζτε την ώρα υπενθύμισης.
   Όταν επιλέγετε "Αλλες", εισάγετε την ημερομηνία και την ώρα υπενθύμισης που θέλετε.

Αλλαγή του Τύπου του Ήχου Ξυπνητηριού ή του αρχείου Βίντεο

- 1. Στην οθόνη Νέας Καταχώρισης, επιλέξτε "Υπενθύμιση".
- 2. Επιλέξτε "Αντιστ. Τόνου/Video".
- Επιλέξτε "Αντιστοίχ. Τόνου" και μετά "Προρυθμισμ. Ήχοι" ή "Οι Ήχοι Μου" ή επιλέξετε "Αντιστοίχ. Video".
- Επιλέξτε τον ήχο ή το αρχείο Βίντεο που επιθυμείτε.

Για λεπτομέρειες σχετικά με την επιλογή ενός ήχου, δείτε "Αντιστοίχηση Ήχου Κουδουνίσματος για μια Εισερχόμενη Κλήση" στη σελίδα 128.

### Αλλαγή της διάρκειας του Ήχου Ξυπνητηριού ή του Video

- 1. Στην οθόνη Νέας Καταχώρισης, επιλέξτε "Υπενθύμιση".
- 2. Επιλέξτε "Διάρκεια".
- 3. Επιλέξτε την επιθυμητή διάρκεια.

# Αλλαγή της Περιγραφής

- Στην οθόνη Νέας Καταχώρισης, επιλέξτε "Περιγραφή".
- 2. Εισάγετε μία σημείωση για την καταχώριση εργασίας.

# Μετατροπή της Καταχώρισης σε Απόρρητη

- 1. Στην οθόνη Νέας Καταχώρισης, επιλέξτε "Μυστικό".
- Επιλέξτε "Ενεργό" για να μετατρέψετε τα δεδομένα σε απόρρητα ή επιλέξτε "Μη ενεργό" για να τα αφήσετε ως έχουν.

### Μαρκάρισμα Μίας Καταχώρισης ως Ολοκληρωμένης ή Μη Ολοκληρωμένης

### "Ατζέντα & Εργαλεία" → καρτέλα "Εφαρμογές" → "Εργασίες"

- 1. Μαρκάρετε την καταχώριση που επιθυμείτε.
- Πιέστε ◎.
- Στην οθόνη προβολής, πιέστε [Επιλ.] και επιλέξτε "Έλεγχος".

Για να καταστήσετε την καταχώριση ως μη ολοκληρωμένη, επιλέξτε "Ξεμαρκάρισμα".

### 120 Ατζέντα & Εργαλεία

# Αναζήτηση μίας Καταχώρισης Εργασίας

### "Ατζέντα & Εργαλεία" → καρτέλα "Εφαρμογές" → "Εργασίες"

- 1. Πιέστε [Επιλ.] και επιλέξτε "Αναζήτηση".
- Εισάγετε κάποια γράμματα του θέματος και πιέστε O.

Τα αποτελέσματα της αναζήτησης εμφανίζονται με χρονική σειρά.

# Αποστολή μίας Καταχώρισης Εργασίας

#### "Ατζέντα & Εργαλεία" → καρτέλα "Εφαρμογές" → "Εργασίες"

- 1. Μαρκάρετε την καταχώριση εργασίας που θέλετε να στείλετε.
- 2. Πιέστε [Επιλ.] και επιλέξτε "Αποστολή".
- 3. Επιλέξτε "Ως Μήνυμα" ή "Mε Bluetooth".

#### Σχετικά με την επιλογή "Mε Bluetooth" Για λεπτομέρειες, δείτε "Χρήση της Λειτουργίας Bluetooth" στη σελίδα 141.

### Σημείωση

 Κατά τη σύζευζη, θα χρειαστεί να εισάγετε τον κωδικό πρόσβασής σας όταν συνδέεστε για πρώτη φορά με μία συσκευή που διαθέτει ασύρματη τεχνολογία Bluetooth.

# Προβολή της Κατάστασης Μνήμης

"Ατζέντα & Εργαλεία" → καρτέλα "Εφαρμογές" → "Εργασίες"

1. Πιέστε [Επιλ.] και επιλέξτε "Κατάσταση Μνήμης".

### Διαγραφή Καταχωρίσεων

### "Ατζέντα & Εργαλεία" → καρτέλα "Εφαρμογές" → "Εργασίες" → [Επιλ.] → "Διαγραφή"

Επιλέξτε τη δυνατότητα που επιθυμείτε.
 "Αυτή η Εργασία":
 Διαγράφει την επιλεγμένη καταχώριση.
 "Οι Ολοκλ. Εργασίες":
 Διαγράφει όλες τις μαρκαρισμένες καταχωρίσεις.
 "Όλες οι Εργασίες":
 Διαγράφει όλες τις καταχωρίσεις.
 Καταχωρίσεις.
 Καταχωρίσεις.
 Ολες οι Εργασίες:
 Διαγράφει όλες τις καταχωρίσεις.
 Καταχωρίσεις.
 Καταχωρίσεις.
 Καταχωρίσεις.
 Καταχωρίσεις.
 Καταχωρίσεις.
 Καταχωρίσεις.
 Καταχωρίσεις.
 Καταχωρίσεις.
 Καταχωρίσεις.
 Καταχωρίσεις.
 Καταχωρίσεις.
 Καταχωρίσεις.
 Καταχωρίσεις.
 Καταχωρίσεις.
 Καταχωρίσεις.
 Καταχωρίσεις.
 Καταχωρίσεις.
 Καταχωρίσεις.
 Καταχωρίσεις.
 Καταχωρίσεις.
 Καταχωρίσεις.
 Καταχωρίσεις.
 Καταχωρίσεις.
 Καταχωρίσεις.
 Καταχωρίσεις.
 Καταχωρίσεις.
 Καταχωρίσεις.
 Καταχωρίσεις.
 Καταχωρίσεις.
 Καταχωρίσεις.
 Καταχωρίσεις.
 Καταχωρίσεις.
 Καταχωρίσεις.
 Καταχωρίσεις.
 Καταχωρίσεις.
 Καταχωρίσεις.
 Καταχωρίσεις.
 Καταχωρίσεις.
 Καταχωρίσεις.
 Καταχωρίσεις.
 Καταχωρίσεις.
 Καταχωρίσεις.
 Καταχωρίσεις.
 Καταχωρίσεις.
 Καταχωρίσεις.
 Καταχωρίσεις.
 Καταχωρίσεις.
 Καταχωρίσεις.
 Καταχωρίσεις.
 Καταχωρίσεις.
 Καταχωρίσεις.
 Καταχωρίσεις.
 Καταχωρίσεις.
 Καταχωρίσεις.
 Καταχωρίσε

# Παγκόσμια Ώρα (Μ 7-5)

# Ρύθμιση της Ζώνης Ώρας

### "Ατζέντα & Εργαλεία" → καρτέλα "Εφαρμογές" → "Παγκόσμια Ώρα"

- Πιέστε [Επεξ.] και επιλέξτε "Ρύθμ. Ζώνης Ώρας".
   Η τρέχουσα ζώνη ώρας επισημαίνεται στον παγκόσμιο χάρτη με μία κόκκινη γραμμή.
- 2. Πιέστε 🕥 ή 🕑 για να αλλάξετε τη ζώνη ώρας.
- Πιέστε ◎.

# Ρύθμιση της Προσωπικής Ζώνης Ώρας

### "Ατζέντα & Εργαλεία" → καρτέλα "Εφαρμογές" → "Παγκόσμια Ώρα"

- 1. Πιέστε [Επεξ.] και επιλέξτε "Ρύθμ. Ζώνης Ώρας".
- 2. Πιέστε [Επιλ.] και επιλέξτε "Ρυθμ. Ζώνης".
- Εισάγετε το όνομα πόλης που επιθυμείτε και την ώρα.

# Ρύθμιση Θερινής Ώρας

### "Ατζέντα & Εργαλεία" → καρτέλα "Εφαρμογές" → "Παγκόσμια Ώρα"

- 1. Πιέστε [Επεξ.] και επιλέξτε "Θερινή Ωρα".
- 2. Επιλέξτε "Ενεργό" ή "Μη ενεργό".

# Αντίστροφη Μέτρηση (Μ 7-6)

### "Ατζέντα & Εργαλεία" → καρτέλα "Εφαρμογές" → "Αντίστροφη Μέτρηση"

- Εισάγετε την ώρα για τη μέτρηση. Μπορείτε να επιλέξετε την ώρα από 1 δευτερόλεπτο έως 60 λεπτά.
- 2. Πιέστε  $\mathbb O$  για έναρξη της μέτρησης.
- Πιέστε Ο για παύση. Πιέστε πάλι Ο για συνέχιση της μέτρησης.
- Όταν τελειώσει η αντίστροφη μέτρηση, πιέστε [Ακύρωση] και, στη συνέχεια, πιέστε <sup>©</sup> για να την ξεκινήσετε πάλι.

## Επεξεργασία του Χρόνου Αντίστροφης Μέτρησης

- Στην οθόνη έναρξης της αντίστροφης μέτρησης, πιέστε [Επιλ.] και επιλέξτε "Επεξεργασία".
- 2. Τροποποιήστε την ώρα που επιθυμείτε.

# Αριθμομηχανή (Μ 7-)-1)

Η λειτουργία της αριθμομηχανής εκτελεί τις 4 αριθμητικές πράξεις με χρήση έως και 12 ψηφίων.

"Ατζέντα & Εργαλεία" → καρτέλα "Εργαλεία" → "Αριθμομηχανή"

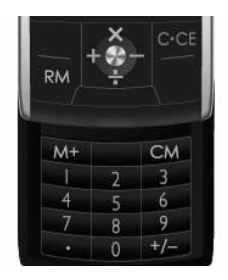

Οι λειτουργίες των πλήκτρων για τις αριθμητικές πράξεις έχουν ως εξής:

Για να εισάγετε υποδιαστολή, πιέστε 포.

Για να διαγράψετε τον αριθμό ή την αριθμητική πράξη που έγετε εισάγει, πιέστε [Διαγρ.].

Για να πραγματοποιήσετε τους υπολογισμούς, πιέστε <sup>©</sup>.

Για να ξεκινήσετε έναν νέο υπολογισμό, πιέστε [Διαγρ.].

# Μετατροπή Νομισμάτων

Μπορείτε επίσης να χρησιμοποιήσετε την αριθμομηχανή ως μετατροπέα νομισμάτων χρησιμοποιώντας μία ισοτιμία που εισάγετε.

# Ορισμός μίας Ισοτιμίας Νομίσματος

"Ατζέντα & Εργαλεία" → καρτέλα "Εργαλεία" → "Αριθμομηχανή" → [Επιλ.] → "Μετατρ. Νομίσματ." → "Ισοτιμία"

- 1. Επιλέξτε "Τοπικό" ή "Ξένο".
- 2. Εισάγετε την ισοτιμία νομίσματος.

# Μετατροπή μίας Τιμής

"Ат<br/> ζέντα & Еруале<br/>ίа"  $\to$ кар<br/>те́ла "Еруале<br/>íа"  $\to$  "Арıθμομηχανή"

- 1. Εισάγετε την τιμή που θέλετε να μετατρέψετε.
- 2. Πιέστε [Επιλ.] και επιλέξτε "Μετατρ. Νομίσματ.".
- 3. Επιλέξτε "Μετατρ. σε τοπικό" ή "Μετατρ. σε ξένο".

# Φωνητική εγγραφή (Μ 7-))-2)

Η λειτουργία αυτή σας επιτρέπει να ηχογραφήσετε ένα φωνητικό απόσπασμα που μπορεί να χρησιμοποιηθεί ως υπενθύμιση για καταχωρίσεις του

χρονοδιαγράμματος ή να αποστάλεί στα πλαίσια ενός μηνύματος πολυμέσων. Το ηχογραφημένο φωνητικό απόσπασμα αποθηκεύεται στη θέση Το Υλικό Μου (Ηχοι & Κουδουνίσμ.). Τα φωνητικά αποσπάσματα αποθηκεύονται σε μορφή .amr.

# Εγγραφή ενός Φωνητικού Αποσπάσματος

### "Ατζέντα & Εργαλεία" → καρτέλα "Εργαλεία" → "Φωνητική εγγραφή"

- Πιέστε 
   <sup>©</sup> για να ξεκινήσει η ηχογράφηση.
   Για να σταματήσετε την ηχογράφηση πριν
   τελειώσει ο χρόνος εγγραφής, πιέστε
   <sup>©</sup>.
   <sup>©</sup>
- Επιλέξτε "Αποθήκευση" για να αποθηκεύσετε το φωνητικό απόσπασμα.

# Σημείωση

 Πιέστε (ή 1) ή ♥ (ή ↓) για να ρυθμίσετε την ένταση του ήχου κατά την αναπαραγωγή του ηχογραφημένου αρχείου.

# Αποστολή Φωνητικών Αποσπασμάτων

### "Ατζέντα & Εργαλεία" → καρτέλα "Εργαλεία" → "Φωνητική εγγραφή"

 Πιέστε ◎ για να ξεκινήσει η ηχογράφηση. Για να σταματήσετε την εγγραφή πριν τελειώσει ο χρόνος εγγραφής, πιέστε ◎.

- 2. Επιλέξτε "Αποθήκ. & Αποστολή".
- "Επιλέξτε "Ως Μήνυμα" ή "Στο Album". Για λεπτομέρειες σχετικά με τη δημιουργία ενός μηνύματος, δείτε "Δημιουργία Νέου Μηνύματος" στη σελίδα 82.

# Επιλογή του Χρόνου Εγγραφής

"Ατζέντα & Εργαλεία" → καρτέλα "Εργαλεία" → "Φωνητική εγγραφή" → [Επιλ.] → "Χρόνος Εγγραφής"

 Επιλέξτε "Για Αποστ. Μην" ή "Μεγ. διάρκειας". Όταν επιλέγετε "Μεγ. διάρκειας", τα φωνητικά αποσπάσματα αποθηκεύονται αυτόματα στην κάρτα μνήμης.

# Επιλογή Μνήμης Αποθήκευσης

"Ατζέντα & Εργαλεία"  $\rightarrow$  καρτέλα "Εργαλεία"  $\rightarrow$ "Φωνητική εγγραφή"  $\rightarrow$  [Επιλ.]  $\rightarrow$  "Απ. νέων ήχ. σε"

1. Επιλέξτε τη θέση που επιθυμείτε.

Όταν επιλέγετε "Επιλ. προ της αποθ.", μπορείτε να επιλέξετε τη θέση κατά την αποθήκευση ενός φωνητικού αποσπάσματος.

## 124 Ατζέντα & Εργαλεία

# Σημείωση Εξόδων (Μ 7-))-3)

Μπορείτε να καταγράψετε μία σημείωση εξόδων με προκαθορισμένες ή επεξεργασμένες κατηγορίες.

## Καταγραφή στη Σημείωση Εξόδων (Μ 7-)-3-1)

### "Ατζέντα & Εργαλεία" → καρτέλα "Εργαλεία" → "Σημείωση Εζόδων" → "Προσθ. Νέου Έζοδου"

- Εισάγετε τα έξοδα χρησιμοποιώντας τα αριθμητικά πλήκτρα.
- Επιλέξτε την κατηγορία που επιθυμείτε. Η σημείωση εξόδων καταχωρείται.

# Προβολή Συνόλων (Μ 7-)-3-2)

### "Ατζέντα & Εργαλεία" → καρτέλα "Εργαλεία" → "Σημείωση Εζόδων" → "Ολικό"

Στην οθόνη εμφανίζονται τα καταχωρισμένα έξοδα.

# Αλλαγή Κατηγορίας

- Στη γενική προβολή, επισημάνετε το στοιχείο που επιθυμείτε.
- 2. Πιέστε [Επιλ.] και επιλέξτε "Αλλαγή Κατηγορίας".
- 3. Επιλέξτε την κατηγορία που επιθυμείτε.

# Αλλαγή Ποσού

- Στη γενική προβολή, επισημάνετε το στοιχείο που επιθυμείτε.
- 2. Πιέστε [Επιλ.] και επιλέξτε "Αλλαγή Ποσού".
- Εισάγετε το ποσό που επιθυμείτε χρησιμοποιώντας τα αριθμητικά πλήκτρα.

# Διαγραφή Καταγραμμένου Στοιχείου ή Όλων των Στοιχείων

- Στη γενική προβολή, επισημάνετε το στοιχείο που επιθυμείτε.
- Πιέστε [Επιλ.] και επιλέξτε "Διαγρ. Αντικειμ." ή "Διαγραφή Όλων".

# Επεξεργασία του Ονόματος Κατηγορίας (Μ 7-)-3-3)

"Ατζέντα & Εργαλεία" → καρτέλα "Εργαλεία" → "Σημείωση Εξόδων" → "Επεξ. Κατηγορίας"

- 1. Επιλέξτε το όνομα κατηγορίας που επιθυμείτε.
- 2. Τροποποιήστε το όνομα.

# Βοήθεια Τηλεφώνου (Μ 7-))-4)

Μπορείτε να προβάλλετε τη λίστα βοήθειας και να τη χρησιμοποιήσετε ως οδηγό για τις λειτουργίες του τηλεφώνου.

"Ατζέντα & Εργαλεία" → καρτέλα "Εργαλεία" → "Βοήθεια Τηλεφώνου"

Πιέστε 🏵 ή 🐨.

# Vodafone Menu (M 10)

Μπορείτε να ανατρέξετε στις πληροφορίες που περιέχονται στην κάρτα SIM. Επικοινωνήστε με τον παροχέα υπηρεσιών σας για περισσότερες πληροφορίες.

# <u>Ρυθμίσεις</u> (Μ 12)

# Προφίλ

Μπορείτε να προσαρμόσετε τις ρυθμίσεις κουδουνίσματος, ήχου, δόνησης και φωτισμού για κάθε προφίλ, ανάλογα με το περιβάλλον στο οποίο βρίσκεστε.

Υπάρχουν 6 προφίλ: "Κανονικό", "Συνάντηση", "Δραστηριότητα", "Αυτοκίνητο", "Ακουστικό" και "Σιωπηλό".

# Ενεργοποίηση ενός Προφίλ

# "Ρυθμίσεις" – καρτέλα "Προφίλ"

1. Επιλέξτε το προφίλ που επιθυμείτε.

# Σημείωση

 Όταν οριστεί κάποιο προφίλ, τότε στην κατάσταση αναμονής εμφανίζεται η αντίστοιχη ένδειζη που περιγράφεται στη σελίδα 32.

## Συμβουλή

# Επαναφορά των Ρυθμίσεων Προφίλ

## "Ρυθμίσεις" → καρτέλα "Προφίλ"

- 1. Μαρκάρετε το προφίλ που θέλετε να επαναφέρετε.
- 2. Πιέστε [Επιλ.] και επιλέξτε "Ρυθμ. ως Προεπ.".
- Εισάγετε τον κωδικό της συσκευής σας.
   Για λεπτομέρειες σχετικά με τον κωδικό συσκευής, δείτε την ενότητα "Αλλαγή του Κωδικού Συσκευής" στη σελίδα 140.

# Γενική ένταση φωνής

Μπορείτε να ρυθμίσετε την ένταση για εισερχόμενες φωνητικές κλήσεις, μηνύματα SMS/MMS/Email και άλλους ήχους ("Γενική ένταση φωνής") σε ένα από τα έξι επίπεδα ή να ορίσετε μία αυζανόμενη ένταση για όλα αυτά εκτός από την επιλογή "Γενική ένταση φωνής".

## "Ρυθμίσεις" → καρτέλα "Προφίλ"

- Μαρκάρετε το προφίλ που θέλετε να προσαρμόσετε.
- 2. Πιέστε [Επιλ.] και επιλέξτε "Προσαρμογή".
- 3. Επιλέξτε "Ένταση".
- Επιλέξτε "Για εισερχόμενη κλήση", "Για Νέο Μήνυμα" ή "Γενική ένταση φωνής".

Πιέστε 

 (ή ●) για να αυξήσετε την ένταση του κουδουνιού ή πιέστε 
 (ή ●) για να μειώσετε την ένταση του κουδουνιού και, στη συνέχεια, πιέστε 
 .

Fia na epilézete "Siwphló", piéste (m ) sto epipedo 1.

# Συμβουλή

 Μπορείτε να επιλέζετε ένα από τα δύο επίπεδα ή μία αυζανόμενη ένταση, όταν επιλέγετε το προφίλ "Σιωπηλό".

### Αντιστοίχηση Ήχου Κουδουνίσματος για μια Εισερχόμενη Κλήση

Μπορείτε να ορίσετε έναν ήχο κουδουνίσματος για τις εισερχόμενες φωνητικές και κλήσεις video. Μπορείτε να επιλέξετε ανάμεσα σε διαφορετικούς τόνους συμπεριλαμβανομένων και των μοτίβων, εφέ ήχου και μελωδιών ή να ορίσετε έναν ήχο στο φάκελο Αποθηκευμένοι Ήχοι ως προεπιλεγμένο ήχο κουδουνίσματος.

# "Ρυθμίσεις" → καρτέλα "Προφίλ"

- Μαρκάρετε το προφίλ που θέλετε να προσαρμόσετε.
- 2. Πιέστε [Επιλ.] και επιλέξτε "Προσαρμογή".

- 3. Επιλέξτε "Κουδ./Κουδ. Video".
- Επιλέξτε "Για Φωνητικές κλήση" ή "Για Video Κλήση".
- 5. Επιλέξτε "Αντιστοίχ. Τόνου".
- 6. Επιλέξτε "Προρυθμισμ. Ήχοι" ή "Οι Ήχοι Μου".
- Μαρκάρετε τον ήχο κουδουνίσματος που θέλετε να χρησιμοποιήσετε.

Για να ακούσετε το δείγμα του, πιέστε [Επιλ.] και επιλέξτε "Αναπαραγωγή".

 Πιέστε [Επιλ.] και επιλέξτε "Αντιστ." για "Προρυθμισμ. Ήχοι" ή "Επιλογή" για το φάκελο "Οι Ήχοι Μου".

### Σημείωση

- Ακόμη κι αν διαγράψετε έναν ήχο που χρησιμοποιείται ως κουδούνισμα, η ρύθμιση παραμένει ως έχει και ηχεί ο προεπιλεγμένος ήχος κουδουνίσματος.
- Οι μελωδίες μπορούν να επιλεχθούν από τους φακέλους "Οι Ήχοι Μου" και "Προρυθμισμ. Ήχοι".

### 128 Ρυθμίσεις

### Αντιστοίχηση Βίντεο Κουδουνίσματος για μια Εισερχόμενη Κλήση

Μπορείτε να ορίσετε ένα Βίντεο κουδουνίσματος για τις εισερχόμενες φωνητικές και video κλήσεις. Μπορείτε να ορίσετε ένα Βίντεο από τα Αποθηκευμένα Βίντεο ως προεπιλεγμένο Βίντεο κουδουνίσματος.

### "Ρυθμίσεις" → Καρτέλα "Προφίλ"

- Μαρκάρετε το προφίλ που θέλετε να προσαρμόσετε.
- 2. Πιέστε [Επιλ.] και επιλέξτε "Προσαρμογή".
- 3. Επιλέξτε "Κουδ./Κουδ. Video".
- Επιλέξτε "Για Φωνητικές κλήση" ή "Για Video Κλήση".
- 5. Επιλέξτε "Αντιστοίχ. Video".
- Μαρκάρετε το αρχείο Βίντεο για κουδούνισμα που θέλετε να χρησιμοποιήσετε.

Για προεπισκόπηση του αρχείου, πιέστε [Επιλ.] και επιλέξτε "Αναπαραγωγή".

7. Πιέστε [Επιλ.] και επιλέξτε "Επιλογή".

## Ειδοποίηση για Μήνυμα

Όταν λαμβάνετε μηνύματα, το τηλέφωνό σας θα σάς ειδοποιεί για την άφιξή τους με τον ήχο ή το Βίντεο κουδουνίσματος που έχετε προσδιορίσει.

### "Ρυθμίσεις" *→* καρτέλα "Προφίλ"

- Μαρκάρετε το προφίλ που θέλετε να προσαρμόσετε.
- 2. Πιέστε [Επιλ.] και επιλέξτε "Προσαρμογή".
- 3. Επιλέξτε "Κουδ./Κουδ. Video".
- 4. Επιλέξτε "Για Νέο Μήνυμα".
- 5. Επιλέξτε "Αντιστοίχ. Τόνου" ή "Αντιστοίχ. Video". Εάν επιλεγεί "Αντιστοίχ. Τόνου", επιλέξτε "Προρυθμισμ. Ήχοι" ή "Οι Ήχοι Μου".
- Μαρκάρετε τον ήχο ή το Βίντεο κουδουνίσματος που θέλετε.

Για λεπτομέρειες σχετικά με την επιλογή ενός ήχου κουδουνίσματος ή ενός Βίντεο κουδουνίσματος, δείτε "Αντιστοίχηση Ήχου Κουδουνίσματος για μια Εισερχόμενη Κλήση" στη σελίδα 128 ή "Αντιστοίχηση Βίντεο Κουδουνίσματος για μια Εισερχόμενη Κλήση".

- Πιέστε [Επιλ.] και επιλέξτε "Αντιστ." για "Προρυθμισμ. Ήχοι" ή "Επιλογή".
- 8. Επιλέξτε "Για Νέο Μήνυμα" και επιλέξτε "Διάρκεια".
- Εισάγετε την επιθυμητή διάρκεια για την ειδοποίηση μηνύματος με 2 ψηφία χρησιμοποιώντας τα αριθμητικά πλήκτρα.

## Τόνοι Πληκτρολογίου

Όταν οι τόνοι πληκτρολογίου είναι ενεργοποιημένοι, θα ακούτε έναν ήχο επιβεβαίωσης κάθε φορά που πιέζετε ένα πλήκτρο.

### "Ρυθμίσεις" → καρτέλα "Προφίλ"

- Μαρκάρετε το προφίλ που θέλετε να προσαρμόσετε.
- 2. Πιέστε [Επιλ.] και επιλέξτε "Προσαρμογή".
- 3. Επιλέξτε "Ηχοι Συστήματος".
- 4. Επιλέξτε "Τόνοι Πληκτρ.".
- 5. Μαρκάρετε το μοτίβο τόνου που επιθυμείτε.
- 6. Πιέστε [Επιλ.] και επιλέξτε "Αντιστ.".

# Τόνος Προειδοποίησης

Το τηλέφωνό σας μπορεί να ρυθμιστεί να παράγει έναν προειδοποιητικό τόνο όταν παρουσιαστεί ένα σφάλμα.

### "Ρυθμίσεις" → καρτέλα "Προφίλ"

- Μαρκάρετε το προφίλ που θέλετε να προσαρμόσετε.
- 2. Πιέστε [Επιλ.] και επιλέξτε "Προσαρμογή".
- 3. Επιλέξτε "Ηχοι Συστήματος".
- 4. Επιλέξτε "Τόνος Προειδοπ.".

5. Επιλέξτε "Τόνος" ή "Διάρκεια".

Για "Τόνος", επιλέξτε "Μη Ενεργό", "Προρυθμισμ. Ήχοι" ή "Οι Ήχοι Μου".

Για "Διάρκεια", επιλέξτε το χρόνο που επιθυμείτε μεταξύ 0,5 και 2 δευτερολέπτων.

## Ήχος Ενεργοποίησης/Απενεργοποίησης

Το τηλέφωνο μπορεί να ρυθμιστεί να παράγει έναν ήχο όταν ενεργοποιείται ή απενεργοποιείται.

### "Ρυθμίσεις" → καρτέλα "Προφίλ"

- Μαρκάρετε το προφίλ που θέλετε να προσαρμόσετε.
- 2. Πιέστε [Επιλ.] και επιλέξτε "Προσαρμογή".
- 3. Επιλέξτε "Ηχοι Συστήματος".
- 4. Επιλέξτε "Ήχος Ενεργοπ." ή "Ήχος Απενεργοπ."
- 5. Επιλέξτε "Μελωδία" ή "Διάρκεια". Για "Μελωδία", επιλέξτε "Μη ενεργό", "Προρυθμισμ. Ήχοι" ή "Οι Ήχοι Μου". Για το στοιχείο "Διάρκεια", εισάγετε την επιθυμητή διάρκεια ήχου με 2 ψηφία χρησιμοποιώντας τα αριθμητικά πλήκτρα.

## Δόνηση

## "Ρυθμίσεις" → καρτέλα "Προφίλ"

- Μαρκάρετε το προφίλ που θέλετε να προσαρμόσετε.
- 2. Πιέστε [Επιλ.] και επιλέξτε "Προσαρμογή".
- 3. Επιλέξτε "Δόνηση".
- 4. Επιλέξτε "Εισερχόμενη κλήση", "Για Νέο Μήνυμα".
- 5. Επιλέξτε "Ενεργ./Απενεργ." και στη συνέχεια επιλέξτε "Ενεργό" για ενεργοποίηση.

Εάν θέλετε να αλλάξετε το πρότυπο δόνησης, επιλέξτε "Πρότυπο δόνησης" και στη συνέχεια επιλέξτε την επιθυμητή επιλογή.

## Συμβουλή

 Όταν επιλέγετε "Ενεργό" στο βήμα 5, στην κατάσταση αναμονής εμφανίζεται η ένδειζη " [[]]".

# Φως Συμβάντος

Μπορείτε να ρυθμίσετε το Μικρό Φως να αναβοσβήνει όταν δέχεστε μια εισερχόμενη κλήση ή ένα νέο μήνυμα.

## "Ρυθμίσεις" → καρτέλα "Προφίλ"

- 1. Μαρκάρετε το προφίλ που θέλετε να προσαρμόσετε.
- 2. Πιέστε [Επιλ.] και επιλέξτε "Προσαρμογή".
- 3. Επιλέξτε "Φως Συμβάντος".
- 4. Επιλέξτε τη δυνατότητα που επιθυμείτε.

"Για Φωνητική Κλήση":

Αναβοσβήνει όταν δέχεστε μια εισερχόμενη φωνητική κλήση.

"Για Video Κλήση":Αναβοσβήνει όταν δέχεστε μια εισερχόμενη video κλήση.

"Για Νέο Μήνυμα": Αναβοσβήνει όταν λαμβάνετε ένα νέο μήνυμα.

# Φως Κατάστασης

Μπορείτε να ρυθμίσετε το Μικρό Φως να αναβοσβήνει όταν αφήνετε αναπάντητες εισερχόμενες κλήσεις ή νέα μηνύματα.

### "Ρυθμίσεις" → καρτέλα "Προφίλ"

- Μαρκάρετε το προφίλ που θέλετε να προσαρμόσετε.
- 2. Πιέστε [Επιλ.] και επιλέξτε "Προσαρμογή".
- 3. Επιλέξτε "Φως κατάστασης".
- Επιλέξτε τη δυνατότητα που επιθυμείτε. "Για αναπάντητη κλήση":

Αναβοσβήνει όταν έχετε μια αναπάντητη φωνητική κλήση.

"Για Νέο Μήνυμα": Αναβοσβήνει όταν ένα νέο μήνυμα είναι αναπάντητο.

# Απάντηση με Κάθε Πλήκτρο

Μπορείτε να απαντήσετε σε μία κλήση πιέζοντας οποιοδήποτε πλήκτρο εκτός από τα 🗟 ή [Απασχ.]. Για λεπτομέρειες, δείτε σελίδα 36.

### "Ρυθμίσεις" → καρτέλα "Προφίλ"

- Μαρκάρετε το προφίλ που θέλετε να προσαρμόσετε.
- 2. Πιέστε [Επιλ.] και επιλέξτε "Προσαρμογή".
- 3. Επιλέξτε "Απάντ. κάθε Πλήκτ.".
- 4. Επιλέξτε "Ενεργό" ή "Μη Ενεργό".

# Ρυθμίσεις Τηλεφώνου

# Ρύθμιση της Οθόνης (Μ 12-)-1)

Μπορείτε να αλλάξετε τις ρυθμίσεις οθόνης.

# Ρύθμιση του Φόντου (Μ 12-)-1-1)

Το τηλέφωνό σας περιλαμβάνει προκαθορισμένες φωτογραφίες για χρήση ως φόντο στην κατάσταση αναμονής. Μπορούν επίσης να χρησιμοποιηθούν ως φόντο και φωτογραφίες που τραβήξατε με την ψηφιακή φωτογραφική μηχανή ή εικόνες που έχετε κατεβάσει από ιστοσελίδες WAP.

# "Ρυθμίσεις" $\rightarrow$ καρτέλα "Ρυθμίσεις Τηλεφώνου" $\rightarrow$ "Οθόνη" $\rightarrow$ "Φόντο"

 Επιλέξτε το φάκελο στον οποίο περιέχεται η φωτογραφία που θέλετε να ορίσετε.

Οι φωτογραφίες μπορούν να επιλεγούν στους φακέλους "Οι Φωτογρ. Μου", "Προκαθ. Φωτογρ." ή "Αλλα αρχεία".

- 2. Επιλέξτε τη φωτογραφία που επιθυμείτε.
- 3. Metá thu empánish the quitograpíae, piéste  $\mathbb O.$

### Σημείωση

- Ορισμένες φωτογραφίες δεν μπορούν να χρησιμοποιηθούν, εξαιτίας του τύπου τους και του τύπου των δεδομένων τους.
- Αν η φωτογραφία από το φάκελο Οι Φωτογραφίες Μου έχει ήδη οριστεί, εμφανίζεται στο βήμα Ι. Πιέστε [Αλλαγή] και επιλέζτε την επιθυμητή φωτογραφία.
- Το φόντο μπορεί να συνδεθεί σε ένα θέμα. Επιλέζτε "Συνδεδ. με θέμα" στο βήμα 1.

## Θέματα (Μ 12-)-1-2)

Μπορείτε εύκολα να προσαρμόσετε την οθόνη χρησιμοποιώντας τα θεματικά αρχεία.

Μπορείτε να χρησιμοποιήσετε τα θεματικά αρχεία που έχετε κατεβάσει κάποια ιστοσελίδα WAP.

#### "Ρυθμίσεις" → καρτέλα "Ρυθμίσεις Τηλεφώνου" → "Οθόνη" → "Θέματα"

- 1. Επιλέξτε "Προρυθμισμένα θέματα" ή "Θέματα".
- 2. Επιλέξτε το επιθυμητό αρχείο θέματος.

### Συμβουλή

 Ακόμη κι αφού καθοριστεί κάποιο θέμα, μπορείτε να ορίσετε κάποια φόντα ανεξάρτητα από το καθορισμένο θέμα. Στην περίπτωση αυτή, τα υπόλοιπα στοιχεία ακολουθούν το καθορισμένο θέμα.

# Γραφικά Συστήματος (Μ 12-)-1-3)

Το τηλέφωνο μπορεί να εμφανίζει φωτογραφίες κατά την ενεργοποίηση ή απενεργοποίησή του, όταν δέχεστε μία εισερχόμενη κλήση ή όταν ενεργοποιείται το ξυπνητήρι.

Μπορούν επίσης να χρησιμοποιηθούν ως φόντο και φωτογραφίες που τραβήξατε με την ψηφιακή φωτογραφική μηχανή του τηλεφώνου ή εικόνες που έχετε κατεβάσει από μία ιστοσελίδα WAP.

### Χρήση Προκαθορισμένου Κινούμενου Σχεδίου/ Μοτίβου

#### "Ρυθμίσεις" → καρτέλα "Ρυθμίσεις Τηλεφώνου" → "Οθόνη" → "Γραφικά Συστήματος"

- Επιλέξτε την επιθυμητή λειτουργία για να ορίσετε τη φωτογραφία.
- Επιλέξτε "Προκαθ. Animation" όταν επιλέγετε "Ενεργοποίηση" ή επιλέξτε "Απενεργοποίηση" στο βήμα 1.

Επιλέξτε "Σχέδιο1", "Σχέδιο 2" ή "Σχέδιο 3" όταν επιλέγετε "Εισερχόμενες Κλήσεις" ή "Εισερχόμενη κλήση Video" στο βήμα 1.

### Ρύθμιση του φακέλου Οι Φωτογραφίες Μου

### "Ρυθμίσεις" → καρτέλα "Ρυθμίσεις Τηλεφώνου" → "Οθόνη" → "Γραφικά Συστήματος"

- Επιλέξτε την επιθυμητή λειτουργία για να ορίσετε τη φωτογραφία.
- 2. Επιλέξτε "Οι Φωτογρ. Μου".
- 3. Επιλέξτε τη φωτογραφία που επιθυμείτε.
- 4. Μετά την εμφάνιση της φωτογραφίας, πιέστε  $\mathbb{O}$ .
- Καθορίστε την περιοχή που θέλετε να εμφανίζεται χρησιμοποιώντας τα πλήκτρα πλοήγησης, στη συνέχεια πιέστε <sup>©</sup>.

## Σημείωση

- Ορισμένες φωτογραφίες δεν μπορούν να χρησιμοποιηθούν, εζαιτίας του τύπου τους και του τύπου των δεδομένων τους.
- Αν η φωτογραφία από το φάκελο Οι Φωτογραφίες Μου έχει ήδη οριστεί, εμφανίζεται στο βήμα 2. Πιέστε [Αλλαγή] και επιλέζτε την επιθυμητή φωτογραφία.

# Ρύθμιση της Οθόνης Αναμονής (Μ 12-)-1-4)

Μπορείτε να ορίσετε την εμφάνιση της οθόνης αναμονής.

### "Ρυθμίσεις" → καρτέλα "Ρυθμίσεις Τηλεφώνου" → "Οθόνη" → "Οθόνη αναμονής"

1. Επιλέξτε "Ρολόι/Ημερολόγιο" ή "Εικονίδια οθόνης".

### Καθορισμός του Μηνύματος Χαιρετισμού (Μ 12-⊛-1-5)

Μπορείτε να ορίσετε ένα μήνυμα που θα εμφανίζεται στην οθόνη όταν ενεργοποιείτε το τηλέφωνο.

### "Ρυθμίσεις" → καρτέλα "Ρυθμίσεις Τηλεφώνου" → "Οθόνη" → "Μήνυμ. Χαιρετισμού"

 Επιλέξτε "Ενεργ./Απενεργ." και στη συνέχεια επιλέξτε "Ενεργό" ή "Μη ενεργό".

# Συμβουλή

 Εάν επιθυμείτε να επεξεργαστείτε το μήνυμα, επιλέζτε "Επεξ. Μηνύματος" στο βήμα 1 και εισάγετε ένα μήνυμα (μέχρι και 10 χαρακτήρες).

# Φωτισμός (Μ 12-)-1-6)

Ο φωτισμός θα απενεργοποιηθεί αν δεν πιέσετε το πληκτρολόγιο για συγκεκριμένο χρονικό διάστημα. Μπορείτε να ορίσετε συγκεκριμένο χρονικό διάστημα που θέλετε να περάσει πριν απενεργοποιηθεί ο φωτισμός, ώστε να μειώσετε την κατανάλωση της μπαταρίας.

# Συμβουλή

 Στο τηλέφωνο αυτό, ο Φωτισμός έχει ρυθμιστεί από το εργοστάσιο στα 15 δευτερόλεπτα.

### Επιλογή Διάρκειας του Φωτισμού

#### "Ρυθμίσεις" → καρτέλα "Ρυθμίσεις Τηλεφώνου" → "Οθόνη" → "Φωτισμός" → "Λήξη Χρόνου"

Επιλέξτε την ώρα που επιθυμείτε.
 Επιλέξτε "Μη ενεργό" για να τον απενεργοποιήσετε.

Ρύθμιση της Έντασης του Φωτισμού

# "Ρυθμίσεις" $\rightarrow$ καρτέλα "Ρυθμίσεις Τηλεφώνου" $\rightarrow$ "Οθόνη" $\rightarrow$ "Φωτισμός" $\rightarrow$ "Φωτεινότητα"

- Πιέστε ④ (Φωτεινό) και ⑦ (Σκούρο) για εναλλαγή μεταξύ 4 επιπέδων ευκρίνειας.
- **2.** Πιέστε <sup>©</sup>.

### 134 Ρυθμίσεις

### Ρύθμιση της Προστασίας Οθόνης (Μ 12-)⊡-1-7)

Η οθόνη αυτού του τηλεφώνου απενεργοποιείται αυτόματα μετά από συγκεκριμένο χρονικό διάστημα. Μπορείτε να αλλάξετε το χρόνο μετά από τον οποίο θα ενεργοποιείται η Προστασία Οθόνης, πράγμα που θα συμβάλλει στην μείωση κατανάλωσης της μπαταρίας.

### "Ρυθμίσεις" → καρτέλα "Ρυθμίσεις Τηλεφώνου" → "Οθόνη" → "Προστασία Οθόνης"

1. Επιλέξτε την ώρα που επιθυμείτε.

Στο τηλέφωνο αυτό, η Προστασία Οθόνης έχει ρυθμιστεί από το εργοστάσιο ώστε να ενεργοποιείται μετά από 2 λεπτά.

### Σημείωση

- Η Προστασία Οθόνης δεν λειτουργεί όταν χρησιμοποιείτε το WAP ή εκτελείτε μία εφαρμογή.
- Ακύρωση της Λειτουργίας Προστασίας Οθόνης: Η προστασία οθόνης παραμένει ενεργή μέχρι είτε να πιέσετε κάποιο πλήκτρο είτε να δεχθείτε μία εισερχόμενη ειδοποίηση. Με το πρώτο πλήκτρο που πιέζετε, απλώς ακυρώνετε αυτή τη λειτουργία. Θα πρέπει να πιέσετε ζανά κάποιο άλλο πλήκτρο για να εισάγετε κάποιον αριθμό ή χαρακτήρα.

# Ήχοι & Προειδοποιήσεις (Μ 12-) -2)

Μπορείτε να χρησιμοποιήσετε αυτό το μενού για να ελέγξετε ή να επεξεργαστείτε τις τρέχουσες ρυθμίσεις του προφίλ (εκτός από την επιλογή "Απάντ. κάθε Πλήκτ.").

"Ρυθμίσεις" → καρτέλα "Ρυθμίσεις Τηλεφώνου" → "Ήχοι & Προειδοποιήσ."

# Ρυθμίσεις Ολίσθησης (Μ 12-)-3)

Μπορείτε να ορίσετε την ενέργεια όταν ανοίγετε ή κλείνετε το κάλυμμα του τηλεφώνου σας.

"Ρυθμίσεις" → καρτέλα "Ρυθμίσεις Τηλεφώνου" → "Ολίσθησης"

# Ορισμός της Ενέργειας Ανοίγματος για Κλήση

 Επιλέξτε "Κλήσεις σε Ανοικτό" και επιλέξτε την επιθυμητή επιλογή.

| "Αποδοχή Κλήσεων": | Ενεργοποιεί την απάντηση<br>μιας εισερχόμενης κλήσης<br>με άνοιγμα του<br>τηλεφώνου    |
|--------------------|----------------------------------------------------------------------------------------|
| "Καμία Ενέργεια":  | Απενεργοποιεί την<br>απάντηση μιας<br>εισερχόμενης κλήσης με<br>άνοιγμα του τηλεφώνου. |

# Ορισμός της Ενέργειας Κλεισίματος για Κλήση

 Επιλέξτε "Κλήσεις σε Κλειστό" και επιλέξτε την επιθυμητή επιλογή.

| "Τέλος Κλήσης":   | Ενεργοποιεί τον         |
|-------------------|-------------------------|
|                   | τερματισμό μιας         |
|                   | εισερχόμενης κλήσης με  |
|                   | κλείσιμο του τηλεφώνου. |
| "Καμία Ενέργεια": | Απενεργοποιεί τον       |
|                   | τερματισμό μιας         |
|                   | εισερχόμενης κλήσης με  |
|                   | κλείσιμο του τηλεφώνου. |

## Ορισμός της Ενέργειας Κλεισίματος για Κλείδωμα

- 1. Επιλέξτε "Κλείδωμα σε Κλειστό".
- Επιλέξτε τον επιθυμητό χρόνο παρέλευσης πριν το κλείδωμα του τηλεφώνου από τη στιγμή που θα κλείσετε το κάλυμμα.

Εάν επιλέξετε "Καμία Ενέργεια", το κλείσιμο του τηλεφώνου σας, δε θα το κλειδώσει.

# Ημ/νια & Ώρα (M 12-))-4)

Χρειάζεται να ρυθμίσετε τη σωστή ώρα και ημερομηνία προκειμένου να εξασφαλίσετε τη σωστή εκτέλεση διάφορων λειτουργιών του τηλεφώνου σας που βασίζονται στην ώρα.

#### "Ρυθμίσεις" → καρτέλα "Ρυθμίσεις Τηλεφώνου" → "Ημ/νια & Ώρα" → "Ρύθμ.Ημερομ./Ωρας"

 Εισάγετε την ημέρα, τον μήνα, το έτος και την ώρα χρησιμοποιώντας τα αριθμητικά πλήκτρα.

### Συμβουλή

 Όταν εισάγετε την ώρα σε 12-ωρη μορφή, πιέστε (\*) ή
 (\*) για να κινηθείτε ανάμεσα σε πμ και μμ. Η σειρά με την οποία εμφανίζεται η ημερομηνία και η ώρα, εξαρτάται από τη ρύθμιση της μορφής. Ρύθμιση Θερινής Ώρας (Μ 12-) -4-2) "Ρυθμίσεις" → καρτέλα "Ρυθμίσεις Τηλεφώνου" → "Ημ/νια & Ώρα" → "Θερινή Ώρα"

1. Επιλέξτε "Ενεργό" ή "Μη Ενεργό".

Ρύθμιση της Ζώνης Ώρας (Μ 12-)-4-3)

### "Ρυθμίσεις" → καρτέλα "Ρυθμίσεις Τηλεφώνου" → "Ημ/νια & Ώρα" → "Ρύθμ. Ζώνης Ώρας"

- Πιέστε () ή () για να επιλέξετε την πόλη που θέλετε να ρυθμίσετε.
- Πιέστε <sup>O</sup>.

Προσαρμογή της Ζώνης Ώρας

### "Ρυθμίσεις" → καρτέλα "Ρυθμίσεις Τηλεφώνου" → "Ημ/νια & Ώρα" → "Ρύθμ. Ζώνης Ώρας" → [Επιλ.] → "Ρυθμ. Ζώνης"

- 1. Εισάγετε το όνομα της πόλης.
- Εισάγετε τις διαφορές ζωνών ώρας χρησιμοποιώντας τα αριθμητικά πλήκτρα. Πιέστε 
   ή 
   για εναλλαγή μεταξύ – και +.
- **3.** Πιέστε <sup>O</sup>.

Παγκόσμια Ώρα (Μ 12-) -4-4) Για λεπτομέρειες, δείτε σελίδα 122.

Επιλογή της Μορφής Ώρας (Μ 12-)-4-5)

"Ρυθμίσεις" → καρτέλα "Ρυθμίσεις Τηλεφώνου" → "Ημ/νια & Ώρα" → "Μορφή Ώρας"

Επιλέξτε "24 ώρες" ή "12 ώρες".

Επιλογή της Μορφής Ημερομηνίας (Μ 12-)-4-6)

### "Ρυθμίσεις" → καρτέλα "Ρυθμίσεις Τηλεφώνου" → "Ημ/νια & Ώρα" → "Μορφή Ημερομηνίας"

1. Επιλέξτε μεταξύ"Η.Μ.Ε", "Μ-Η-Ε" ή "Ε/Μ/Η".

Επιλογή της Μορφής Ημερολογίου (Μ 12-)-4-7)

### "Ρυθμίσεις" → καρτέλα "Ρυθμίσεις Τηλεφώνου" → "Ημ/νια & Ώρα" → "Μορφή Ημερολογίου"

 Επιλέξτε "Κυριακή-Σάββατο" ή "Δευτέρα-Κυριακή".

# Ρύθμιση Γλώσσας (Μ 12-)-5)

Μπορείτε να αλλάξετε τη γλώσσα που εμφανίζεται στο τηλέφωνο.

### "Ρυθμίσεις" → καρτέλα "Ρυθμίσεις Τηλεφώνου" → "Γλώσσα"

1. Επιλέξτε τη γλώσσα που επιθυμείτε.

# Συμβουλή

 Μπορείτε επίσης να αλλάζετε τη γλώσσα εισαγωγής στην οθόνη καταχώρησης κειμένου (σελ. 47).

# Σημείωση

- Αν επιλέζετε "Αυτόματο" στο βήμα 1, επιλέγεται η προκαθορισμένη γλώσσα της κάρτας SIM.
- Αν δεν υποστηρίζεται η προκαθορισμένη γλώσσα της κάρτας SIM, τότε επιλέγεται η προεπιλεγμένη γλώσσα του τηλεφώνου.

# Συντομεύσεις (Μ 12-)-7)

Μπορείτε να αλλάξετε την προεπιλεγμένη συντόμευση ενέργειας/αντιστοίχησης των πλήκτρων ελέγχου 🏵,

⑦, ⑦, ⑦, □ και □ και του ίδιου του πλήκτρου 
με το μενού Συντομεύσεις.

Το μενού εμφανίζει την τρέχουσα αντιστοίχηση για κάθε ένα από τα παραπάνω πλήκτρα.

### "Ρυθμίσεις" → καρτέλα "Ρυθμίσεις Τηλεφώνου" → "Συντομεύσεις"

1. Μαρκάρετε το πλήκτρο που θέλετε να αλλάξετε.

- **2.** Πιέστε [Αντιστ.].
- 3. Πιέστε 🏵 και 🐨 για μετακίνηση ανά στοιχείο.
- Πιέστε [Επιλογή] για ενημέρωση του πλήκτρου για το μαρκαρισμένο στοιχείο.

### Σημείωση

 Εάν είστε εκτός της περιοχής κάλυψης του δικτύου σας, τα στοιχεία που σχετίζονται με το δίκτυο δεν είναι διαθέσιμα.

## Συμβουλή

 Μπορείτε να αναιρέσετε όλες τις ρυθμίσεις επιλέγοντας "Ρύθμ. ως Προεπ." στο βήμα 1.

# Κλειδώματα (M 12-) -8-1)

Μπορείτε να ορίσετε διάφορα κλειδώματα για το τηλέφωνό σας, όπως η Εισαγωγή ΡΙΝ και το Κλείδωμα Συσκευής

"Ρυθμίσεις" → καρτέλα "Ρυθμίσεις Τηλεφώνου" → "Ρυθμίσ. Ασφάλειας" → "Κλειδώματα"

### Ενεργοποίηση/Απενεργοποίηση του Κωδικού ΡΙΝ

Αν έχετε ενεργοποιήσει τον κωδικό PIN, το τηλέφωνο σάς ζητά να τον εισάγετε κάθε φορά που το θέτετε σε λειτουργία. Ο κωδικός PIN είναι καταχωρισμένος στην κάρτα SIM και πρέπει να σας τον γνωστοποίησαν όταν αγοράσατε την κάρτα SIM. Επικοινωνήστε με τον παροχέα υπηρεσιών σας για περαιτέρω λεπτομέρειες. Επιλέζτε "Ενεργό" για "Εισαγωγή PIN" και εισάγετε τον κωδικό σας PIN εάν θέλετε να ενεργοποιήσετε το κλείδωμα PIN.

### Σημείωση

 Αν πληκτρολογήσετε τρεις φορές λανθασμένο κωδικό PIN, η κάρτα SIM κλειδώνει. Επικοινωνήστε με τον παροχέα υπηρεσιών σας/προμηθευτή της κάρτας SIM, για να την ζεκλειδώσετε.

# Αλλαγή του Κωδικού ΡΙΝ

Αυτό σας επιτρέπει να αλλάξετε τον κωδικό PIN που έχει καταχωριστεί στην κάρτα SIM. Πριν αλλάξετε τον κωδικό PIN, επιλέζτε "Ενεργό" για "Εισαγωγή PIN".

Εισάγετε τον υπάρχοντα κωδικό PIN για "Αλλαγή PIN2" αφού έχετε επιλέξει "Εισαγωγή PIN", και εισάγετε δύο φορές ένα νέο κωδικό PIN.

## Αλλαγή του Κωδικού ΡΙΝ2

Το PIN2 είναι ένας δεύτερος κωδικός PIN που χρησιμοποιείται για να ξεκλειδώνουν συγκεκριμένες λειτουργίες της κάρτας SIM, όπως οι Αριθμοί Σταθερής Κλήσης και η μέτρηση Κόστους Κλήσεων. Δε χρησιμοποιούν όλες οι κάρτες SIM κωδικό PIN2. Αυτό το μενού ίσως να μην εμφανίζεται ανάλογα με τον τύπο της κάρτας σας SIM.

Εισάγετε τον υπάρχοντα κωδικό PIN για "Αλλαγή PIN2" αφού έχετε επιλέξει "Εισαγωγή PIN", και εισάγετε δύο φορές ένα νέο κωδικό PIN2.

# Κλείδωμα Συσκευής

Το Κλείδωμα Συσκευής εμποδίζει τη μη εξουσιοδοτημένη χρήση του τηλεφώνου ή ορισμένων λειτουργιών του τηλεφώνου όταν αυτό είναι ενεργοποιημένο. Ενεργοποιώντας αυτή την επιλογή, το τηλέφωνο ή ορισμένες λειτουργίες του τηλεφώνου σας κλειδώνουν μέχρις ότου πληκτρολογήσετε το σωστό κωδικό συσκευής.

Επιλέξτε "Ενεργό" για "Κλείδωμα Συσκ." εάν θέλετε να ενεργοποιήσετε το Κλείδωμα Συσκευής.

## Κλείδωμα Τηλεφώνου

Ενεργοποιώντας αυτή την επιλογή, το τηλέφωνό σας θα κλειδώσει αυτόματα όλες τις λειτουργίες ωσότου πληκτρολογήσετε το σωστό κωδικό συσκευής.

Εισάγετε τον κωδικό συσκευής σας για "Κλείδωμα Τηλεφώνου" εάν θέλετε να ενεργοποιήσετε το Κλείδωμα Τηλεφώνου.

#### Απενεργοποίηση του Κλειδώματος Τηλεφώνου

Πληκτρολογήστε τον κωδικό συσκευής για να απενεργοποιήσετε το Κλείδωμα Τηλεφώνου.

### Κλείδωμα Επαφών

Η λειτουργία Κλείδωμα Επαφών αποτρέπει μη εξουσιοδοτημένη πρόσβαση στη Λίστα Επαφών σας.

Επιλέξτε "Ενεργό" για κλείδωμα ή "Μη Ενεργό" για ξεκλείδωμα στο "Κλείδωμα Επαφών" και εισάγετε τον κωδικό της συσκευής σας.

Για λεπτομέρειες σχετικά με τον κωδικό συσκευής, δείτε την ενότητα "Αλλαγή του Κωδικού Συσκευής".

### Εμφάνιση Μυστικών Δεδομένων

Ενεργοποιώντας αυτή την επιλογή, μπορείτε να εμφανίσετε τα μυστικά δεδομένα.

Επιλέξτε "Ενεργό" για εμφάνιση ή "Μη Ενεργό" για απόκρυψη στο "Εμφάν. Μυστ. Δεδομ.". Εισάγετε τον κωδικό συσκευής όταν επιλέγετε "Ενεργό".

Για λεπτομέρειες σχετικά με τον κωδικό συσκευής, δείτε την ενότητα "Αλλαγή του Κωδικού Συσκευής".

### Αλλαγή του Κωδικού Συσκευής

Ο προεπιλεγμένος κωδικός συσκευής είναι "9999".

Επιλέξτε "Αλλ. Κωδ. Συσκευής" και εισάγετε τον παλιό κωδικό συσκευής, στη συνέχεια εισάγετε ένα νέο κωδικό δύο φορές.

### Επαναφορά Κύριων Ρυθμίσεων (Μ 12-) -8-2)

Μπορείτε να επαναφέρετε τις ρυθμίσεις από M1 έως M12 στις προεπιλεγμένες (εργοστασιακές) τιμές.

#### "Ρυθμίσεις" → καρτέλα "Ρυθμίσεις Τηλεφώνου" → "Ρυθμίσ. Ασφάλειας" → "Επαναφορά ρυθμίσεων" → "Επαναφ. Ρυθμίσεων"

1. Εισάγετε τον κωδικό της συσκευής σας.

Για λεπτομέρειες σχετικά με τον κωδικό συσκευής, δείτε την ενότητα "Αλλαγή του Κωδικού Συσκευής".

### Σημείωση

 Ορισμένες ρυθμίσεις δεν καταργούνται με αυτήν τη λειτουργία. Δεν διαγράφονται δεδομένα που είναι αποθηκευμένα στη Λίστα Επαφών, κλπ. Επαναφορά Όλων των Ρυθμίσεων από Μ1 έως Μ12 και Διαγραφή Όλων των Δημιουργημένων Δεδομένων

#### "Ρυθμίσεις" → καρτέλα "Ρυθμίσεις Τηλεφώνου" "Ρυθμίσ. Ασφάλειας" → "Επαναφορά ρυθμίσεων" → "Μηδενισμός Όλων"

1. Εισάγετε τον κωδικό της συσκευής σας.

Για λεπτομέρειες σχετικά με τον κωδικό συσκευής, δείτε την ενότητα "Αλλαγή του Κωδικού Συσκευής" στη σελίδα 140.

# Συνδεσιμότητα

### Χρήση της Λειτουργίας Bluetooth (Μ 12-℗-℗-1)

Διαμορφώνοντας τις ρυθμίσεις σε αυτό το μενού, μπορείτε να συνδεθείτε με τηλέφωνα που έχουν ενεργοποιήσει την ασύρματη τεχνολογία *Bluetooth*, καθώς και με υπολογιστές (η σύνδεση μέσω USB είναι εφικτή χρησιμοποιώντας το αξεσουάρ Καλωδίου Δεδομένων).

Για τη χρήση της ασύρματης λειτουργίας Bluetooth, χρειάζεται να αναζητήσετε άλλες συσκευές με ασύρματη τεχνολογία Bluetooth ώστε να επικοινωνήσουν με το τηλέφωνό σας. Κρατήστε το τηλέφωνό σας σε απόσταση έως 10 μέτρων από τις συσκευές πριν από την αναζήτηση. Ενεργοποίηση ή Απενεργοποίηση της Ασύρματης Λειτουργίας Bluetooth (Μ 12-)-1-1)

#### "Ρυθμίσεις" $\rightarrow$ καρτέλα "Συνδεσιμότητα" $\rightarrow$ "Bluetooth" $\rightarrow$ "Ενεργ./Απενεργ."

 Επιλέξτε "Κωδικοποίηση" ή "Χωρίς κωδικοποίηση". Όταν το "Κωδικοποίηση" είναι επιλεγμένο, η ασύρματη ρύθμιση *Bluetooth* είναι ενεργοποιημένη, και εμφανίζεται η ένδειξη " • .

Εμφάνιση ή Απόκρυψη του Τηλεφώνου Σας (Μ 12- 🕑 - 🕑 - 1-2)

# "Ρυθμίσεις" $\rightarrow$ καρτέλα "Συνδεσιμότητα" $\rightarrow$ "Bluetooth" $\rightarrow$ "Εμφάνιση"

1. Επιλέξτε τις ρυθμίσεις εμφάνισης που επιθυμείτε.

| "Ανιχνεύσιμο":    | Επιτρέπει σε άλλες       |
|-------------------|--------------------------|
|                   | συσκευές να αναγνωρίζουν |
|                   | το τηλέφωνό σας.         |
| "Μη Ανιχνεύσιμο": | Αποκρύπτει το τηλέφωνό   |
|                   | σας από άλλες συσκευές.  |

# Αναζήτηση Συσκευών για Σύνδεση (Μ 12- )- - - - - - - - - - - - 3)

Μπορούν να αναζητηθούν έως και 16 συσκευές.

### "Ρυθμίσεις" → καρτέλα "Συνδεσιμότητα" → "Bluetooth" → "Αναζήτ. Συσκευών"

- 1. Επιλέξτε τη συσκευή που επιθυμείτε για σύνδεση.
- 2. Εισάγετε τον κωδικό πρόσβασης της συσκευής.

### Σημείωση

- Μπορείτε να αναζητήσετε συσκευές ακόμα και όταν η ασύρματη λειτουργία Bluetooth είναι απενεργοποιημένη. Μόλις ζεκινήσει η σύζευζη, το τηλέφωνο ενεργοποιεί αυτόματα την ασύρματη λειτουργία bluetooth.
- Μπορείτε να επιλέζετε μόνον μία συσκευή για σύνδεση. Για να αλλάζετε τη συνδεδεμένη συσκευή, δείτε "Ενεργοποίηση της Συζευγμένης Συσκευής".
- Σύζευξη σημαίνει ότι έχει επιτευχθεί ταυτοποίηση ανάμεσα στις δύο συσκευές.
- Προκειμένου να συζευχθούν δύο συσκευές με ασύρματη τεχνολογία Bluetooth, οι χρήστες πρέπει να συμφωνήσουν για τον ίδιο κωδικό και στις δύο συσκευές.
- Ο κωδικός χρησιμοποιείται μόνο μία φορά, συνεπώς δε χρειάζεται να τον απομνημονεύετε. Ο κωδικός μπορεί να είναι διαφορετικός κάθε φορά που οι συσκευές συνδέονται.
- Οι συσκευές που δε διαθέτουν διασύνδεση χρήστη (π.χ. ακουστικά και κιτ αυτοκινήτου) διαθέτουν κωδικό ρυθμισμένο από το εργοστάσιο. Δείτε τον οδηγό χρήστη για τη συσκευή.

# Συμβουλή

 Μπορείτε να μειώσετε την κατανάλωση της μπαταρίας αν απενεργοποιήσετε την ασύρματη λειτουργία Bluetooth όταν δεν την χρησιμοποιείτε.

Απενεργοποιήστε την ασύρματη λειτουργία Bluetooth σε "Ενεργοποίηση ή Απενεργοποίηση της Ασύρματης Λειτουργίας Bluetooth" στη σελίδα 141 ή σε "Αυτόματη Απενεργοποίηση" στη σελίδα 144.

 Κατά τη διάρκεια μίας κλήσης, μπορείτε να εκτρέψετε φωνητικές κλήσεις στη συνδεδεμένη συσκευή φορητών ακουστικών. Πιέστε[Επιλ.], επιλέζτε "Bluetooth" και στη συνέχεια "Στη συσκευή" ή "Σε Bluetooth".

### Ενεργοποίηση της Συζευγμένης Συσκευής (Μ 12-)-1-4)

Οι συνδεδεμένες συσκευές εμφανίζονται με καρτέλες για όλες τις συσκευές, για τις συσκευές φορητών ακουστικών και για τις συσκευές Ήχου.

#### "Ρυθμίσεις" → καρτέλα "Συνδεσιμότητα" → "Bluetooth" → "Συνδεδεμ. Συσκευές"

- Πιέστε ) για να μεταβείτε στη λίστα συσκευών φορητών ακουστικών.
- 2. Επιλέξτε τη συσκευή που θέλετε να ενεργοποιήσετε.

Έλεγχος των Συνδεδεμένων Συσκευών Φορητών Ακουστικών

### "Ρυθμίσεις" → καρτέλα "Συνδεσιμότητα" → "Bluetooth" → "Συνδεδεμ. Συσκευές"

- Πιέστε ) για να μεταβείτε στη λίστα συσκευών φορητών ακουστικών.
- **2.** Επισημάνετε τη συσκευή φορητών ακουστικών που επιθυμείτε.
- 3. Πιέστε <sup>©</sup> για να ελέγξετε τη συσκευή φορητών ακουστικών.

Έλεγχος της Συσκευής Ήχου

### "Ρυθμίσεις" → καρτέλα "Συνδεσιμότητα" → "Bluetooth" → "Συνδεδεμ. Συσκευές"

- Πιέστε () δύο φορές για να μεταβείτε στη λίστα συσκευών Ήχου.
- **2.** Επισημάνετε τη συσκευή φορητών ακουστικών που επιθυμείτε.
- Πιέστε 
   <sup>O</sup> για να ελέγξετε τη συσκευή ήχου.

### Μετονομασία ή Διαγραφή Συνδεδεμένων Συσκευών

### "Ρυθμίσεις" → καρτέλα "Συνδεσιμότητα" → "Bluetooth" → "Συνδεδεμ. Συσκευές"

- Πιέστε () ή () για εναλλαγή μεταξύ όλων των συνδεδεμένων συσκευών και των συσκευών φορητών ακουστικών.
- 2. Μαρκάρετε τη συσκευή που επιθυμείτε.
- **3.** Πιέστε [Επιλ.].
- 4. Επιλέξτε "Αλλαγή Ονόματος" ή "Διαγραφή". Μπορείτε να κάνετε μετονομασία ή διαγραφή πιέζοντας ◎ αφού επιλέξετε τη συσκευή που θέλετε.

### 

Μπορείτε να στείλετε όλα τα δεδομένα για εφαρμογές όπως Λίστα επαφών, Ημερολόγιο, Εργασίες σε επιλεγμένες συσκευές.

#### "Ρυθμίσεις" → καρτέλα "Συνδεσιμότητα" → "Bluetooth" → "Αποστολή Όλα"

1. Επιλέξτε τη συσκευή που επιθυμείτε.

Αν δεν προσδιοριστεί κάποια συσκευή, τότε η αναζήτηση ξεκινά αυτόματα.

- Εισάγετε τον κωδικό της συσκευής σας.
   Για λεπτομέρειες σχετικά με τον κωδικό συσκευής, δείτε την ενότητα "Αλλαγή του Κωδικού Συσκευής" στη σελίδα 140.
- 3. Επιλέξτε τα δεδομένα που θέλετε να στείλετε.
- Για μη συνδεδεμένες συσκευές, εισάγετε τον κωδικό πρόσβασης της συσκευής.

# Σημείωση

 Αν η συσκευή φορητών ακουστικών είναι συνδεδεμένη, εμφανίζεται η οθόνη επιβεβαίωσης για την απενεργοποίηση της λειτουργίας των φορητών ακουστικών. Πιέστε [Nai] για απενεργοποίηση.
### Ρυθμίσεις Ασύρματης Τεχνολογίας Bluetooth (Μ 12-⊛-⊛-1-6)

Με αυτή τη ρύθμιση μπορείτε να μετονομάσετε το τηλέφωνό σας, να αποτρέψετε την αναγνώριση του τηλεφώνου σας από άλλες συσκευές, να απενεργοποιήσετε αυτόματα την ασύρματη λειτουργία Bluetooth αυτόματα για να μειώσετε την κατανάλωση μπαταρίας, κλπ.

### Μετονομασία του Τηλεφώνου Σας

Μπορείτε να μετονομάσετε το τηλέφωνό σας. Το όνομα του τηλεφώνου σας εμφανίζεται σε άλλες συσκευές όταν ανιχνευθεί από αυτές.

#### "Ρυθμίσεις" → καρτέλα "Συνδεσιμότητα" → "Bluetooth" → "Ρυθμίσεις Bluetooth" → "Ονομα Συσκευής"

1. Εισάγετε το νέο όνομα συσκευής.

### Αυτόματη Απενεργοποίηση

"Ρυθμίσεις" → καρτέλα "Συνδεσιμότητα" → "Bluetooth" → "Ρυθμίσεις Bluetooth" → "Λήζη Χρόν. Bluetooth"

1. Επιλέξτε την ώρα που επιθυμείτε.

Το τηλέφωνό σας απενεργοποιεί αυτόματα τη λειτουργία μετά την προσδιορισμένη ώρα.

### Επιλογή της Εξόδου Ήχου

"Ρυθμίσεις" → καρτέλα "Συνδεσιμότητα" → "Bluetooth" → "Ρυθμίσεις Bluetooth" → "Έζοδος ήχου"

1. Επιλέξτε "Τηλ./Ακουστικό" ή "Συσκ. Bluetooth".

Αλλαγή των Ρυθμίσεων για τα Φορητά Ακουστικά Μπορείτε να εναλλάσσετε τη λειτουργία των φορητών ακουστικών μεταξύ των εξής δύο τρόπων; συνομιλία με τα φορητά ακουστικά ή συνομιλία με το τηλέφωνο.

#### "Ρυθμίσεις" → καρτέλα "Συνδεσιμότητα" → "Bluetooth" → "Ρυθμίσεις Bluetooth" → "Ρύθμιση Handsfree"

1. Επιλέξτε "Προσωπ. Λειτ." ή "Λειτ. Handsfree".

"Προσωπ. Λειτ.": Για συνομιλία με το τηλέφωνο "Λειτ. Handsfree": Για συνομιλία με τα φορητά ακουστικά

### Ενεργοποίηση ή Απενεργοποίηση του Ελέγχου Εξουσιοδότησης

Μπορείτε να ζητήσετε από τον αποστολέα ή τον παραλήπτη των δεδομένων να επιβεβαιώσει τον κωδικό πρόσβασης (ανταλλαγή κωδικού πρόσβασης) πριν από τη σύνδεση των συσκευών.

#### "Ρυθμίσεις" → καρτέλα "Συνδεσιμότητα" → "Bluetooth" → "Ρυθμίσεις Bluetooth" → "Εξουσιοδότηση"

1. Επιλέξτε "Ενεργό" ή "Μη ενεργό".

#### Σημείωση

- Δεν απαιτείται έλεγχος ταυτότητας για τις συνδεδεμένες συσκευές.
- Ακόμη κι αν επιλέζετε "Μη ενεργό", μπορείτε να επιβεβαιώσετε τον κωδικό πρόσβασης όταν το ζητά ο αποστολέας.

### Προβολή Λεπτομερειών του Τηλεφώνου Σας

#### "Ρυθμίσεις" → καρτέλα "Συνδεσιμότητα" → "Bluetooth" → "Ρυθμίσεις Bluetooth" → "Στοιχεία του τηλεφ. μου"

#### Λειτουργία Αναγνώστη Καρτών (Μ 12-)-2)

Μπορείτε να ρυθμίσετε το τηλέφωνο για σύνδεση με υπολογιστή μέσω της λειτουργίας Αναγνώστη Καρτών.

#### "Ρυθμίσεις" → καρτέλα "Συνδεσιμότητα" → "Λειτουρ. αναγν. καρτών"

Πιέστε [Ναι].

### Σημείωση

- Η ενεργοποίηση της λειτουργίας Αναγνώστη Καρτών ενεργοποιεί επίσης τη λειτουργία χωρίς σύνδεση.
- Η Λειτουργία Αναγνώστη Καρτών δεν είναι διαθέσιμη όταν η μπαταρία είναι πεσμένη, ήταν μία εφαρμογή Java™ είναι σε παύση, ή όταν η Αναπαραγωγή Μουσικής είναι ενεργοποιημένη.

### 

Μπορείτε να ρυθμίσετε το τηλέφωνο να φορτίζεται μέσω USB, συνδεδεμένο σε υπολογιστή.

#### "Ρυθμίσεις" → καρτέλα "Συνδεσιμότητα" → "Φόρτωση USB"

1. Επιλέξτε "Ενεργοποίηση" ή "Απενεργοποίηση".

#### 

Με μία κάρτα μνήμης τοποθετημένη στο τηλέφωνό σας, μπορείτε να δημιουργήσετε αντίγραφα ασφάλειας για Σελιδοδείκτες, Πρότυπα Κείμενα, Επαφές, Ημερολόγιο και Εργασίες από τη μνήμη της συσκευής στην κάρτα μνήμης. Μπορείτε επίσης να επαναφέρετε τα αντίγραφα ασφάλειας από την κάρτα μνήμης.

#### Δημιουργία ενός Αρχείου Αντιγράφου Ασφάλειας "Ρυθμίσεις" $\rightarrow$ καρτέλα "Συνδεσιμότητα" $\rightarrow$ "Κάρτα Μνήμης" $\rightarrow$ "Αντίγραφο/Ανάκτηση" $\rightarrow$ "Αντίγραφο"

- Εισάγετε τον κωδικό της συσκευής σας. Για λεπτομέρειες σχετικά με τον κωδικό συσκευής, δείτε την ενότητα "Αλλαγή του Κωδικού Συσκευής" στη σελίδα 140.
- Επιλέξτε το στοιχείο για το οποίο θέλετε να δημιουργήσετε αντίγραφο ασφάλειας ή "Επιλογή Όλων" για να δημιουργήσετε αντίγραφα ασφάλειας για όλα τα αρχεία.

Επαναφορά ενός Αρχείου Αντιγράφου Ασφαλείας

#### "Ρυθμίσεις" → καρτέλα "Συνδεσιμότητα" → "Κάρτα Μνήμης" → "Αντίγραφο/Ανάκτηση" → "Επαναφορά"

- Εισάγετε τον κωδικό της συσκευής σας. Για λεπτομέρειες σχετικά με τον κωδικό συσκευής, δείτε την ενότητα "Αλλαγή του Κωδικού Συσκευής" στη σελίδα 140.
- Επιλέξτε το στοιχείο για το οποίο θέλετε να ανακτήσετε ή "Επιλογή Όλων" για να ανακτήσετε όλα τα αρχεία.
- Επιλέξτε το αρχείο που θέλετε να επαναφέρετε.
   Εμφανίζεται ένα μήνυμα επιβεβαίωσης που επισημαίνει τη διαγραφή από τη μνήμη της συσκευής.
- 4. Πιέστε [Ναι] για να ξεκινήσει η επαναφορά.

### Σημείωση

 Για να διαγράψετε ένα αντίγραφο ασφάλειας, μαρκάρετε το στοιχείο που θέλετε, πιέστε [Επιλ.] και επιλέζτε "Διαγραφή" αφού εκτελέσετε τα βήματα 1 έως 3.

### 

#### "Ρυθμίσεις" → καρτέλα "Συνδεσιμότητα" → "Κάρτα Μνήμης" → "Μορφοποίηση Κάρτας"

- Εισάγετε τον κωδικό της συσκευής σας. Για λεπτομέρειες σχετικά με τον κωδικό συσκευής, δείτε την ενότητα "Αλλαγή του Κωδικού Συσκευής" στη σελίδα 140.
- 2. Πιέστε [Ναι] για να ξεκινήσει η μορφοποίηση.

## Άλλες Ρυθμίσεις (Άλλες Ρυθμίσεις) Ρυθμίσεις Δικτύου (Μ 12-<sub>®-</sub>®-<sub>®-</sub>®-5)

Αυτόματη Επιλογή μίας Υπηρεσίας (Μ 12-)-)--)-5-1) Κάθε φορά που το τηλέφωνο ενεργοποιείται, επιλέγει αυτόματα μία υπηρεσία.

"Ρυθμίσεις" → καρτέλα "Άλλες Ρυθμίσεις" → "Δικτύου" → "Επιλογή υπηρεσίας"

1. Επιλέξτε "Αυτόματο".

Χειροκίνητη Επιλογή μίας Υπηρεσίας

#### "Ρυθμίσεις" → καρτέλα "Άλλες Ρυθμίσεις" → "Δικτύου" → "Επιλογή υπηρεσίας"

1. Επιλέξτε "GSM".

Σημείωση

 Εάν η συσκευή είναι ρυθμισμένη σε GSM, δε θα μπορεί να χρησιμοποιήσει οποιαδήποτε υπηρεσία 3G (π.χ. κλήσεις video ή πρόσβαση σε δεδομένα με υψηλή ταχύτητα).

### Αυτόματη Επιλογή ενός Δικτύου

Κάθε φορά που ενεργοποιείτε το τηλέφωνο, αυτό πάντοτε προσπαθεί να συνδεθεί με το προτιμώμενο δίκτυο.

Αν το τηλέφωνό σας δεν συνδεθεί με το δίκτυο, μπορείτε αμέσως να κάνετε τα εξής για να συνδεθείτε με το προτιμώμενο δίκτυο.

"Ρυθμίσεις" → καρτέλα "Άλλες Ρυθμίσεις" → "Δικτύου" → "Επιλογή δικτύου" → "Αυτόματο" Χειροκίνητη Επιλογή Δικτύου

"Ρυθμίσεις" → καρτέλα "Άλλες Ρυθμίσεις" → "Δικτύου" → "Επιλογή δικτύου" → "Χειροκίνητο"

1. Επιλέξτε το δίκτυο που επιθυμείτε.

### Προσθήκη Νέου Δικτύου

#### "Ρυθμίσεις" → καρτέλα "Άλλες Ρυθμίσεις" → "Δικτύου" → "Επιλογή δικτύου" → "Προσθήκη Δικτ."

Αν δεν υπάρχουν καταχωρίσεις, πιέστε  $\bigcirc$  και μεταβείτε στο βήμα 2.

Αν υπάρχει κάποια καταχώριση, πιέστε 🔘 και εκτελέστε τα ακόλουθα βήματα.

- 1. Επιλέξτε "Προσθήκη".
- 2. Εισάγετε τον κωδικό χώρας (έως και 3 ψηφία).
- 3. Εισάγετε τον κωδικό δικτύου (έως και 3 ψηφία).
- Εισάγετε ένα νέο όνομα δικτύου (έως 25 χαρακτήρες).
- 5. Eiságete 2G (GSM)  $\acute{\eta}$  3G gia ton túpo diktúou.

Επεξεργασία της Λίστας Προτιμώμενων

"Ρυθμίσεις" → καρτέλα "Άλλες Ρυθμίσεις" → "Δικτύου" → "Επιλογή δικτύου" → "Ρυθμ. Προτιμ."

- Επιλέζτε το όνομα του δικτύου που θέλετε να επεξεργαστείτε.
- Επιλέξτε "Εισαγωγή" για να εισάγετε στην επιλεγμένη θέση, "Προσθ. στο τέλος" για να εισάγετε στο τέλος ή "Διαγραφή" για να διαγράψετε.

#### Ρύθμιση σε Λειτουργία σε Πτήση (Μ 12-)-)-)-5-3)

Όταν η Λειτουργία σε Πτήση είναι ρυθμισμένη στο "Ενεργό", το τηλέφωνο διακόπτει τη σύνδεση με το δίκτυο και σταματά να αναζητά διαθέσιμα δίκτυα για σύνδεση. Με τη λειτουργία αυτή, μπορείτε να παίξετε παιχνίδια ή να ακούσετε μουσική κατά τη διάρκεια μίας πτήσης.

#### "Ρυθμίσεις" → καρτέλα "Άλλες Ρυθμίσεις" → "Δικτύου" → "Δειτουργία σε πτήση"

1. Επιλέξτε "Ενεργό" ή "Μη ενεργό".

### 

Μπορείτε να λάβετε μηνύματα εκπομπής κυψέλης ή γενικά μηνύματα, όπως δελτία πρόγνωσης καιρού και κυκλοφορίας. Αυτές οι πληροφορίες μεταδίδονται σε συνδρομητές συγκεκριμένων περιοχών του δικτύου.

Η λειτουργία αυτή ενδέχεται να μην είναι διαθέσιμη σε όλα τα δίκτυα κινητής τηλεφωνίας. Επικοινωνήστε με τον παροχέα υπηρεσιών σας για περισσότερες πληροφορίες. Ενεργοποίηση/Απενεργοποίηση Εκπομπής Κυψέλης

#### "Ρυθμίσεις" → καρτέλα "Άλλες Ρυθμίσεις" → "Δικτύου" → "Εκπομπή Κυψέλης" → "Ενεργ./ Απενεργ."

1. Επιλέξτε "Ενεργό" ή "Μη ενεργό".

### Ανάγνωση Μηνυμάτων Εκπομπής Κυψέλης

#### "Ρυθμίσεις" → καρτέλα "Άλλες Ρυθμίσεις" → "Δικτύου" → "Εκπομπή Κυψέλης" → "Ανάγνωση Μηνυμ."

- 1. Επιλέξτε το θέμα που επιθυμείτε.
- Κάντε κύλιση της οθόνης για να διαβάσετε το μήνυμα.
- **3.** Πιέστε [Πίσω].

Ρύθμιση Γλώσσας για Μηνύματα Εκπομπής Κυψέλης

```
"Ρυθμίσεις" → καρτέλα "Άλλες Ρυθμίσεις" →
"Δικτύου" → "Εκπομπή Κυψέλης" → "Ρυθμίσεις"
→ "Γλώσσα"
```

Εμφανίζεται η τρέχουσα γλώσσα.

- 1. Πιέστε 🔘 για να ελέγξετε.
- Πιέστε [Αποθήκ.].

Εγγραφή στην Υπηρεσία Εκπομπής Κυψέλης Επιλέξτε τη σελίδα από το μήνυμα εκπομπής κυψέλης που θέλετε.

"Ρυθμίσεις" → καρτέλα "Άλλες Ρυθμίσεις" → "Δικτύου" → "Εκπομπή Κυψέλης" → "Ρυθμίσεις" → "Ρυθμ. Θεμ. Πληρ."

- 1. Πιέστε [Επιλ.] και επιλέξτε "Προσθ./Αφαίρεση".
- 2. Επιλέξτε το θέμα που επιθυμείτε.
- **3.** Πιέστε [Αποθήκ.].

### Συμβουλή

 Αν το θέμα που επιθυμείτε δεν περιλαμβάνεται στη λίστα που εμφανίζεται στο βήμα 2, επιλέζτε
 "Δημιουργ. Θέμ." στο βήμα 1 και, κατόπιν, εισάγετε τον κωδικό θέματος για να προστεθεί η σελίδα. Για λεπτομέρειες σχετικά με τον κωδικό θέματος, επικοινωνήστε με τον παροχέα υπηρεσιών σας.

### Πληροφορίες Κυψέλης (Μ 12- 🤄 - 🕑 - 5-5)

Οι Πληροφορίες Κυψέλης είναι το ενημερωτικό μήνυμα που στέλνουν οι φορείς δικτύων στους συνδρομητές σε συγκεκριμένες περιοχές. Όταν λαμβάνετε Πληροφορίες Κυψέλης, το μήνυμα (κωδικός περιοχής) εμφανίζεται στην κατάσταση αναμονής. Ενεργοποίηση/Απενεργοποίηση Πληροφοριών Κυψέλης

#### "Ρυθμίσεις" → καρτέλα "Άλλες Ρυθμίσεις" → "Δικτύου" → "Πληροφ. Κυψέλης"

1. Επιλέξτε "Ενεργό" ή "Μη ενεργό".

#### Σημείωση

- Η λειτουργία αυτή ενδέχεται να μην είναι διαθέσιμη σε όλα τα δίκτυα κινητής τηλεφωνίας. Επικοινωνήστε με τον παροχέα υπηρεσιών σας για περισσότερες πληροφορίες.
- Αν οι Πληροφορίες Κυψέλης έχουν ρυθμιστεί στο "Ενεργό", θα μειωθεί ο χρόνος αναμονής.

#### Προβολή των Πληροφοριών Δικτύου (Μ 12-沪-沪-沪-5-6)

#### "Ρυθμίσεις" → καρτέλα "Άλλες Ρυθμίσεις" → "Ρυθμίσεις Δικτύου" → "Πληροφορίες Δικτύου"

Εμφανίζονται πληροφορίες σχετικά με το όνομα του φορέα δικτύου, τα πακέτα και τις υπηρεσίες.

### 

#### Σημείωση

- Σε κανονικές λειτουργίες, δεν χρειάζεται να αλλάζετε τις ρυθμίσεις.
- Οι ρυθμίσεις Internet έχουν ήδη εισαχθεί στο τηλέφωνό σας, ανάλογα με τον παροχέα υπηρεσιών σας. Ισως έχετε περιορισμούς στην προβολή,

διαγραφή, αντιγραφή ή τροποποίηση των ρυθμίσεων. Επικοινωνήστε με τον παροχέα υπηρεσιών σας για πληροφορίες.

"Ρυθμίσεις" → καρτέλα "Άλλες Ρυθμίσεις" → "Internet" → "Ρυθμίσεις WAP" → "Δημιουργία Néov"

| "Ονομα Προφίλ":     | Όνομα προφίλ WAP<br>(Μοναδικό όνομα)                                                             |
|---------------------|--------------------------------------------------------------------------------------------------|
| "Πληρεξούσιο":      | Ρύθμιση Proxy για το WAP<br>(όταν η επιλογή "Χρήση<br>Πληρεξούσιο" είναι<br>ενεργοποιημένη)      |
| "Σημείο Πρόσβασης": | Σημείο πρόσβασης για το<br>WAP (όταν η επιλογή<br>"Χρήση Πληρεξούσιο" είναι<br>απενεργοποιημένη) |
| "Χρήση Πληρεξούσιο  | ".                                                                                               |
|                     | Ρύθμιση για σύνδεση με<br>Proxy ή όχι                                                            |
| "Αρχική":           | URL Αρχικής σελίδας (όταν<br>η επιλογή "Χρήση<br>Πληρεξούσιο" είναι<br>απενεργοποιημένη)         |

Puθuíσειc Streaming (M 12-)-)-(-6-2) "Ρυθμίσεις" → καρτέλα "Άλλες Ρυθμίσεις" → "Internet"  $\rightarrow$  "Pv $\theta u (\sigma \varepsilon \iota \varsigma S treaming" \rightarrow$ "Δημιουργία Νέου" "Όνομα Προφίλ": Όνομα προφίλ για τη ροή δεδομένων (Μοναδικό όνομα) "Διεύθυνση Πληρεξούσιο": Διεύθυνση πληρεξούσιο "Αριθμ. Θύρας Πληρεξούσιο": Αριθμός θύρας (1-65535) "Σημείο Πρόσβασης": Σημείο πρόσβασης "Ρυθμίσεις" → καρτέλα "Άλλες Ρυθμίσεις" → "Internet"  $\rightarrow$  "Publicesic Handesonous"  $\rightarrow$ "Δημιουργία Νέου" "Ονομα Πληρεξούσιο": Όνομα για Πληρεξούσιο (Μοναδικό όνομα) "Διεύθυνση Πληρεξούσιο": Διεύθυνση ΙΡ πληρεξούσιο "Σημείο Πρόσβασης": Σημείο πρόσβασης "Αργική": URL αργικής σελίδας "Αριθμός Θύρας": Αριθμός θύρας (1-65535) "Τύπος Ταυτοποίησης": Τύπος Ταυτοποίησης ("HTTP-BASIC" ń "HTTP-DIGEST")

"Όνομα Χρήστη": Το όνομα του γρήστη για ταυτοποίηση "Κωδ. Πρόσβασης": Κωδικός πρόσβασης για ταυτοποίηση Ρυθμίσεις Σημείου Πρόσβασης "Ρυθμίσεις" → καρτέλα "Άλλες Ρυθμίσεις" → "Internet"  $\rightarrow$  "Pv $\theta$ uí $\sigma$ εις APN"  $\rightarrow$  "Δημιουργία Néon" "Ονομα Σημ. Πρόσβ."": Όνομα σημείου πρόσβασης (Μοναδικό όνομα) "APN": Ρύθμιση ΑΡΝ "Τύπος Ταυτοποίησης": Τύπος ταυτοποίησης ("Κανένα". "ΡΑΡ" ή "CHAP") "Όνομα Χρήστη": Το όνομα του γρήστη για ταυτοποίηση "Κωδ. Πρόσβασης": Κωδικός πρόσβασης για ταυτοποίηση "DNS" DNS (Domain Name System (Σύστημα Ονομάτων Τομέα)) "Χρόνος Υστέρησης": Χρόνος υστέρησης (1-99999 δευτερόλεπτα)

Επαναφορά Αυτόματων Ρυθμίσεων (Μ 12-)-)-)-6-5)

"Ρυθμίσεις" → καρτέλα "Άλλες Ρυθμίσεις" → "Internet" → "Επαν. αυτόμ. ρυθμίσ." → "Αναμονή Εκτέλεσης"

"Ρυθμίσεις" → καρτέλα "Άλλες Ρυθμίσεις" → "Internet" → "Διαγ. προσωρ. αποθ. DNS"

"Ρυθμίσεις" → καρτέλα "Άλλες Ρυθμίσεις" → "Internet" → "Άσπρη λίστα" → "Δημιουργία Νέου" "Διεύθυνση SMSC": Διεύθυνση SMSC

"Διεύθυνση αποστολέα SM":

Διεύθυνση προορισμού SM

Για Ενεργοποίηση του Προφίλ Browser/Streaming "Ρυθμίσεις"  $\rightarrow \kappa \alpha \rho \tau \epsilon \lambda \alpha$  "Άλλες Ρυθμίσεις"  $\rightarrow$ "Internet"

- Επιλέξτε "Ρυθμίσεις WAP" ή "Ρυθμίσεις Streaming".
- 2. Επιλέξτε το προφίλ που θέλετε να ενεργοποιήσετε.

Για Επεξεργασία/Αντιγραφή/Διαγραφή του Προφίλ Browser/Streaming/Πληρεξούσιο/Σημείου Πρόσβασης

"Ρυθμίσεις" → καρτέλα "Άλλες Ρυθμίσεις" → "Internet"

- Επιλέξτε "Ρυθμίσεις WAP", "Ρυθμίσεις Streaming", "Ρυθμίσεις Πληρεξούσιο" ή "Ρυθμίσεις APN".
- 2. Μαρκάρετε το προφίλ που επιθυμείτε.
- 3. Πιέστε [Επιλ.] και επιλέξτε τη δυνατότητα που επιθυμείτε.

| "Επεξεργασία": | Τροποποιήστε το στοιχείο που<br>επιθυμείτε |  |
|----------------|--------------------------------------------|--|
| "Αντιγραφή":   | Εισάγετε το νέο όνομα αρχείου              |  |
| "Διαγραφή":    | Πιέστε [Ναι] για διαγραφή                  |  |

# <u>Αρχείο Κλήσεων</u> (Μ 9)

# Αρχείο κλήσεων

Το τηλέφωνο θα καταγράψει τις τελευταίες 30 αναπάντητες, εισερχόμενες και εξερχόμενες κλήσεις.

### Προβολή Αρχείου Κλήσεων

### "Αρχείο Κλήσεων" <br/>→ καρτέλα "Εξερχόμενες"

 Επιλέξτε "Όλες οι κλήσεις", "Κληθέντες Αριθμοί", "Αναπάντητες" ή "Εισερχόμενες".

Εμφανίζεται η επιλεγμένη λίστα του αρχείου κλήσεων.

Για εναλλαγή μεταξύ των αρχείων, πιέστε 🏵 ή 🐑.

 Επιλέζτε τον αριθμό τηλεφώνου που θέλετε να προβάλετε.

Εάν θέλετε να καλέσετε έναν αριθμό, πιέστε 🗅 για φωνητική κλήση ή 🐚 για video κλήση.

### Συμβουλή

 Μπορείτε επίσης να επιβεβαιώσετε τα αρχεία κλήσεων, πιέζοντας 🖾 στην κατάσταση αναμονής.

### Αποστολή Μηνυμάτων

- Στη λίστα αρχείου κλήσεων, μαρκάρετε τον αριθμό τηλεφώνου ή το όνομα στο οποίο θέλετε να στείλετε ένα μήνυμα.
- Πιέστε [Επιλ.] και επιλέξτε "Δημ. Μηνύματος". Για λεπτομέρειες σχετικά με τη δημιουργία ενός μηνύματος, δείτε "Δημιουργία Νέου Μηνύματος" στη σελίδα 82.

### Διαγραφή Αρχείου Κλήσεων

 Στη λίστα αρχείου κλήσεων πιέστε [Επιλ.] και επιλέξτε "Διαγραφή" ή "Διαγραφή Όλων".

# Μετρητές Κλήσεων (Μ 9-5)

Αυτή η λειτουργία σάς επιτρέπει να ελέγξετε τη διάρκεια των κλήσεών σας.

### Έλεγχος της Διάρκειας της Τελευταίας Κλήσης και Όλων των Κλήσεων

"Αρχείο Κλήσεων" → καρτέλα "Αρχείο κλήσεων" → "Μετρητές Κλήσεων"

1. Επιλέξτε "Εξερχόμενες" ή "Εισερχόμενες".

### Μηδενισμός Μετρητών Κλήσεων (Μ 9-5-3)

"Αρχείο Κλήσεων" →καρτέλα "Αρχείο κλήσεων" → "Μετρητές Κλήσεων" → "Μηδενισμ. Μετρητών"

 Εισάγετε τον κωδικό της συσκευής σας. Για λεπτομέρειες σχετικά με τον κωδικό συσκευής, δείτε την ενότητα "Αλλαγή του Κωδικού Συσκευής" στη σελίδα 140.

# Κόστος Κλήσεων (Μ 9-6)

Αυτή η λειτουργία σάς επιτρέπει να ελέγχετε τις χρεώσεις των κλήσεών σας. <u>Ορισμένα δίκτυα δεν υποστηρίζουν</u> Υπηρεσία Πληροφοριών Χρεώσεων. Παρακαλούμε, επικοινωνήστε με τον παροχέα υπηρεσιών σας για να μάθετε αν είναι διαθέσιμη.

#### Έλεγχος του Κόστους της Τελευταίας Κλήσης (Μ 9-6-1)

"Αρχείο Κλήσεων" → καρτέλα "Αρχείο κλήσεων" → "Κόστος Κλήσεων" → "Τελευτ. Κλήση"

# Έλεγχος του Συνολικού Κόστους Κλήσεων (Μ 9-6-2)

"Αρχείο Κλήσεων" → καρτέλα "Αρχείο κλήσεων" → "Κόστος Κλήσεων" → "Όλες οι κλήσεις"

### Ρύθμιση της Χρέωσης (Μ 9-6-5)

Ρυθμίστε τη χρέωση για να υπολογίσετε το κόστος κλήσης και καθορίστε το ανώτατο όριο του κόστους κλήσης.

"Αρχείο Κλήσεων" → καρτέλα "Αρχείο κλήσεων" → "Κόστος Κλήσεων" → "Μονάδες Κόστους" → "Ρύθμιση Μονάδων"

- 1. Εισάγετε τον κωδικό PIN2.
- 2. Εισάγετε μία μονάδα νομίσματος (έως 3 χαρακτήρες).
- 3. Εισάγετε το κόστος ανά μονάδα.

Για να εισάγετε υποδιαστολή, πιέστε 💌.

### Ρύθμιση του Ορίου Χρέωσης (Μ 9-6-6)

Αυτή η λειτουργία είναι χρήσιμη αν θέλετε να βεβαιωθείτε ότι δεν έχετε υπερβεί ένα συγκεκριμένο όριο χρέωσης.

#### "Αρχείο Κλήσεων" → καρτέλα "Αρχείο κλήσεων" → "Κόστος Κλήσεων" → "Μεγ. Κόστος" → "Ρύθμιση ορίου"

- 1. Εισάγετε τον κωδικό PIN2.
- 2. Εισάγετε μία τιμή.

#### Έλεγχος του Υπόλοιπου Πιστωτικού Ορίου (Μ 9-6-3)

"Αρχείο Κλήσεων" → καρτέλα "Αρχείο κλήσεων" → "Κόστος Κλήσεων" → "Υπολ. Πιστ. Ορίου"

#### Μηδενισμός του Κόστους Όλων των Κλήσεων (Μ 9-6-4)

"Αρχείο Κλήσεων" → καρτέλα "Αρχείο κλήσεων" → "Κόστος Κλήσεων" → "Διαγρ. Κόστους"

1. Εισάγετε τον κωδικό PIN2.

# Μετρητής Δεδομένων (Μ 9-7)

Μπορείτε να επιβεβαιώσετε τον αριθμό των bytes που χρησιμοποιούνται στη μετάδοση 3G (UMTS) και GSM.

#### "Αρχείο Κλήσεων" → καρτέλα "Αρχείο κλήσεων" → "Μετρητής Δεδομένων"

1. Επιλέξτε "Τελευτ. Δεδομένα" ή "Όλα τα Δεδομ.".

#### Μηδενισμός Όλων των Μετρητών Δεδομένων (Μ 9-7-3)

"Αρχείο Κλήσεων" → καρτέλα "Αρχείο κλήσεων" → "Μετρητής Δεδομένων" → "Μηδενισμ. Μετρητή"

# Περιορισμοί Κλήσεων

Αυτή η λειτουργία σάς επιτρέπει να θέσετε περιορισμούς σε εισερχόμενες και εξερχόμενες κλήσεις. Για να ενεργοποιήσετε την επιλογή αυτή θα χρειαστείτε τον προσδιορισμένο κωδικό, τον οποίο σας δίνει ο παροχέας υπηρεσιών σας.

### "Αρχείο Κλήσεων" → καρτέλα "Περιορισ. κλήσεων"

 Επιλέξτε "Εξερχόμενες κλήσεις" ή "Εισερχόμενες Κλήσεις".

"Εξερχόμενες κλήσεις": Περιορίζει τις εξερχόμενες κλήσεις. "Εισεργάμενες Κλήσεις.

"Εισερχόμενες Κλήσεις": Περιορίζει τις εισερχόμενες κλήσεις.

2. Επιλέξτε μία από τις ακόλουθες δυνατότητες:

(Για "Εξερχόμενες κλήσεις")

"Φραγή Όλων Εξερχ.": Περιορίζει όλες τις εξερχόμενες κλήσεις εκτός από τις κλήσεις έκτακτης ανάγκης.

- "Φραγή Διεθν. Κλήσ.": Περιορίζει όλες τις εξερχόμενες διεθνείς κλήσεις.
- "Μόνο Τοπικά & Σπίτι": Περιορίζει όλες τις εξερχόμενες διεθνείς κλήσεις εκτός από αυτές κάλησεις εκτός από αυτές
  - που κάνετε προς τη χώρα
- σας. (Στην "Εισερχόμενες Κλήσεις")
- "Φραγή Όλων Εισερχ.": Περιορίζει όλες τις εισερχόμενες κλήσεις. "Φραγή εάν στο Εζωτ.": Περιορίζει όλες τις

εισερχόμενες κλήσεις όταν είστε εκτός περιοχής κάλυψης του δηλωμένου παρογέα υπηρεσιών σας. 3. Επιλέξτε μία από τις ακόλουθες δυνατότητες:

| "Όλες οι Υπηρ.":     | Περιορίζει όλες τις         |
|----------------------|-----------------------------|
|                      | υπηρεσίες.                  |
| "Φωνητικές κλήσεις": | Περιορίζει όλες τις         |
|                      | φωνητικές κλήσεις.          |
| "Κλήσεις Video":     | Περιορίζει όλες τις video   |
|                      | κλήσεις.                    |
| "Δεδομένα":          | Απαγορεύει όλες τις         |
|                      | κλήσεις δεδομένων.          |
| "Fax":               | Περιορίζει όλες τις κλήσεις |
|                      | fax.                        |
| "Μηνύματα":          | Περιορίζει όλα τα           |
|                      | μηνύματα.                   |

- 4. Επιλέξτε "Ενεργό", "Μη ενεργό" ή "Κατάσταση".
- 5. Εισάγετε τον κωδικό πρόσβασης στο δίκτυο.

### Ακύρωση Ρυθμίσεων

### "Αρχείο Κλήσεων" → καρτέλα "Περιορισ. κλήσεων"

- Επιλέξτε "Εξερχόμενες κλήσεις" ή "Εισερχόμενες Κλήσεις".
- 2. Επιλέξτε "Ακύρωση Όλων".
- 3. Εισάγετε τον κωδικό πρόσβασης στο δίκτυο.

# Αριθμοί Σταθερής Κλήσης

Αυτή η επιλογή είναι διαθέσιμη για τις περισσότερες κάρτες SIM κινητών τηλεφώνων. σας επιτρέπει να διαμορφώσετε μία κάρτα SIM ώστε να μπορεί να χρησιμοποιηθεί μόνο για κλήσεις σε αριθμούς μιας προκαθορισμένης λίστας.

### Σημείωση

Αυτή η υπηρεσία εξαρτάται από την κάρτα SIM.

### Ενεργοποίηση Αριθμών Σταθερής Κλήσης

"Αρχείο Κλήσεων" → καρτέλα "Περιορισ. κλήσεων" → "Αριθμ. Σταθ. Κλ."

- 1. Εισάγετε τον κωδικό ΡΙΝ2.
- 2. Επιλέξτε "Ενεργ./Απενεργ.".
- Επιλέξτε "Ενεργό" για να ενεργοποιήσετε αυτή τη λειτουργία.

Προσθήκη Νέου Ονόματος

"Αρχείο Κλήσεων" → καρτέλα "Περιορισ. κλήσεων" → "Αριθμ. Σταθ. Κλ."

- 1. Εισάγετε τον κωδικό PIN2.
- 2. Επιλέξτε "Επεξ. Λίστ. Κλήσεων".
- Μαρκάρετε μια κενή καταχώρηση, πιέστε [Επιλ.], και επιλέξτε "Προσθ. Νέας Κλ.".
- 4. Προσθέστε ένα όνομα και έναν αριθμό τηλεφώνου. Για λεπτομέρειες σχετικά με την προσθήκη ονόματος και αριθμού τηλεφώνου, δείτε "Προσθήκη Νέας Επαφής" στη σελίδα 50.
- **5.** Πιέστε [Αποθήκ.].

### Απόρριψη Εισερχόμενης Κλήσης

Μπορείτε να καταχωρίσετε αριθμούς τηλεφώνου στους οποίους δεν θέλετε να απαντάτε.

Απόρριψη του Καταχωρισμένου Αριθμού

"Αρχείο Κλήσεων" → καρτέλα "Περιορισ. κλήσεων" → "Απορριφθέντες Αριθμοί" → "Ενεργ./Απενεργ."

1. Επιλέξτε "Ενεργό" ή "Μη ενεργό".

Καταχώριση του Απορριφθέντος Αριθμού

"Αρχείο Κλήσεων" → καρτέλα "Περιορισ. κλήσεων" → "Απορριφθέντες Αριθμοί" → "Ρύθμ. Απόρρ. Αριθμ."

- 1. Επιλέξτε ένα κενό πεδίο.
- 2. Εισάγετε τον αριθμό που επιθυμείτε.

### Απόρριψη μιας Κλήσης όταν ο Αριθμός του Καλούντος είναι με Απόκρυψη

"Αρχείο Κλήσεων"  $\rightarrow$  καρτέλα "Περιορισ. κλήσεων"  $\rightarrow$  "Περιορισμένη Κλήση"

1. Επιλέξτε "Ενεργό" ή "Μη ενεργό".

### Αλλαγή του Κωδικού Πρόσβασης στο Δίκτυο

"Αρχείο Κλήσεων" → καρτέλα "Περιορισ. κλήσεων" → "Αλλαγή Κωδ. Δικτύου"

- Εισάγετε τον παλαιό κωδικό πρόσβασης στο δίκτυο.
- 2. Εισάγετε ένα νέο κωδικό πρόσβασης στο δίκτυο.
- **3.** Εισάγετε πάλι το νέο κωδικό πρόσβασης στο δίκτυο.

Αν εισάγετε ένα λανθασμένο κωδικό πρόσβασης, θα σας ζητηθεί να τον εισάγετε και πάλι.

Πιέστε <sup>O</sup>.

# Ρυθμίσεις Κλήσεων

Συμβουλή

 Μπορείτε επίσης να προβάλετε το μενού Λειτουργιών Κλήσεων με την παρακάτω διαδικασία: "Ρυθμίσεις" → καρτέλα "Άλλες Ρυθμίσεις" → "Κλήσεων" Ρυθμ. Video Κλήση (Μ 9- 🤄 - 🕑 - 1)

Ρυθμίζει τους διάφορους τύπους λειτουργιών και υπηρεσιών για τις κλήσεις video.

Επιλογή μιας Εικόνας για την Εναλλακτική Εικόνα Μπορείτε να επιλέξετε μια εικόνα που θα εμφανίζεται στο συνομιλητή ανάμεσα στην εικόνα βοηθητικής φωτογραφικής μηχανής και σε μια εναλλακτική εικόνα από τα αρχεία αποθηκευμένων φωτογραφιών.

#### "Αρχείο Κλήσεων" → καρτέλα "Κλήσεων" → "Ρυθμ. Video Κλήση" → "Φωτο. από Φωτο. Μηχ."

 Επιλέξτε "Προεπιλεγμ. Εικόνα" ή "Εναλλακτική Εικόνα".

Για την "Προεπιλεγμ. Εικόνα", επιλέξτε "Εσωτ. Φωτ. Μηχ", "Εξωτ. Φωτ. Μηχ" ή "Εναλλακτική Εικόνα".

Για την "Εναλλακτική Εικόνα", επιλέξτε "Προρυθμ. Φωτογρ." ή "Οι Φωτογρ. Μου". Ενεργοποίηση ή Απενεργοποίηση του μεγαφώνου

#### "Αρχείο Κλήσεων" → καρτέλα "Κλήσεων" → "Ρυθμ. Video Κλήση" → "Μεγάφωνο"

 Επιλέξτε "Ενεργό" για ενεργοποίηση του μεγαφώνου ή "Μη ενεργό" για απενεργοποίηση.

Επιλογή της Ποιότητας Φωτογραφίας

Επιλέξτε το Format εισερχομένων δεδομένων που επιθυμείτε για το περιβάλλον σας.

#### "Αρχείο Κλήσεων" → καρτέλα "Κλήσεων" → "Ρυθμ. Video Κλήση" → "Ποιότητα εισερχ. φωτογρ."

"Αρχείο Κλήσεων" → καρτέλα "Κλήσεων" → "Ρυθμ. Video Κλήση" → "Ποιότητα εξερχ. φωτογρ."

 Επιλέξτε "Κανονική", "Ποιότητα Εικόν." ή "Γρήγορα Καρέ".

Επιλέξτε "Γρήγορα Καρέ" για να εξασφαλίσετε ταχύτερη επικοινωνία.

### Ρύθμιση του Φωτισμού

Όταν αυτή η λειτουργία είναι ενεργή, ο φωτισμός του τηλεφώνου ενεργοποιείται όταν πραγματοποιείτε μία κλήση video.

"Αρχείο Κλήσεων" → καρτέλα "Κλήσεων" → "Ρυθμ. Video Κλήση." → "Φωτισμός"  Επιλέξτε από "Πάντα ανοικτός", "Πάντα κλειστός" ή "Ως Κανον. Ρύθμ.".

Η επιλογή "Ως Κανον. Ρύθμ." εξαρτάται από τη ρύθμιση του φωτισμού της οθόνης (σελ. 134).

### Σίγαση του Μικροφώνου

Μπορείτε να απενεργοποιήσετε το μικρόφωνο κατά τη διάρκεια μίας κλήσης video.

#### "Αρχείο Κλήσεων" → καρτέλα "Κλήσεων" → "Ρυθμ. Video Κλήση" → "Μικρόφ. Κλειστό"

 Για τη σίγαση επιλέξετε "Ενεργό" ή "Μη ενεργό" για ακύρωση της σίγασης.

### Αντιστοίχηση Φωτογραφίας Καθοδήγησης Αναμονής

Μπορείτε να ορίσετε να εμφανίζεται στην οθόνη σας μια εικόνα που υπάρχει αποθηκευμένη στο τηλέφωνο για όσο διάστημα έχετε θέσει μια κλήση σε αναμονή.

#### "Αρχείο Κλήσεων" → καρτέλα "Κλήσεων" → "Ρυθμ. Video Κλήση" → "Φωτογρ. Αναμονής"

- Επιλέξτε "Προρυθμ. Φωτογρ." ή "Οι Φωτογρ. Μου".
- 2. Επιλέξτε τη φωτογραφία που επιθυμείτε.

### Τηλεφωνητής & Εκτροπές (Μ 9-)-)-2)

Αυτή η υπηρεσία μπορεί να χρησιμοποιηθεί για την εκτροπή εισερχόμενων κλήσεων στις οποίες δεν μπορείτε να απαντήσετε. Υπάρχει δυνατότητα εκτροπής κλήσεων σε κάποιον άλλο αριθμό τηλεφώνου ή στο σύστημα του Τηλεφωνητή σας.

#### Σημείωση

 Αυτή η υπηρεσία ενδέχεται να μην είναι διαθέσιμη σε όλα τα δίκτυα κινητής τηλεφωνίας. Επικοινωνήστε με τον παροχέα υπηρεσιών σας για περισσότερες πληροφορίες.

#### Ρύθμιση των Αριθμών Τηλεφωνητή

Μπορείτε να εκτρέπετε τις κλήσεις στό κέντρο Φωνητικού ταχυδρομείου του δικτύου. Ανάλογα με το αν βρίσκεστε εντός ή εκτός εμβέλειας δικτύου, μπορείτε να ορίσετε δύο αριθμούς Τηλεφωνητή, ένα για το οικείο δίκτυο και ένα για μία περιοχή περιαγωγής.

#### Σημείωση

 Αυτή η υπηρεσία εξαρτάται από την κάρτα SIM. Επικοινωνήστε με τον προμηθευτή της κάρτας SIM για περισσότερες πληροφορίες.

#### "Αρχείο Κλήσεων" → καρτέλα "Κλήσεων" → "Τηλεφ/τής & Εκτροπές" → "Τηλεφωνητής" → "Ρυθμίσεις" → "Αριθμοί Α/Τ"

- Επιλέξτε "Αρ. Κεντρικής Θυρίδας." ή "Αρ. Περιαγωγής Θυρίδας".
- 2. Εισάγετε τον αριθμό τηλεφώνου που επιθυμείτε.

### Πρόσβαση στο Κέντρο Φωνητικού Ταχυδρομείου

 Στην κατάσταση αναμονής, πιέστε και κρατήστε πιεσμένο το [-].

#### Ενεργοποίηση Υπηρεσίας Τηλεφωνητή "Αρχείο Κλήσεων" → καρτέλα "Κλήσεων" → "Τηλεφωνητής & Εκτροπές" → "Τηλεφωνητής" → "Ένεργοποίηση"

- Επιλέξτε μία από τις ακόλουθες δυνατότητες: "Πάντα": Εκτρέπει όλες τις κλήσεις χωρίς κουδούνισμα.
   "Όταν είναι κατ.": Εκτρέπει τις εισερχόμενες κλήσεις ενώ μιλάτε στο
  - τηλέφωνο. "Δεν Απαντά": Εκτοέπει τις εισε
    - ντά": Εκτρέπει τις εισερχόμενες κλήσεις αν δεν απαντήσετε μέσα σε συγκεκριμένο
      - χρονικό διάστημα.
  - "Εκτός Δικτύου": Εκτρέπει τις εισερχόμενες κλήσεις όταν το τηλέφωνό σας βρίσκεται εκτός της περιοχής κάλυψης του δικτύου ή είναι απενεργοποιημένο.

Αν επιλέξετε "Δεν Απαντά", επιλέξτε τη χρονική περίοδο μεταξύ 6 επιπέδων (05 ως 30 δευτερόλεπτα).

Πιέστε ◎.

Ενεργοποίηση Υπηρεσίας Εκτροπών Επιλέξτε την κατάλληλη δυνατότητα.

#### "Αρχείο Κλήσεων" → καρτέλα "Κλήσεων" → "Τηλεφωνητής & Εκτροπές" → "Εκτροπές"

- Επιλέζτε "Ενεργοποίηση" ή "Ανά Υπηρεσία". Αν επιλέζετε "Ανά Υπηρεσία", μπορείτε να επιλέζετε πρόσθετες δυνατότητες εκτροπής.
- Επιλέζτε "Πάντα", "Όταν είναι κατ.", "Δεν Απαντά" ή "Εκτός Δικτύου".
   Αν επιλέζετε "Δεν Απαντά", επιλέζτε τη χρονική περίοδο μεταξύ 6 επιπέδων (05 ως 30 δευτερόλεπτα).
- Εισάγετε έναν αριθμό τηλεφώνου προς τον οποίο θέλετε να εκτρέπονται οι κλήσεις ή αναζητήστε τον στη Λίστα Επαφών (σελ. 51).
- **4.** Πιέστε <sup>O</sup>.

### Σημείωση

 Όταν οι εκτροπές για "Φωνητικές κλήσεις" έχουν οριστεί σε "Πάντα", στην κατάσταση αναμονής εμφανίζεται η ένδειζη " .

### Έλεγχος της Κατάστασης Εκτροπών "Αρχείο Κλήσεων" → καρτέλα "Κλήσεων" → "Τηλεφωνητής & Εκτροπές" → "Κατάσταση"

 Επιλέξτε τη δυνατότητα εκτροπών που θέλετε να ελέγξετε.

Ακύρωση Εκτροπών και Υπηρεσίας Τηλεφωνητή Μόλις αλλάξετε τις ρυθμίσεις εκτροπής, μπορείτε να τις ακυρώσετε με την υπηρεσία αυτή.

#### "Αρχείο Κλήσεων" → καρτέλα "Κλήσεων" → "Τηλεφωνητής & Εκτροπές" → "Ακύρωση Όλων"

### Αναμονή Κλήσης (Μ 9- 🤄 - 🕑 - 3)

#### Σημείωση

 Αυτή η υπηρεσία ενδέχεται να μην είναι διαθέσιμη σε όλα τα δίκτυα κινητής τηλεφωνίας. Επικοινωνήστε με τον παροχέα υπηρεσιών σας για περισσότερες πληροφορίες.

Αν επιθυμείτε να δέχεστε μία δεύτερη εισερχόμενη κλήση ενώ ήδη έχετε μία κλήση σε εξέλιξη, θα πρέπει να ενεργοποιήσετε την υπηρεσία Αναμονής Κλήσης.

#### "Αρχείο Κλήσεων" → καρτέλα "Κλήσεων" → "Αναμονή Κλήσεων"

1. Επιλέξτε "Ενεργό", "Μη ενεργό" ή "Κατάσταση".

### Εμφάνιση του Αριθμού Μου (Μ 9- )- - - -

Αυτό σάς επιτρέπει να ελέγχετε αν θα εμφανίζεται ή όχι ο αριθμός τηλεφώνου σας όταν καλείτε άλλα άτομα.

#### "Αρχείο Κλήσεων" → "Κλήσεων" → "Εμφάν. Αριθμού Μου"

1. Επιλέξτε "Ενεργό", "Μη ενεργό" ή "Κατάσταση".

#### Σημείωση

 Ορισμένα δίκτυα δεν υποστηρίζουν αυτή την υπηρεσία.
 Παρακαλούμε, επικοινωνήστε με τον παροχέα υπηρεσιών σας για να ελέγζετε αν είναι διαθέσιμη.

### 

Προβολή Κόστους Κλήσεων

"Αρχείο Κλήσεων" → καρτέλα "Κλήσεων" → "Χρόνος & Κόστος" → "Προβολή κόστους κλήσης"

Επιλέξτε "Ενεργό" ή "Μη ενεργό".

Προβολή Χρονόμετρου Κλήσεων

"Αρχείο Κλήσεων" → καρτέλα "Κλήσεων" → "Χρόνος & Κόστος" → "Εμφάν. Μετρ. Κλήσ."

1. Επιλέξτε "Ενεργό" ή "Μη ενεργό".

### Υπενθύμιση Λεπτών (Μ 9-)-)-)-)-

Η λειτουργία Υπενθύμισης Λεπτών σάς ενημερώνει για το χρόνο συνομιλίας με έναν ήχο κάθε λεπτό.

"Αρχείο Κλήσεων" → καρτέλα "Κλήσεων" → "Υπενθόμιση Λεπτών"

1. Επιλέξτε "Ενεργό" ή "Μη ενεργό".

### 

"Αρχείο Κλήσεων" → καρτέλα "Κλήσεων" → "Αυτόματη Επανάκληση"

1. Επιλέξτε "Ενεργό" ή "Μη ενεργό".

# <u>Σύνδεση του 880SH με τον</u> <u>Υπολογιστή Σας</u>

Μπορείτε να χρησιμοποιήσετε τις ακόλουθες λειτουργίες συνδέοντας το 880SH στον υπολογιστή σας χρησιμοποιώντας ένα καλώδιο USB ή μέσω της ασύρματης τεχνολογίας *Bluetooth*:

- Μόντεμ 3G/GSM
- Handset Manager για το 880SH
- Music Manager για το 880SH
- Sync Manager για το 880SH

# Απαιτήσεις Συστήματος

Λειτουργικό Σύστημα:

Windows<sup>®</sup> 2000\*, Windows<sup>®</sup> XP\*\*, Windows<sup>®</sup> Vista

- \* Service Pack 4 ή μεταγενέστερο
- \*\* Service Pack 2 ή μεταγενέστερο

Υποστηριζόμενο Λογισμικό:

Microsoft<sup>®</sup> Outlook/Outlook Express Διασύνδεση:

Θύρα USB ή θύρα ασύρματης τεχνολογίας *Bluetooth* Οδηγός CD-ROM Για να χρησιμοποιήσετε τη διαχείριση Μουσικής, απαιτούνται οι εφαρμογές DirectX9 και Windows Media Player 9 ή νεότερη έκδοση.

## Μόντεμ 3G/GSM

Μπορείτε να χρησιμοποιήσετε το 880SH ως μόντεμ 3G/GSM για να έχετε πρόσβαση στο Internet από τον υπολογιστή σας. Συνδέστε το τηλέφωνό σας στον υπολογιστή σας μέσω ασύρματης τεχνολογίας Bluetooth ή διασύνδεσης USB. Απαιτείται η εγκατάσταση λογισμικού στον ηλεκτρονικό υπολογιστή σας.

### Μόντεμ μέσω του καλωδίου δεδομένων USB

 Τοποθετήστε το παρεχόμενο CD-ROM στη μονάδα CD-ROM του υπολογιστή σας.

Εμφανίζεται η οθόνη 880SH CD-ROM. Εάν δεν εμφανιστεί η οθόνη 880SH CD-ROM, κάντε διπλό κλικ στο αρχείο [Launcher.exe] στο CD-ROM σας.

2. Επιλέξτε το πρόγραμμα οδήγησης USB από τις οδηγίες του CD-ROM που εμφανίζονται στην οθόνη και ξεκινήστε την εγκατάσταση του λογισμικού του προγράμματος οδήγησης USB, ακολουθώντας τις οδηγίες του CD-ROM που εμφανίζονται στην οθόνη.

- Επίσης, μπορείτε να λάβετε το λογισμικό του προγράμματος οδήγησης USB από την τοποθεσία μας στο web, στη διεύθυνση http://www.sharp-mobile.com.
- Κατά τη διάρκεια της εγκατάστασης, οι οδηγίες που εμφανίζονται στην οθόνη θα σας ζητήσουν να συνδέσετε το τηλέφωνο με τον υπολογιστή σας. Ενεργοποιήστε το τηλέφωνό σας και συνδέστε το στη θύρα USB του υπολογιστή, χρησιμοποιώντας το καλώδιο δεδομένων USB (προαιρετικό αξεσουάρ).
- Ακολουθήστε τις οδηγίες που εμφανίζονται στην οθόνη για να ολοκληρώσετε την εγκατάσταση.
- 4. Επιλέξτε το πρόγραμμα οδήγησης μόντεμ από τις οδηγίες του CD-ROM που εμφανίζονται στην οθόνη και εγκαταστήστε το λογισμικό του προγράμματος οδήγησης μόντεμ ακολουθώντας τις οδηγίες του CD-ROM που εμφανίζονται στην οθόνη.
  - Επίσης, μπορείτε να λάβετε το λογισμικό του προγράμματος οδήγησης μόντεμ από την τοποθεσία μας στο web, στη διεύθυνση <u>http://www.sharp-mobile.com</u>.

- Ακολουθήστε τις οδηγίες στην οθόνη για να χρησιμοποιήσετε το τηλέφωνό σας ως πρόγραμμα οδήγησης μόντεμ.
  - Όταν οι οδηγίες στην οθόνη σας ζητήσουν τον τύπο του προγράμματος οδήγησης μόντεμ, επιλέξτε τον καλωδιακό τύπο ως πρόγραμμα οδήγησης μόντεμ.

### Μόντεμ μέσω σύνδεσης Bluetooth

1. Ενεργοποιήστε την ασύρματη λειτουργία *Bluetooth* του τηλεφώνου σας.

Για λεπτομέρειες, δείτε "Ενεργοποίηση ή Απενεργοποίηση της Ασύρματης Λειτουργίας Bluetooth" στη σελίδα 141.

 Πραγματοποιήστε σύζευξη του υπολογιστή με το τηλέφωνό σας.

Για λεπτομέρειες σχετικά με τη σύνδεση με τον υπολογιστή σας, δείτε "Αναζήτηση Συσκευών για Σύνδεση" στη σελίδα 141.

 Τοποθετήστε το παρεχόμενο CD-ROM στη μονάδα CD-ROM του υπολογιστή σας.

Εμφανίζεται η οθόνη 880SH CD-ROM. Εάν δεν εμφανιστεί η οθόνη 880SH CD-ROM, κάντε διπλό κλικ στο αρχείο [Launcher.exe] στο CD-ROM σας.

- 4. Επιλέξτε το πρόγραμμα οδήγησης μόντεμ από τις οδηγίες του CD-ROM που εμφανίζονται στην οθόνη και εγκαταστήστε το λογισμικό του προγράμματος οδήγησης μόντεμ ακολουθώντας τις οδηγίες του CD-ROM που εμφανίζονται στην οθόνη.
- Ακολουθήστε τις οδηγίες στην οθόνη για να χρησιμοποιήσετε το τηλέφωνό σας ως πρόγραμμα οδήγησης μόντεμ.
  - Όταν οι οδηγίες στην οθόνη σας ζητήσουν τον τύπο του προγράμματος οδήγησης μόντεμ, επιλέξτε τον τύπο Bluetooth ως πρόγραμμα οδήγησης μόντεμ.

#### Σημείωση

 Η επικοινωνία μέσω μόντεμ δεν είναι εφικτή κατά τη διάρκεια επικοινωνίας με το Handset Manager μέσω διασύνδεσης ασύρματης τεχνολογίας Bluetooth ή USB.

- Σας συνιστούμε να αποφεύγετε να πραγματοποιείτε ή να απαντάτε σε κλήσεις ενώ χρησιμοποιείτε το 880SH ως μόντεμ GSM/GPRS. Η λειτουργία μπορεί να διακοπεί.
- Το τηλέφωνό σας καταναλώνει ενέργεια από την μπαταρία όταν είναι συνδεδεμένο με υπολογιστή, ακόμη και όταν δεν επικοινωνεί μαζί του.
- Για λεπτομερείς εξηγήσεις ως προς το πώς να χρησιμοποιήσετε το πρόγραμμα οδήγησης μόντεμ, κάντε κλικ και ανατρέζτε στη βοήθεια του προγράμματος οδήγησης μόντεμ.
- Όταν με βάση τις οδηγίες στην οθόνη σάς ζητηθεί APN, Όνομα χρήστη και Μυστικός κωδικός για το δίκτυο GPRS, παρακαλούμε να ανατρέζετε στον πίνακα που ακολουθεί.

|                        | APN (Access PointName)<br>Post-paid | APN (Access PointName)<br>Pre-paid | Όνομα χρήστη | Μυστικός<br>κωδικός |
|------------------------|-------------------------------------|------------------------------------|--------------|---------------------|
| SFR (France)           | wapsfr                              | wapsfr                             |              |                     |
| Swisscom (Switzerland) | gprs.swisscom.ch                    | gprs.swisscom.ch                   |              |                     |
| Vodafone Germany       | web.vodafone.de                     | de web.vodafone.de                 |              |                     |
| Vodafone Greece        | wap.vodafone.gr                     | wapkarta.vodafone.gr               | user         | pass                |
| Vodafone Hungary       | wap.vodafone.net                    | vitamax.wap.vodafone.net           | vodawap      | vodawap             |
| Vodafone Italy         | web.omnitel.it                      | web.omnitel.it                     |              |                     |
| Vodafone Malta         | wap.vodafone.com.mt                 | wap.vodafone.com.mt                | wap          | wap                 |
| Vodafone New Zealand   | www.vodafone.net.nz                 |                                    |              |                     |
| Vodafone Portugal      | internet.vodafone.pt                | internet.vodafone.pt               | vodafone     | vodafone            |
| Vodafone Spain         | airtelnet.es                        | airtelnet.es                       | vodafone     | vodafone            |
| Vodafone UK            | internet                            | pp.vodafone.co.uk                  | web          | web                 |
| Cytamobile (Cyprus)    | cytamobile                          | cytamobile                         |              |                     |
| Vodafone CZ            | internet                            | ointernet                          |              |                     |
| Og Vodafone (Iceland)  | live.gprs.is                        | live.gprs.is                       |              |                     |
| Vodafone Turkey        | vflive                              | vflive                             | vodafone     | vodafone            |

## Handset Manager

Μπορείτε να ανταλλάσσετε τα παρακάτω στοιχεία μεταξύ του τηλεφώνου και του υπολογιστή σας και μπορείτε ακόμη να χρησιμοποιήσετε τις καταχωρίσεις της Λίστας Επαφών στον υπολογιστή:

- Αρχεία από Το υλικό μου (δεδομένα από φωτογραφίες/Ηχοι & Εικόνες/videos/Άλλα Έγγραφα)
- Καταχωρίσεις Λίστας Επαφών
- Σύντομα μηνύματα
- Καταχωρήσεις χρονοδιαγράμματος

### Με καλώδιο δεδομένων USB

 Τοποθετήστε το παρεχόμενο CD-ROM στη μονάδα CD-ROM του υπολογιστή σας. Εμφανίζεται η οθόνη 880SH CD-ROM.

Εάν δεν εμφανιστεί η οθόνη 880SH CD-ROM, κάντε διπλό κλικ στο αρχείο [Launcher.exe] στο CD-ROM σας.

 Επιλέξτε Handset Manager από τις οδηγίες CD-ROM που εμφανίζονται στην οθόνη και ξεκινήστε την εγκατάσταση του λογισμικού Handset Manager ακολουθώντας τις οδηγίες του CD-ROM που εμφανίζονται στην οθόνη.

- Επίσης, μπορείτε να λάβετε το λογισμικό Handset Manager από την τοποθεσία μας στο web, στη διεύθυνση http://www.sharp-mobile.com.
- Εάν δεν έχετε εγκαταστήσει το πρόγραμμα οδήγησης του USB, ακολουθήστε τα βήματα 2 και 3 στη σελίδα 162.
- Ακολουθήστε τις οδηγίες που εμφανίζονται στην οθόνη για να ολοκληρώσετε την εγκατάσταση.
  - Κατά τη διάρκεια της εγκατάστασης, οι οδηγίες που εμφανίζονται στην οθόνη σας ζητούν να επιλέξετε ένα περιβάλλον εργασίας. Επιλέξτε το καλώδιο δεδομένων USB ως περιβάλλον εργασίας.
- 4. Συνδέστε το τηλέφωνό σας με τον υπολογιστή σας. Ενεργοποιήστε το τηλέφωνό σας και συνδέστε το στη θύρα USB του υπολογιστή, χρησιμοποιώντας το καλώδιο δεδομένων USB (προαιρετικό αξεσουάρ).
- 5. Επιλέξτε [Ναι] για τη λειτουργία Αναγνώστη Καρτών.

Για λεπτομέρειες σχετικά με την ενεργοποίηση αυτής της λειτουργίας, δείτε "Λειτουργία Αναγνώστη Καρτών" στη σελίδα 145.

6. Εκκινήστε το λογισμικό Handset Manager από τον αντίστοιχο φάκελο.

 Ακολουθήστε τις οδηγίες του Handset Manager που εμφανίζονται στην οθόνη.

Για λεπτομέρειες, ανατρέζτε στο λογισμικό του οδηγού χρήσης που εγκαταστάθηκε μαζί με το λογισμικό Handset Manager ή στην τοποθεσία μας στο web, στη διεύθυνση <u>http://www.sharp-mobile.com</u>.

#### Mɛ Bluetooth

 Τοποθετήστε το παρεχόμενο CD-ROM στη μονάδα CD-ROM του υπολογιστή σας.

Εμφανίζεται η οθόνη 880SH CD-ROM. Εάν δεν εμφανιστεί η οθόνη 880SH CD-ROM, κάντε διπλό κλικ στο αρχείο [Launcher.exe] στο CD-ROM σας.

- Επιλέξτε Handset Manager από τις οδηγίες CD-ROM που εμφανίζονται στην οθόνη και ξεκινήστε την εγκατάσταση του λογισμικού Handset Manager ακολουθώντας τις οδηγίες του CD-ROM που εμφανίζονται στην οθόνη.
  - Επίσης, μπορείτε να λάβετε το λογισμικό Handset Manager από την τοποθεσία μας στο web, στη διεύθυνση http://www.sharp-mobile.com.

- Ακολουθήστε τις οδηγίες που εμφανίζονται στην οθόνη για να ολοκληρώσετε την εγκατάσταση.
  - Κατά τη διάρκεια της εγκατάστασης, οι οδηγίες που εμφανίζονται στην οθόνη σας ζητούν να επιλέξετε ένα περιβάλλον εργασίας. Επιλέξτε Bluetooth ως περιβάλλον εργασίας.
- Επιλέξτε [Ναι] για τη λειτουργία Αναγνώστη Καρτών.

Για λεπτομέρειες σχετικά με την ενεργοποίηση αυτής της λειτουργίας, δείτε "Λειτουργία Αναγνώστη Καρτών" στη σελίδα 145.

- 5. Εκκινήστε το λογισμικό Handset Manager από τον αντίστοιχο φάκελο.
- 6. Ακολουθήστε τις οδηγίες του Handset Manager που εμφανίζονται στην οθόνη.

Για λεπτομέρειες, ανατρέξτε στο λογισμικό του οδηγού χρήσης που εγκαταστάθηκε μαζί με το λογισμικό Handset Manager ή στην τοποθεσία μας στο web, στη διεύθυνση <u>http://www.sharp-mobile.com</u>.

#### Σημείωση

- Μερικά μεγάλα αρχεία μπορεί να μην είναι δυνατό να μεταδοθούν από τον υπολογιστή στο τηλέφωνο.
- Οι εφαρμογές (Κάμερα, Το υλικό μου, κλπ.) δεν εκτελούνται όταν το τηλέφωνο είναι συνδεδεμένο με τον υπολογιστή μέσω περιβάλλοντος εργασίας ασύρματης τεχνολογίας Bluetooth ή καλωδίου δεδομένων USB.
- Εάν έχετε ήδη εγκαταστήσει το Sharp Handset Manager, θα πρέπει να καταργήσετε την εγκατάσταση της προηγούμενης έκδοσης.
- Εάν αντιμετωπίσετε πρόβλημα με την εγκατάσταση, καταργήστε την εγκατάσταση του Handset Manager, επανεκκινήστε τον υπολογιστή σας, εγκαταστήστε ζανά το Handset Manager και κάντε επανεκκίνηση.

# Music Manager

Μπορείτε να διαχειριστείτε μία λίστα αναπαραγωγής και να ανταλλάξετε αρχεία ήχου στον υπολογιστή σας. Τα διαθέσιμα αρχεία είναι τα αρχεία ήχου στις ακόλουθες μορφές: MP3, AAC, 3GPP.

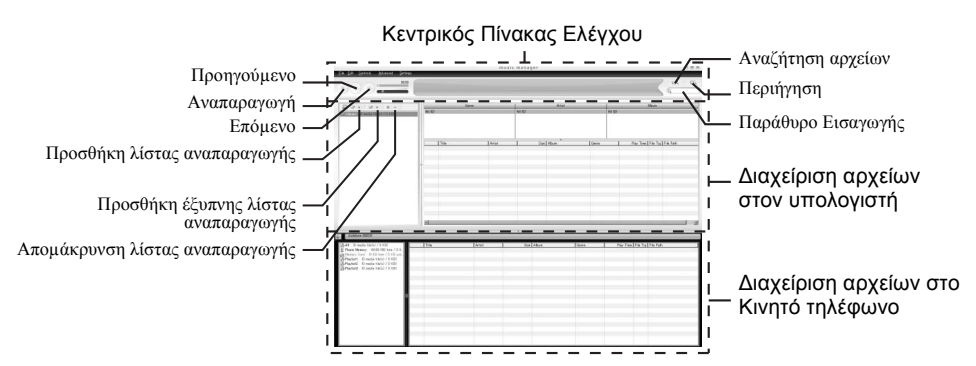

### Κεντρικός Πίνακας Ελέγχου

#### Ελέγξτε όλες τις κύριες ενέργειες από εδώ.

Αναπαραγωγή Αναπαραγωγή αρχείου
 Προηγούμενο: Επιστροφή στο προηγούμενο αρχείο.
 Επιστροφή στο προηγούμενο αρχείο.
 Αναζήτηση αρχείων: Αναζήτηση αρχείων.
 Περιήγηση: Αναζήτηση άρχείων.
 Παράθυρο Εισαγωγής: Γρήγορη αναζήτηση αρχείων μέσα στη βιβλιοθήκη ή την λίστα κοματιών χρησιμοποιώντας λέξη κλειδί.

### Διαχείριση αρχείων στον υπολογιστή

Τα αρχεία στον υπολογιστή μπορούν να εξερευνηθούν εύκολα μέσα σε 2 κεντρικές στήλες. Προσθήκη λίστας αναπαραγωγής: Δημιουργία νέας Λίστα κομματιών Προσθήκη έξυπνης λίστας αναπαραγωγής: Δημιουργία νέας έξυπνης Λίστας κομματιών Απομάκρυνση λίστας αναπαραγωγής: Απομάκρυνση Λίστας κομματιών

### Διαχείριση αρχείων στο Κινητό τηλέφωνο

Τα αρχεία στο Κινητό τηλέφωνο μπορούν να εξερευνηθούν εύκολα μέσα σε 2 κεντρικές στήλες.

- Με τη λειτουργία μεταφοράς και απόθεσης, μπορείτε να κάνετε λήψη των αρχείων ήχου και των λιστών αναπαραγωγής από τον υπολογιστή σας καθώς και μεταφόρτωσή τους στον υπολογιστή σας.
- Με τη λειτουργία μεταφοράς και απόθεσης, μπορείτε να αλλάξετε τη σειρά των κομματιών στη λίστα αναπαραγωγής ου υπολογιστή σας.
- Μπορείτε να δημιουργήσετε μία νέα λίστα αναπαραγωγής και να διαγράψετε μία υπάρχουσα.
- Με τη λειτουργία μεταφοράς και απόθεσης, μπορείτε να προσθέσετε κάποια αρχεία ήχου σε μία λίστα αναπαραγωγής και να τα διαγράψετε από τη λίστα.
- Μπορείτε να επεξεργαστείτε το όνομα μιας λίστας αναπαραγωγής του υπολογιστή σας.
- Μπορείτε να επεξεργαστείτε τον τίτλο, το όνομα του καλλιτέχνη, το όνομα του άλμπουμ των αρχείων ήχου του υπολογιστή σας. (διατίθεται μόνο σε μορφή MP3)

#### Συμβουλή

- Για να προσθέσετε κομμάτια από τον υπολογιστή σας στη βιβλιοθήκη Διαχείριση Μουσικής, μεταβείτε στην επιλογή "Ειδικές" και στη συνέχεια αναζητήστε τα μουσικά κομμάτια.
- Οταν δημιουργήσετε τη λίστα σας, σύρετε τη λίστα στην περιοχή 880SH στη Διαχείριση Μουσικής, και τα αρχεία θα φορτωθούν στο 880SH. Αν ένα ή

περισσότερα αρχεία είναι ήδη αποθηκευμένα στη συσκευή, η Διαχείριση Μουσικής δεν θα τα φορτώσει ζανά. Η λίστα αναπαραγωγής θα αναπαραγάγει το κομμάτι που είναι ήδη φορτωμένο.

- Η Διαχείριση Μουσικής σας δίνει επίσης τη δυνατότητα να εισαγάγετε υπάρχουσες λίστες αναπαραγωγής (αρχεία τύπου M3U) που ενδέχεται να έχετε ήδη δημιουργήσει χρησιμοποιώντας άλλα προγράμματα μέσων.
- Χρησιμοποιήστε τη Smart Playlist (έξυπνη λίστα αναπαραγωγής) για να προσθέτετε κομμάτια αυτόματα σε μία λίστα αναπαραγωγής που βασίζεται σε κριτήρια που μπορείτε να επιλέζετε.

# Sync Manager

Μπορείτε να συγχρονίσετε τα ακόλουθα δεδομένα με τα δεδομένα της εφαρμογής Microsoft<sup>®</sup> Outlook ή Outlook Express στον υπολογιστή σας.

- Καταχωρίσεις Λίστας Επαφών.
- Καταχωρίσεις χρονοδιαγράμματος.

### Συμβουλή

 Μπορείτε να ρυθμίσετε τη Διαχείριση Μουσικής ώστε να ζεκινά και να συγχρονίζει αυτόματα όταν συνδέετε το τηλέφωνό σας στον υπολογιστή σας μέσω ενός καλωδίου δεδομένων USB.

# Αντιμετώπιση Προβλημάτων

| Πρόβλημα                                   | Λύση                                                                                                    |  |
|--------------------------------------------|----------------------------------------------------------------------------------------------------|--|
| Το τηλέφωνο δεν<br>ενεργοποιείται.         | <ul> <li>Βεβαιωθείτε ότι η μπαταρία έχει<br/>τοποθετηθεί σωστά και είναι<br/>φορτισμένη.</li> </ul>                                                                                                    |  |
| Οι κωδικοί ΡΙΝ ή<br>ΡΙΝ2<br>απορρίπτονται. | <ul> <li>Βεβαιωθείτε ότι πληκτρολογήσατε το σωστό κωδικό (4 έως 8 ψηφίων).</li> <li>Η κάρτα SIM/οι προστατευμένες λειτουργίες κλειδώνονται μετά από τρεις ανεπιτυχείς προσπάθειες.</li> <li>Επικοινωνήστε με τον παροχέα της κάρτας SIM αν δεν έχετε το σωστό κωδικό PIN.</li> </ul>                                                                        |  |
| Η κάρτα SIM έχει<br>κλειδωθεί.             | <ul> <li>Εισάγετε τον κωδικό PUK (8<br/>ψηφίων) που σας έδωσε ο<br/>παροχέας υπηρεσιών σας (αν<br/>υποστηρίζεται).</li> <li>Αν η προσπάθεια ήταν επιτυχής,<br/>εισάγετε το νέο κωδικό PIN και<br/>επιβεβαιώστε ότι το τηλέφωνό σας<br/>λειτουργεί και πάλι. Σε<br/>διαφορετική περίπτωση,<br/>επικοινωνήστε με τον εμπορικό<br/>σας αντιπρόσωπο.</li> </ul> |  |

| Πρόβλημα                                                                         | Λύση                                                                                                    |  |
|----------------------------------------------------------------------------------|----------------------------------------------------------------------------------------------------|--|
| Η ανάγνωση της<br>οθόνης γίνεται<br>με δυσκολία.                                 | <ul> <li>Ρυθμίστε τη ένταση του φωτισμού<br/>της οθόνης.</li> </ul>                                                                                                    |  |
| Οι λειτουργίες<br>του τηλεφώνου<br>δεν εκτελούνται<br>αφού το<br>ενεργοποιήσετε. | <ul> <li>Ελέγξτε την ισχύ του σήματος λήψης επειδή ενδέχεται να βρίσκεστε εκτός εμβέλειας του δικτύου.</li> <li>Ελέγξτε αν κάποιο μήνυμα σφάλματος εμφανίζεται στην οθόνη όταν ενεργοποιείτε το τηλέφωνό σας. Αν συμβαίνει κάπι τέτοιο, επικοινωνήστε με τον εμπορικό σας αντιπρόσωπο.</li> <li>Βεβαιωθείτε ότι η κάρτα SIM είναι σωστά τοποθετημένη.</li> </ul> |  |
| Η ποιότητα<br>συνομιλίας είναι<br>χαμηλή.                                        | <ul> <li>Η τοποθεσία που βρίσκεστε αυτή τη<br/>στιγμή ίσως δεν προσφέρει καλή<br/>ποιότητα συνομιλίας (π.χ. μέσα σε<br/>αυτοκίνητο ή τρένο). Μετακινηθείτε σε<br/>κάποιο σημείο όπου το σήμα λήψης<br/>είναι ισχυρότερο.</li> </ul>                                                                                                    |  |
| Δεν μπορείτε να<br>στείλετε ή να<br>λάβετε γραπτά<br>μηνύματα.                   | <ul> <li>Βεβαιωθείτε ότι έχετε εγγραφεί σωστά<br/>στην υπηρεσία SMS, ότι το δίκτυό σας<br/>υποστηρίζει αυτή την υπηρεσία και ότι<br/>έχετε καταχωρίσει το σωστό αριθμό<br/>του κέντρου υπηρεσιών. Αν όχι,<br/>επικοινωνήστε με τον παροχέα<br/>υπηρεσιών του δικτύου σας.</li> </ul>                                                                             |  |

|                              | Πρόβλημα                                                                                                    | Λύση                                                                                                    | Πρόβλημα                                                                                                    | Λύση                                                                                                    |
|------------------------------|----------------------------------------------------------------------------------------------------|----------------------------------------------------------------------------------------------------|----------------------------------------------------------------------------------------------------|----------------------------------------------------------------------------------------------------|
|                              | Δεν μπορείτε να<br>πραγματοποιήσε                                                                                                    | <ul> <li>Αν εμφανιστεί το μήνυμα "Εισαγωγή<br/>SIM" κατά την ενεργοποίηση του<br/>τηλεφώνου, τότε δεν μπορείτε να<br/>χρησιμοποιήσετε τη συγκεκριμένη<br/>κάρτα SIM ή η κάρτα SIM έχει<br/>υποστεί ζημιά. Επικοινωνήστε με<br/>τον εμπορικό αντιπρόσωπο ή τον<br/>παροχέα υπηρεσιών σας.</li> <li>Ελέγξτε τις φραγές κλήσεων, τις<br/>ρυθμίσεις αριθμών σταθερής<br/>ε κλήσης, την υπόλοιπη ισχύ της</li> </ul> | Δεν μπορείτε να<br>συνδεθείτε με<br>τον παροχέα<br>Υπηρεσιών<br>Μηνυμάτων<br>Πολυμέσων.                                                                                                    | <ul> <li>Οι ρυθμίσεις και η διαμόρφωση<br/>MMS ίσως δεν είναι εγκατεστημένες<br/>ή είναι εσφαλμένες ή η υπηρεσία<br/>δεν υποστηρίζεται από το δίκτυο.<br/>Ελέγξτε τον αριθμό του σημείου<br/>πρόσβασης του παροχέα<br/>υπηρεσιών σας.<br/>Επικοινωνήστε με τον παροχέα<br/>υπηρεσιών σας για να<br/>επιβεβαιώσετε τις σωστές<br/>ρυθμίσεις.</li> </ul> |
| τέ ή να δεχθείτε<br>κλήσεις. | μπαταδίας και τις ρυθμίσεις<br>προώθησης κλήσης.<br>• Ελέγξτε αν αυτή τη στιγμή το<br>τηλέφωνό σας πραγματοποιεί<br>επικοινωνία δεδομένων μέσω<br>διασύνδεσης ασύρματης<br>τεχνολογίας <i>Bluetooth</i> ή καλωδίου<br>USB για μεταφορά δεδομένων | Η κλήση<br>τερματίζεται<br>απρόσμενα.                                                                                                    | <ul> <li>Μαγνητισμένα αντικείμενα, όπως<br/>θεραπευτικά περιλαίμια που<br/>βρίσκονται κοντά στο τηλέφωνο<br/>ίσως έχουν ως συνέπεια τον<br/>τερματισμό της κλήσης. Κρατήστε<br/>το τηλέφωνο μακριά από τέτοια<br/>αντικείμενα.</li> </ul> |                                                                                                    |
|                              |                                                                                                    | <ul> <li>Ελέγξτε το διαθέσιμο υπόλοιπο αν<br/>χρησιμοποιείτε μία προπληρωμένη<br/>κάρτα SIM.</li> </ul>                                                                                                    | Καμία καταχώριση<br>δεν εμφανίζεται<br>στη Λίστα<br>Επαφών.                                                                                                    | <ul> <li>Επιβεβαιώστε ότι η ρύθμιση</li> <li>Θέσεων Επαφών (Συσκευή ή<br/>SIM) είναι σωστή.</li> </ul>                                                                                                    |
|                              | αποκτήσετε<br>πρόσβαση στις<br>υπηρεσίες δικτύου.                                                                                                    | ε Αυτή και αν είναι διαθέσιμη.<br>δικτύου.                                                                                                    | Δεν είναι δυνατή η<br>λήψη δεδομένων<br>OBEX.                                                                                                    | <ul> <li>Τα δεδομένα OBEX μπορούν να<br/>ληφθούν μόνο στην κατάσταση<br/>αναμονής.</li> </ul>                                                                                                    |
|                              | Περιορισμένη<br>διαθέσιμη μνήμη.                                                                                                    | <ul> <li>Διαγράψτε δεδομένα που δεν<br/>χρειάζεστε πλέον.</li> </ul>                                                                                                    |                                                                                                    |                                                                                                    |

http://www.sharp-mobile.com

# Ευρετήριο

### В

Bluetooth 141

#### L

live! TV 69

#### S

Screensavers 112 Streaming 72

#### V

Video 64, 101 Αναζήτηση Αρχείου 65 Αναπαραγωγή Video 64 Λήψη Video 66 Προσθήκη Αρχείου 65 Προσθήκη Νέας Λίστας Αναπαραγωγής 65 Ρυθμίσεις 66 Vodafone live! 94 Περιήγηση σε μία Σελίδα WAP ή Ιστοσελίδα 95 Ρυθμίσεις Browser 96 Vodafone live! DJ 69 Vodafone Menu 126

#### Α

Αναπαραγωγή Μουσικής 62 Αναπαραγωγή Μουσικής 62 Λήψη Μουσικής 64 Προσθήκη Αρχείου 64 Προσθήκη μίας Νέας Λίστας Αναπαραγωγής 62 Ταξινόμηση 63 Αντιμετώπιση Προβλημάτων 171 Αντίστροφη Μέτρηση 122 Αριθμομηχανή 123 Αρχείο Κλήσεων 152 Ατζέντα & Εργαλεία 114

### В

Βοήθεια 125

### Е

Εικόνες 99 Εκπομπή Κυψέλης 147 Ενδείξεις Οθόνης 31 Ενεργοποίηση και Απενεργοποίηση του Τηλεφώνου σας 29 Επαναφορά ρυθμίσεων 140 Εργασίες 119

### Н

Ημερολόγιο 115 Ήχοι & Κουδουνίσματα 100 Θ Θέματα 102

#### Κ

Κάρτα SIM 24 Κάρτα Μνήμης 14, 27, 145 Κατάσταση Μνήμης 61, 107, 118, 121 Κλείδωμα Επαφών 140 Κλείδωμα Πληκτρολογίου 30 Κύριο Μενού 49 Κωδικός ΡΙΝ/ΡΙΝ2 139 Κωδικός Συσκευής 140

#### ۸

Λειτουργία Αναγνώστη Καρτών 145 Λειτουργία σε πτήση 147 Λειτουργίες Κλήσεων 34 Ο Αριθμός Μου 161 Αναμονή Κλήσης 38, 161 Απόρριψη μιας Κλήσης 36, 42, 156

Αποστολή Τόνου Απασγολημένου 36, 42 Αργείο Κλήσεων 152 Αυτόματη Επανάκληση 161 Διεθνείς Κλήσεις 34 Ένταση Ακουστικού 37 Επανάκληση 35 Κλήσεις Έκτακτης Ανάγκης 34 Kλήση Video 42, 157 Κλήση Συνδιάσκεψης 38 Κόστος Κλήσεων 153, 161 Μεγάφωνο 37, 43, 158 Μετρητές Κλήσεων 152, 161 Μετρητής Δεδομένων 154 Περιορισμοί Κλήσεων 154 Πραγματοποίηση Νέας Κλήσης 37 Σίγαση Μικροφώνου 39, 42. 158 Ταχεία Κλήση 35, 61 Τηλεφωνητής & Εκτροπές 159 Υπενθύμιση Λεπτών 161 Φωνητική Κλήση 34, 36 Λειτουργίες Κλήσης 152 Λειτουργίες Πλοήγησης 33

Λίστα Επαφών Αναζήτηση στη Λίστα 51 Αποθήκευση Αριθμού 51 Αποθήκευση Διεύθυνσης 86 Αποθήκευση Εικόνας 100 Αποστολή Μηνύματος 54, 55 Διαχείριση Κατηγορίας 60 Επεξεργασία Καταγωρίσεων Λίστας 55 Κλήση από μια Καταγώριση 52 Μικρογραφία 56 Μνήμη Αποθήκευσης 50 Ομάδες Επαφών 54 Προσθήκη Νέας Επαφής 50 Συνγρονισμός Καταγωρίσεων 59

### Μ

Μηνύματα 81 Email 81, 92 MMS 81, 87, 90 SMS 81, 89 Ανάγνωση Μηνύματος 86 Απάντηση σε Μήνυμα 87 Αποστολή Μηνύματος από τη θυρίδα Πρόχειρα 85 Δημιουργία Μηνύματος 82 Επιλογές Αποστολής 84 Επισύναψη/Διαγραφή Δεδομένων 84 Λίστα Αποστολής 54 Μήνυμα Clip Ήχου 86 Πρόχειρα 85 Προώθηση 87 Ρυθμίσεις Μηνυμάτων 89 Μουσική 62 Μπαταρία 14, 24 Ξ

Ξυπνητήρια 114

### П

Παγκόσμια Ώρα 122 Παιχνίδια & Εφαρμογές 108 Ρυθμίσεις Java<sup>TM</sup> 111 Πληροφ. Κυψέλης 148

#### Ρ

Ραδιόφωνο 67
Ρυθμίσεις 127
Internet 149
Γλώσσα 138
Δίκτυο 146
Ημ/νία & Ώρα 136
Ήχοι & Προειδοποιήσεις 135
Κάλυμμα 131
Κλειδώματα 138

Οθόνη 132 Προφίλ 127 Συνδεσιμότητα 141 Συντομεύσεις 138

### Σ

Σημείωση Εξόδων 125 Σύνδεση με Υπολογιστή 162

#### Т

Το υλικό μου 99 Άλλα αρχεία 103

### Υ

Υποδείξεις Ασφαλείας 4

#### Φ

Φόρτιση μέσω USB 145 Φωνητική Εγγραφή 124 Φωτογραφική Μηχανή 73 Διάταξη Οθόνης 75 Εγγραφή Βίντεο 74, 80 Έκθεση 74 Εναλλαγή μεταξύ των Δειτουργιών Φωτογραφικής Μηχανής και Βιντεοκάμερας 76 Επιλογή του Χρόνου Εγγραφής 80 Κωδικοποίηση Βίντεο 80 Αειτουργία Εστίασης 75 Λήψη Φωτογραφιών 73 Μέγεθος Εικόνας, Χρόνος Εγγραφής 80 Μέγεθος Φωτογραφίας 77 Ποιότητας Video 75 Ποιότητας Φωτογραφίας 75 Ρυθμίσεις 74 Συνεχής Λήψη 77, 78 Ψηφιακό Ζουμ 74

### Х

Χαρακτήρες Αποκοπή, Αντιγραφή, Επικόλληση Κειμένου 48 Γλώσσας Εισαγωγής 47 Εισαγωγή Χαρακτήρων 46 Μέθοδος Εισαγωγής 47 Πρότυπα Κείμενα 103 Το Λεξικό μου 48 Χρήση Προτύπων 48 Χρονόμετρο 119

http://www.sharp-mobile.com